# INSTRUCTION MANUAL FOR DIGITAL EXCITATION CONTROL SYSTEM DECS-300

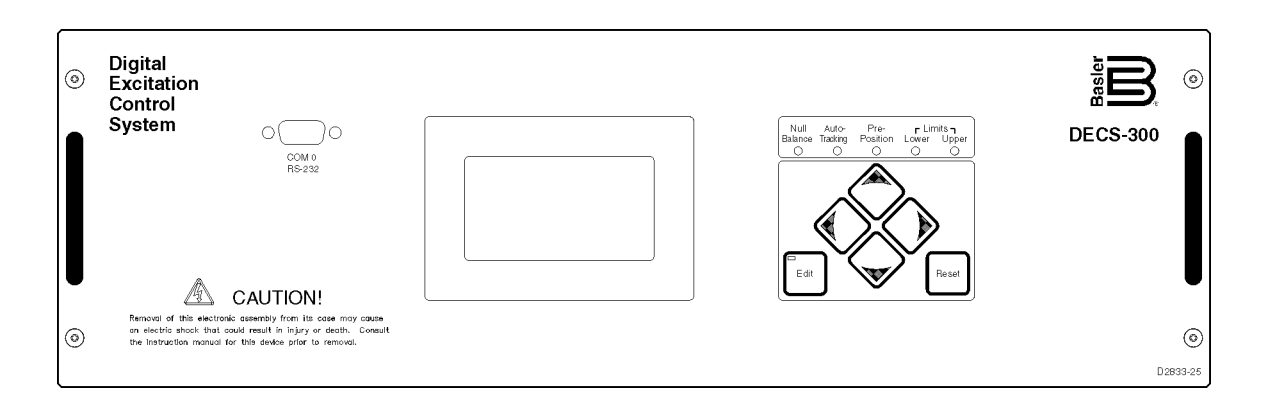

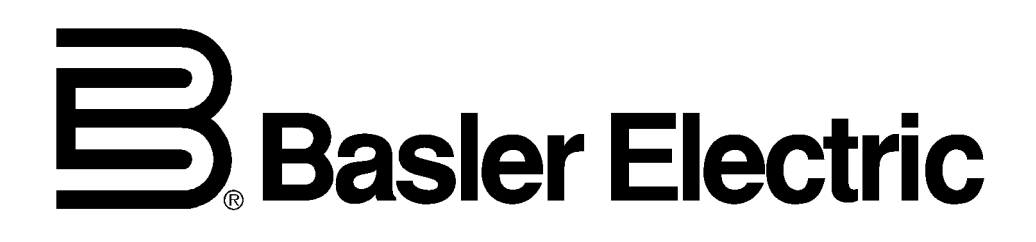

Publication: 9310300990 Revision: E 02/09

## INTRODUCTION

This instruction manual provides information about the operation and installation of the DECS-300 Digital Excitation Control System. To accomplish this, the following information is provided:

- General Information and Specifications
- Controls and Indicators
- Functional Description
- Installation
- Maintenance

### WARNING!

To avoid personal injury or equipment damage, only qualified personnel should perform the procedures in this manual.

### NOTE

Be sure that the DECS-300 is hard-wired to earth ground with no smaller than 12 AWG copper wire attached to the ground terminal on the rear of the case. When the DECS-300 is configured in a system with other devices, it is recommended to use a separate lead to the ground bus from each unit.

First Printing: September 1999

### Printed in USA

### © 2009 Basler Electric, Highland Illinois 62249 USA

All Rights Reserved

February 2009

### CONFIDENTIAL INFORMATION

of Basler Electric, Highland Illinois, USA. It is loaned for confidential use, subject to return on request, and with the mutual understanding that it will not be used in any manner detrimental to the interest of Basler Electric.

It is not the intention of this manual to cover all details and variations in equipment, nor does this manual provide data for every possible contingency regarding installation or operation. The availability and design of all features and options are subject to modification without notice. Should further information be required, contact Basler Electric.

### BASLER ELECTRIC ROUTE 143, BOX 269 HIGHLAND IL 62249 USA http://www.basler.com, info@basler.com

PHONE +1 618.654.2341

FAX +1 618.654.2351

## **REVISION HISTORY**

The following information provides a historical summary of the changes made to the DECS-300 hardware, firmware, and software. The corresponding revisions made to this instruction manual (9310300990) are also summarized. Revisions are listed in chronological order. Revision designations separated by a slash mark (/) indicate the revision level of DECS-300-C before the slash mark and the revision level of DECS-300-L after the slash mark.

| Hardware<br>Version and Date | Change                                                                         |
|------------------------------|--------------------------------------------------------------------------------|
| A, 03/99                     | Initial release                                                                |
| A1, 04/99                    | Released firmware version 2.06.00                                              |
| A2, 05/99                    | Released firmware version 2.06.01                                              |
| A3, 07/99                    | Released new version of FLASH boot code version 2.10.00                        |
| B, 07/99                     | Released new overlays                                                          |
| B1, 08/99                    | Released firmware version 3.00.06                                              |
| B3, 11/99                    | Released firmware version 3.02.01                                              |
| B5, 12/99                    | Released firmware version 3.02.03                                              |
| B6, 12/99                    | Added UL, CSA markings                                                         |
| B7, 02/00                    | Released firmware version 3.03.01 and added CE marking                         |
| B8, 03/00                    | Added noise reduction capacitor CH32                                           |
| B10, 03/01                   | Added serial number label to front panel                                       |
| C/A, 03/01                   | Transformers T3, T4, and T5 upgraded                                           |
| C1/A1, 06/01                 | Released firmware version 3.05.02                                              |
| C2/A2, 01/02                 | Released firmware version 3.05.03                                              |
| D/B, 05/02                   | Released firmware version 4.01.00                                              |
| E/C, 10/02                   | Manufacturing drawings updated                                                 |
| F/D, 01/03                   | Front panel LCD updated                                                        |
| G/E, 03/03                   | Released firmware version 4.01.03                                              |
| H/F, 06/03                   | Released firmware version 4.01.04                                              |
| J/G, 08/05                   | Released firmware version 4.01.07                                              |
| K/H, 10/05                   | Released new main circuit board with improved isolation between circuit traces |
| L/J, 12/05                   | Released firmware version 4.02.00                                              |
| M/K, 11/08                   | Added paint to aluminum side plates within the DECS-300                        |
| N/L, 02/09                   | Released firmware version 4.03.00 and BESTCOMS version 2.08.04                 |

| Firmware<br>Version and Date | Change                                                                                                    |
|------------------------------|----------------------------------------------------------------------------------------------------|
| 2.4.2, 03/99                 | Initial release                                                                                                    |
| 2.06.xx, 05/99               | <ul> <li>Changed the switch contact input priority so that:         <ul> <li>The Stop switch, when closed, has priority of the Start switch input and BESTCOMS</li> <li>The FCR switch, when closed, has priority of the AVR switch input and BESTCOMS</li> </ul> </li> <li>Changed the maximums for rated generator current and rated CT primary current to 60,000 amperes.</li> <li>Changed the maximums for rated field current and shunt current rating to 9,999 amperes</li> <li>Updated frequency display function to indicate zero when the generator or bus voltage decreases below 6 Vac at the sensing terminals</li> </ul>                              |
| 3.00.xx, 08/99               | <ul> <li>Added latched annunciation function to the programmable output relays and added reset function for alarm messages and latched programmable relays</li> <li>Reconfigured the failed-to-buildup relay as programmable</li> <li>Added:         <ul> <li>Loss of sensing enable</li> <li>Transfer to FCR mode enable</li> <li>"System &lt;10 Hz" annunciation</li> <li>Failed to build up alarm message</li> </ul> </li> <li>Changed relay annunciation conditions of "setpoint at low limit" and "setpoint at high limit" to also function when unit is in Stop mode</li> <li>Removed the auto transfer enable selection from the front panel HMI</li> </ul> |
| 3.02.01, 11/99               | <ul> <li>Replaced internally defined UEL curve with multipoint programmable UEL curve</li> <li>Changed AVR mode minimum setpoint from 85% to 80% of the rated voltage</li> </ul>                                                                                                    |
| 3.02.03, 12/99               | Changed external tracking so that is disabled when the unit is in Stop mode                                                                                                    |
| 3.03.xx, 02/00               | <ul> <li>Changed var mode setpoint and pre-position minimums in Modbus to permit negative values to be entered</li> <li>Reversed the raise and lower commands for PF mode setpoint so that a raise command results in increased excitation to be consistent with other modes</li> </ul>                                                                                                    |
| 3.05.xx, 02/01               | <ul> <li>Added:         <ul> <li>Field temperature monitor and protection</li> <li>V/Hz ratio limiting</li> <li>Autotracking algorithm with accessory input</li> <li>Off-line definition for Unit mode operation</li> </ul> </li> <li>Revised:         <ul> <li>Pre-position function</li> <li>PID algorithm with Td (derivative time constants)</li> <li>Minimum AVR setpoint from 80 to 70%</li> <li>Primary bus sensing range from a maximum of 30 kV to 500 kV</li> </ul> </li> </ul>                                                                                                    |
| 4.00.xx, 10/01               | Added dual PID setting groups                                                                                                    |
| 4.01.xx, 06/02               | <ul> <li>Added the following functions and enhancements:         <ul> <li>Data logging and sequence of event recording</li> <li>Loss of field (40Q) protection</li> <li>Made &lt;10 Hz alarm self clearing</li> <li>Stator current limiter</li> <li>Offline/online OEL limits made user-selectable</li> <li>Second pre-position setpoint (SWI-2)</li> <li>Takeover OEL with I<sup>2</sup>t characteristic</li> <li>Line drop compensation</li> </ul> </li> </ul>                                                                                                    |
| 4.02.xx, 12/05               | Added adjustable control voltage output limits                                                                                                    |
| 4.03.xx, 02/09               | Improved the contact input response time for power factor and var control                                                                                                    |

| BESTCOMS<br>Version and Date | Change                                                                                                    |
|------------------------------|----------------------------------------------------------------------------------------------------|
| 2.03.xx, 08/99               | Initial Release                                                                                                    |
| 2.04.xx, 11/99               | <ul> <li>Added UEL as a separate screen under Settings Adjustments</li> <li>Added five-point UEL feature and associated functions</li> </ul>                                                                                                    |
| 2.05.xx, 02/00               | <ul> <li>Added a button to the five-point UEL screen to switch between the five-point UEL and the internal UEL curve</li> <li>Changed the:         <ul> <li>AVR minimum setting range to 80-100%</li> <li>AVR maximum setting range to 100-110%</li> <li>OEL level settings resolution from integer to 0.1</li> <li>Five-point UEL function to update all settings when GetFromDECS button is selected. Settings are updated when a different screen is displayed and settings have been changed from front panel interface or other serial link. This includes the pre-position status for AVR, FCR, var, and PF modes.</li> </ul> </li> </ul>                                                                                                    |
| 2.06.xx, 02/01               | <ul> <li>Enabled BESTCOMS to run without a DECS-300 unit</li> <li>Added the following features/functions: <ul> <li>Field temperature</li> <li>Brush voltage drop</li> <li>Exciter field resistance</li> <li>V/Hz or underfrequency limiting</li> <li>Time delay settings in AVR/FCR derivative gain</li> <li>Field overtemperature alarm</li> <li>Save settings to a text file</li> <li>Primary bus sensing range changed from a maximum of 30 kV to 500 kV</li> </ul> </li> <li>Changed the following features/functions:</li> <li>AVR minimum setpoint</li> <li>Curve graphics review of customized UEL curve</li> <li>UEL curve scale from kvar to var x 1000 and kW to W x 1000</li> <li>Enhanced the following operations/features: <ul> <li>Saving, opening, and downloading LOS files</li> <li>Five-point UEL curve to prevent loss of values when changing curves</li> </ul> </li> </ul> |
| 2.07.xx, 10/01               | Added dual PID setting groups                                                                                                    |
| 2.08.xx, 06/02               | <ul> <li>Added the following functions and enhancements:</li> <li>Data logging and sequence of event recording</li> <li>Loss of field (40Q) protection</li> <li>Stator current limiting</li> <li>Offline/online OEL limits made user-selectable</li> <li>Second pre-position setpoint</li> <li>Takeover OEL with I<sup>2</sup>t characteristic</li> <li>Balanced and unbalanced level in LOS</li> </ul>                                                                                                    |
| 2.08.04, 02/09               | • Implemented changes for compatibility with Microsoft™ Vista operating system                                                                                                    |

| Manual<br>Revision and Date | Change                                                                                                    |
|-----------------------------|----------------------------------------------------------------------------------------------------|
| —, 09/99                    | Initial release                                                                                                    |
| A, 02/00                    | <ul> <li>Added:         <ul> <li>Revision History to the manual Introduction section</li> <li>UL recognition and CSA certification</li> <li>Five-point UEL feature descriptions</li> <li>Soft-start descriptions and diagrams</li> <li>Section 5, Operation (moved BESTCOMS to Section 6)</li> <li>Section 7, Maintenance</li> <li>Section 8, Modbus™ Communication</li> </ul> </li> <li>Changed:         <ul> <li>Figure 4-2 to show mounting studs</li> <li>Figure 4-5 to show UL, CSA labels</li> </ul> </li> </ul>                                                           |
| B, 02/01                    | <ul> <li>Added Table 4-7</li> <li>Changed:         <ul> <li>Specifications for Remote Setpoint Control and Control Options</li> <li>Section 2 to reflect changes in the DECS-300 front panel parameters and menu tree</li> <li>Section 5 and Section 6 to reflect changes in BESTCOMS and the DECS-300</li> <li>Section 8 to reflect changes in the DECS-300</li> <li>Section 3 by adding text and two illustrations and removing an illustration</li> <li>Figure 4-7 and 4-8 by adding bus sensing transformer and changing the title of the 52G breaker</li> </ul> </li> </ul> |
| C, 12/01                    | <ul> <li>Documented addition of second PID setting group</li> <li>All references to the EXTRE contact input circuit were changed to Switch Input 1 (SWI-1).</li> <li>All references to the INTRE contact input circuit were changed to Switch Input 2 (SWI-2).</li> </ul>                                                                                                    |
| D, 06/02                    | <ul> <li>Documented added functionality:         <ul> <li>Data logging and sequence of events recording</li> <li>Stator current limiting</li> <li>Second pre-position setpoint</li> <li>Takeover-style overexcitation limiting</li> <li>Field overtemperature protection</li> <li>Loss of field protection</li> <li>Offline/online OEL limits made user-selectable</li> <li>Line drop compensation</li> </ul> </li> <li>Modified Section 2 menu tree and Section 8 Modbus register tables to reflect added functions</li> </ul>                                                  |
| E, 02/09                    | <ul> <li>Updated list of Windows operating systems compatible with BESTCOMS:<br/>removed Windows NT<sup>®</sup>, Windows<sup>®</sup> 95, 98, and Me, added Windows<sup>®</sup> 2000, XP,<br/>and Vista</li> <li>Updated BESTCOMS installation instructions to reflect change of installation file<br/>media to CD-ROM</li> <li>Removed expired patent information</li> <li>Added publication number and revision letter to footers</li> <li>Corrected SWI-2 labeling in Table 4-6 and Figure 4-7</li> </ul>                                                                      |

## CONTENTS

| SECTION 1 • GENERAL INFORMATION     | 1-1 |
|-------------------------------------|-----|
| SECTION 2 • HUMAN-MACHINE INTERFACE | 2-1 |
| SECTION 3 • FUNCTIONAL DESCRIPTION  | 3-1 |
| SECTION 4 • INSTALLATION            | 4-1 |
| SECTION 5 • OPERATION               | 5-1 |
| SECTION 6 • BESTCOMS SOFTWARE       | 6-1 |
| SECTION 7 • MAINTENANCE             | 7-1 |
| SECTION 8 ● MODBUS™ COMMUNICATIONS  | 8-1 |

This page intentionally left blank.

## **SECTION 1 • GENERAL INFORMATION**

### **TABLE OF CONTENTS**

| SECTION 1 • GENERAL INFORMATION       | 1-1         |
|---------------------------------------|-------------|
| GENERAL                               | 1-1         |
| FEATURES                              | 1-1         |
| APPLICATIONS                          | 1-1         |
| Introduction                          | 1-1         |
| Description                           | 1-2         |
| MODEL NUMBERS                         | 1-3         |
| SPECIFICATIONS                        | 1-3         |
| Regulation Accuracy                   | 1-4         |
| FCR Mode                              | 1-4         |
| Metering Accuracy                     | 1-4         |
| Generator Voltage Sensing:            | 1-4         |
| Bus Voltage Sensing:                  | 1-5         |
| Generator Current Sensing:            | 1-5         |
| Power Input:                          | 1-5         |
| Contact Input Circuits:               | 1-5         |
| Remote Setpoint Control:              | 1-5         |
| Control Outputs:                      | 1-5         |
| Contact Outputs:                      | 1-6         |
| Isolation Module:                     | 1-6         |
| Communication:                        | 1-6         |
| Parallel Compensation:                | 1-6         |
| Line Drop Compensation:               | 1-6         |
| Field Overvoltage Protection:         | 1-6         |
| Field Overcurrent Protection:         | 1-6         |
| Field Overtemperature                 | 1-7         |
| Generator Undervoltage Protection:    | 1-7         |
| Generator Overvoltage Protection:     | 1-7         |
| Loss of Field Protection              | 1-7         |
| Soft-Start:                           | 1-7         |
| Summing Point OEL:                    | 1-7         |
| Takeover OEL:                         | 1-7         |
| Off-Line                              | 1-7         |
| Underexcitation Limiting:             | 1-7         |
| Stator Current Limiting               | 1-8         |
| Manual Excitation Control: (FCR Mode) |             |
|                                       | 8-1<br>م 1  |
|                                       |             |
|                                       | ۰۱-۵<br>۱۰۵ |
| CE COMPLETE Emissions                 | . 1-0       |
| Conducted Emissions                   |             |
| Padia Fraguency Interference (REI)    | 1_8         |
| Flectrostatic Discharge               | 1_8         |
| Surge Withstand Canability            | 1-8         |
| Electrostatic Discharge               | 1-8         |
| Operating Temperature:                |             |
| Storage Temperature:                  |             |
| Shock:                                |             |
| Vibration:                            | 1-8         |
| Size:                                 | 1-8         |
|                                       |             |

| Weight:                                          | 1-8 |
|--------------------------------------------------|-----|
| Input Power:                                     | 1-9 |
| Field Voltage Sensing Ranges:                    | 1-9 |
| Field Current Sensing Ranges:                    | 1-9 |
| Power Output:                                    | 1-9 |
| Operating Temperature:                           | 1-9 |
| Storage Temperature:                             | 1-9 |
| Shock:                                           | 1-9 |
| Vibration:                                       | 1-9 |
| Size:                                            | 1-9 |
| Weight:                                          | 1-9 |
| Figures                                          |     |
| Figure 1-1. Typical DECS-300/SSE-N Block Diagram | 1-2 |
| Tables                                           |     |
| Table 1-1. DECS-300 Model Numbers                | 1-3 |
| Table 4.9. DECC 200 Electrical Creatives         | 4 4 |

| Table 1-1. DECS-300 Model Numbers                     | 1-3 |
|-------------------------------------------------------|-----|
| Table 1-2. DECS-300 Electrical Specifications         | 1-4 |
| Table 1-3. DECS-300 Physical Specifications           | 1-8 |
| Table 1-4. Isolation Module Electrical Specifications | 1-9 |
| Table 1-5. Isolation Module Physical Specifications   | 1-9 |

## **SECTION 1 • GENERAL INFORMATION**

### GENERAL

Digital Excitation Control Systems (DECS-300) are microprocessor based devices intended for generator power management. These devices provide analog control signals for SCR bridges manufactured by Basler Electric and other manufacturers. Programmability of system parameters and regulation settings allows the DECS-300 to be used in a wide range of applications and provides greater flexibility in excitation system optimization. DECS-300 units are designed to provide control for generators of any size, and can be used for both exciter field and main field applications.

### FEATURES

DECS-300 units have the following features and capabilities.

- Four control modes automatic voltage regulation (AVR), manual or field current regulation (FCR), power factor (PF) regulation, and reactive power (var) regulation).
- Two programmable stability setting (PID) groups.
- Two pre-position setpoint for each mode.
- Soft start and voltage buildup control with an adjustable ramp in AVR and FCR control modes.
- Takeover-style (on-line and off-line) overexcitation limiting (OEL), underexcitation limiting (UEL), and stator current limiting (SCL) in AVR, var, and PF control modes.
- Underfrequency or volts/hertz ratio limiting.
- Three-phase or single-phase generator voltage (rms) sensing/regulation in AVR mode.
- Single-phase bus voltage (rms ) sensing.
- Single-phase generator current sensing for metering and regulation purposes.
- Field current and field voltage sensing.
- Fine voltage point regulation in AVR (-30 to +10%) over the voltage range.
- One analog input for proportional remote control of the setpoint.
- Programmable analog control output: 4 to 20 milliamperes, 0 to +10 Vdc, or -10 to +10 Vdc.
- Autotracking between modes within the DECS-300 (internal tracking).
- Autotracking between two DECS-300 units (external tracking).
- Autotransfer (bumpless) between modes and between units.
- Thirteen contact sensing inputs for system interface.
- Eight output relays for system control and/or annunciation with four of the eight outputs being programmable.
- Seven protection functions (field overvoltage, field overcurrent, generator overvoltage, generator undervoltage, loss of sensing, field overtemperature, and loss of field).
- Real-time metering.
- Data logging and event recording.
- Generator paralleling with reactive droop compensation and reactive differential compensation.
- Front RS-232 communication port for personal computer communication using BESTCOMS Windows<sup>®</sup>-based software for fast, user-friendly, accurate setup, and control.
- Rear RS-232 port for dedicated communication with a redundant DECS-300.
- Rear RS-485 port supporting the Modbus™ communication protocol.
- Operates from redundant power sources (ac and/or dc).

### **APPLICATIONS**

#### Introduction

In this typical SSE-N application (Figure 1-1), the DECS-300 controls the exciter field in a synchronous generator. Front panel operation and serial communication links using PC software makes the system user friendly and easy to operate from local or remote locations. The user should study the operation,

setting, and safety setup procedures in this manual before attempting to operate a similar application. For detailed application assistance, please contact Basler Electric or your local sales representative.

### Description

Input power from either the ac or dc station power provides operating voltage for the DECS-300. The DECS-300 senses generator voltage and current through voltage and current transformers. Field voltage and current are sensed by the Isolation Module and converted to analog voltage signals for the DECS-300.

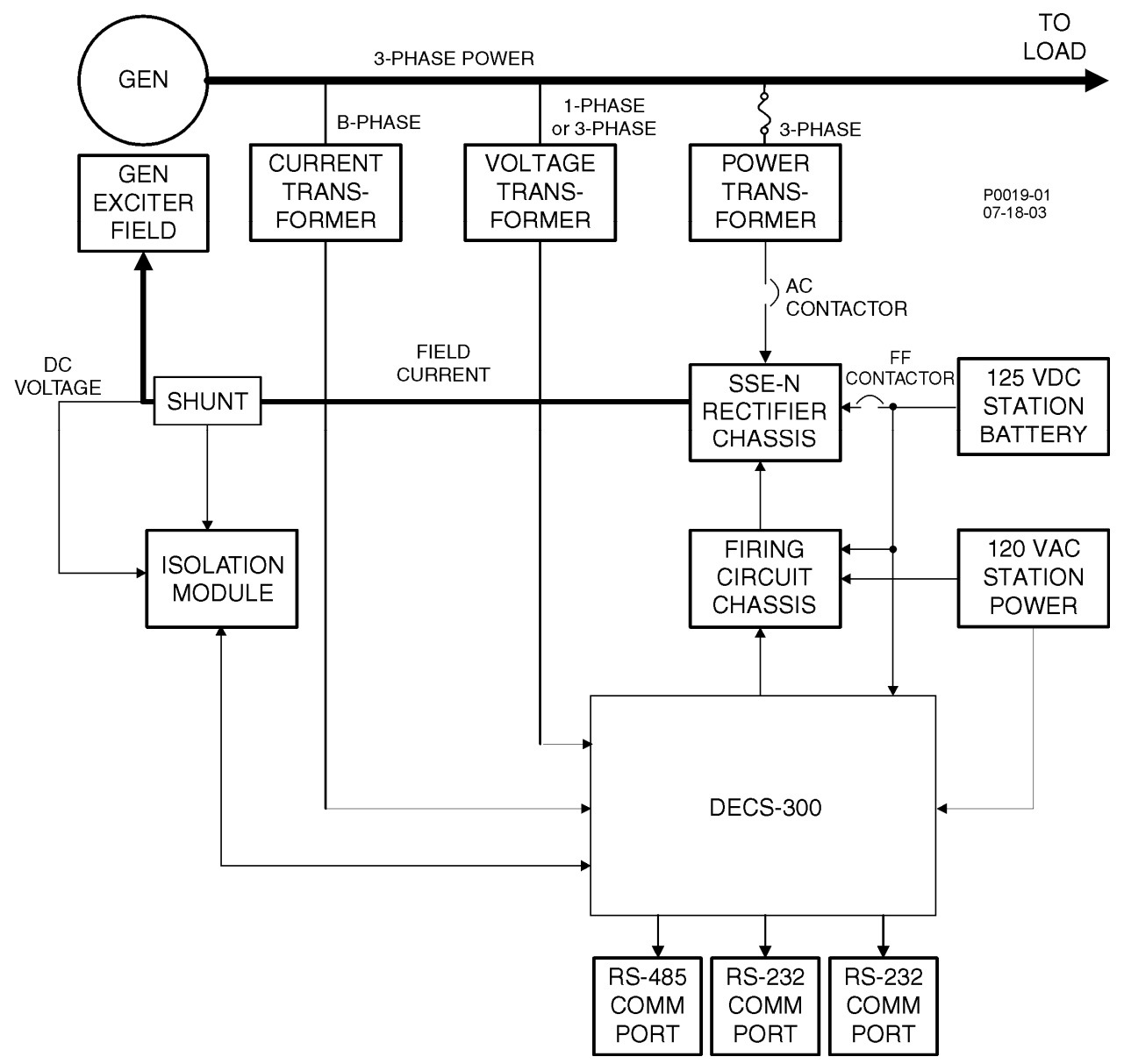

Figure 1-1. Typical DECS-300/SSE-N Block Diagram

Based on the system operating state, the DECS-300 provides an analog control signal to the firing circuit chassis. This analog control signal (4 to 20 milliamperes, 0 to 10 Vdc, or  $\pm$ 10 Vdc) controls the phase angle of the SCR firing pulses generated in the firing circuit chassis.

DECS-300 can control power bridges that have various output current capabilities ranging from 20 to 5,000 amperes dc at nominal voltage levels of 32 to 375 Vdc. These power bridges may be semicontrolled or fully controlled. Full controlled bridges provide faster de-excitation of the generator or exciter field to obtain faster, load off, transient recovery.

The isolation module (transducer) senses the field voltage and current and develops analog voltages for the DECS-300. It also isolates the DECS-300 from the field. These analog voltage signals are applied to

the DECS-300 through the cable connected between the two connectors (P1 on the DECS-300 and J1 on the isolation module). Operating voltage for the sensing circuits in the isolation module comes from the DECS-300 through the same cable.

Each DECS-300 has integrated over/underexcitation limiters. Overexcitation limiters are present for both on-line and off-line excitation levels. This feature provides maximum overexcitation protection by having different settings for off-line operation. During off-line operation, lower limiter settings are required to properly protect the generator.

The DECS-300 has many customizing features to meet the various power generation system operating requirements. Var/power factor controllers are available for operating the generator in parallel with a utility. Another feature is the user selectable, 20 standard pre-programmed stability settings for exciter field applications, 20 standard stability settings for main field applications, and one user programmable stability setting. It has programmable output contacts for annunciating the various DECS-300 operating and protection features. DECS-300 can be programmed to operate safely in the event of loss of sensing.

For critical applications where the failure of the excitation system keeps the generator from operating, a redundant DECS-300 can be used to provide back-up excitation control. Redundant excitation systems need to be properly designed to allow for proper removal of the failed system and also for the proper enabling of the back-up system. Provisions also have to be made for the periodic checkout of the back-up system to insure it is operational and can be put into service without warning. DECS-300 allows for excitation system redundancy by providing automatic tracking and transfer between control modules. In a single DECS-300 application, the DECS-300 can be selected to allow the inactive operating modes of the DECS-300 to track the active operating mode. If the excitation system is normally operating on-line in the automatic mode and a loss of sensing occurs, the unit could be changed to the manual mode of operation where the loss of sensing has no impact on the exciters ability to provide proper levels of excitation. While performing a routine maintenance checkout of the DECS-300 in back-up mode, the internal tracking feature allows a transfer to an inactive mode that will result in no disturbance to the system. DECS-300 also provides for tracking between DECS-300 units. The back up DECS-300 unit can be programmed to designate any of the operating modes to track the primary DECS-300 operating mode.

DECS-300 is Modbus<sup>™</sup> compatible via the RS-485 port. For more information about Modbus<sup>™</sup>, see Section 7 in this manual. The front panel RS-232 communications port supports the BESTCOMS PC software. BESTCOMS allows for user-friendly programming of setpoints and ranges, and allows for step changes to facilitate proper stability programming. BESTCOMS provides easy start/stop control and operator adjustment of the excitation system with real-time metering. The software catalog number is BESTCOMS-DECS300-32. BESTCOMS is provided with the DECS-300 as part of the software/manual package.

### MODEL NUMBERS

The DECS-300 is available in one of two power supply ranges. Model number designations are shown in Table 1-1.

| Model      | Power Supply    |
|------------|-----------------|
| DECS-300-L | 24/48 Vdc       |
| DECS-300-C | 120 Vac/125 Vdc |

Table 1-1. DECS-300 Model Numbers

### SPECIFICATIONS

Tables 1-2 and 1-3 list the DECS-300 electrical and physical specifications. Tables 1-4 and 1-5 list the Isolation Module electrical and physical specifications.

| Regulation Accuracy        |                                                                                                    |
|----------------------------|----------------------------------------------------------------------------------------------------|
| AVR Mode                   | Voltage regulation: $\pm 0.25\%$ over the load range at rated power factor and constant generator frequency.                                                                                                    |
|                            | Steady state stability: $\pm 0.1\%$ at a constant load and generator frequency.                                                                                                    |
|                            | Temperature drift: $\pm 0.5\%$ for 0 to 50°C temperature change.                                                                                                    |
|                            | Underfrequency (volts/hertz) characteristic slope from 0 P.U. to 3.0 P.U. is adjustable in 0.1 P.U. increments. Voltage regulation error is within $\pm 2.0\%$ of the nominal voltage.                                                       |
|                            | Response time: <1 cycle.                                                                                                    |
| FCR Mode                   | Field current regulation: $\pm 1.0\%$ of the nominal value for 10% of the bridge input voltage change or 20% of the field resistance change. Otherwise, $\pm 5.0\%$ .                                                                        |
| VAR Mode                   | $\pm 2.0\%$ of the nominal VA rating at the rated frequency.                                                                                                    |
| PF Mode                    | $\pm 0.02$ PF of the setpoint PF for the real power between 10 and 100% at the rated frequency. (e.g., setpoint PF = 0.80, PF regulation is from 0.78 to 0.82 PF.)                                                                           |
| Internal Tracking          | $\pm 0.5\%$ of the nominal field voltage change when transferring.                                                                                                    |
| Metering Accuracy          | Line voltage <0.5% at 25 to 50°C (50/60 Hz)                                                                                                    |
|                            | Bus voltage <0.5% at 25 to 50°C (50/60 Hz)                                                                                                    |
|                            | Line current(s) <0.2% at 25 to 50°C (50/60 Hz)                                                                                                    |
|                            | Field voltage = $\pm 1.0\%$ of the nominal value or measured value whichever is greater                                                                                                    |
|                            | Field current 0.5% at 25 to 50°C                                                                                                    |
|                            | Phase angle = $\pm 1.0^{\circ}$                                                                                                    |
|                            | Power factor <0.01 PF at 25 to 50°C                                                                                                    |
|                            | Active power (watts) <1.0% at 25 to 50°C                                                                                                    |
|                            | Reactive power (vars) <1.0% at 25 to 50°C                                                                                                    |
|                            | Generator frequency = $\pm 0.1$ hertz.                                                                                                    |
|                            | Bus frequency = $\pm 0.1$ hertz.                                                                                                    |
| Generator Voltage Sensing: | <ul> <li>Single-phase or three-phase line voltage, two ranges</li> <li>1. 100 volts/50 hertz nominal (85 to 127 volts)<br/>120 volts/60 hertz nominal (94 to 153 volts)</li> <li>2. 200 volts/50 hertz nominal (170 to 254 volts)</li> </ul> |
|                            | 240 volts/60 hertz nominal (187 to 305 volts)                                                                                                    |
|                            | 240 volts/60 hertz nominal (187 to 305 volts).<br>Burden = less than 1 VA per phase                                                                                                    |

| Bus Voltage Sensing:                          | <ul> <li>Single -phase line voltage, two ranges</li> <li>1. 100 volts/50 hertz nominal (85 to 127 volts)<br/>120 volts/60 hertz nominal (94 to 153 volts)</li> <li>2. 200 volts/50 hertz nominal (170 to 254 volts)<br/>240 volts/60 hertz nominal (187 to 305 volts).</li> <li>Burden = less than 1 VA</li> </ul>                                                                                       |
|-----------------------------------------------|----------------------------------------------------------------------------------------------------|
| Generator Current Sensing:                    | <ul> <li>Two ac current sensing ranges and two channel (phase) inputs</li> <li>1. 1 ampere, phase B</li> <li>1 ampere, phases A or C</li> <li>2. 5 ampere, phase B</li> <li>5 ampere, phases A or C.</li> <li>Burden = less than 0.1 VA per phase</li> </ul>                                                                                                    |
| Power Input:                                  | 120 Vac nominal (85 to 132 Vac, 50 or 60 hertz), Burden = 50 VA.<br>125 Vdc nominal (90 to 150 Vdc), Burden = 30 W.<br>24/48 Vdc nominal (16 to 60 Vdc) Burden = 30 W.                                                                                                    |
| Contact Input Circuits:                       | Thirteen contact input circuits are internally supplied with 24 Vdc to<br>accommodate dry contacts. Contacts are as follows:<br>Start<br>Stop<br>Secondary Enable (SECEN)<br>Unit/Parallel Operation (52L/M)<br>Auto (AVR) Mode<br>FCR Mode<br>VAR/PF Enable (52J/K)<br>Pre-position 1 (PRE-P)<br>Pre-position 2 (SWI-2)<br>Raise<br>Lower<br>PID Setting Group Selection (SWI-1)<br>Alarm Reset (ALRST) |
| Remote Setpoint Control:<br>(Accessory Input) | Two analog inputs for remote setpoint control (select one from the configuration menu). This input is typically a control signal input from a Power System Stabilizer.<br>1. +10 to -10 Vdc.<br>2. 4 to 20 milliamperes.                                                                                                    |
| Control Outputs:                              | <ul> <li>There are two analog outputs for setpoint control. A voltage output in one of two ranges and a current output. This output is intended to drive an external firing circuit/rectifier bridge. The ranges are as follows:</li> <li>1. ±10 Vdc or 0 to +10 Vdc.</li> <li>2. 4 to 20 milliamperes.</li> </ul>                                                                                       |

| Contact Outputs:                 |                                                                                                    |
|----------------------------------|----------------------------------------------------------------------------------------------------|
| Make and carry for tripping      | 30 amperes for 0.2 seconds per IEEE C37.90; 7 amperes continuous.                                                                                                    |
| duty                             | 0.3 amperes at 125 or 250 Vdc (L/R = 0.04 maximum).                                                                                                    |
| Break resistive or inductive.    | Eight output contacts rated as described with 300 volt surge<br>suppressors installed across contacts to prevent arcing from inductive<br>loads. Contacts are as follows:<br>Buildup (BLDUP)<br>Fail-To-Build-Up (FTBUP)<br>Watchdog (WTCHD)<br>Start/Stop (ON/OF)<br>Relay # 4 (RLY4)<br>Relay # 3 (RLY3)<br>Relay # 2 (RLY2)<br>Relay # 1 (RLY1) |
| Isolation Module:                | Operating voltage: +12 and -12 Vdc from DECS-300.                                                                                                    |
|                                  | Five field voltage sensing ranges: 32, 63, 125, 250, and 375 volts.<br>Field analog output signal: 0.9 to 9.1 Vdc (5.0 Vdc = 0 field voltage)                                                                                                    |
|                                  | Two field current sensing ranges: 50 and 100 millivolts.<br>Field analog output signal: 2.0 to 9.5 Vdc (2.0 Vdc = 0 field current)                                                                                                    |
| Communication:                   | There are three communication ports, two RS-232 and one RS-485.                                                                                                    |
|                                  | COM0 - RS-232, nine pin, sub-D connector located on the front panel and used to communicate with local computers.                                                                                                    |
|                                  | COM1 - RS-232, 9 pin, sub-D connector located on the rear panel and used to connect primary and back-up DECS-300 units.                                                                                                    |
|                                  | COM2 - RS-485, located on the rear panel and used to communicate with local or remote computers or other devices.                                                                                                    |
| COM0, Front RS-232               | 1200 to 19200 baud, 8N1 full duplex, ASCII commands                                                                                                    |
| COM1, Rear RS-232                | 1200 to 19200 baud, 8N1 full duplex, unique ASCII commands, only used for internal tracking between two DECS-300 units.                                                                                                    |
| COM2 Rear RS-485                 | 1200 to 19200 baud, 8N2 half duplex, Modbus™ protocol                                                                                                    |
| Parallel Compensation:           | Can use either reactive droop or reactive differential (cross-current) compensation. Adjustable 30% of the rated generator voltage droop with optional 1 ampere or less or 5 amperes or less input. For parallel reactive differentiation compensation, burden may be greater than 1 VA if external resistors are added to the CT circuit.         |
| Line Drop Compensation:          | Active when the droop setting is set as a negative value. Adjustable from $-30\%$ to $+30\%$ in 0.1% increments.                                                                                                    |
| Field Overvoltage<br>Protection: | Adjustable in increments of 1.0 Vdc from 1.0 to 900 Vdc output voltage with a 0.2 to 30 second time delay settable in increments of 0.1 second.                                                                                                    |
| Field Overcurrent<br>Protection: | Adjustable in increments of 0.1 Adc from 0.1 to 9999 Adc with an inverse time delay (ANSI C50.13).                                                                                                    |

| Field Overtemperature                 | Adjustable from 0 to $572^{\circ}$ in $1^{\circ}$ increments and the scale is selectable for either Celsius or Fahrenheit.                                                                                                    |
|---------------------------------------|----------------------------------------------------------------------------------------------------|
| Generator Undervoltage<br>Protection: | Adjustable in increments of 1 from 1 to 30 kV sensing voltage setting with a 0.5 to 60 second time delay settable in increments of 0.1 second.                                                                                                    |
| Generator Overvoltage<br>Protection:  | Adjustable in increments of 1 from 1 to 30 kV sensing voltage with a 0.1 to 60 second time delay settable in increments of 0.1 second.                                                                                                    |
| Loss of Field Protection              | Adjustable in increments of 1 kvar from 0 to 3,000 Mvar with a 0.1 to 9.9 second delay settable in increments of 0.1 second.                                                                                                    |
| Soft-Start:                           | Functional in AVR and FCR with two variables: level and time. Level is adjustable from 0 to 90% of rated voltage in 1% increments. Time is adjustable from 1 to 7200 seconds in 1 second increments.                                                                                           |
| Summing Point OEL:<br>On-Line         | Limiter response time is less than three cycles.<br>High Level - Highest current level (instantaneous) setpoint adjustable<br>from 0 to 9,999 Adc in 0.1 Adc increments. Limiting occurs for a time<br>period ranging from 0 to 60 seconds, settable in 1 second increments.                   |
|                                       | Medium Level - Medium current level setpoint adjustable from 0 to 9,999<br>Adc in 0.1 Adc increments. Limiting occurs for a time period ranging<br>from 0 to 120 seconds, settable in 1 second increments.                                                                                     |
|                                       | Low Level - Lowest current level setpoint adjustable from 0 to 9,999 Adc in 0.1 Adc increments. Limiting occurs indefinitely.                                                                                                    |
| Off-Line                              | High Level - Highest current level setpoint adjustable from 0 to 9,999<br>Adc in 0.1 Adc increments. Limiting occurs for a time period ranging<br>from 0 to 60 seconds, settable in 1 second increments.                                                                                       |
|                                       | Low Level - Lowest current level setpoint adjustable from 0 to 9,999 Adc in 0.1 Adc increments. Limiting occurs indefinitely.                                                                                                    |
| Takeover OEL:                         | The Takeover OEL uses an I <sup>2</sup> t characteristic. Limiter response time is less than three cycles.                                                                                                    |
| On-Line                               | High Level – High current level (instantaneous) setpoint is adjustable from 0 to 9,999 Adc in 0.1 Adc increments.                                                                                                    |
|                                       | Low Level – Low current setpoint is adjustable from 0 to 9,999 Adc in 0.1 Adc increments. Limiting occurs indefinitely.                                                                                                    |
|                                       | Time Dial – This setting determines the inverse time curve selected.                                                                                                    |
| Off-Line                              | High Level – High current level (instantaneous) setpoint is adjustable from 0 to 9,999 Adc in 0.1 Adc increments.                                                                                                    |
|                                       | Low Level – Low current setpoint is adjustable from 0 to 9,999 Adc in 0.1 Adc increments. Limiting occurs indefinitely.                                                                                                    |
|                                       | Time Dial – This setting determines the inverse time curve selected.                                                                                                    |
| Underexcitation Limiting:             | Adjustable from zero to rated generator rated apparent power (kvar) at 0 kW real power for internally generated curve. Customizable five point curve is adjustable from zero to rated generator apparent power (kvar) with respect to real power (kW) ranging from zero to rated generator kW. |

| Stator Current Limiting                      | <ul> <li>High Level – Highest current level setpoint adjustable from 0 to 60,000</li> <li>Aac in 0.1 Aac increments. Limiting occurs for a time period ranging from 0 to 60 seconds, settable in 0.1 second increments.</li> <li>Low Level – Lowest current level setpoint adjustable from 0 to 60,000</li> <li>Aac in 0.1 Aac increments. Limiting occurs indefinitely.</li> </ul> |
|----------------------------------------------|----------------------------------------------------------------------------------------------------|
| Manual Excitation Control:<br>(FCR Mode)     | Regulates field current from 0 to 9999 amperes in increments of 0.1% of the rated field current.                                                                                                    |
| Voltage Matching:                            | Matches utility bus RMS voltage with generator output RMS voltage within $\pm 0.5\%$ of the generator voltage.                                                                                                    |
| UL Recognition                               | UL Recognized per Standard 508, UL File No. E97035.                                                                                                    |
| CSA Certification                            | CSA Certified per Standard CAN/CSA-C22.2 No. 14-95, CSA File No. LR 23131.                                                                                                    |
| CE Compliance                                | This product meets or exceeds the standards required for distribution in the European Community.                                                                                                    |
| Radiated Emissions                           | Qualified to EN 50081-2, Generic emission standard, Industrial environment.                                                                                                    |
| Conducted Emissions                          | Qualified to EN 50081-2, Generic emission standard, Industrial environment.                                                                                                    |
| Radio Frequency<br>Interference (RFI)        | Qualified to EN 61000-4-3, <i>Radiated, radio-frequency, electromagnetic field immunity test</i> , and EN 61000-4-6, <i>Immunity to conducted disturbances, induced by radio-frequency fields.</i>                                                                                                    |
| Electrostatic Discharge                      | Qualified to EN 61000-4-2, Electrostatic Discharge Immunity Test.                                                                                                    |
| Surge Withstand Capability<br>Fast Transient | Qualified to EN 61000-4-4, <i>Electrical Fast Transient/Burst Immunity Test</i> .                                                                                                    |
| Electrostatic Discharge                      | Qualified to EN 61000-4-8, <i>Power Frequency Magnetic Field Immunity Test.</i>                                                                                                    |

Table 1-3. DECS-300 Physical Specifications

| Operating Temperature: | -40 to +60°C (-40 to +140°F). Front panel display is inoperative below -20°C (-4°F).                                                                                                    |
|------------------------|----------------------------------------------------------------------------------------------------|
| Storage Temperature:   | -40 to +85°C (-40° to +185°F).                                                                                                    |
| Shock:                 | 15 G in each of three mutually perpendicular planes.                                                                                                    |
| Vibration:             | In standard tests, the DECS-300 has withstood 2 G in each of three mutually perpendicular axes swept over the range of 94 to 220 hertz without structural damage or degradation of performance. |
| Size:                  | 19 inch rack mount, 3 rack units high.                                                                                                    |
| Weight:                | 13.5 lb (6.12 kg) net, 17 lb (7.71 kg) shipping.                                                                                                    |

| Input Power:                     | ±12 Vdc from DECS-300.                                                                   |  |
|----------------------------------|------------------------------------------------------------------------------------------|--|
| Field Voltage Sensing<br>Ranges: | Minus 300 to plus 300 % of the five nominal ranges: 32 V, 63 V, 125 V, 250 V, and 375 V. |  |
| Field Current Sensing<br>Ranges: | 0 to 300 % of the two nominal shunt ranges: 50 millivolts and 100 millivolts.            |  |
| Power Output:                    |                                                                                          |  |
| Field Voltage Signal             | 0.9 to 9.1 Vdc with 5.0 Vdc = zero field voltage.                                        |  |
| Field Current Signal             | 2.0 to 9.5 Vdc with 2.0 Vdc = zero field current.                                        |  |

Table 1-4. Isolation Module Electrical Specifications

| Table | 1-5. Isolation Module Physical Specifications |
|-------|-----------------------------------------------|
|       |                                               |

| Operating Temperature: | -40°C (-40°F) to +60°C (+140°F).                     |
|------------------------|------------------------------------------------------|
| Storage Temperature:   | -40°C (-40°F) to +85°C (+185°F).                     |
| Shock:                 | 15 G in each of three mutually perpendicular planes. |
| Vibration:             | 1 G at 5 to 26 Hz.                                   |
|                        | 0.036" (0.914 mm) double amplitude at 27 to 52 Hz.   |
|                        | 5 G at 53 to 500 Hz.                                 |
| Size:                  | See Section 4, Installation, for overall dimensions. |
| Weight:                | 1.5 lb (680 g)                                       |

This page intentionally left blank.

## **SECTION 2 • HUMAN-MACHINE INTERFACE**

### TABLE OF CONTENTS

| SECTION 2 • HUMAN-MACHINE INTERFACE              | 2-1    |
|--------------------------------------------------|--------|
| GENERAL                                          | 2-1    |
| FRONT PANEL DISPLAY                              | 2-1    |
| Menu Navigation                                  | 2-2    |
| Navigation Aids                                  | 2-2    |
| Edit Sessions                                    | 2-2    |
| Editing Settings                                 | 2-2    |
| Edit Session Time Out                            | 2-3    |
| Changing Settings                                | 2-3    |
| PASSWORD PROTECTION                              | 2-9    |
| METERING SCREEN                                  | . 2-11 |
| Metering Fields                                  | . 2-11 |
| Alarm Message Screen                             | . 2-12 |
| Screens With Special Editing Modes               | . 2-13 |
| Menu Tree                                        | . 2-13 |
| FRONT PANEL OPERATION                            | . 2-21 |
| Operating Modes                                  | . 2-21 |
| Screen: \OPER\OPERATE_1 (1.1)                    | . 2-21 |
| Screen: \OPER\OPERATE_2 (1.2)                    | . 2-21 |
| Setpoints                                        | . 2-21 |
| Screen: \SETPT\MODE_SET (2.1)                    | . 2-21 |
| Screen: \SETPT\MODES\RANGE_1 (2.1.1)             | . 2-21 |
| Screen: \SETPT\MODES\RANGE_2 (2.1.2)             | . 2-21 |
| Screen: \SETPT\PREP_SET1 (2.2)                   | . 2-22 |
| Screen: \SETPT\PREP SET2 (2.3)                   | . 2-22 |
| Loop Gains                                       | . 2-22 |
| Screen: \GAIN\PRI_GAINS (3.1)                    | . 2-22 |
| Screen: \GAIN\PRI_GAINS (3.1.1)                  | . 2-22 |
| Screen: \GAIN\REG_GAIN2 (3.2)                    | . 2-23 |
| Screen: \GAIN\LIM_GAINS (3.3)                    | . 2-23 |
| Screen: \GAIN\CTL_GAINS (3.4) - controller gains | . 2-23 |
| Metering                                         | . 2-24 |
| Screen: \METER\ADJUST (4.1)                      | . 2-24 |
| Screen: \METER\ALARM_MSG (4.2)                   | . 2-24 |
| Protection                                       | . 2-24 |
| Screen: \PROT\UNDERFREQ (5.1)                    | . 2-24 |
| Screen: \PROT\PROT_ENAB1(5.2)                    | . 2-24 |
| Screen: \PROT\PROT_ENAB2 (5.3)                   | . 2-25 |
| Screen: \PROT\PROT_LEVEL (5.4)                   | . 2-25 |
| Screen: \PROT\PROT_TIMER (5.5)                   | . 2-25 |
| Screen: \PROT\PROT TIMER1 (5.6)                  | . 2-25 |
| Screen: \PROT\PROT TIMR2 (5.7)                   | . 2-25 |
| Limiters                                         | . 2-25 |
| Screen: LIMITERS (6.0)                           | . 2-25 |
| Screen: \LIMIT\OPTION (6.1)                      | . 2-25 |
| Screen: \LIMIT\ONLINE (6.2)                      | . 2-25 |
| Screen: \LIMIT\OFFLINE (6.3)                     | . 2-26 |
| Screen: \LIMIT\OFFTAKOVR (6.4)                   | . 2-26 |
| Screen: \LIMII/ONTAKOVER (6.5)                   | .2-26  |
| Screen: \LIMIT\UEL_CURVE (6.6)                   | . 2-26 |
| Screen: \LIMIT\UEL_CRV_X (6.7)                   | . 2-26 |

| Screen: \LIMIT\OFFLINE (6.8)       | 2-26 |
|------------------------------------|------|
| System Parameters                  | 2-27 |
| Screen: \GEN\GEN_DATA (7.1.1)      | 2-27 |
| Screen: \FIELD\FIELD_DATA (7.2.1)  | 2-27 |
| Screen: \XFMRS\XFMR_DATA (7.3.1)   | 2-27 |
| Screen: \CONFG\CNFG_DATA (7.4.1)   | 2-27 |
| Screen: \CNFG AUX GAINS (7.4.2)    | 2-27 |
| Screen: \CNTCT\RELAY_1 (7.5.1)     | 2-28 |
| Screen: \CNTCT\RELAY_1A (7.5.2)    | 2-28 |
| Screen: \CNTCT\RELAY_1B (7.5.3)    | 2-28 |
| Screen: \CNTCT\RELAY_2 (7.5.4)     | 2-28 |
| Screen: \CNTCT\RELAY_2A (7.5.5)    | 2-28 |
| Screen: \CNTCT\4RELAY_2B (7.5.6)   | 2-29 |
| Screen: \CNTCT\RELAY_3 (7.5.7)     | 2-29 |
| Screen: \CNTCT\RELAY_3A (7.5.8)    | 2-29 |
| Screen: \CNTCT\RELAY_3B (7.5.9)    | 2-29 |
| Screen: \CNTCT\RELAY_4 (7.5.10)    | 2-29 |
| Screen: \CNTCT\RELAY_4A (7.5.11)   | 2-30 |
| Screen: \CNTCT\RELAY_4B (7.5.12)   | 2-30 |
| Screen: \CNTCT\FAIL BLDUP (7.5.13) | 2-30 |
| Screen: \TRVRS\TRVRS_RATE (7.6.1)  | 2-30 |
| Screen: \PMODE\PREP_MODE (7.7.1)   | 2-30 |
| Screen: \PMODE\PREP_MODE (7.7.2)   | 2-31 |
| Screen: \START\START_UP (7.8.1)    | 2-31 |
| Screen: \TRACK\TRACK_DATA (7.9.1)  | 2-31 |
| General Settings                   | 2-31 |
| Screen: \COMMS\BAUD_RATE (8.1.1)   | 2-31 |
| Screen: \COMMS\MODBUS (8.1.2)      |      |
| Screen: \SETUP\CONTRAST (8.2)      | 2-31 |
| Screen: \D300\SETUP\CLOCK (8.3)    |      |
| Screen: \RTC\CLK FORMAT (8.3.1)    | 2-32 |
|                                    |      |

### Figures

| Figure 2-1. DECS-300 Front Panel       | 2-1  |
|----------------------------------------|------|
| Figure 2-2. Menu Tree (Sheet 1 of 7)   | 2-14 |
| Figure 2-3. Menu Tree (Sheet 2 of 7)   | 2-15 |
| Figure 2-4. Menu Tree (Sheet 3 of 7)   | 2-16 |
| Figure 2-5. Menu Tree (Sheet 4 of 7)   | 2-17 |
| Figure 2-6. Menu Tree (Sheet 5 of 7)   | 2-18 |
| Figure 2-7. Menu Screen (Sheet 6 of 7) | 2-19 |
| Figure 2-8. Menu Tree (Sheet 7 of 7)   | 2-20 |

### Tables

| Table 2-1. DECS-300 Human-Machine Interface                       | 2-1  |
|-------------------------------------------------------------------|------|
| Table 2-2. Front Panel Setting Parameters                         | 2-3  |
| Table 2-3. Settings Accessible with Setpoint Access Level         | 2-10 |
| Table 2-4. User-Selectable Metering Quantities                    | 2-11 |
| Table 2-5. Metering Screen Fields as a Function of Operating Mode | 2-12 |
| Table 2-6. Annunciation Message                                   | 2-12 |
| Table 2-7. Automatic Stability Range Gain Settings Index          | 2-23 |

## **SECTION 2 • HUMAN-MACHINE INTERFACE**

### GENERAL

This section provides a description of the DECS-300 human-machine interface (HMI) and illustrates the menu tree.

### FRONT PANEL DISPLAY

Figure 2-1 shows the front panel human-machine interface (HMI) for the DECS-300. This unit has a 19 inch rack mount case that is three rack units high (5.25 inches) and is designed for rack mounting or surface mounting in a cabinet door using the optional escutcheon plate.

The front panel HMI is composed of several elements, including a backlit LCD screen, six pushbuttons, and six LEDs. The LCD is the primary interface because it conveys the majority of the information between the DECS-300 and the user/operator. Front panel pushbuttons allow the user to view menu screens and modify the various screen settings and operating conditions. The LEDs annunciate their respective states.

Table 2-1 describes the call-outs shown in Figure 2-1.

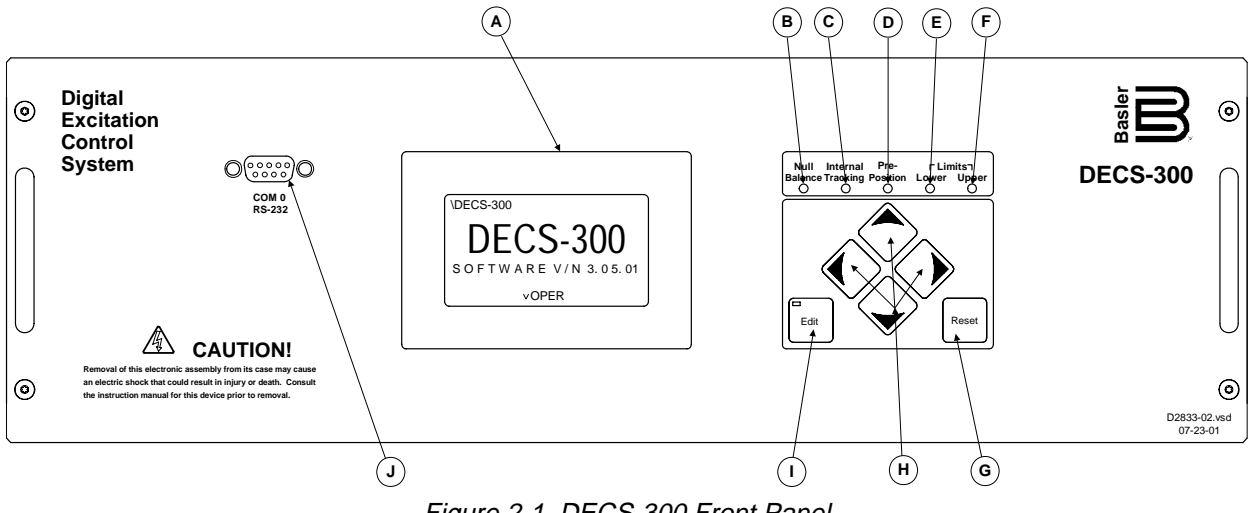

Figure 2-1. DECS-300 Front Panel

| Call-Out | Description                                                                                                    |
|----------|----------------------------------------------------------------------------------------------------|
| A)       | 64 x 128 pixel graphic LCD with backlighting. Primary source for receiving information from the DECS or when locally programming settings. Displays operations, setpoints, loop gains, metering, protection functions, system parameters and general settings. |
| B)       | Null Balance LED - Lights when the inactive modes (AVR, FCR, VAR, or PF) match the active mode.                                                                                                    |

- C) Internal tracking LED All inactive modes (AVR, FCR, VAR, or PF) track the active mode to accomplish a bumpless transfer when changing active modes.
- D) Pre-Position LED Lights at the pre-defined setting (within the limits of the setpoints) of the active mode.
- E) Lower Limit LED Lights at the minimum setpoint value of the active mode.
- F) Upper Limit LED Lights at the maximum setpoint value of the active mode.

| Call-Out | Description                                                                                                    |
|----------|----------------------------------------------------------------------------------------------------|
| G)       | Reset Pushbutton. Cancels editing sessions, resets alarm relays when latched and alarm annunciations, and can be used as a quick-access to the metering screen (see following paragraph on menu navigation).                          |
| H)       | Scrolling Pushbuttons. Scrolls UP/DOWN/LEFT/RIGHT through the menu tree or when in the EDIT mode, the LEFT/RIGHT scrolling pushbuttons select the variable to change and the UP/DOWN scrolling pushbuttons change the variable value. |
| N        |                                                                                                    |

- Edit Pushbutton. Enables settings changes. When the EDIT pushbutton is first pushed, an LED on the pushbutton turns ON to indicate the edit mode is active. When changes are complete (using the scrolling pushbuttons) and the EDIT pushbutton is pushed again, the LED turns OFF indicating that the changes are saved.
- J) Serial Port COM0: D-type 9 pin connector. This port is dedicated to RS-232 (ASCII commands) communication with a computer terminal or PC running a terminal emulation program such as BESTCOMS. See Section 3 or refer to Section 1 for additional information on the serial ports.

### Menu Navigation

Movement through the front panel menu system is achieved through the use of the arrow pushbuttons on the front panel. A short-cut to the metering screen is achieved by pressing the Reset pushbutton once when an edit session is not in progress. If the user wishes to jump to the metering screen during an edit session, the edit session must first be terminated before proceeding. See the following paragraph on *Edit Sessions* for more information.

### Navigation Aids

On-screen navigation aids assist the user in moving from screen to screen. These navigation aids are the top and bottom lines of the LCD display.

The top line contains the menu path which is similar to the DOS prompt on a personal computer. Once the menu path exceeds the width of the LCD, the first part of the menu path is replaced with two dots (..) so that the last part will be seen. Regardless of the menu path length, the current screen name is always shown.

The bottom line displays which menu screens may be accessed from the current screen with left-arrow, down-arrow, and right-arrow pushbuttons on the front panel. The left-arrow listing consists of a <, followed by an abbreviated menu name. The down-arrow listing consists of a lower-case v, followed by an abbreviated menu name. The right-arrow listing consists of a >, followed by an abbreviated menu name.

If the left-arrow and right-arrow listings are blank, then the current screen is the only one on this level. If the down-arrow listing is blank, then there are no screens below the current screen.

### Edit Sessions

Operators may edit settings from the front panel, but password access is required. To initiate an edit session, press the Edit pushbutton. A red LED in the Edit pushbutton turns ON indicating that the front panel is in edit mode. If the appropriate access level is not active, then a prompt to enter a password appears. (See the following paragraphs on *Password Protection* in this section for additional information.)

#### Editing Settings

Once the password is entered and security access is obtained, the first editable field on the current screen is underlined. The setting in this field may now be modified by pressing the up-arrow or down-arrow pushbuttons to increase or decrease the setting, respectively. If the operator wishes to edit another setting on the current screen, then the left-arrow or right-arrow pushbuttons are used to advance the underline upward or downward (respectively) to the other editable fields.

**NOTE** On most screens, changes made to a setting are immediately used by the DECS-300, but these changes are not saved in non-volatile memory until the Edit pushbutton is pressed to terminate the edit session.

After all desired editing on the current screen is completed, the operator can either save the changes or restore the previous values that were in use prior to this edit session. Changes are saved by pressing the Edit button which terminates the current edit session and saves the changes in non-volatile memory. Changes are aborted by pressing the Reset pushbutton which also terminates the current edit session. The previous values are then restored by reading them from non-volatile memory. In both cases, the red LED in the Edit pushbutton turns off to indicate that the edit session is terminated.

Security (password) access is not immediately lost when an edit session is terminated. Security access terminates after ten minutes of button inactivity at the front pane. (Security access time out is different from edit session time out.) If this period of inactivity should occur during an edit session, any changes that were made will be saved in non-volatile memory and will be used or continue to be used by the DECS-300. At this time, both edit access and security access are terminated.

### CAUTION

Pressing the Reset pushbutton while in the edit mode after changing the current operating setpoint will cause a step change in the operating setpoint.

In order to modify settings on another screen with the same access level, the user merely navigates to that screen and presses the Edit pushbutton to start a new edit session on the new screen.

### Edit Session Time Out

Another feature associated with editing settings from the front panel is the edit session time out. If the front panel is left in the edit mode after any setting changes are made, the changes will be saved and the edit session terminated after ten minutes of button inactivity.

### Changing Settings

All settings that are viewable from the front panel are password protected. Global access grants the user the right to change any setting that is viewable from the front panel. Setpoint access grants the user the right to change only a few settings. These include the basic operational settings, like Start/Stop, AVR/FCR, PF/VAR, control setpoints and pre-positions. For a complete listing, showing the range, increments, and the default settings, see Table 2-2. In Table 2-2, notice that the **Ref.** Column refers to numbers associated with the menu screens shown later in this section. These numbers should help you to quickly find the specific screen that contains the setpoint or parameter that you want to change. For a listing of settings that are accessible with the Setpoint Access Level, see Table 2-3. All editable settings on a single menu screen are at the same access level. (See the following paragraphs on *Password Protection* in this section for additional information.)

| Ref. | Parameter                | Minimum               | Maximum        | Increment | Default |
|------|--------------------------|-----------------------|----------------|-----------|---------|
| 1.1  | Start/Stop Selection     | Stop,                 | Start          | N/A       | Stop    |
|      | AVR/FCR Selection        | AVR,                  | FCR            | N/A       | AVR     |
|      | PF/VAR Control Enable    | Off, PF Control       | l, VAR Control | N/A       | Off     |
|      | Load Comp. Selection     | Off, Droop, Line Drop |                | N/A       | Droop   |
|      | Pre-position 1 Enable    | Off, On               |                | N/A       | On      |
|      | Pre-position 2 Enable    | Off, On               |                | N/A       | Off     |
|      |                          |                       |                |           |         |
| 1.2  | Voltage Matching         | Off, On               |                | N/A       | Off     |
|      | Internal Tracking Enable | Off, On               |                | N/A       | Off     |
|      | External Tracking Enable | Off, On               |                | N/A       | Off     |
|      | UF or V/HZ               | UF, \                 | //HZ           | N/A       | UF      |

Table 2-2. Front Panel Setting Parameters

| Ref.  | Parameter                                 | Minimum             | Maximum            | Increment        | Default     |
|-------|-------------------------------------------|---------------------|--------------------|------------------|-------------|
| 2.1   | AVR setpoint                              | AVR min. setpoint   | AVR max. setpoint  | 0.1V             | 120V        |
|       | FCR setpoint                              | FCR min. setpoint   | FCR max. setpoint  | 0.1A             | 0.1A        |
|       | Droop compensation                        | -30% nom.           | 30% nom.           | 0.1% nom.        | 5% nom.     |
|       | VAR setpoint                              | VAR min. setpoint   | VAR max. setpoint  | 1%               | 0%          |
|       | PF setpoint                               | PF min. setpoint    | PF max. setpoint   | 0.005            | 1.00        |
|       | · · ·                                     |                     |                    |                  |             |
| 2.1.1 | Fine voltage band                         | 0% (nom.)           | 30% (nom.)         | 0.01% (nom.)     | 20% (nom.)  |
|       | AVR min. setpoint                         | 70% (nom.)          | 100% (nom.)        | 0.1% (nom.)      | 70% (nom.)  |
|       | AVR max. setpoint                         | 100% (nom.)         | 110% (nom.)        | 0.1% (nom.)      | 110% (nom.) |
|       | FCR min. setpoint                         | 0% (nom.)           | 100% (nom.)        | 0.1% (nom.)      | 0% (nom.)   |
|       | FCR max. setpoint                         | 0% (nom.)           | 120% (nom.)        | 0.1% (nom.)      | 120% (nom.) |
|       | 1                                         |                     | I                  |                  |             |
| 2.1.2 | VAR min. setpoint                         | -100% (of rated VA) | 100% (of rated VA) | 1% (of rated VA) | 0%          |
|       | VAR max. setpoint                         | -100% (of rated VA) | 100% (of rated VA) | 1% (of rated VA) | 0%          |
|       | PF min. setpoint                          | 0.5                 | 1.0                | 0.005            | 0.8         |
|       | PF max. setpoint                          | 1.0                 | -0.5               | 0.005            | -0.8        |
|       | Voltage Matching band                     | 0% (nom.)           | 20% (nom.)         | 0.01% (nom.)     | 0.5% (nom.) |
|       | Volt. Matching ref.                       | 90.0%               | 120.0%             | 0.1%             | 1.0%        |
|       |                                           |                     |                    |                  |             |
| 2.2   | AVR prep. setpoint 1                      | AVR min. setpoint   | AVR max. setpoint  | 0.1 V            | 120.0 V     |
|       | FCR prep. setpoint 1                      | FCR min. setpoint   | FCR max. setpoint  | 0.1 A            | 0.1 A       |
|       | VAR prep. setpoint 1                      | VAR min. setpoint   | VAR max. setpoint  | 1%               | 0%          |
|       | PF prep. setpoint 1                       | PF min. setpoint    | PF max. setpoint   | 0.005            | 1.000       |
| 0.0   |                                           |                     |                    | 0.4.1/           | 400.01/     |
| 2.3   | AVR prep. setpoint 2                      | AVR min. setpoint   | AVR max. setpoint  | 0.1 V            | 120.0 V     |
|       | FCR prep. setpoint 2                      | FCR min. setpoint   | FCR max. setpoint  | 0.1 A            | 0.2 A       |
|       | VAR prep. setpoint 2                      | VAR min. setpoint   | Var max setpoint   | 1%               | 0%          |
|       | PF prep. setpoint 2                       | PF min. setpoint    | PF max. setpoint   | 0.005            | 0.800       |
| 2.0   | Active Coin Crown                         | Drimory/S           | a a a a da m (     | N1/A             | Drimory     |
| 3.0   | Active Gain Group                         | Phinary/S           | econdary           | IN/A             | Primary     |
| 31    | Prim, Gain Table Index                    | 1                   | 21                 | 1                | 21          |
| 3.1   |                                           | 0.0                 | 1000.0             | 0.1              | 20.0        |
|       |                                           | 0.0                 | 1000.0             | 0.1              | 150.0       |
|       | Primary AVR/FCR Ki                        | 0.0                 | 1000.0             | 0.1              | 130.0       |
|       | Primary AVR/FCR Ru<br>Primary AV/P/ECP Td | 0.0                 | 1.0                | 0.1              | 2.0         |
|       |                                           | 0.0                 | 1.0                | 0.01             | 0.08        |
|       | Flindly AVN Ng                            | 0.0                 | 1000.0             | 0.1              | 1.0         |
| 311   | Secon, Gain Table Index                   | 1                   | 21                 | 1                | 21          |
| 0.1.1 | Secondary AVR/FCR Kn                      | 0.0                 | 1000.0             | 0.1              | 30.0        |
|       | Secondary AVR/FCR Ki                      | 0.0                 | 1000.0             | 0.1              | 150.0       |
|       | Secondary AVR/FCR Kd                      | 0.0                 | 1000.0             | 0.1              | 2.0         |
|       | Secondary AVR/FCR Td                      | 0.0                 | 1.0                | 0.1              | 0.08        |
|       | Secondary AVR Kg                          | 0.0                 | 1000.0             | 0.01             | 1.0         |
|       | Secondary AVIC Ng                         | 0.0                 | 1000.0             | 0.1              | 1.0         |
| 32    | ECR Ka                                    | 0.0                 | 1000.0             | 0.1              | 25.0        |
| 0.2   |                                           | 0.0                 | 1000.0             | 0.1              | 20.0        |
| 3.3   | OEL Ki                                    | 0.0                 | 1000.0             | 0.1              | 10.0        |
|       | OEL Ka                                    | 0.0                 | 1000.0             | 0.1              | 1.0         |
|       | UEL Ki                                    | 0.0                 | 1000.0             | 0.1              | 10.0        |
|       | UEL Ka                                    | 0.0                 | 1000.0             | 0.1              | 2.0         |
|       | SCL Ki                                    | 0.0                 | 1000.0             | 0,1              | 10.0        |
|       | SCL Kg                                    | 0.0                 | 1000.0             | 0.1              | 1.0         |

Table 2-2. Front Panel Setting Parameters - Continued

| Table 2-2. Front Panel Setting Parameters - Continue | meters - Continued |
|------------------------------------------------------|--------------------|
|------------------------------------------------------|--------------------|

| Dof | Parameter                            | Minimum                            | Maximum                            | Incroment  | Defecult   |
|-----|--------------------------------------|------------------------------------|------------------------------------|------------|------------|
| 2 / |                                      |                                    |                                    |            |            |
| 3.4 |                                      | 0.0                                | 1000.0                             | 0.1        | 120.0      |
|     |                                      | 0.0                                | 1000.0                             | 0.1        | 120.00     |
|     |                                      | 0.0                                | 1000.0                             | 0.01       | 120.00     |
|     | Voltage Matching Kg                  | 0.0                                | 1000.0                             | 0.01       | 1.00       |
|     | Voltage Matching Kg                  | 0.0                                | 1000.0                             | 0.1        | 1.0        |
| 4 0 | 1st Metering Field                   | Va-b V                             | b-c V c-a V Avg                    | l ine l    | V Ava      |
|     | 2nd Metering Field                   | VA Wa                              | atts VAR PF Gei                    | n Hz       | V c-a      |
|     | 3rd Metering Field                   | Bus Hz, Bus \                      | /. Fld V. Fld I. V A               | ux. F Temp | Fld I      |
|     | gg                                   |                                    |                                    |            |            |
| 5.1 | UF Corner Frequency                  | 15.0HZ                             | 90.0HZ                             | 0.1HZ      | 57.0HZ     |
|     | UF Slope                             | 0 x V/HZ                           | 3.0 x V/HZ                         | 0.1 x V/HZ | 1.0 x V/HZ |
|     |                                      |                                    |                                    |            | 1          |
| 5.2 | Field OV Enable                      | OFF,                               | , ON                               | N/A        | OFF        |
|     | Field OC Enable                      | OFF,                               | , ON                               | N/A        | OFF        |
|     | Stator OV Enable                     | OFF,                               | , ON                               | N/A        | OFF        |
|     | Stator UV Enable                     | OFF                                | , ON                               | N/A        | OFF        |
|     | Loss of Sensing Enable               | OFF.                               | , ON                               | N/A        | OFF        |
|     | Loss of Sensing Xfr to<br>FCR Enable | OFF                                | , ON                               | N/A        | OFF        |
| 53  | Field OT Enable                      | OFF                                | ON                                 | N/A        | OFF        |
| 0.0 | Loss of Field                        | OFF                                | ON                                 | N/A        | OFF        |
|     |                                      | 0.11                               | , 0.1                              | 14/7       | 011        |
| 5.4 | Field OV Threshold                   | 1V                                 | 900V                               | 1V         | 50V        |
|     | Field OC Base Value                  | 0.1A                               | 9999.0A                            | 0.1A       | 0.1A       |
|     | Stator OV Threshold                  | 0V                                 | 30,000V                            | 1V         | 150V       |
|     | Stator UV Threshold                  | 0V                                 | 30,000V                            | 1V         | 90V        |
|     | Field OT Threshold                   | 0°                                 | 572°                               | <b>1</b> ° | 150°       |
|     | LOS Bal. Threshold                   | 0%                                 | 100%                               | 0.1%       | 50%        |
|     |                                      | 00/                                | 4000/                              | 0.40/      | 0.001      |
| 5.5 | LOS Unbai. Inreshold                 | 0%                                 | 100%                               | 0.1%       | 20%        |
|     | Loss of Field Infeshold              | 0 var                              | 3,000 Mvar                         | 1 Kvar     | 50 kvar    |
| 56  | Field OV Delay                       | 0.2 s                              | 30.0 s                             | 01s        | 5.0 s      |
| 0.0 | Exc OC Time Dial Mult                | 0.2.3                              | 20.0                               | 0.13       | 1.0        |
|     | Stator OV Delay                      | 0.1 s                              | 60.0 s                             | 0.1 s      | 5.0 s      |
|     | Stator UV Delav                      | 0.5 s                              | 60.0 s                             | 0.1 s      | 5.0 s      |
|     | Loss of Voltage Sensing              | 0.0 s                              | 30.0 s                             | 0.1 s      | 2.0 s      |
|     | Field OT Delay                       | 0.1 s                              | 60.0 s                             | 0.1 s      | 5.0 s      |
|     |                                      |                                    |                                    |            |            |
| 5.7 | Loss of Field Delay                  | 0.0 s                              | 9.9 s                              | 0.1 s      | 9.9 s      |
| 6.0 | Limiter selection                    | None, UEL, OEL,<br>SCL/UEL, SCL/OE | , OEL/UEL, SCL,<br>EL, SCL/OEL/UEL | N/A        | OEL/UEL    |
| 61  | OFL Style                            |                                    |                                    | Ν/Δ        |            |
| 0.1 | OFL Option                           |                                    | T2/OPT3                            | N/A        | 0PT1       |
|     |                                      |                                    |                                    | 11/7       |            |
| 6.2 | OEL on-line hi level                 | 0.0 A                              | 9999.0 A                           | 0.1 A      | 0.0 A      |
|     | OEL on-line hi time                  | 0 s                                | 60 s                               | 1 s        | 0 s        |
|     | OEL on-line med. level               | 0.0 A                              | 9999.0 A                           | 0.1 A      | 0.0 A      |
|     | OEL on-line med. time                | 0 s                                | 120 s                              | 1 s        | 0 s        |
|     | OEL on-line low level                | 0.0 A                              | 9999.0 A                           | 0.1 A      | 0.0 A      |
|     |                                      |                                    |                                    |            | •          |

| Table 2-2   | Front Panel  | Setting | Parameters  | - Continued |
|-------------|--------------|---------|-------------|-------------|
| 1 auto 2-2. | I TOIL F ANG | Setting | r arameters |             |

| Ref.  | Parameter               | Minimum      | Maximum    | Increment   | Default |
|-------|-------------------------|--------------|------------|-------------|---------|
| 6.3   | OEL off-line hi level   | 0.0A         | 9999.0A    | 0.1A        | 0.0A    |
|       | OEL off-line hi time    | 0s           | 10s        | 1s          | 0.s     |
|       | OEL off-line low level  | 0.1A         | 9999.0A    | 0.1A        | 0.0A    |
|       |                         |              |            | 1           |         |
| 6.4   | OEL off-line takeover   | 0.0 A        | 9999.0 A   | 0.1 A       | 0.0 A   |
|       | high level              |              |            |             |         |
|       | OEL off-line takeover   | 0.0 A        | 9999.0 A   | 0.1 A       | 0.0 A   |
|       |                         | 0.4          | 00         | 0.4         | 0.1     |
|       | OEL offline takeover    | 0.1          | 20         | 0.1         | 0.1     |
|       | ume diai                |              |            |             |         |
| 65    | OFL on-line takeover    | 004          | οοοο Ο Δ   | 014         | 004     |
| 0.0   | high level              | 0.0 A        | 5555.0 A   | 0.17        | 0.0 A   |
|       | OEL on-line takeover    | 0.0 A        | 9999.0     | 0.1 A       | 0.0 A   |
|       | low level               |              |            |             | 0.071   |
|       | OEL on-line takeover    | 0.1          | 20         | 0.1         | 0.1     |
|       | time dial               |              |            |             |         |
|       |                         |              |            |             |         |
| 6.6   | UEL curve, pt. 1 Watts  | 0 W          | 1,000 MW   | 1 kW        | 0 W     |
|       | UEL curve, pt. 2 Watts  | 0 W          | 1,000 MW   | 1 kW        | 0 W     |
|       | UEL curve, pt. 3 Watts  | 0 W          | 1,000 MW   | 1 kW        | 0 W     |
|       | UEL curve, pt. 4 Watts  | 0 W          | 1,000 MW   | 1 kW        | 0 W     |
|       | UEL curve, pt. 5 Watts  | 0 W          | 1,000 MW   | 1 kW        | 0 W     |
| 07    |                         | <u>^</u>     | 4.000.14   |             |         |
| 6.7   | UEL curve, pt. 1 Vars   | 0 vars       | 1,000 Mvar | 1 kvar      | 0 var   |
|       | UEL curve, pt. 2 Vars   | 0 vars       | 1,000 Mvar | 1 kvar      | 0 var   |
|       | UEL curve, pt. 3 Vars   | 0 vars       | 1,000 Mvar | 1 kvar      | 0 var   |
|       | UEL curve, pt. 4 vars   | 0 vars       | 1,000 Mvar | 1 kvar      | 0 var   |
|       | UEL curve, pt. 5 vars   | 0 vars       | 1,000 WVar | 1 Kvar      | 0 var   |
| 6.8   | SCL hi level            | 0 0 A        | 66000 0 A  | 01A         | 0 0 A   |
| 0.0   | SCL hi time             | 0 s          | 60 s       | 0.1 s       | 0.5     |
|       | SCL low level           | 0.0 A        | 66000.0 A  | 0.1 A       | 0.0 A   |
|       |                         |              |            |             |         |
| 7.1.1 | Gen. rated output V     | 85 V         | 30,000 V   | 1 V         | 120 V   |
|       | Gen. rated output I     | 10.0 A       | 60,000 A   | 0.1 A       | 200.0 A |
|       | Gen. rated frequency    | 50 Hz        | 60 Hz      | 10 Hz       | 60 Hz   |
|       |                         |              | 1          | 1           |         |
| 7.2.1 | Rated field voltage     | 1.0 V        | 400.0 V    | 0.1 V       | 50.0 V  |
|       | Rated field current     | 0.1 A        | 9999 A     | 0.1 A       | 10.0 A  |
|       | Field I shunt rating    | 1.0 A        | 9999 A     | 0.1 A       | 10.0 A  |
|       | Isol. box field V conn. | 32, 63, 125, | 250, 375 V | N/A         | 63 V    |
|       | Field resistance        | 0.0 Ω        | 99.999 Ω   | 0.001 Ω     | 25.0 Ω  |
|       | Ambient temperature     | -40.0°       | 572°       | 1°          | 25.0°   |
|       | Brush V drop            | 0.0 V        | 99.99 V    | 0.01 V      | 1.5 V   |
| 724   | Con consing DT pri      | 1\/          | 20.000 \/  | 4 \/        | 120.1/  |
| 1.3.1 | Gen sensing PT pri.     | 1 V<br>1 \/  | 30,000 V   | 1 V<br>1 \/ | 120 V   |
|       | Bue concing PT pri      | 1 \/         | 240 V      | 1 V<br>1 \/ | 120 V   |
|       | Bus sensing PT see      | 1 V<br>1 \/  | 240 \/     | 1 V<br>1 \/ | 120 V   |
|       | Gen CT nri              | <u>1 Δ</u>   | 60 000 A   | 1 Δ         | 200 A   |
|       | Gen. CT sec             | 1 A          | 5 A        | 4 A         | 5 A     |
|       |                         | . , ,        |            |             | 0.0     |

| Ref.  | Parameter                                 | Minimum             | Maximum         | Increment  | Default    |
|-------|-------------------------------------------|---------------------|-----------------|------------|------------|
| 7.4.1 | Field type                                | Exciter Main        |                 | N/A        | Exciter    |
|       | Sensing configuration                     | 1-ph A-C            | 3-phase         | N/A        | 1-ph A-C   |
|       | Bridge control signal                     | 0+10V -10+1         | 0V 4-20mA       | N/A        | -10+10V    |
|       | Auxiliary input type                      | Voltage (           | Current         | N/A        | Voltage    |
|       | Cross current gain                        | -30.00              | 30.00           | 0.01       | 0.00       |
|       | Temperature mode                          | Degree C. [         | Degree F        | N/A        | Degree C   |
|       |                                           |                     |                 |            |            |
| 7.4.2 | AVR mode aux. gain                        | -99.00              | 99.00           | 0.01       | 1.00       |
|       | AVR mode aux. gain                        | -99.00              | 99.00           | 0.01       | 1.00       |
|       | AVR mode aux. gain                        | -99.00              | 99.00           | 0.01       | 1.00       |
|       | AVR mode aux. gain                        | -99.00              | 99.00           | 0.01       | 1.00       |
|       | Inner or outer loop                       | Inner, C            | Duter           | N/A        | Inner      |
| 751   | Relay 1 contact sense                     | NC NO               | N/A             | NO         |            |
| 7.0.1 | Relay 1 annunciation                      | Momentary           | N/A             | Maintained |            |
|       |                                           | Maintained, Latched |                 | Maintainea |            |
|       | Relav 1 moment. time                      | 0.10 s              | 5.00 s          | 50 ms      | 0.10 s     |
|       | Field Overvoltage                         | ON, C               | DFF             | N/A        | OFF        |
|       | Field Overcurrent                         | ON, C               | )FF             | N/A        | OFF        |
|       | Stator Undervoltage                       | ON, C               | )FF             | N/A        | OFF        |
|       |                                           |                     |                 |            |            |
| 7.5.2 | Stator Overvoltage                        | ON, C               | DFF             | N/A        | OFF        |
|       | Underfrequency                            | ON, C               | DFF             | N/A        | OFF        |
|       | Overexcitation Limit                      | ON, C               | DFF             | N/A        | OFF        |
|       | Underexcitation Limit                     | ON, OFF             |                 | N/A        | OFF        |
|       | FCR Mode                                  | ON, OFF             |                 | N/A        | OFF        |
|       | No Voltage Sensing                        | ON, C               |                 | N/A        | OFF        |
| 7.5.3 | Setpoint at Low Limit                     | ON. C               | )FF             | N/A        | OFF        |
|       | Setpoint at High Limit                    | ON, OFF             |                 | N/A        | OFF        |
|       | System below 10 Hz                        | ON, C               | ON OFF          |            | OFF        |
|       | Field overtemperature                     | ON, C               | )FF             | N/A        | OFF        |
|       | Loss of Field                             | ON, C               | )FF             | N/A        | OFF        |
|       | Stator current limit                      | ON, C               | )FF             | N/A        | OFF        |
|       |                                           |                     | 10              |            |            |
| 7.5.4 | Relay 2 contact sense                     | NC, P               | NO              | N/A        | NO         |
|       | Relay 2 annunc. type                      | Momentary, Maint    | tained, Latched | N/A        | Maintained |
|       | Relay 2 moment. time                      | 0.10 s              | 5.00 S          | 50 ms      | 0.10 s     |
|       | Field Overvoilage                         |                     |                 | N/A        | OFF        |
|       | Field Overcurrent<br>Statar Lindon/oltago |                     |                 | N/A        | OFF        |
|       | Stator Undervoltage                       |                     |                 | IN/A       |            |
| 7.5.5 | Stator Overvoltage                        | ON, C               | )FF             | N/A        | OFF        |
|       | Underfrequency                            | ON, C               | )FF             | N/A        | OFF        |
|       | Overexcitation Limit                      | ON, C               | )FF             | N/A        | OFF        |
|       | Underexcitation Limit                     | ON, C               | )FF             | N/A        | OFF        |
|       | FCR Mode                                  | ON, C               | )FF             | N/A        | OFF        |
|       | No Voltage Sensing                        | ON, C               | )FF             | N/A        | OFF        |
| 7     |                                           |                     |                 | N1/A       | 0          |
| 1.5.6 | Setpoint at Low Limit                     |                     |                 | N/A        |            |
|       | Selpoint at high Limit                    |                     |                 | IN/A       |            |
|       | System below 10 HZ                        |                     | F F<br>E E      | N/A<br>N/A |            |
|       |                                           |                     | FE              | Ν/A<br>Ν/Λ |            |
|       | Stator current limit                      |                     | FF              | N/A<br>N/Δ |            |
|       |                                           |                     | 11              | 11/7       |            |

Table 2-2. Front Panel Setting Parameters - Continued

| Ref.   | Parameter                | Minimum          | Maximum         | Increment | Default    |
|--------|--------------------------|------------------|-----------------|-----------|------------|
| 7.5.7  | Relay 3 contact sense    | NC, NO           |                 | N/A       | NO         |
|        | Relay 3 annunc. type     | Momentary, Maint | tained, Latched | N/A       | Maintained |
|        | Relay 3 moment. time     | 0.10 s           | 5.00 s          | 50 ms     | 0.10 s     |
|        | Field Overvoltage        | ON, C            | )<br>FF         | N/A       | OFF        |
|        | Field Overcurrent        | ON, C            | )FF             | N/A       | OFF        |
|        | Stator Undervoltage      | ON, C            | )FF             | N/A       | NONE       |
|        |                          |                  |                 |           |            |
| 7.5.8  | Stator Overvoltage       | ON, C            | DFF             | N/A       | OFF        |
|        | Underfrequency           | ON, C            | DFF             | N/A       | OFF        |
|        | Overexcitation Limit     | ON, (            | DFF             | N/A       | OFF        |
|        | Underexcitation Limit    | ON, C            | DFF             | N/A       | OFF        |
|        | FCR Mode                 | ON, C            | DFF             | N/A       | OFF        |
|        | No Voltage Sensing       | ON, C            | DFF             | N/A       | OFF        |
|        |                          |                  |                 |           |            |
| 7.5.9  | Setpoint at Low Limit    | ON, C            | DFF             | N/A       | OFF        |
|        | Setpoint at High Limit   | ON, C            | DFF             | N/A       | OFF        |
|        | System below 10 Hz       | ON, C            | DFF             | N/A       | OFF        |
|        | Field overtemperature    | ON, C            | DFF             | N/A       | OFF        |
|        | Loss of Field            | ON, (            | DFF             | N/A       | OFF        |
|        | Stator current limit     | ON, C            | DFF             | N/A       | OFF        |
|        |                          |                  |                 |           | •          |
| 7.5.10 | Relay 4 contact sense    | NC,              | NO              | N/A       | NO         |
|        | Relay 4 annunc. type     | Momentary, Main  | tained, Latched | N/A       | Maintained |
|        | Relay 4 moment. time     | 0.10 s           | 5.00 s          | 50 ms     | 0.10 s     |
|        | Field Overvoltage        | ON, C            | OFF             | N/A       | OFF        |
|        | Field Overcurrent        | ON, C            | DFF             | N/A       | OFF        |
|        | Stator Undervoltage      | ON, OFF          |                 | N/A       | OFF        |
|        |                          |                  |                 |           |            |
| 7.5.11 | Stator Overvoltage       | ON, (            | DFF             | N/A       | OFF        |
|        | Underfrequency           | ON, (            | OFF             | N/A       | OFF        |
|        | Overexcitation Limit     | ON, (            | DFF             | N/A       | OFF        |
|        | Underexcitation Limit    | ON, (            | OFF             | N/A       | OFF        |
|        | FCR Mode                 | ON, (            | OFF             | N/A       | OFF        |
|        | No Voltage Sensing       | ON, (            | DFF             | N/A       | OFF        |
|        |                          |                  |                 |           |            |
| 7.5.12 | Setpoint at Low Limit    | ON, (            | DFF             | N/A       | OFF        |
|        | Setpoint at High Limit   | ON, (            | DFF             | N/A       | OFF        |
|        | System below 10 Hz       | ON, (            | OFF             | N/A       | OFF        |
|        | Field overtemperature    | ON, (            | OFF             | N/A       | OFF        |
|        | Loss of field            | ON, (            | OFF             | N/A       | OFF        |
|        | Stator current limit     | ON, C            | DFF             | N/A       | OFF        |
|        |                          |                  |                 |           |            |
| 7.5.13 | Failed-to-build-up Relay | Momentary        | r, Latched      | N/A       | Momentary  |
|        | annunc. type             |                  |                 |           |            |
|        | Failed-to-build-up Relay | 0.10 s           | 5.00 s          | 50 ms     | 0.10 s     |
|        | annunc. time             |                  |                 |           |            |
|        |                          |                  |                 |           |            |
| 7.6.1  | AVR Traverse Rate        | 10 s             | 200 s           | 1 s       | 20 s       |
|        | FCR Traverse Rate        | 10 s             | 200 s           | 1 s       | 20 s       |
|        | Var Traverse Rate        | 10 s             | 200 s           | 1 s       | 20 s       |
|        | PF Traverse Rate         | 10 s             | 200 s           | 1 s       | 20 s       |

Table 2-2. Front Panel Setting Parameters - Continued

| Ref.  | Parameter               | Minimum   | Maximum    | Increment                              | Default  |
|-------|-------------------------|-----------|------------|----------------------------------------|----------|
| 7.7.1 | AVR prep. mode 1        | Maintain, | Release    | N/A                                    | Release  |
|       | FCR prep. mode 1        | Maintain, | Release    | N/A                                    | Release  |
|       | VAR prep. mode 1        | Maintain, | Release    | N/A                                    | Release  |
|       | PF prep. mode 1         | Maintain, | Release    | N/A                                    | Release  |
|       |                         |           |            |                                        |          |
| 7.7.2 | AVR prep. mode 2        | Maintain, | Release    | N/A                                    | Release  |
|       | FCR prep. mode 2        | Maintain, | Release    | N/A                                    | Release  |
|       | VAR prep. mode 2        | Maintain, | Release    | N/A                                    | Release  |
|       | PF prep. mode 2         | Maintain, | Release    | N/A                                    | Release  |
|       |                         |           |            | 1                                      |          |
| 7.8.1 | Soft Start Level        | 0%        | 90%        | 1%                                     | 5%       |
|       | Soft Start Time         | 1 s       | 7200 s     | 1 s                                    | 5 s      |
|       | Field Flashing Time     | 1 s       | 50 s       | 1 s                                    | 10 s     |
|       | Field Flashing Level    | 0%        | 100%       | 1%                                     | 50%      |
|       |                         |           | -          |                                        |          |
| 7.9.1 | Internal Track Rate     | 1.0 s     | 80 s       | 0.1 s                                  | 20.0 s   |
|       | Internal Track Delay    | 0.0 s     | 8 s        | 0.1 s                                  | 0.1 s    |
|       | External Track Rate     | 1.0 s     | 80 s       | 0.1 s                                  | 20.0 s   |
|       | External Track Delay    | 0.0 s     | 8 s        | 0.1 s                                  | 0.1 s    |
|       |                         |           | -          |                                        |          |
| 8.1.1 | Com0 RS232 baud rate    | 1200 bps  | 19,200 bps | ↑ by x2, $\downarrow$ by x1/2          | 9600 bps |
|       | Com1 RS232 baud rate    | 1200 bps  | 19,200 bps | ↑ by x2, $\downarrow$ by x1/2          | 9600 bps |
|       | Com2 RS485 baud rate    | 1200 bps  | 19,200 bps | $\uparrow$ by x2, $\downarrow$ by x1/2 | 9600 bps |
|       |                         |           |            |                                        |          |
| 8.1.2 | Com2 Address            | 0         | 247        | 1                                      | 247      |
|       | Com2 Delay              | 0ms       | 200ms      | 10ms                                   | 10ms     |
|       | Parity                  | NONE, OI  | DD, EVEN   | N/A                                    | NONE     |
|       | Stop Bits               | 1         | 2          | 1                                      | 2        |
|       |                         |           | -          |                                        |          |
| 8.2   | LCD Contrast            | 40        | 80         | 1                                      | 60       |
|       |                         |           |            |                                        |          |
| 8.3   | Real-Time Clock Setting | N         | /A         | 1                                      | N/A      |
|       | Real-Time Clock Date    | N         | /A         | 1                                      | 01-01-01 |
|       | Setting                 |           |            |                                        |          |
|       | 1                       |           |            | · · · · ·                              |          |
| 8.3.1 | Time Format             | 12 hour,  | 24 hour    | N/A                                    | 12 hour  |
|       | Daylight Saving Time    | DS ON,    | DS OFF     | N/A                                    | DS OFF   |
|       | Date Format             | d-m-y,    | , m/d/y    | N/A                                    | M/d/y    |
|       |                         |           |            |                                        |          |

Table 2-2. Front Panel Setting Parameters - Continued

### PASSWORD PROTECTION

All settings that are editable from the front panel are password protected. There are two levels of access: **global** and **setpoint**. Global access grants the user the right to change any setting that is editable from the front panel. Setpoint access grants the user the right to change only a few settings. These settings include the basic operational settings like Start, Stop, AVR/FCR, PF/VAR, control setpoints, and preposition. For a complete list, refer to Table 2-3. All editable settings on a single menu screen are at the same access level.

When the DECS-300 unit leaves the factory, the global and setpoint access passwords are set to the default values. The default value for both passwords is DECS3. When a password is entered, software first checks for a match between the entered password and the global password. Because the two passwords are the same, global access is always granted. This means that in order to allow setpoint

access only, the global and setpoint passwords must be changed so that they are not the same. Passwords may be changed using the BESTCOMS-DECS300 software. It is suggested that the user change the passwords in order to provide security against unauthorized parameter changes. A password can contain a maximum of six alphanumeric characters. Once changed, the passwords should be stored in a secure location.

| Screen           | Setting                               |
|------------------|---------------------------------------|
| OPERATE_1 (1.1)  | Start/Stop control                    |
| OPERATE_1 (1.1)  | AVR/FCR mode                          |
| OPERATE_1 (1.1)  | PF/VAR mode                           |
| OPERATE_1 (1.1)  | Load compensation type                |
| OPERATE_1 (1.1)  | Pre-position enable                   |
|                  |                                       |
| OPERATE_2 (1.2)  | Voltage matching enable               |
| OPERATE_2 (1.2)  | Autotracking enable                   |
| OPERATE_2 (1.2)  | Autotransfer enable                   |
|                  |                                       |
| MODE_SET (2.1)   | AVR mode setpoint                     |
| MODE_SET (2.1)   | FCR mode setpoint                     |
| MODE_SET (2.1)   | VAR mode setpoint                     |
| MODE_SET (2.1)   | PF mode setpoint                      |
| MODE_SET (2.1)   | Droop setting                         |
|                  |                                       |
| PREP_SET 1 (2.2) | AVR mode setpoint preposition 1       |
| PREP_SET 1 (2.2) | FCR mode setpoint preposition 1       |
| PREP_SET 1 (2.2) | VAR mode setpoint preposition 1       |
| PREP_SET 1 (2.2) | PF mode setpoint preposition 1        |
|                  | AV/P mode setaciat proposition 2      |
|                  | FCP mode setpoint preposition 2       |
|                  | VAP mode setpoint proposition 2       |
|                  | PE mode settorint preposition 2       |
| FREF_SET 2 (2.2) | PP mode selpoint preposition 2        |
| ADJUST (4.1)     | 1st Metering field display quantity   |
| ADJUST (4.1)     | 2nd Metering field display quantity   |
| ADJUST (4.1)     | 3rd Metering field display quantity   |
| ADJUST (4.1)     | Active setpoint                       |
|                  | · · · · · · · · · · · · · · · · · · · |
| CONTRAST (8.2)   | LCD contrast                          |

Table 2-3. Settings Accessible With Setpoint Access Level

In the event the user-defined passwords are lost or forgotten, the default passwords may be restored by pressing the Edit and Reset buttons during power-up of the DECS-300.

### CAUTION

Pressing the Edit and Reset buttons during power-up of the DECS-300 will cause all userprogrammed settings to be replaced with the default settings. This procedure changes the password to the default value. However, this also changes all settings previously programmed by the user to the default values. It is recommended that the user save (download) all settings to a file using BESTCOMS-DECS300 software prior to restoring the defaults. After the defaults are reloaded, the user-defined settings may be uploaded from the saved file. The user may also reprogram the passwords.

A password is required the first time any settings in the DECS-300 are changed; or, when the password access expires (after ten minutes with no additional entries). If the user attempts to begin an edit session on a screen requiring global access while only settings access is granted, the settings access is revoked and the user is prompted to enter a password to gain global access.

### METERING SCREEN

The metering screen has several unique features designed to enhance the presentation of information on the current state of the system.

### Metering Fields

First, there are three separate metering fields for displaying up to three different metering quantities at any time. These metering fields are user-programmable. See Table 2-4 for the list of user-selectable metering quantities.

| Metering Labels | Metering Quantities                |
|-----------------|------------------------------------|
| V a-b           | Gen. A-B (L-L) rms voltage         |
| V b-c           | Gen. B-C (L-L) rms voltage         |
| V c-a           | Gen. C-A (L-L) rms voltage         |
| V Avg           | Avg. of 3 gen. L-L voltages        |
| Line I          | Generator line current             |
| VA              | Generator load VA                  |
| Watts           | Generator load watts               |
| VAr             | Generator load var                 |
| PF              | Generator load power factor        |
| Gen Hz          | Generator frequency                |
| Bus Hz          | Bus frequency                      |
| Bus V           | Bus rms L-L voltage                |
| Fld V           | Field voltage                      |
| Fld I           | Field current                      |
| V Aux           | Voltage proportional to aux. Input |
| F Temp          | Field temperature                  |

Table 2-4. User-Selectable Metering Quantities

The values in all three metering fields are automatically scaled by a function referred to as autoranging, to display up to four digits of resolution, a decimal point, and, if needed, a multiplier, such as k for 1,000 or M for 1,000,000. For negative values whose magnitude is greater than 999.9, only three digits of resolution are displayed.

Second, the setpoint field displays the setpoint for the present mode of operation. Table 2-5 lists the relationship between the mode of operation and the setpoint field quantity.

| <b>Operating Mode</b> | Setpoint Field Quantity | Mode Message         |
|-----------------------|-------------------------|----------------------|
| Off                   | Setpoint from last mode | UNIT IS OFF          |
| Voltage Matching      | AVR setpoint            | VOLTAGE MATCHING     |
| FCR (Manual)          | FCR setpoint            | FCR (MANUAL)         |
| AVR (Auto)            | AVR setpoint            | AVR (AUTO)           |
| Droop                 | AVR setpoint            | DROOP                |
| VAR Control           | VAR setpoint            | VAR CONTROL          |
| PF Control            | PF setpoint             | POWER FACTOR CONTROL |

Table 2-5. Metering Screen Fields as a Function of Operating Mode

Third, the percent-of-range field displays the setpoint expressed as a percent of the available adjustment range. This relationship is linear. As an example, a setpoint that is at the minimum would be displayed as 0.0%. A setpoint that is half way between the minimum and maximum would be displayed as 50.0%. A setpoint that is at the maximum would be displayed as 100.0%.

Fourth, the mode message field displays a message indicating the present mode of operation in the DECS-300. This field is at the bottom of the metering screen which is where navigation aids are displayed for the other menu screens.

Finally, there is a blank line below the three metering fields that has a special function. Under normal operating conditions, this remains blank. However, if an annunciable condition should occur, ALARMS (PRESS < OR >) appears as an inverse display. This message indicates that an annunciable condition has occurred. See the following paragraphs, *Alarm Message Screen*, for information on how to identify which condition was annunciated.

### Alarm Message Screen

From the metering screen, pressing either the left-arrow or right-arrow pushbutton will cause the alarm message screen to appear. This screen displays up to six messages identifying the conditions that led to the most recent annunciations. Table 2-6 lists the messages that may appear as annunciations on the alarm message screen. When more than one message is listed, the newest annunciations are appended to the bottom of the list. Once the list contains six messages, any further annunciations will cause the oldest messages to be deleted from the top of the list.

| Annunciation Message  | Duration of Message           |
|-----------------------|-------------------------------|
| FIELD OVERVOLTAGE     | Maintained until reset        |
| FIELD OVERCURRENT     | Maintained until reset        |
| GEN. UNDERVOLTAGE     | Maintained until reset        |
| GEN. OVERVOLTAGE      | Maintained until reset        |
| UNDERFREQUENCY        | Clears 2 s after end of event |
| OVEREXCITATION LIMIT  | Clears 2 s after end of event |
| UNDEREXCITATION LIMIT | Clears 2 s after end of event |
| LOST VOLTAGE SENSING  | Maintained until reset        |
| FAILED TO BUILD UP    | Maintained until reset        |
| SYSTEM BELOW 10HZ     | Clears 2 s after end of event |
| FIELD OVERTEMPERATURE | Maintained until reset        |
| LOSS OF FIELD         | Maintained until reset        |
| STATOR CURRENT LIMIT  | Clears 2 s after end of event |

### Table 2-6. Annunciation Messages

Once the list of annunciation messages has been viewed, it may be cleared by pressing the Reset pushbutton. If a condition that led to an annunciation is still present when the alarm message screen is cleared, then a new annunciation message will be generated.
Pressing the Reset pushbutton will also send the display back to the metering screen. Furthermore, the alarms message on the metering screen will also be cleared. However, if the user leaves the alarm message screen by pressing the left-arrow, right-arrow, or up-arrow pushbuttons, then the annunciation messages list remains intact. This allows the user to maintain a short history of annunciations. In addition, the alarms message on the metering screen will also remain. The disadvantage of this is that the metering screen would no longer indicate that a new annunciation occurred because the alarms message would always be present.

## **Screens With Special Editing Modes**

There are a several screens that operate differently while in the edit mode. OPERATE\_1 (1.1), BAUD\_RATE (8.1.1), and MODBUS (8.1.2) are examples of such screens. In each case, any changes made to a setting are not used by the system (nor saved in non-volatile memory) until the Edit pushbutton is pressed again. The programmable inputs for output relays 1 through 4 work in the same manner. These are on screens RELAY\_1 (7.5.1) through RELAY\_4B (7.5.12).

The REG\_GAIN (3.1) screen is another screen the operates in a different manner when in the edit mode. The first four parameters on this screen represent a table containing twenty sets of predefined P-I-D values and one set of user-definable values. The first of these, STAB SET #, which means stability settings number, is the index to the table. The second, third, and fourth parameters (AVR/FCR Kp, Ki, and Kd), are the actual entries in the table. Stability setting numbers 1 to 20 are the predefined values, and 21 is the set of user-definable values.

Editing these parameters works as follows. As long as STAB SET # is set to 21, then AVR/FCR Kp, Ki, and Kd may be individually edited and customized. The values displayed are not used by the system until they are saved by pressing the Edit pushbutton. This means that if a change is aborted by pressing the Reset pushbutton, the P-I-D numbers currently being used by the system remain unchanged.

If STAB SET # is 1 to 20, then AVR/FCR Kp, Ki, and Kd may not be edited from the display (although the cursor can be moved to their display fields). If the STAB SET # is changed, the values shown in the display fields will not change until the selected STAB SET # is saved. When the STAB SET # is saved, the table entries are saved, used by the system, and displayed on the LCD.

If the DECS-300 is using the user-defined values previously set at STAB SET # 21 and a STAB SET # of 1 to 20 is saved, the user-defined values are lost. The next time that user-defined values for STAB SET # 21 are required, they must be manually entered and then saved. It is assumed that the table entries for STAB SET # 1 to 20 will be used as starting points from which users will arrive at their own customized values after the selected starting point has been saved (and thus copied into STAB SET # 21).

#### Menu Tree

The menu tree has eight branches. These branches are:

- 1. OPERATIONS. Displays mode status and ON or OFF status (e.g. AVR, FCR, VAR, PF, etc.).
- 2. SETPOINTS. Display and setting of mode values (e.g. AVR, FCR, VAR, PF, etc.).
- 3. LOOP GAINS. Loop gains for each element are set here (e.g. Kp, Ki, Kd, Kg).
- 4. METERING. Real-time metering of user-selected values and alarm messages.
- 5. PROTECTION. Display and setting of protective function setting parameters such as pickups.
- 6. LIMITERS. Display and setting of system limiters (e.g. overexcitation limit (OEL), underexcitation limit (UEL), etc).
- 7. SYSTEM PARAMETERS. Display and setting of system parameters. This menu item consists of nine additional branches:
  - Generator Data
  - Field Data
  - Transformers
  - Configuration
  - Output Contacts

- Traverse Rates
- Pre-position Modes
- Start Up
- Tracking
- 8. GENERAL SETTINGS. Display and setting of communication setting parameters and LCD contrast.

Figures 2-2 through 2-7 illustrate all branches of the menu tree. In Figures 2-2 through 2-6, notice that the upper left corner of each screen displays a one, two, or three digit number with decimal points between each digit. These numbers are reference numbers to the screens in the menu tree. The letter at the upper right corner (G, S, and N) indicates the security access level (Global, Setpoint, and Not applicable) required to edit that screen.

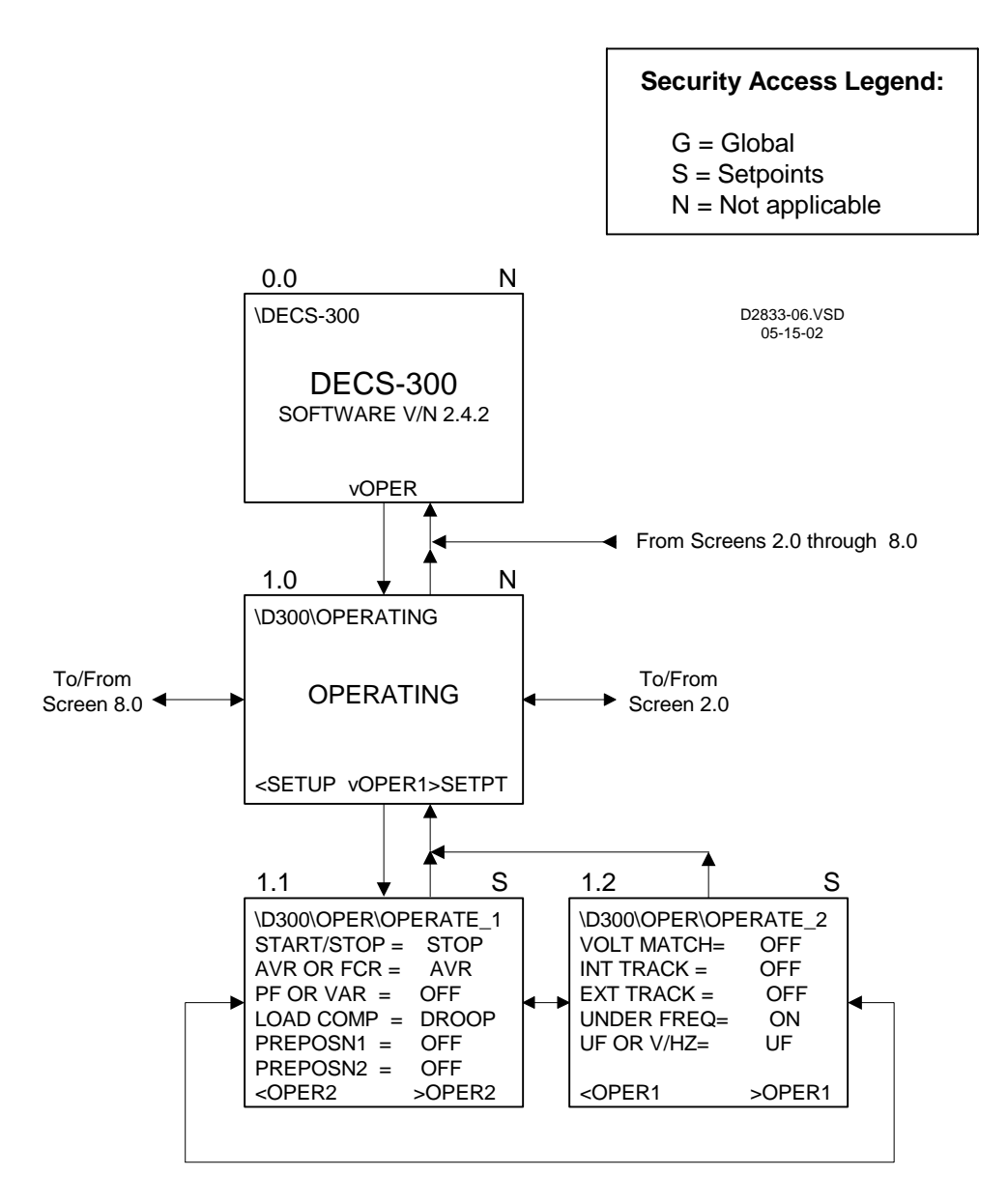

Figure 2-2. Menu Tree (Sheet 1 of 7)

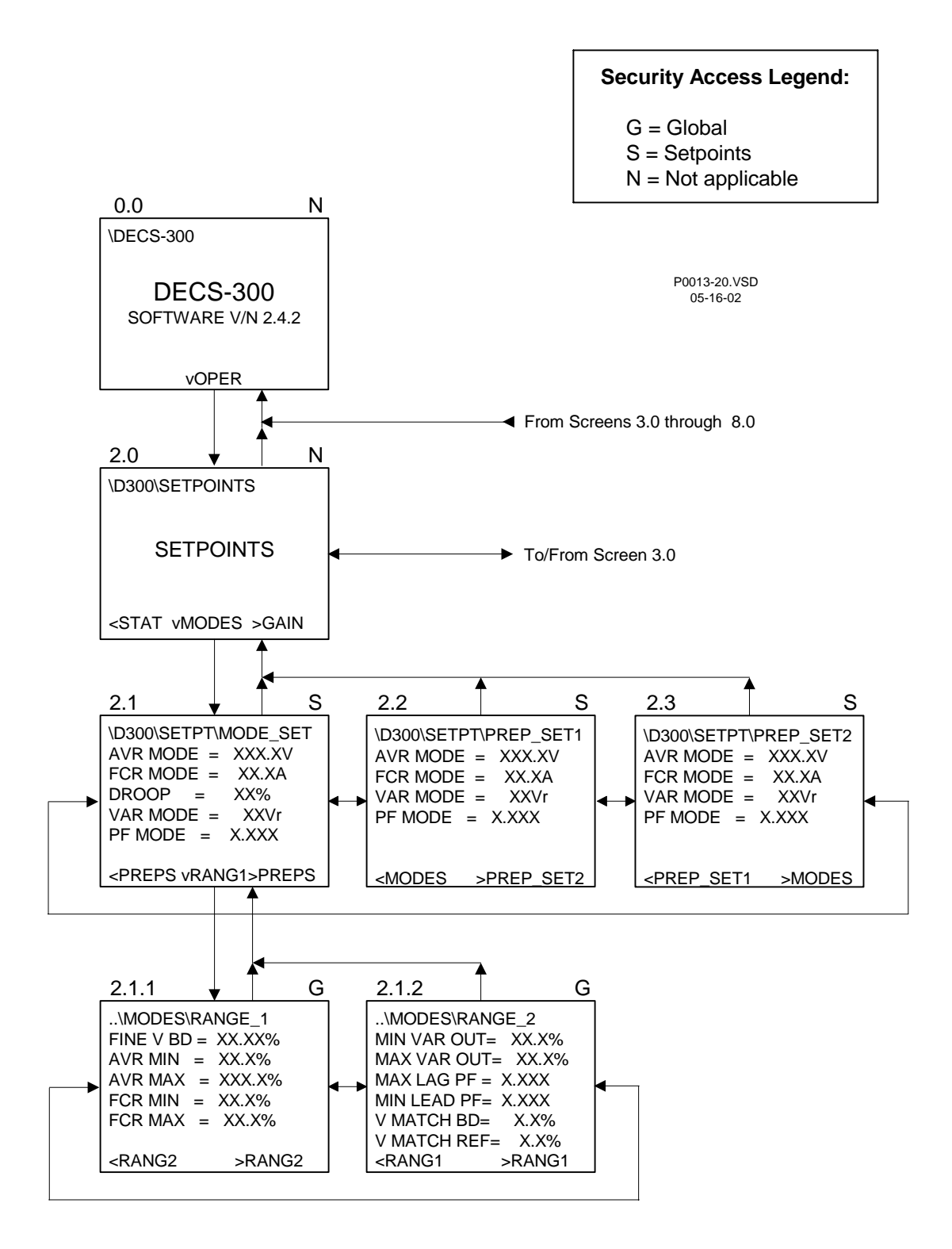

Figure 2-3. Menu Tree (Sheet 2 of 7)

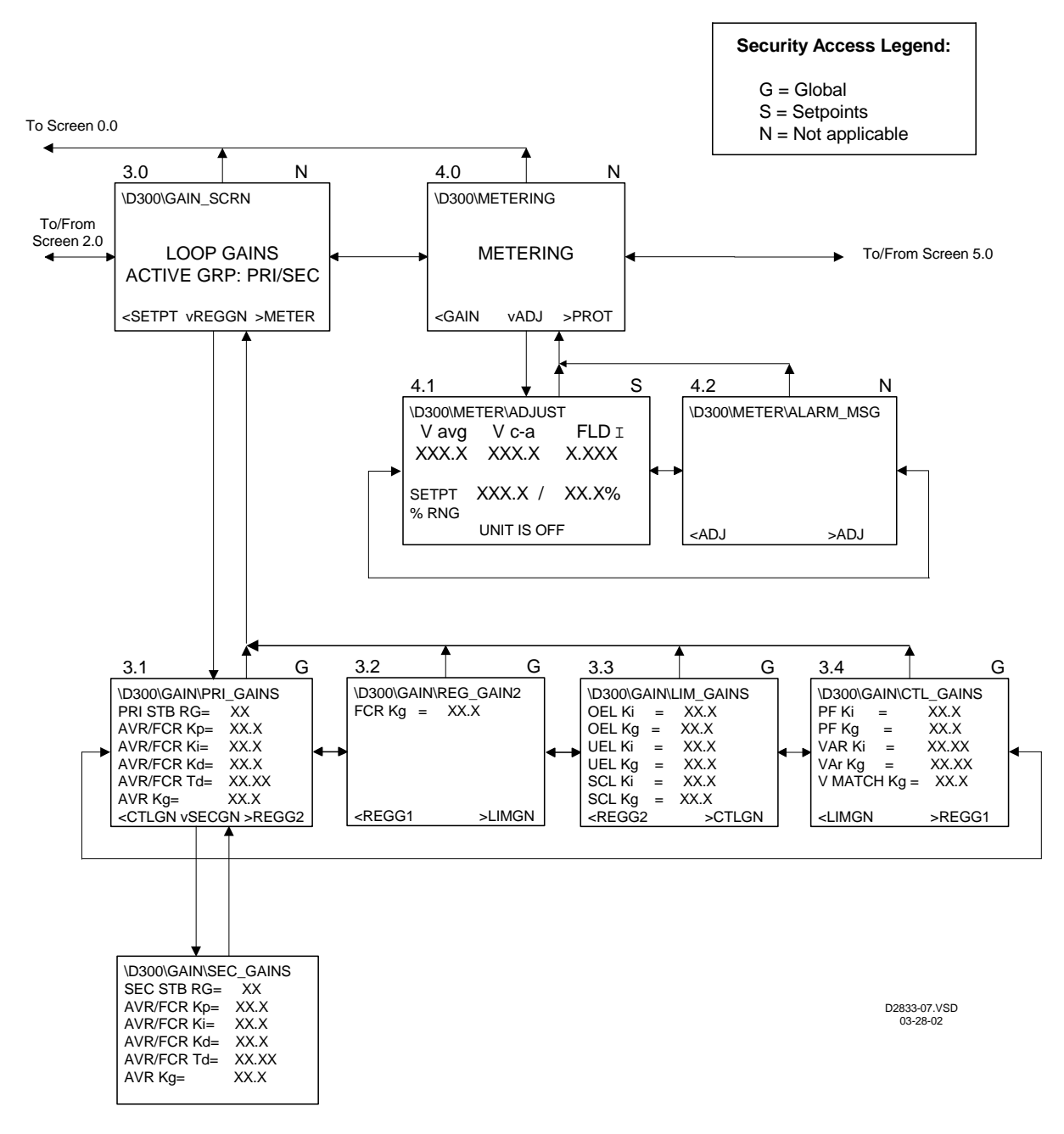

Figure 2-4. Menu Tree (Sheet 3 of 7)

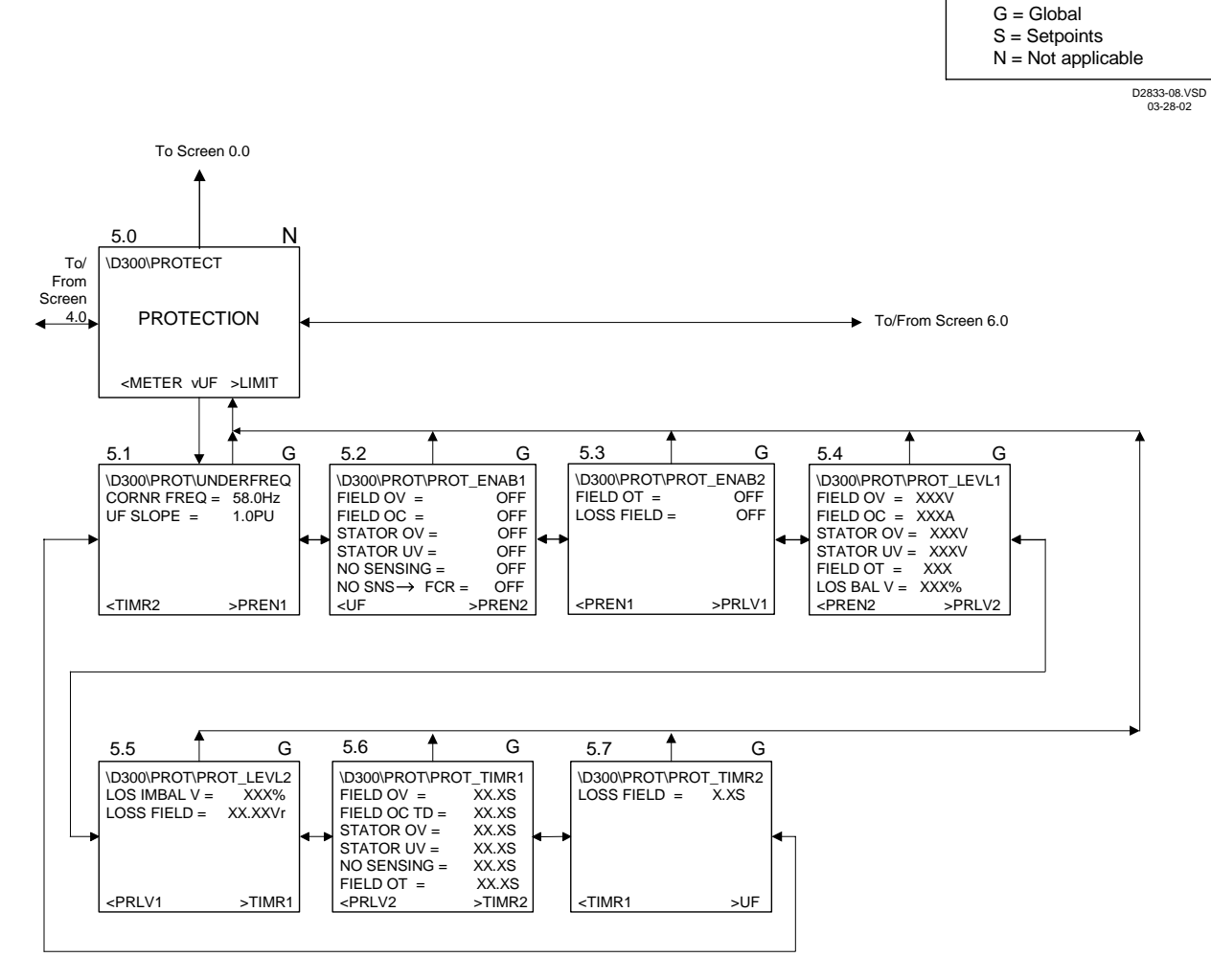

Figure 2-5. Menu Tree (Sheet 4 of 7)

Security Access Legend:

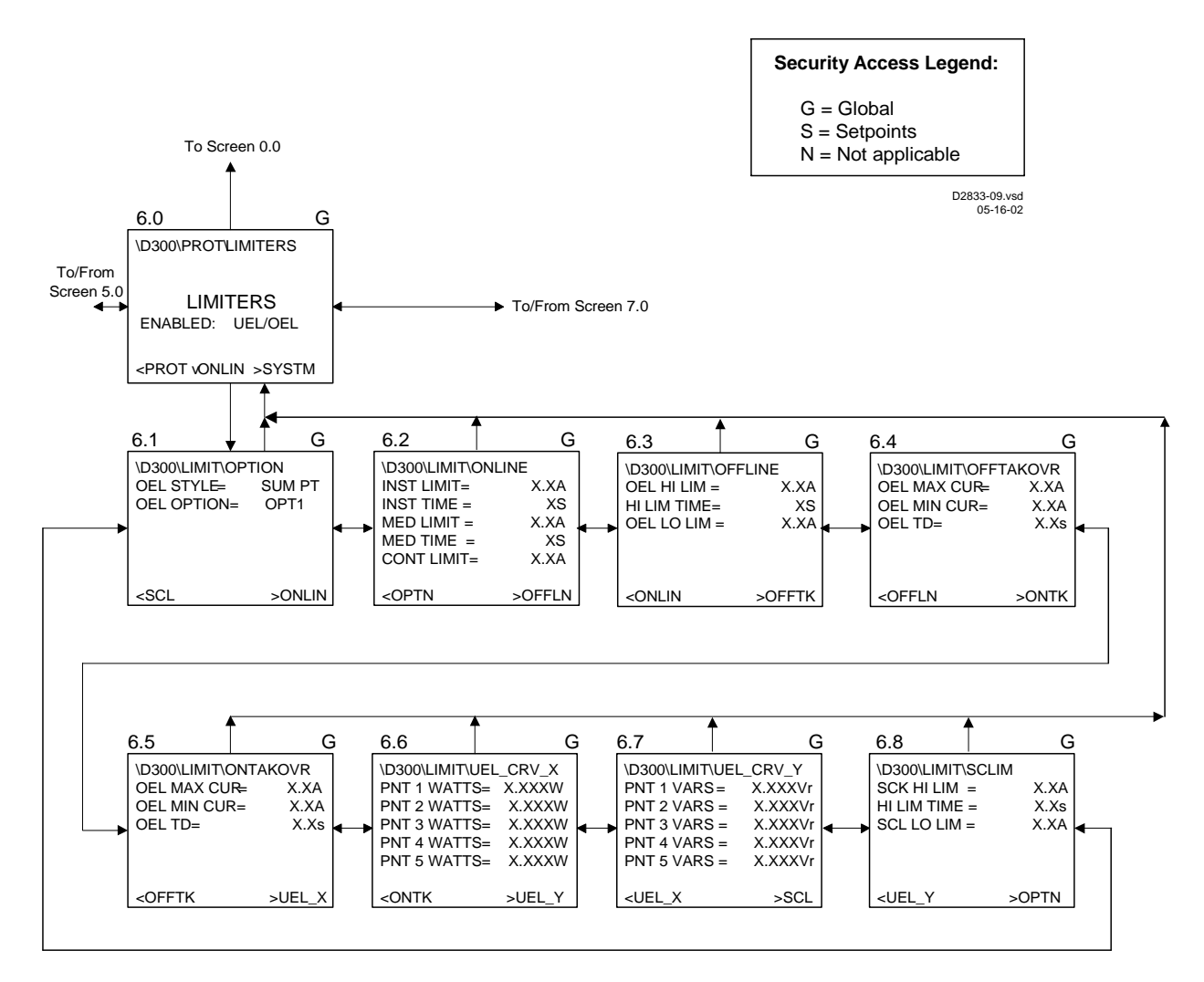

Figure 2-6. Menu Tree (Sheet 5 of 7)

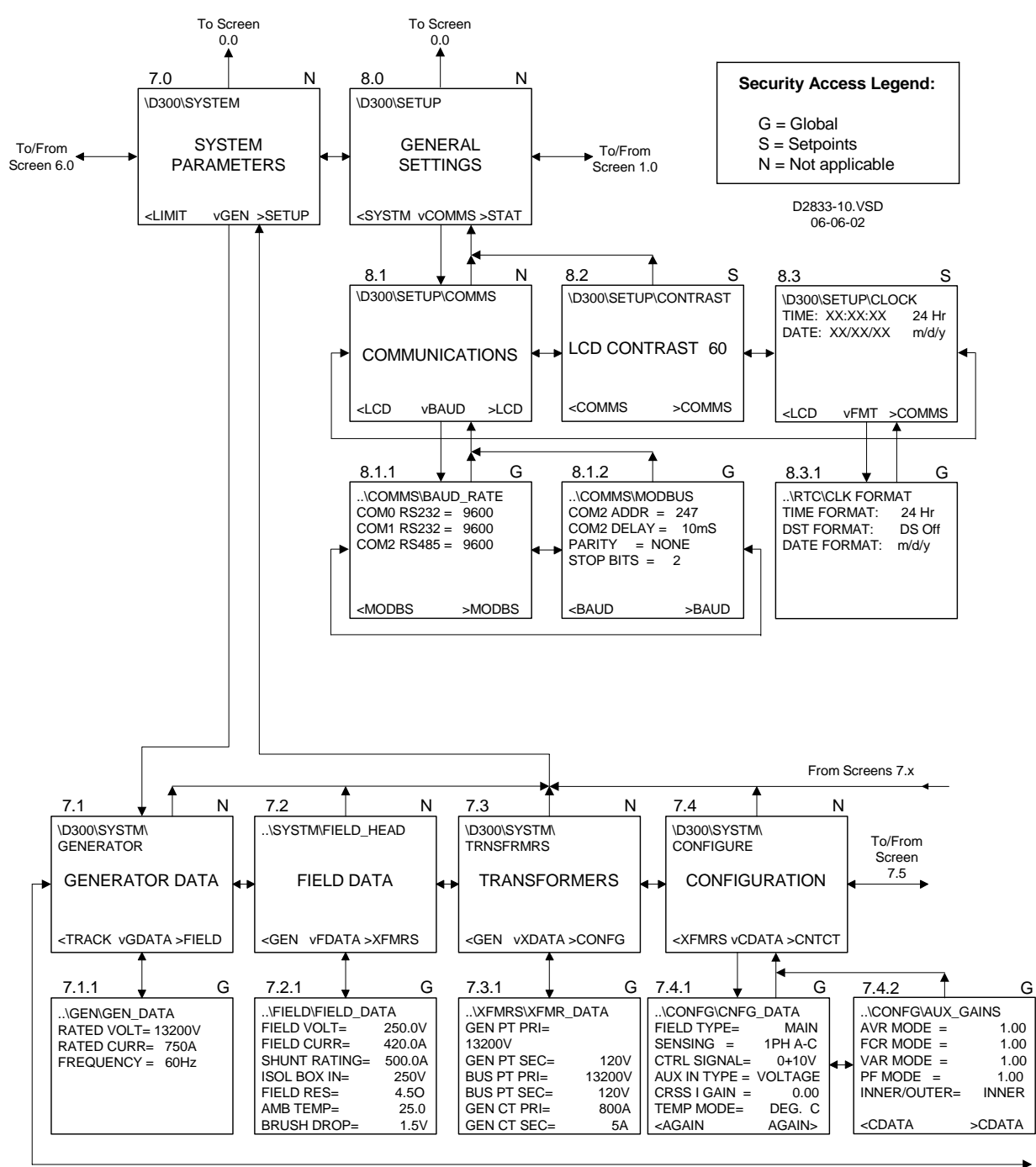

To/From Screens 7.1/7.9

Figure 2-7. Menu Screen (Sheet 6 of 7)

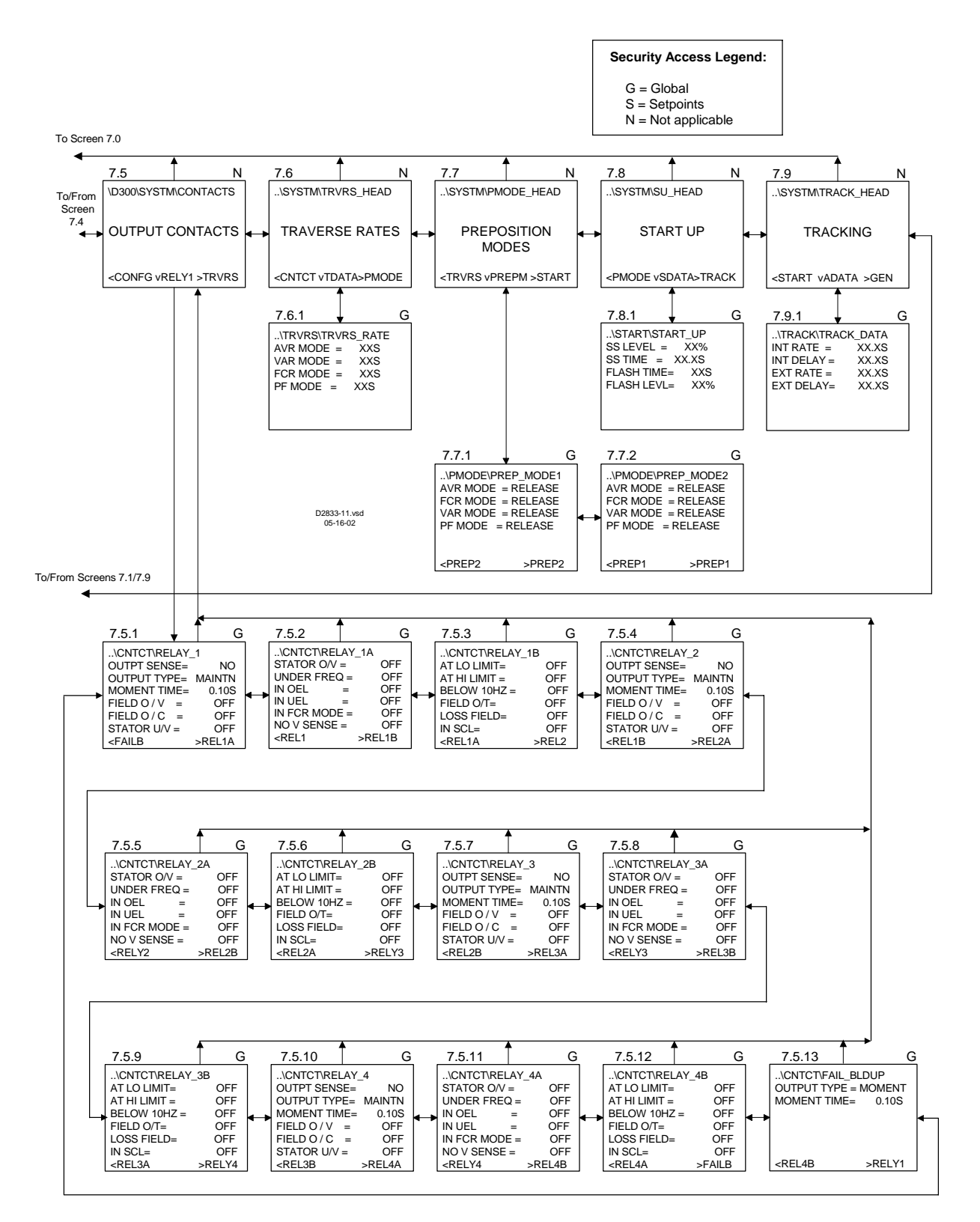

Figure 2-8. Menu Tree (Sheet 7 of 7)

## FRONT PANEL OPERATION

The following paragraphs describe the settings and adjustments that are available via the DECS-300 front panel. They are grouped into eight main categories. The categories include: operating modes, setpoints, loop gains, metering, protection, limiters, system parameters, and general settings.

Following is a list and description of the settings and adjustments. The list is organized by category and by screen. Screens that are not listed contain no adjustable parameters.

## **Operating Modes**

Screen: \OPER\OPERATE 1 (1.1)

START/STOP - starts and stops the regulator

AVR OR FCR - selects the regulator mode: AVR for automatic voltage regulator, FCR for field current regulator (also known as MANUAL mode)

PF OR VAR - selects the controller mode: OFF for none, VAR for var control, PF for power factor control

LOAD COMP - selects the load compensation type: OFF for none, DROOP for voltage droop

PRE-POSITION 1 – enables the pre-position 1 function: ON to enable

PRE-POSITION 2 - enables the pre-position 2 function: ON to enable

Screen: \OPER\OPERATE 2 (1.2)

VOLT MATCH - turns the voltage matching function on and off (Internal tracking between modes)

INT TRACK - turns the internal tracking function on and off

EXT TRACK - turns the external tracking function on and off

UF OR V/HZ – selects either underfrequency or volts-per-hertz limiting

#### Setpoints

Screen: \SETPT\MODE\_SET (2.1)

AVR MODE - the automatic voltage regulator setpoint in Volts

FCR MODE - the field current regulator setpoint in Amps

DROOP - the amount of voltage droop as a % of rated generator voltage when the kvar load numerically equals the rated kW

VAR MODE - the var controller setpoint in var

PF MODE - the power factor controller setpoint

Screen: \SETPT\MODES\RANGE 1 (2.1.1)

FINE V BD - the adjustable voltage band around the generator's output voltage as a % of rated generator voltage

AVR MIN - the minimum automatic voltage regulator setpoint as a % of rated generator voltage

AVR MAX - the maximum automatic voltage regulator setpoint as a % of rated generator voltage

FCR MIN - the minimum field current regulator setpoint as a % of rated field current

FCR MAX - the maximum field current regulator setpoint as a % of rated field current

Screen: \SETPT\MODES\RANGE 2 (2.1.2)

MIN VAR OUT - the minimum generated var setpoint as a numerical % of rated generator kW (negative for absorbing)

MAX VAR OUT - the maximum generated var setpoint as a numerical % of rated generator kW (negative for absorbing)

MAX LAG PF - maximum lagging power factor setpoint

MAX LEAD PF - maximum leading power factor setpoint

V MATCH BD - the adjustable voltage band to allow the voltage matching function as a numerical % of rated generator voltage

V MATCH REF - the bus voltage setpoint for the voltage matching function as a numerical % of bus voltage

#### Screen: \SETPT\PREP\_SET1 (2.2)

The present control mode operating setpoint is driven to the first pre-position value when the unit receives a pre-position command.

AVR MODE - the automatic voltage regulator setpoint pre-position value 1

FCR MODE - the field current regulator setpoint pre-position value 1

VAR MODE - the var controller setpoint pre-position value 1

PF MODE - the power factor setpoint pre-position value 1

#### Screen: \SETPT\PREP SET2 (2.3)

The present control mode operating setpoint is driven to the second pre-position value when the unit receives a pre-position command.

AVR MODE - the automatic voltage regulator setpoint pre-position value 2

FCR MODE - the field current regulator setpoint pre-position value 2

VAR MODE - the var controller setpoint pre-position value 2

PF MODE - the power factor setpoint pre-position value 2

#### Loop Gains

These screens are used to view and adjust the primary and secondary loop gains for the active group. The active group is the active set of primary or secondary AVR gains.

#### Screen: \GAIN\PRI\_GAINS (3.1)

PRI STB RG - the index into the internally defined P-I-D table for the primary setting group AVR/FCR gains. Table 2-7 lists the automatic pre-defined stability gain settings for both excitation modes (main field and exciter field) and the 20 stability settings.

AVR/FCR Kp - proportional gain coefficient used in the AVR/FCR loop when the primary setting group is active

AVR/FCR Ki - integral gain coefficient used in the AVR/FCR loop when the primary setting group is active

AVR/FCR Kd - derivative gain coefficient used in the AVR/FCR loop when the primary setting group is active

AVR/FCR Td - derivative time constant used in the AVR/FCR loop when the primary setting group is active

AVR Kg – loop gain used in AVR mode when the primary setting group is active

#### Screen: \GAIN\PRI\_GAINS (3.1.1)

PRI STB RG - the index into the internally defined P-I-D table for the secondary setting group AVR/FCR gains. Table 2-7 lists the automatic pre-defined stability gain settings for both excitation modes (main field and exciter field) and the 20 stability settings.

AVR/FCR Kp - proportional gain coefficient used in the AVR/FCR loop when the secondary setting group is active

AVR/FCR Ki - integral gain coefficient used in the AVR/FCR loop when the secondary setting group is active

AVR/FCR Kd - derivative gain coefficient used in the AVR/FCR loop when the secondary setting group is active

AVR/FCR Td - derivative time constant used in the AVR/FCR loop when the secondary setting group is active

AVR Kg - loop gain used in AVR mode when the secondary setting group is active

Screen: \GAIN\REG\_GAIN2 (3.2)

FCR Kg - loop gain used in FCR mode

Screen: \GAIN\LIM GAINS (3.3)

OEL Ki - integral gain coefficient used in the overexcitation limiter loop

OEL Kg - loop gain used in the overexcitation limiter

UEL Ki - integral gain coefficient used in the underexcitation limiter loop

UEL Kg - loop gain used in the underexcitation limiter

SCL Ki – integral gain coefficient used in the stator current limiter loop

SCL Kg - loop gain used in the stator current limiter

Screen: \GAIN\CTL GAINS (3.4) - controller gains

PF Ki - integral gain coefficient used in the power factor controller

PF Kg - loop gain used for the power factor controller

VAR Ki - integral gain coefficient used in the var controller

VAR Kg - loop gain used for the var controller

V MATCH Kg - loop gain used for the voltage matching function

|                    |         | Generator Open                               | Generator                                    |       |       |       |
|--------------------|---------|----------------------------------------------|----------------------------------------------|-------|-------|-------|
| Excitation<br>Mode | Setting | Circuit Time<br>Constant (T' <sub>do</sub> ) | Exciter Time<br>Constant (T <sub>exc</sub> ) | Кр    | Ki    | Kd    |
|                    | 1       | 1.0                                          | 0.17                                         | 42.20 | 115.2 | 4.433 |
|                    | 2       | 1.5                                          | 0.25                                         | 66.50 | 150.0 | 8.750 |
|                    | 3       | 2.0                                          | 0.33                                         | 87.16 | 167.9 | 13.67 |
|                    | 4       | 2.5                                          | 0.42                                         | 104.5 | 175.8 | 18.96 |
|                    | 5       | 3.0                                          | 0.50                                         | 119.0 | 177.8 | 24.50 |
|                    | 6       | 3.5                                          | 0.58                                         | 131.3 | 176.4 | 30.22 |
|                    | 7       | 4.0                                          | 0.67                                         | 141.8 | 173.1 | 36.06 |
| Exciter Field      | 8       | 4.5                                          | 0.75                                         | 150.9 | 168.8 | 42.00 |
|                    | 9       | 5.0                                          | 0.83                                         | 158.8 | 163.9 | 48.01 |
|                    | 10      | 5.5                                          | 0.92                                         | 165.7 | 158.7 | 54.08 |
|                    | 11      | 6.0                                          | 1.00                                         | 171.8 | 153.6 | 60.20 |
|                    | 12      | 6.5                                          | 1.08                                         | 177.2 | 148.5 | 66.35 |
|                    | 13      | 7.0                                          | 1.17                                         | 182.1 | 143.6 | 72.54 |
|                    | 14      | 7.5                                          | 1.25                                         | 186.5 | 138.9 | 78.75 |
|                    | 15      | 8.0                                          | 1.33                                         | 190.5 | 134.4 | 84.98 |
|                    | 16      | 8.5                                          | 1.42                                         | 194.1 | 130.1 | 91.23 |
|                    | 17      | 9.0                                          | 1.50                                         | 197.4 | 125.9 | 97.50 |
|                    | 18      | 9.5                                          | 1.58                                         | 200.4 | 122.1 | 103.8 |
|                    | 19      | 10.0                                         | 1.67                                         | 203.2 | 118.4 | 110.1 |
|                    | 20      | 10.5                                         | 1.75                                         | 205.7 | 114.8 | 116.4 |

Table 2-7. Automatic Stability Range Gain Settings Index

| Excitation | Cottin a | Generator Open<br>Circuit Time | Generator<br>Exciter Time    | 14 m  |       |     |
|------------|----------|--------------------------------|------------------------------|-------|-------|-----|
| wode       | Setting  | Constant (1 <sup>2</sup> do)   | Constant (I <sub>exc</sub> ) | кр    | KI    | Ka  |
|            | 1        | 1.0                            | N/A                          | 11.80 | 42.60 | 0.0 |
|            | 2        | 1.5                            | N/A                          | 16.45 | 52.81 | 0.0 |
|            | 3        | 2.0                            | N/A                          | 20.33 | 59.16 | 0.0 |
|            | 4        | 2.5                            | N/A                          | 23.62 | 63.02 | 0.0 |
|            | 5        | 3.0                            | N/A                          | 26.43 | 65.20 | 0.0 |
|            | 6        | 3.5                            | N/A                          | 28.87 | 66.26 | 0.0 |
| Field      | 7        | 4.0                            | N/A                          | 31.00 | 66.56 | 0.0 |
|            | 8        | 4.5                            | N/A                          | 32.88 | 66.33 | 0.0 |
|            | 9        | 5.0                            | N/A                          | 34.56 | 65.74 | 0.0 |
|            | 10       | 5.5                            | N/A                          | 36.06 | 64.90 | 0.0 |
| ain        | 11       | 6.0                            | N/A                          | 37.40 | 63.90 | 0.0 |
| Σ          | 12       | 6.5                            | N/A                          | 38.62 | 62.79 | 0.0 |
|            | 13       | 7.0                            | N/A                          | 39.73 | 61.61 | 0.0 |
|            | 14       | 7.5                            | N/A                          | 40.74 | 60.39 | 0.0 |
|            | 15       | 8.0                            | N/A                          | 41.67 | 59.16 | 0.0 |
|            | 16       | 8.5                            | N/A                          | 42.52 | 57.93 | 0.0 |
|            | 17       | 9.0                            | N/A                          | 43.31 | 56.71 | 0.0 |
|            | 18       | 9.5                            | N/A                          | 44.04 | 55.51 | 0.0 |
|            | 19       | 10.0                           | N/A                          | 44.71 | 54.33 | 0.0 |
|            | 20       | 10.5                           | N/A                          | 45.34 | 53.18 | 0.0 |

Table 2-7. Automatic Stability Range Gain Settings Index - continued

#### Metering

#### Screen: \METER\ADJUST (4.1)

1st Metering Field - displays any one of several metering quantities

2nd Metering Field - displays any one of several metering quantities

3rd Metering Field - displays any one of several metering quantities

SETPT - the present control mode operating setpoint

Screen: \METER\ALARM MSG (4.2)

Reset Button - clears any displayed alarm messages (and returns to the ADJUST metering screen).

#### Protection

#### Screen: \PROT\UNDERFREQ (5.1)

CORNR FREQ - the corner frequency for the underfrequency curve

UF SLOPE - the slope of the underfrequency curve

Screen: \PROT\PROT ENAB1(5.2)

FIELD OV - field overvoltage detection enable

FIELD OC - field overcurrent detection enable

STATOR OV - generator output overvoltage detection enable

STATOR UV - generator output undervoltage detection enable

NO SENSING – loss of voltage sensing detection enable

NO SNS  $\rightarrow$  FCR – transfer to FCR mode enable (when a loss of voltage sensing is detected). Loss of voltage sensing detection must also be enabled for this feature to work.

Screen: \PROT\PROT\_ENAB2 (5.3)

FIELD OT - field overtemperature detection enable

LOSS FIELD - loss of field detection enable

Screen: \PROT\PROT\_LEVEL (5.4)

FIELD OV - field overvoltage threshold

FIELD OC - field overcurrent base value (100%)

STATOR OV - generator output overvoltage threshold

STATOR UV - generator output undervoltage threshold

FIELD OT - field overtemperature threshold

LOS BAL V - loss of balanced sensing voltage threshold

Screen: \PROT\PROT TIMER (5.5)

LOS IMBAL V – loss of unbalanced sensing voltage threshold

LOSS FIELD – loss of field threshold

Screen: \PROT\PROT TIMER1 (5.6)

FIELD OV – field overvoltage time delay

FIELD OC TD - field overcurrent time dial multiplier

STATOR OV - generator output overvoltage time delay

STATOR UV – generator output undervoltage time delay

NO SENSING - lost sensing voltage time delay

FIELD OT - field overtemperature time delay

Screen: \PROT\PROT TIMR2 (5.7)

LOSS FIELD – loss of field time delay

#### Limiters

Screen: LIMITERS (6.0)

ENABLED - selects which excitation limiters are enabled: NONE, UEL, OEL, OEL/UEL

Screen: \LIMIT\OPTION (6.1)

OEL STYLE – summing point or takeover style OEL limiter

OEL OPTION – option 1/option 3/option 4. See description in Section 3, Functional Description

Screen: \LIMIT\ONLINE (6.2)

Online (paralleled) overexcitation limiter settings.

INST LIMIT - overexcitation limiter high current threshold

INST TIME - overexcitation limiter high current delay

MED LIMIT - overexcitation limiter medium current threshold

MED TIME - overexcitation limiter medium current delay

CONT LIMIT - overexcitation limiter continuous (low) current threshold

## Screen: \LIMIT\OFFLINE (6.3)

Offline (stand-alone) overexcitation limiter settings

OEL HI LIMIT - overexcitation limiter high current threshold

HI LIM TIME - overexcitation limiter high current threshold

OEL LO LIM - -excitation limiter low current threshold

Screen: \LIMIT\OFFTAKOVR (6.4)

Takeover OEL off-line settings.

OEL MAX CUR - OEL off-line high level

OEL MIN CUR – OEL off-line low level

OEL TD – OEL off-line time dial

## Screen: \LIMIT/ONTAKOVER (6.5)

Takeover OEL on-line settings.

OEL MAX CUR – OEL on-line high level

OEL MIN CUR – OEL on-line low level

OEL TD - OEL on-line time dial

Screen: \LIMIT\UEL CURVE (6.6)

Underexcitation limiter settings.

PNT 1 WATTS - the real power coordinate for the 1st point of the programmable UEL curve PNT 2 WATTS - the real power coordinate for the 2nd point of the programmable UEL curve PNT 3 WATTS - the real power coordinate for the 3rd point of the programmable UEL curve PNT 4 WATTS - the real power coordinate for the 4th point of the programmable UEL curve PNT 5 WATTS - the real power coordinate for the 5th point of the programmable UEL curve

#### Screen: \LIMIT\UEL\_CRV\_X (6.7)

Underexcitation limiter settings.

PNT 1 VARS - the reactive power coordinate for the 1st point of the programmable UEL curve PNT 2 VARS - the reactive power coordinate for the 2nd point of the programmable UEL curve PNT 3 VARS - the reactive power coordinate for the 3rd point of the programmable UEL curve PNT 4 VARS - the reactive power coordinate for the 4th point of the programmable UEL curve PNT 5 VARS - the reactive power coordinate for the 5th point of the programmable UEL curve

#### Screen: \LIMIT\OFFLINE (6.8)

Stator current limiter settings

SCL HI LIMIT – stator current limiter high current threshold

HI LIM TIME - stator current limiter high current time

SCL LO LIM – stator current limiter low current threshold

## System Parameters

Screen: \GEN\GEN\_DATA (7.1.1)

RATED VOLT - generator rated output voltage

RATED CURR - generator rated output current

FREQUENCY - generator rated frequency

Screen: \FIELD\FIELD DATA (7.2.1)

FIELD VOLT - rated field voltage

FIELD CURR - rated field current

SHUNT RATING - current rating of field current sensing shunt resistor

ISOL BOX IN - field voltage connections used on the field isolation module

FIELD RES - field resistance in ohms at ambient temperature

AMB TEMP – ambient temperature at which field resistance is measured

BRUSH DROP – brush voltage drop

Screen: \XFMRS\XFMR DATA (7.3.1)

GEN PT PRI - generator sensing transformer primary voltage rating

GEN PT SEC - generator sensing transformer secondary voltage rating

BUS PT PRI - bus sensing transformer primary voltage rating

BUS PT SEC - bus sensing transformer secondary voltage rating

GEN CT PRI - generator sensing transformer primary current rating

GEN CT SEC - generator sensing transformer secondary current rating

#### Screen: \CONFG\CNFG\_DATA (7.4.1)

FIELD TYPE - rotary EXCITER field, or static MAIN field

SENSING - sensing configuration: single-phase or three-phase

CTRL SIGNAL - bridge control signal range: 0 to +10 Vdc, -10 to +10 Vdc, 4 to 20 mA dc source

AUX IN TYPE - selects the auxiliary input type as voltage or current

CRSS I GAIN - cross current compensation input gain

TEMP MODE – temperature measurement units -degrees Celsius or degrees Fahrenheit

#### Screen: \CNFG AUX GAINS (7.4.2)

The auxiliary input allows an analog signal to be externally applied to the DECS-300 to modify the operating setpoint. The amount of change that may be induced is proportional to the magnitude of the signal and the input gain.

AVR MODE – auxiliary input gain in AVR mode

FCR MODE – auxiliary input gain in FCR mode

VAR MODE – auxiliary input gain in VAR mode

PR MODE – auxiliary input gain in PF mode

INNER/OUTER – control loop summing point location where the auxiliary input signal is to be injected. For AVR or FCR mode, select INNER. For VAR or PF mode, select outer. Once selected, the injection point remains fixed across all modes of operation.

## Screen: \CNTCT\RELAY 1 (7.5.1)

There are three types of relay annunciation: momentary, maintained, and latched. A relay that is programmed for momentary annunciation will do so for a time interval (programmable) and then cease. The momentary annunciation for an existing condition will not repeat. A relay that is programmed for maintained annunciation will do so for the duration of the condition that is being annunciated. A relay programmed for a latched annunciation will continue to annunciated the condition until an alarm reset command is given via the front panel, BESTCOMS software (via the front RS-232 port), or Modbus<sup>™</sup> (via the rear RS-485 port).

OUTPUT SENSE - relay 1 contact normal state: NO for normally open, NC for normally closed

OUTPUT TYPE - type of contact annunciation: MOMENT for momentary, MAINTN for maintained, LATCHED for latched

MOMENT TIME - the duration of a momentary annunciation

FIELD O/V - assignment of field overvoltage annunciation to output relay 1

FIELD O/C - assignment of field overcurrent annunciation to output relay 1

STATOR U/V - assignment of stator undervoltage annunciation to output relay 1

#### Screen: \CNTCT\RELAY 1A (7.5.2)

STATOR O/V - assignment of stator overvoltage annunciation to output relay 1

UNDER FREQ - assignment of underfrequency annunciation to output relay 1

IN OEL - assignment of overexcitation limit annunciation to output relay 1

IN UEL - assignment of underexcitation limit annunciation to output relay 1

IN FCR MODE - assignment of FCR mode (Manual) annunciation to output relay 1

NO V SENSE - assignment of lost voltage sensing annunciation to output relay 1

#### Screen: \CNTCT\RELAY 1B (7.5.3)

AT LO LIMIT - assignment of setpoint at low limit annunciation to output relay 1

AT HI LIMIT - assignment of setpoint at high limit annunciation to output relay 1

BELOW 10 HZ – assignment of generator frequency below 10 hertz annunciation to output relay 1

FIELD O/T – assignment of field overtemperature limit annunciation to output relay 1

LOSS FIELD – assignment of loss of field annunciation to output relay 1

IN SCL – assignment of stator current limit annunciation to output relay 1

Screen: \CNTCT\RELAY 2 (7.5.4)

OUTPUT SENSE - relay 2 contact normal state: NO for normally open, NC for normally closed

OUTPUT TYPE - duration of contact annunciation: MOMENT for momentary, MAINTN for maintained, LATCHED for latched

MOMENT TIME - the duration of a momentary annunciation

FIELD O/V - assignment of field overvoltage annunciation to output relay 2

FIELD O/C - assignment of field overcurrent annunciation to output relay 2

STATOR U/V - assignment of stator undervoltage annunciation to output relay 2

Screen: \CNTCT\RELAY\_2A (7.5.5)

STATOR O/V - assignment of stator overvoltage annunciation to output relay 2

UNDER FREQ - assignment of underfrequency annunciation to output relay 2

IN OEL - assignment of overexcitation limit annunciation to output relay 2

IN UEL - assignment of underexcitation limit annunciation to output relay 2 IN FCR MODE - assignment of FCR mode (Manual) annunciation to output relay 2 NO V SENSE - assignment of lost voltage sensing annunciation to output relay 2 FIELD O/T – assignment of field overtemperature limit annunciation to output relay 1 *Screen:* \*CNTCT\4RELAY\_2B* (7.5.6)

AT LO LIMIT - assignment of setpoint at low limit annunciation to output relay 2

AT HI LIMIT - assignment of setpoint at high limit annunciation to output relay 2

BELOW 10 HZ – assignment of generator frequency below 10 hertz annunciation to output relay 2

FIELD O/T – assignment of field overtemperature limit annunciation to output relay 2

LOSS FIELD – assignment of loss of field annunciation to output relay 2

IN SCL – assignment of stator current limit annunciation to output relay 2

## Screen: \CNTCT\RELAY\_3 (7.5.7)

OUTPUT SENSE - relay 3 contact normal state: NO for normally open, NC for normally closed

OUTPUT TYPE - duration of contact annunciation: MOMENT for momentary, MAINTN for maintained, LATCHED for latched

MOMENT TIME - the duration of a momentary annunciation

FIELD O/V - assignment of field overvoltage annunciation to output relay 3

FIELD O/C - assignment of field overcurrent annunciation to output relay 3

STATOR U/V - assignment of stator undervoltage annunciation to output relay 3

## Screen: \CNTCT\RELAY\_3A (7.5.8)

STATOR O/V - assignment of stator overvoltage annunciation to output relay 3

UNDER FREQ - assignment of underfrequency annunciation to output relay 3

IN OEL - assignment of overexcitation limit annunciation to output relay 3

IN UEL - assignment of underexcitation limit annunciation to output relay 3

IN FCR MODE - assignment of FCR mode (Manual) annunciation to output relay 3

NO V SENSE - assignment of lost voltage sensing annunciation to output relay 3

## Screen: \CNTCT\RELAY 3B (7.5.9)

AT LO LIMIT - assignment of setpoint at low limit annunciation to output relay 3

AT HI LIMIT - assignment of setpoint at high limit annunciation to output relay 3

BELOW 10 HZ – assignment of generator frequency below 10 hertz annunciation to output relay 3

FIELD O/T – assignment of field overtemperature limit annunciation to output relay 3

LOSS FIELD – assignment of loss of field annunciation to output relay 3

IN SCL – assignment of stator current limit annunciation to output relay 3

## Screen: \CNTCT\RELAY\_4 (7.5.10)

OUTPUT SENSE - relay 4 contact normal state: NO for normally open, NC for normally closed

OUTPUT TYPE - duration of contact annunciation: MOMENT for momentary, MAINTN for maintained, LATCHED for latched

MOMENT TIME - the duration of a momentary annunciation

DECS-300 HMI

FIELD O/V - assignment of field overvoltage annunciation to output relay 4 FIELD O/C - assignment of field overcurrent annunciation to output relay 4 STATOR U/V - assignment of stator undervoltage annunciation to output relay 4

## Screen: \CNTCT\RELAY 4A (7.5.11)

STATOR O/V - assignment of stator overvoltage annunciation to output relay 4 UNDER FREQ - assignment of underfrequency annunciation to output relay 4 IN OEL - assignment of overexcitation limit annunciation to output relay 4 IN UEL - assignment of underexcitation limit annunciation to output relay 4 IN FCR MODE - assignment of FCR mode (Manual) annunciation to output relay 4

NO V SENSE - assignment of lost voltage sensing annunciation to output relay 4

## Screen: \CNTCT\RELAY\_4B (7.5.12)

AT LO LIMIT - assignment of setpoint at low limit annunciation to output relay 4

AT HI LIMIT - assignment of setpoint at high limit annunciation to output relay 4

BELOW 10 HZ – assignment of generator frequency below 10 hertz annunciation to output relay 4

FIELD O/T – assignment of field overtemperature limit annunciation to output relay 4

LOSS FIELD – assignment of loss of field annunciation to output relay 4

IN SCL – assignment of stator current limit annunciation to output relay 4

Screen: \CNTCT\FAIL BLDUP (7.5.13)

OUTPUT TYPE - duration of contact annunciation: MOMENT for momentary, LATCHED for latched

MOMENT TIME - the duration of a momentary annunciation

#### Screen: \TRVRS\TRVRS RATE (7.6.1)

The traverse rate is the time required to adjust the present control mode setpoint from one extreme of the programmed adjustment range to the other extreme.

- AVR MODE the automatic voltage regulator mode traverse rate
- FCR MODE the field current regulator mode traverse rate
- VAR MODE the var control mode traverse rate

PF MODE - the power factor control mode traverse rate

#### Screen: \PMODE\PREP\_MODE (7.7.1)

The pre-position mode for the present control mode determines whether or not the unit will respond to further setpoint change commands once the operating setpoint is driven to the pre-position 1 value. If the pre-position mode is set for MAINTAIN, then further setpoint change commands are ignored. If the pre-position mode is set for RELEASE, then subsequent setpoint change commands are followed.

AVR MODE - automatic voltage regulator pre-position 1 mode

FCR MODE - field current regulator pre-position 1 mode

- VAR MODE var controller pre-position 1 mode
- PF MODE power factor controller pre-position 1 mode

## Screen: \PMODE\PREP\_MODE (7.7.2)

The pre-position mode for the present control mode determines whether or not the unit will respond to further setpoint change commands once the operating setpoint is driven to the pre-position 2 value. If the pre-position mode is set for MAINTAIN, then further setpoint change commands are ignored. If the pre-position mode is set for RELEASE, then subsequent setpoint change commands are followed.

AVR MODE - automatic voltage regulator pre-position 2 mode

FCR MODE - field current regulator pre-position 2 mode

VAR MODE - var controller pre-position 2 mode

PF MODE - power factor controller pre-position 2 mode

Screen: \START\START\_UP (7.8.1)

SS LEVEL - soft start level

SS TIME - soft start time

FLASH TIME - the time allowed for field flashing before the overflash relay annunciates

FLASH LEVEL - the level of generator output voltage (as a % of rated) at which field flashing is discontinued

#### Screen: \TRACK\TRACK DATA (7.9.1)

Internal tracking (autotracking) and external tracking (autotransfer)

INT RATE - the traverse rate of internal tracking from minimum setpoints to maximum setpoints

INT DELAY - the time delay before internal tracking begins after it is turned on

EXT RATE - the traverse rate of external tracking from minimum setpoints to maximum setpoints

EXT DELAY - the time delay before external tracking begins after it is turned on

### **General Settings**

#### Screen: \COMMS\BAUD\_RATE (8.1.1)

COM0 RS232 - the front panel RS232 ASCII communications port baud rate

COM1 RS232 - the rear panel RS232 autotracking communications port baud rate

COM2 RS485 - the rear panel RS485 Modbus™ communications port baud rate

Screen: \COMMS\MODBUS (8.1.2)

Settings for the rear panel RS485 Modbus™ communications port

COM2 ADDR - device address

COM2 DELAY - response delay time

PARITY - parity: NONE, ODD, or EVEN

STOP BITS - number of stop bits: 1 or 2

Screen: \SETUP\CONTRAST (8.2)

Front panel LCD contrast setting

Screen: \D300\SETUP\CLOCK (8.3)

TIME – displays and sets the current time

DATE - displays and sets the current date

## Screen: \RTC\CLK FORMAT (8.3.1)

TIME FORMAT – selects the format for displaying time on screen 8.3

DST FORMAT - selects the DECS-300 RTC for daylight saving time

DATE FORMAT – selects the format for displaying the date on screen 8.3

## **SECTION 3 • FUNCTIONAL DESCRIPTION**

## TABLE OF CONTENTS

| SECTION 3 • FUNCTIONAL DESCRIPTION        | 3-1 |
|-------------------------------------------|-----|
| INTRODUCTION                              | 3-1 |
| CONTACT INPUT CIRCUITS                    | 3-2 |
| Start                                     | 3-2 |
| Ston                                      | 3-2 |
| SECEN (Secondary Enable)                  | 3-2 |
| 521 /M (Linit Parallel)                   | 3-2 |
| SWI-2 (Switch Input 2)                    | 3-2 |
| AV/R (Automatic Voltage Regulation)       | 3-3 |
| FCR (Field Current Regulation)            | 3-3 |
| PRF-P (Pre-Position)                      | 3-3 |
| Raise                                     | 3-3 |
|                                           | 3-3 |
| 52 I/K (\/ar/PE Enable)                   | 3-3 |
| SWI-1 (Switch Input 1)                    | 3-3 |
| AI RST (Alarm Reset)                      | 3-3 |
|                                           | 3-4 |
| Bus Voltage (BLIS V )                     | 3-4 |
| Generator Voltage (V)                     | 3-4 |
| Generator Voltage ( $V_{CA}$ )            | 3-4 |
| Phase B Line Current                      | 3-4 |
| Phase A or C Generator Line Current       | 3-4 |
| Accessory Input (Remote Setpoint Control) | 3-4 |
| Field Voltage                             | 3-4 |
| Field Current                             | 3-5 |
|                                           | 3-5 |
|                                           | 3-5 |
|                                           | 3-5 |
|                                           | 3-5 |
| OPERATIONAL SETTINGS                      | 3-6 |
|                                           | 3-6 |
|                                           | 3-6 |
|                                           | 3-6 |
|                                           | 3-6 |
|                                           | 3-6 |
|                                           | 3-6 |
|                                           | 3-7 |
| FTRUP                                     | 3-7 |
| WTCHD                                     | 3-7 |
| ON/OF                                     | 3-7 |
| COMMUNICATION                             | 3-7 |
| MEMORY CIRCUITS                           | 3-8 |
| PROTECTION FUNCTIONS                      | 3-8 |
| Field Overvoltage                         | 3-8 |
| Field Overcurrent                         | 3-8 |
| Field Overtemperature                     | 3-9 |
| Generator Undervoltage                    | 3-0 |
| Generator Overvoltage                     | 3-0 |
| Loss Of Sensing                           | 3-0 |
| Below 10 Hertz                            | 3-0 |
| Soft Start                                | 3-9 |
|                                           | 00  |

| Loss of Field                                                  | )           |
|----------------------------------------------------------------|-------------|
| LIMITING                                                       | )           |
| Overexcitation Limiter                                         | )           |
| Underexcitation Limiter                                        | L           |
| Underfrequency Limiter                                         | 2           |
| Volts Per Hertz Ratio Limiter                                  | 3           |
| STATOR CURRENT LIMITER                                         | ŧ           |
| DATALOGGING AND REPORTING                                      | ŧ           |
| Sequence of Events Reporting 3-14                              | ŧ           |
| Contact Input State Changes 3-14                               | ŧ           |
| Output State Changes                                           | ŧ           |
| System Alarm State Changes 3-14                                | ŧ           |
| System Status State Changes 3-15                               | 5           |
| Oscillography                                                  | 5           |
| ISOLATION MODULE                                               | 3           |
| Operating Power                                                | 7           |
| Field Voltage Sensing 3-17                                     | 7           |
| Field Current Sensing                                          | 7           |
| Figures                                                        |             |
| Figure 3-1. Simplified Block Diagram                           | l           |
| Figure 3-2. Field Overcurrent Timing Curves                    | 3           |
| Figure 3-3. Soft Start Voltage Reference                       | )           |
| Figure 3-4. Off-Line Overexcitation Limiting                   | )           |
| Figure 3-5. On-Line Overexcitation Limiting                    | l           |
| Figure 3-6. Inverse Time Characteristic for Takeover-Style OEL | I           |
| Figure 3-7. Custom Five-Point Curve                            | l           |
| Figure 3-8. Typical Underfrequency Compensation Curve          | 2           |
| Figure 3-9. Typical 1.0 PU Volts/Hertz Limiter Curve           | 3           |
| Figure 3-10. Stator Current Limiting                           |             |
|                                                                | 3           |
| Figure 3-11. Data Record Example                               | 5<br>Ļ      |
| Figure 3-11. Data Record Example                               | 5<br>1<br>3 |

## Tables

| Table 3-1. 52L/M and 52J/K Truth Table | 2 |
|----------------------------------------|---|
|----------------------------------------|---|

# **SECTION 3 • FUNCTIONAL DESCRIPTION**

## INTRODUCTION

This section provides a functional description of the DECS-300. While the microprocessors are the heart of this system, the input and output circuits do have active circuitry for isolation and scaling. Figure 3-1 provides a functional block diagram for the DECS-300. For a description of the Isolation Module, see the paragraphs later in this section.

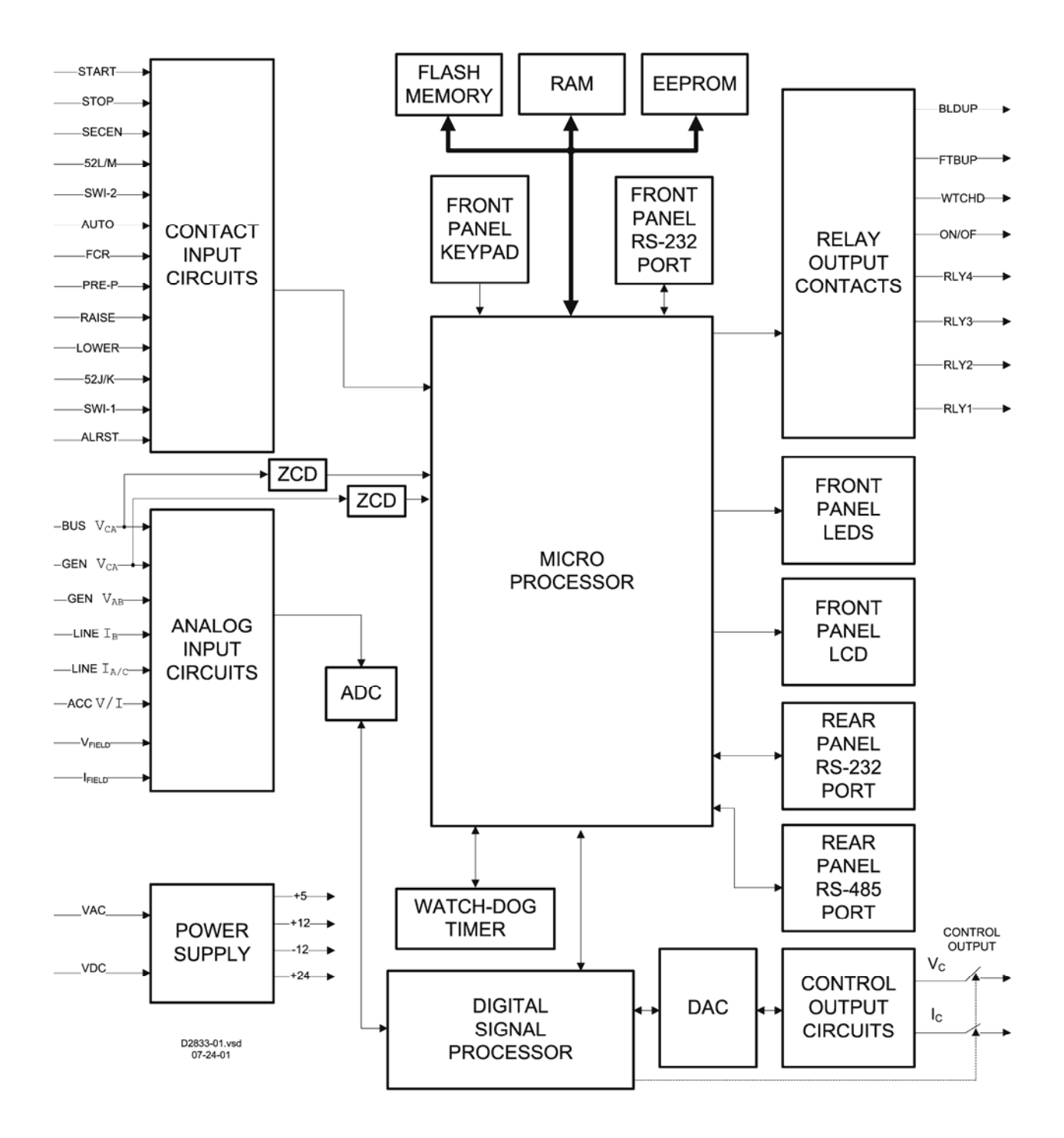

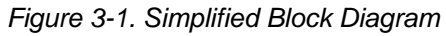

## **CONTACT INPUT CIRCUITS**

Thirteen contact input circuits powered by isolated 24 volts dc provide operational input control for the DECS-300. If the start and stop inputs should become active at the same time, the stop input has priority. If the AVR and FCR inputs should become active at the same time, the FCR input has priority. Each of the thirteen inputs, their functions, and types of input required are defined in the following paragraphs which are grouped in the order that the terminals appear on the DECS-300 rear panel.

## Start

This input accepts a momentary contact closure and turns the DECS-300 on. Once the unit is turned on, this input has no effect.

## Stop

This input accepts a momentary contact closure and turns the DECS-300 off. Once the unit is turned off, this input has no effect. This input also takes precedence over the start input.

## **SECEN (Secondary Enable)**

This input accepts a continuous contact closure and configures the DECS-300 as a secondary unit to another excitation control system. A closed input configures the DECS-300 as a secondary unit and an open input configures the DECS-300 as the primary unit.

## 52L/M (Unit Parallel)

This input informs the DECS-300 that the system is operating in single unit operation or paralleled to another generator or power grid in droop mode. It also switches between which overexcitation limiter (offline limiter or on-line limiter) is activated when excitation levels exceed the OEL settings. This input is typically connected to a 52b auxiliary contact of the generator breaker and requires a continuous contact closure to switch modes. Reference 52J/K (VAR/PF Enable) input for more information.

If both the 52L/M and 52J/K are closed, AVR mode is active while the off-line overexcitation limiter is enabled and will limit if the settings are exceeded.

If 52L/M is open and 52J/K is closed, droop mode is active while the on-line overexcitation limiter is enabled and will limit if the settings are exceeded.

If 52L/M is open and 52J/K is open, var/power factor mode is active while the on-line overexcitation limiter is enabled and will limit if the settings are exceeded.

| Operation Mode                                             | 52L/M  | 52J/K  |
|------------------------------------------------------------|--------|--------|
| AVR Mode Active, Off-Line OEL Enabled, No Droop, No VAR/PF | Closed | Closed |
| Droop Mode Active, On-Line OEL Enabled, No VAR/PF          | Open   | Closed |
| VAR/PF Mode Active, On-Line OEL Enabled                    | Open   | Open   |

Table 3-1. 52L/M And 52J/K Truth Table

## SWI-2 (Switch Input 2)

A continuous contact closure at this input causes all setpoints to change to the second pre-position (predefined) value.

If the active pre-position mode is MAINTAIN, then the pre-position input will override the raise and lower inputs to maintain the setpoint at the second pre-position value while the contact is closed. If the active pre-position mode is RELEASE, then the pre-position input will change the setpoint to the second pre-position value and respond to raise and lower inputs.

If the non-active pre-position mode is MAINTAIN and internal tracking is enabled, the non-active mode will maintain the non-active setpoint at the second pre-position value and override the tracking function. If the non-active pre-position mode is RELEASE and internal tracking is enabled, then the pre-position input will change the setpoint to the second pre-position value and respond to the tracking function.

## AVR (Automatic Voltage Regulation)

This input accepts a momentary contact closure that places the DECS-300 in the AVR mode. Once the unit is in AVR mode, this input has no effect.

## FCR (Field Current Regulation)

This input accepts a momentary contact closure that places the DECS-300 in the FCR mode. Once the unit is in FCR mode, this input has no effect.

## PRE-P (Pre-Position 1)

This input accepts a continuous contact closure that causes all setpoints to be changed to the preposition (predefined) value. If the active pre-position mode is MAINTAIN, then the pre-position input will override the raise and lower inputs to maintain the setpoint at the pre-position value while the contact is closed. If the active pre-position mode is RELEASE, then the pre-position input will change the setpoint to the pre-position value and respond to raise and lower inputs.

If the nonactive pre-position mode is MAINTAIN and internal tracking is enabled, the nonactive mode will maintain the nonactive setpoint at the pre-position value and override the tracking function. If the non-active pre-position is RELEASE and internal tracking is enabled, then the pre-position input will change the setpoint to the pre-position value and respond to the tracking function.

Typically, this input is connected to a 52b auxiliary contact on the generator breaker. When the generator breaker opens, all setpoints are forced to the pre-position settings. This is especially helpful if FCR mode is active and the generator is under a load. Utilizing a 52b contact will force the FCR setpoint to its Pre-Position setting which could be preset to the generator nominal voltage at no load.

## Raise

This input increases the active operating setpoint. This function is active as long as the contact is closed. The raise increment is a function of the setpoint range of adjustment and the active mode traverse rate. The increments are directly proportional to the adjustment range and inversely proportional to the traverse rate. This input has no effect when the active pre-position mode is MAINTAIN.

## Lower

This input decreases the active operating setpoint. This function is active as long as the contact is closed. The lower increment is a function of the setpoint range of adjustment and the active mode traverse rate. The increments are directly proportional to the adjustment range and inversely proportional to the traverse rate. This input has no effect when the active pre-position mode is MAINTAIN.

## 52J/K (Var/PF Enable)

This input accepts a continuous contact closure that disables var/power factor operation. An open contact enables the DECS-300 to control the generator reactive power in either the var or power factor modes. These functions must be enabled via HMI, BESTCOMS or the Modbus<sup>™</sup> before use. For more information, refer to the 52L/M input. If neither var nor power factor mode is desired, it is recommended that a jumper wire be placed across the 52J/K and common terminals, and switch the 52L/M input with the generator breaker, 52b, auxiliary contact.

## SWI-1 (Switch Input 1)

This programmable input accepts a continuous contact closure that selects the primary or secondary stability (PID) group settings. An open contact selects the primary stability group settings. Transitions from one group setting to the other are bumpless when the generation system is in steady state operation.

## ALRST (Alarm Reset)

This input accepts a momentary contact closure to clear all latched relay annunciations and front panel alarm messages.

## **ANALOG INPUTS**

Eight analog voltage or current inputs may be sensed and brought to the DECS-300 input. The generator and bus voltages are sensed by external isolation transformers which bring the signal levels within the operating range of the analog input circuits voltage capabilities. The ac voltage sensing range of the DECS-300 is split into two operating ranges: 120 volts nominal (200 volts maximum) and 240 volts nominal (400 volts maximum). The range selection is the same for generator and bus voltages and is based on the secondary VT voltage for the generator voltage sensing. The 120 V range is selected if the generator secondary VT voltage is set to 160 V or less, otherwise the 240 V range is selected. The 120 volt range is selected if the generator secondary VT voltage is set to 160 volts or less. If it is greater than 160 volts, the 240 volt range is selected. Five analog input signals to the DECS-300 are isolated and filtered by low pass filters in the analog input circuits. The remaining three input signals are filtered but do not require isolation. All analog input signals are brought to the input of the twelve bit analog-to-digital converter (ADC).

## Bus Voltage (BUS V<sub>CA</sub>)

This sensed input, bus voltage phase C to phase A (BUS  $V_{CA}$ ), is used to calculate the bus rms voltage and is compared with the generator sensed voltage magnitude for voltage matching. This input is not phase sensitive. Therefore, other phase combinations are acceptable.

## Generator Voltage (V<sub>CA</sub>)

This sensed input, generator voltage, phase C to phase A (GEN  $V_{CA}$ ), is used to calculate the generator frequency and also two of the three-phase generator rms voltages. Sensed voltage is filtered to eliminate multiple zero crossings during one fundamental period. The signal from the zero crossing detector (ZCD) is used to calculate the generator ac. The generator voltage, phase C to phase A signal is used to calculate the generator phase C to phase A rms voltage. Generator phase B to phase C voltage is calculated by the microprocessor from the phase C to phase A signal and the phase A to phase B signal.

## Generator Voltage (V<sub>AB</sub>)

This sensed input, generator voltage, phase A to phase B (GEN  $V_{AB}$ ) is used to calculate two of the threephase generator rms voltages. The generator phase A to phase B voltage signal is used to calculate the generator phase A to phase B rms voltage. Generator phase B to phase C voltage is calculated by the microprocessor from the phase A to phase B signal and the phase C to phase A signal.

## Phase B Line Current

This input is developed from a current transformer and used to calculate the phase B generator line current.

## Phase A or C Generator Line Current

This input, phase A or C generator line current, is developed from a current transformer and used to calculate the phase A or C generator line current. It is only used during cross-current compensation applications.

## Accessory Input (Remote Setpoint Control)

This input may be either an analog voltage (-10 to +10 Vdc) or current (4 to 20 milliamperes). Separate terminals provide convenient terminations but only one input may be used in any application. This input is typically from the Power System Stabilizer or a similar device.

The accessory voltage input signal changes the setpoint of the selected operating mode. This input may be in the range of -10 to +10 Vdc or 4 to 20 milliamperes. The input signal is named a voltage signal even though one input mode may be 4 to 20 milliamperes. When the current input mode is selected, the input current (4 to 20 milliamperes) is converted by the DECS-300 to -5 to +5 Vdc voltage signal. Refer to the following formula for converting current signals to voltage signals.

$$V_{aux} = 0.625(I - 12)$$

Where:

 $V_{aux}$  = the voltage signal and I = current in milliamperes

The accessory voltage input signal is multiplied by the accessory gain setting. The gain setting is in the range of –99 to +99. If the gain is set to zero, the accessory voltage input signal is made inactive. The accessory voltage input can be active in all four operating modes. In AVR mode, the accessory voltage input signal is multiplied by the voltage gain setting which defines the setpoint change as a percentage of the rated generator voltage. In FCR mode, the accessory voltage input signal is multiplied by the current gain setting which defines the setpoint change as a percentage of the rated field current. In var mode, the accessory voltage input signal is multiplied by the var gain setting which defines the setpoint change as a percentage of the rated apparent power of the generator. In power factor mode, the accessory voltage input signal is multiplied by the power factor gain setting and divided by 100 which defines the power factor setpoint change.

## Field Voltage

This input is developed in the Isolation Module or similar device and is an analog voltage in the range of 0.9 to 9.1 volts, with 5.0 volts equal to zero field voltage. Five pair of input terminals on the Isolation Module provide voltage matching for the input field voltage. The input signal may be  $\pm 300\%$  of the nominal signal. On this system, the input signal is conducted on a specific cable and is connected to a 15 pin connector, P1 on the DECS-300.

## **Field Current**

This input is developed in the Isolation Module and is an analog voltage in the range of 2.0 to 9.5 volts, with 2.0 volts equal to zero field current. Two pair of input terminals on the Isolation Module provide voltage matching (50 and 100 millivolt) for the input field current signal. The input signal to the DECS-300 may be +300% of the nominal signal. On this system, the input signal is conducted on a specific cable and is connected to a 15 pin connector, P1 on the DECS-300.

## **INPUT POWER**

Input power may be either of two types. A nominal 24/48 Vdc or a nominal 120 Vac/125 Vdc. For the 120 Vac/125 Vdc type, both input power voltages may be applied at the same time for redundant power supply operation. Refer to Section 1, *Specifications*, for voltage ranges. The power supply provides operating voltages (+5 Vdc,  $\pm$ 12 Vdc, and +24 Vdc) for the rest of the DECS-300 circuitry and  $\pm$ 12 Vdc for the Isolation Module.

## ANALOG-TO-DIGITAL CONVERTER

All analog input signals are brought to the input of the twelve bit ADC. Each input signal is sampled in the ADC, 96 times per generator frequency period. This sampling rate is controlled by the digital signal processor.

## MICROPROCESSOR

The microprocessor is the heart of the DECS-300 and performs control, computation, self test, and communication functions. The main processor (labeled microprocessor in Figure 3-1) generally performs low speed tasks such as protective functions, frequency measurements, communications, watchdog alarm, or other system functions.

## DIGITAL SIGNAL PROCESSOR

The digital signal processor (DSP) supports measurement, control (output and converters), metering functions, and filtering. It controls both the ADC and the digital-to-analog converter (DAC). All eight analog input signals from the ADC are filtered by the Finite Impulse Response (FIR) filters. AC signals are also filtered by the Infinite Impulse Response (IIR) filters, and dc signals (field voltage and current) are filtered by averaging filters. Output data to the DAC are used to generate the control output signals.

## **OPERATIONAL SETTINGS**

Operational settings that affect the system are stored in nonvolatile memory. These settings may be changed by the customer. You must have password access to change settings. No password access is required to view settings from the front panel HMI display or through BESTCOMS communication software.

## WATCHDOG TIMER

If the microprocessor fails for any reason, output pulses to the watch-dog timer stop. After a short duration of time, the watch-dog timer takes the system off-line.

## **REAL-TIME CLOCK**

The real-time clock is used by the event and data logging functions to timestamp events. Time is displayed in either the 12 hour or 24 hour format. Correction for daylight saving time can be enabled or disabled. The date is displayed in either the d-m-y format or m/d/y format. Time and date format changes are made at the front-panel HMI or through BESTCOMS.

Interruption of DECS-300 operating power will reset the clock time and date values.

## DIGITAL-TO-ANALOG CONVERTER

Digital input data from the DSP is converted to analog signals for controlling the generator system excitation. Output data from the DAC may be either a voltage signal or current signal. This selection may be made from the front panel HMI or through the serial communications link.

## **CONTROL OUTPUT CIRCUITS**

Analog signals from the DAC are output to switches controlled by the DSP. There are three control signal options. They are two voltage signal ranges (0 to 10 Vdc and ±10 Vdc) and one current signal (4 to 20 milliamperes). This selection may be made from the front panel HMI or through the serial communications link.

## **RELAY OUTPUT CIRCUITS**

There are eight output relays. These relay outputs are controlled by the microprocessor and sustain seven amperes at 250 Vac. Each output relay has 300 volt surge protectors across the contacts to protect against arcing from inductive loads. Refer to Section 1, *Specifications* for details. Relay outputs one through four are fully programmable via all interfaces and are described in the following paragraphs. Four output relays (three Form A and one Form B) have predetermined functions and are also described in the following paragraphs.

## RLY1 To RLY4

Output relays RLY1 through RLY4 may be programmed using the front panel HMI, through BESTCOMS software using the front RS-232 port (COM0), and through the Modbus<sup>™</sup> protocol using the rear RS-485 port (COM2).

#### NOTE

If the contact functionality for a programmable output relay is chosen to be normally closed, then this functionality is maintained only while the DECS-300 has power applied. When power is removed from the DECS-300, the contacts open.

The four output relays labeled RLY1, RLY2, RLY3, and RLY4 have the following programmable features.

- Selection of contact functionality (normally open or normally closed)
- Selection of output type (momentary, maintained for as long as condition is present, or latched until reset)

- Program duration of momentary annunciation from 0.1 to 5 seconds in 50 millisecond steps
- Selection of condition(s) to be annunciated, including:
  - 1) Field overvoltage
  - 2) Field overcurrent
  - 3) Field overtemperature
  - 4) Generator undervoltage
  - 5) Generator overvoltage
  - 6) Underfrequency or Volts-per-hertz limit
  - 7) Overexcitation limit
  - 8) Underexcitation limit
  - 9) FCR mode
  - 10) Loss of sensing (LOS) voltage
  - 11) Active setpoint at low limit
  - 12) Active setpoint at high limit
  - 13) System frequency is below 10 hertz

## BLDUP

BLDUP is the build-up relay which is used to initiate generator voltage build-up. Typically this occurs by enabling external field flashing circuitry with a closure of the BLDUP contacts. The contacts open when field flashing is to be terminated.

## FTBUP

FTBUP is the failed-to-build-up relay which is used to indicate that generator voltage failed to build up. The contacts close after the build-up process if the generator voltage fails to reach the field flashing level by the end of the field flashing time interval. The output type is selectable as momentary or latched until reset. The duration of momentary closure is programmable from 0.1 to 5 seconds in 50 millisecond steps.

## WTCHD

WTCHD is the watchdog relay which is used to indicate that there is a software execution problem within the DECS-300. The contact closes under the following circumstances:

- No power is applied to the DECS-300.
- After application of power for approximately eight seconds.
- Software in the DECS-300 stops executing normally.

## ON/OF

ON/OF is the unit on/off relay which indicates that the unit is operating by closing the output contact when the unit is started. When the unit is stopped, the contact opens.

## COMMUNICATION

Three serial communications ports provide access to the DECS-300. The front RS-232 port (COM0) is dedicated to communications with BESTCOMS DECS300-32 software. The rear RS-232 port (COM1) is dedicated for communications with another DECS-300 in support of tracking between units with a redundant DECS-300. The rear RS-485 port (COM2) is dedicated to communications using Modbus<sup>™</sup> protocol in RTU (remote terminal unit) mode only.

## NOTE

Changing the baud rate or data format for a port while that interface is in use will result in a loss of data and probably a complete loss of communications.

All three ports have default baud rate of 9600. However, each baud rate can be independently set. The selection of baud rates includes 1200, 2400, 4800, 9600, and 19200. Ports COM0 and COM1 both use a data format of 8N1, which stands for <u>8</u> data bits, <u>N</u>o parity, and <u>1</u> stop bit.

Port COM2 has a default data format of 8N2, but the parity and number of stop bits are programmable. The choices for parity include: <u>N</u>one, <u>O</u>dd, and <u>E</u>ven. The number of stop bits may be either 1 or 2.

## **MEMORY CIRCUITS**

There are three types of memory circuits: flash memory, random access memory (RAM), and electrically erasable programmable read-only memory (EEPROM). Flash memory is nonvolatile and stores the operating software. RAM is volatile and is temporary storage for data. EEPROM is nonvolatile and stores the settings and configuration.

## **PROTECTION FUNCTIONS**

There are seven protection functions available in the DECS-300 for annunciating that specific conditions have occurred. Each of the seven protection functions can be indicated via the front panel HMI display, remotely via communications using the front panel RS-232 (COM0) port or the Modbus<sup>™</sup> protocol using the RS-485 (COM2) port, and/or assigned to any of the four programmable output relays.

## **Field Overvoltage**

When the field voltage rises above a specific level for more than a definite amount of time, a field overvoltage annunciation will occur. The annunciation occurs via the front panel metering screen and may also be assigned to a programmable output relay for external annunciation. The field overvoltage threshold is adjustable from 1 to 900 Vdc in 1 Vdc increments, and the time delay is adjustable from 0.2 to 30.0 seconds in 0.1 second increments. Once the field voltage drops below the threshold, the field overvoltage timer is reset. The field overvoltage function may be disabled without changing the threshold or time delay settings.

## **Field Overcurrent**

When the field current rises above a specific level for more than a definite amount of time, a field overcurrent annunciation occurs. The annunciation occurs via the front panel metering screen and may also be assigned to a programmable output relay for external annunciation. The field overcurrent threshold and the time delay are related by an inverse function. This means that the higher the field current goes above the threshold, the shorter the time to an annunciation. The time dial setting is a linear multiplier for the time to an annunciation. The overcurrent threshold is adjustable from 0.1 to 9999.0 Adc in 0.1 Adc increments. The time dial setting is adjustable from 0.1 to 20.0 in increments of 0.1. The field overcurrent function may be disabled without changing the threshold or time dial settings. Figure 3-2 shows a set of typical field overcurrent timing curves. Notice that field current levels below 103% of the field overcurrent multiple of 2.5 in Figure 3-2) of the setpoint value cause an annunciation in the same amount of time as the 250% level.

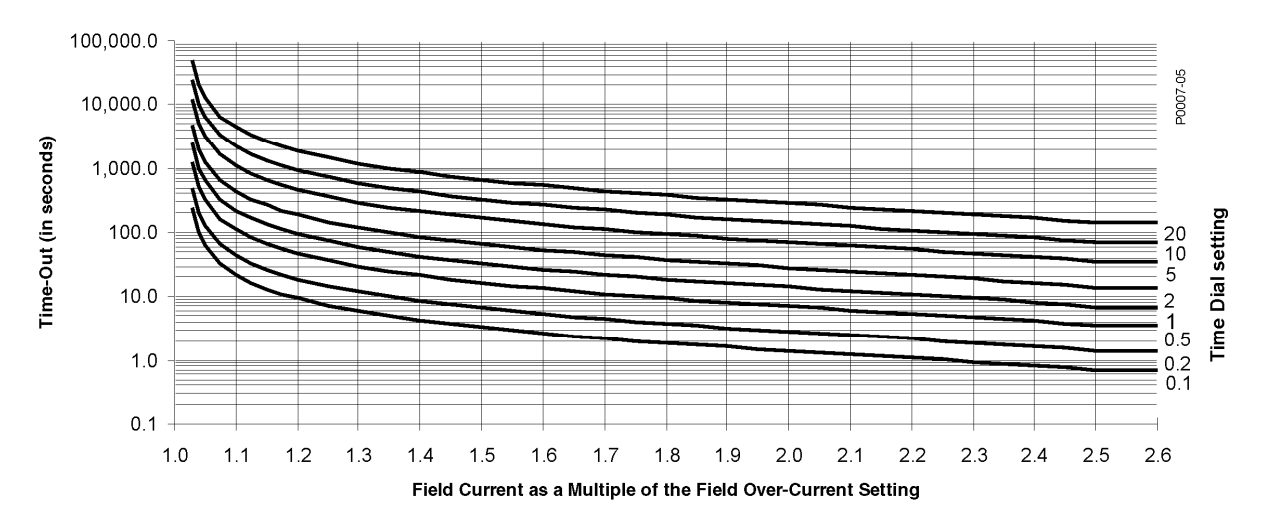

Figure 3-2. Field Overcurrent Timing Curves

## Field Overtemperature

The DECS-300 calculates field temperature based on the generator main field resistance, the field ambient temperature, and the voltage drop across the generator main field brushes. With this information, the DECS-300 can display the calculated field temperature and also provide protection against field overtemperature conditions. The field overtemperature adjustment range is from 0 to 572 degrees in 1 degree steps. This range is selectable for Celsius or Fahrenheit scales and each scale has the same range. This feature is intended for static exciter applications working into the generators main field and not rotary exciter type applications.

When an overtemperature condition exists and the overtemperature time delay expires, the DECS-300 annunciates via the front panel metering screen and may also be assigned to a programmable output relay for external annunciation. The overtemperature time delay is adjustable from 0.1 to 60.0 seconds in 0.1 second increments.

## Generator Undervoltage

When the generator voltage falls below a specific level for more than a definite amount of time, a generator undervoltage annunciation occurs. The annunciation occurs via the front panel metering screen and may also be assigned to a programmable output relay for external annunciation. The generator undervoltage threshold is adjustable from 0 to 30,000 Vac in 1 Vac increments, and the time delay is adjustable from 0.5 to 60.0 seconds in 0.1 second increments. Once the generator voltage rises above the threshold, the generator undervoltage timer is reset. The generator undervoltage function may be disabled without changing the threshold or time delay settings.

## Generator Overvoltage

When the generator voltage rises above a specific level for more than a definite amount of time, a generator overvoltage annunciation occurs. The annunciation occurs via the front panel metering screen and may also be assigned to a programmable output relay for external annunciation. The generator overvoltage threshold is adjustable from 0 to 30,000 Vac in 1 Vac increments, and the time delay is adjustable from 0.1 to 60.0 seconds in 0.1 second increments. Once the generator voltage drops below the threshold, the generator overvoltage timer is reset. The generator overvoltage function may be disabled without changing the threshold or time delay settings.

## Loss Of Sensing

When the generator voltage falls below a fixed percentage of the rated value for more than a definite amount of time, a loss of voltage sensing annunciation occurs. The annunciation occurs via the front panel metering screen and may also be assigned to a programmable output relay for external annunciation. The loss of voltage sensing threshold is fixed at 50 percent of the generator rated voltage, but the time delay is adjustable from 0.0 to 30.0 seconds in 0.1 second increments. You can also program the DECS-300 to transfer to FCR mode when loss of sensing occurs.

#### Below 10 Hertz

A below 10 hertz condition occurs when the generator frequency falls below ten hertz. A below ten hertz condition is annunciated as *SYSTEM BELOW 10 HZ*. Output relays RLY1 through RLY4 may be programmed to initiate additional annunciation or actions. When the generator frequency increases above the 10 hertz threshold, the below 10 hertz annunciation resets automatically. Refer to the paragraphs *RLY1 To RLY4* previously in this section.

## Soft Start

DECS-300 soft start capability provides for an orderly build-up of terminal voltage from residual to the voltage setpoint in the desired time with minimal overshoot. When the system is in start up, the voltage reference is adjusted by the amount calculated based on two parameters. These parameters are level and time. Level is adjustable from 0 to 90 percent in increments of 1 percent with a default setting of 5 percent. Soft start time is adjustable from 1 to 7,200 seconds in increments of 1 second with a default setting of 5 seconds. Figure 3-3 is a graph for the voltage reference showing soft start bias at 30 percent, soft start time at 8 seconds, and a voltage setpoint of 100 percent. Soft start level is the same parameter as soft start bias when interfaced from the BESTCOMS, *Setting Adjustments, Startup* screen.

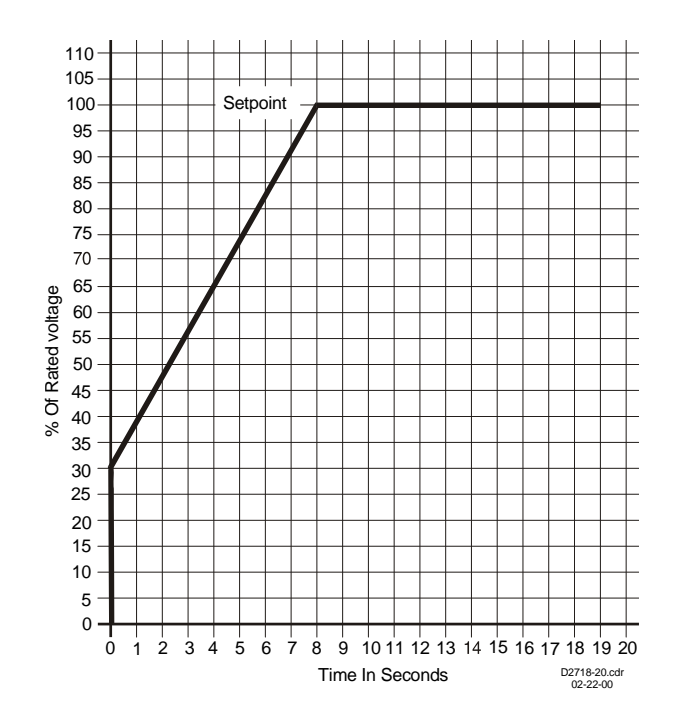

Figure 3-3. Soft Start Voltage Reference

## Loss of Field

When the reactive power absorbed by the generator exceeds the loss of field threshold for the duration of the loss of field time delay, a loss of field annunciation occurs. A loss of field condition is annunciated on the front-panel metering screen and can also be assigned to a programmable output relay for external annunciation. The loss of field threshold is adjustable from 0 to 3,000 Mvar in 1 kvar increments. The loss of field time delay is adjustable from 0 to 9.9 seconds in 0.1 second increments. Once the absorbed reactive power decreases below the threshold, the loss of field timer is reset. The loss of field function may be disabled without changing the threshold or time delay settings.

## LIMITING

There are four limiting functions in the DECS-300. Overexcitation, underexcitation, underfrequency, and volts/hertz. For excitation limiting, you may select overexcitation limiting, underexcitation limiting, stator current limiting, or any combination. For underfrequency limiting, you may select either underfrequency compensation or volts-per-hertz limiting. See the following paragraphs for a description of these functions.

#### **Overexcitation Limiter**

Overexcitation limiting (OEL) operates in all modes except FCR mode. OEL senses the field current output of the voltage regulator or static exciter and limits the field current to prevent field overheating. In FCR mode, the DECS-300 only announces that all conditions for OEL are fulfilled and does not provide limiting. The DECS-300 provides two types of overexcitation limiting: Summing Point and Takeover.

#### Summing Point OEL

Two OEL current levels are defined for off-line operation. They are high and low (see Figure 3-4). The generator can operate continuously at the low OEL current level and for a programmed time at the high OEL current level.

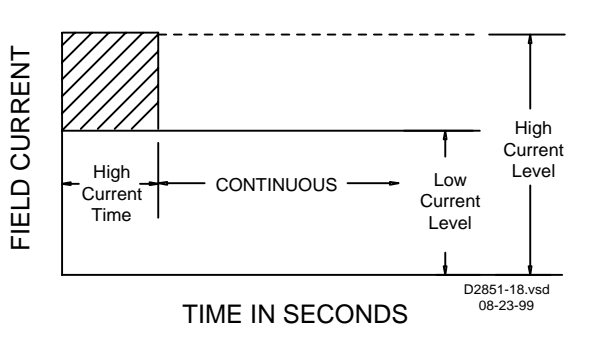

Figure 3-4. Off-Line Overexcitation Limiting

Three OEL current levels are defined for on-line operation. They are high, medium, and low (see Figure 3-5). The generator can operate continuously at the low OEL current level and for programmed times at the high and medium OEL current levels.

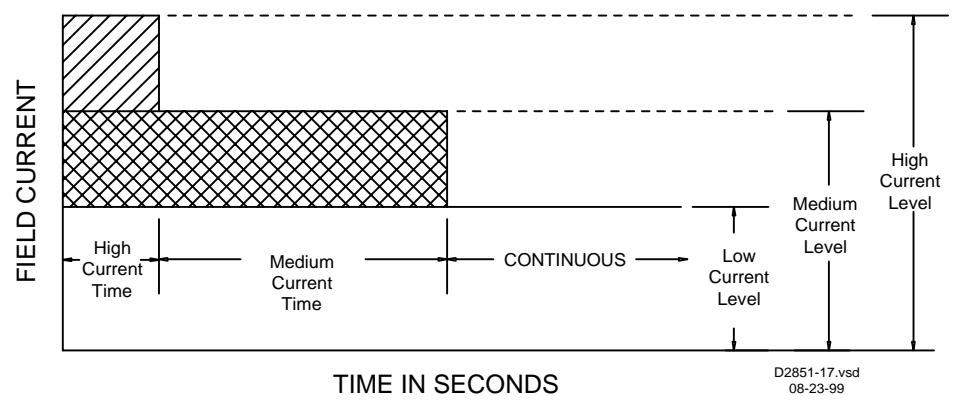

Figure 3-5. On-Line Overexcitation Limiting

In addition to the three current levels, the DECS-300 also uses embedded timers to prevent excessive heating of the exciter field that may result from repetitive overexcitation. A duration timer monitors the accumulated time spent in an overexcitation condition and reset timer is used to count backward from either the high OEL time setting or the sum of the high plus the medium OEL time setting (depending on the duration timer value). The reset timer countdown begins when the excitation current decreases below the low OEL limit level. In the event that a subsequent overexcitation condition occurs before the reset timer reaches zero, the OEL limiter will resume from its state prior to the excitation decreasing below the low OEL limit level. A full OEL cycle cannot occur until the reset timer has counted down to zero after a previous OEL condition.

## Takeover OEL

In addition to the Summing Point OEL described above, the DECS-300 has a Takeover-style overexcitation limiter. The field current level at which limiting occurs is determined by an inverse time characteristic similar to that shown in Figure 3-6. Two current levels and a time dial setting are defined for the takeover-style OEL limiter. Separate curves may be selected for on-line and off-line operation. If the system enters an overexcitation condition, the field current is limited and made to follow the selected curve.

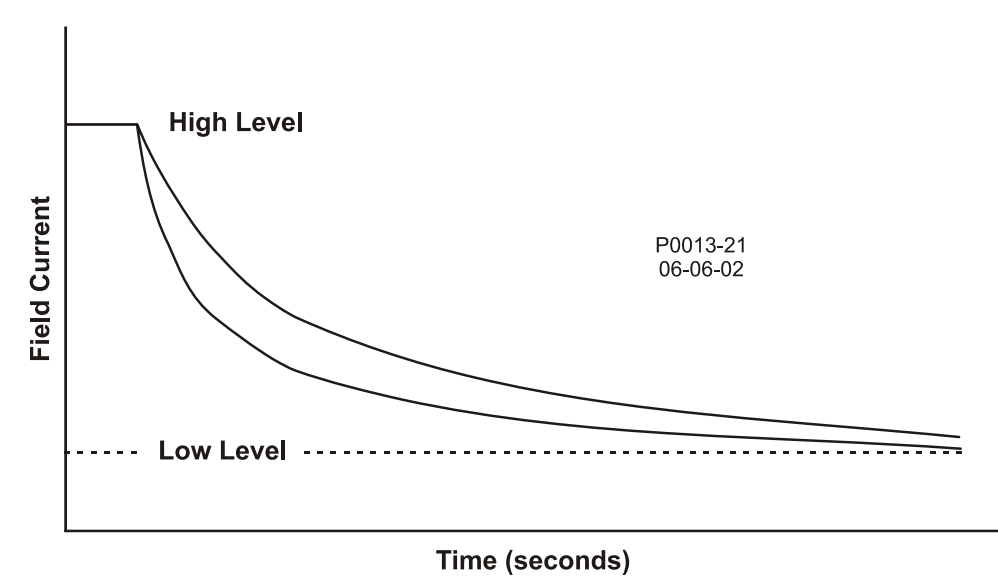

Figure 3-6. Inverse Time Characteristic for Takeover-Style OEL

The selection of on-line or off-line OEL levels/curves is determined by an OEL option selection. The following options are available.

*Option 1.* This selection provides the default functionality described in the previous paragraphs labeled *52L/M (Unit Parallel)* and *52J/K (Var/PF Enable).* Note that the 52J/K input can also switch between online and off-line OEL when the 52L/M input is jumpered. Also, if var/PF modes are disabled, Droop will be active when the 52J/K input is open and closed. AVR mode will be active.

*Option 2.* This selection allows the 52J/K contact input to define when the off-line and on-line limiters are active. When the 52J/K contact is closed, off-line settings are activated. When the 52J/K contact is open, on-line settings are activated. This approach is intended for cross-compound generator applications where both machines are paralleled at low rpm. Therefore, Droop mode needs to be active (52L/M opened) as the speed of the machines is increased. However, both machines need the off-line OEL settings to be active.

*Option 3.* In this mode, on-line settings are activated at all times. This selection allows the DECS-300 to operate in AVR mode (stand-alone application) and is not restricted by the off-line OEL settings. In this case, the on-line OEL setting would be active to limit excessive excitation current. This choice also eliminates the need for the DECS-300 to operate in Droop mode when applied in a single unit application. Therefore, voltage should not droop as reactive load increases.

## **Underexcitation Limiter**

Underexcitation limiting (UEL) operates in all modes except FCR mode. UEL senses the leading var level of the generator and limits any further decrease in excitation to prevent loss of synchronization and end iron heating during parallel operation. In FCR mode, the DECS-300 only annunciates for UEL conditions and does not limit.

The DECS-300 provides the ability to select an internally generated UEL curve or a customizable UEL curve. The internally generated curve is based on the desired reactive power limit level at zero real power with respect to the generator voltage and current rating. The customizable UEL curve is selectable for up to five points. This curve will allow the user to match a specific characteristic generator specifvina coordinates of the intended leading reactive power (kvar) limit at the appropriate real power (kW) level. A typical customer selected five-point curve is shown in Figure 3-7.

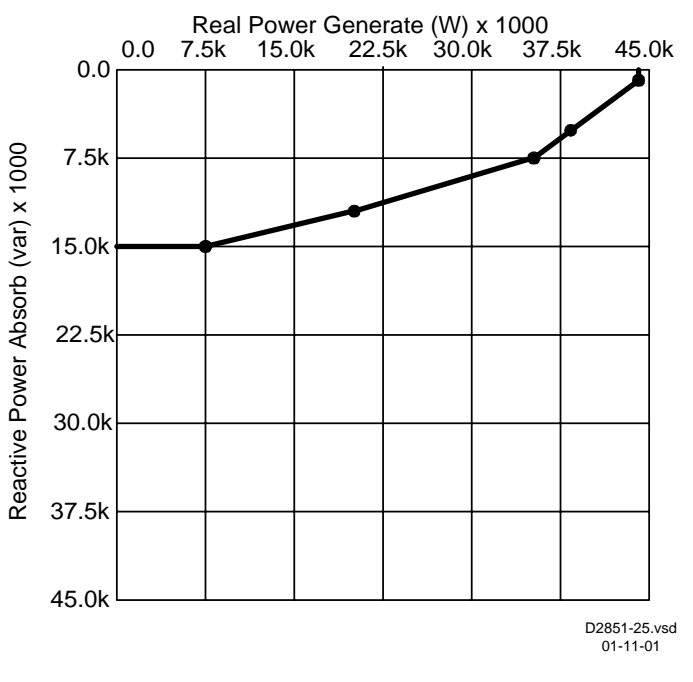

Figure 3-7. Custom Five-Point Curve

In an underexcited condition, the DECS-300 will limit and annunciate via the front panel metering screen and may also be assigned to a programmable output relay for external annunciation.

## **Underfrequency Limiter**

When the generator frequency drops below the corner frequency for the underfrequency slope (see Figure 3-8), the voltage setpoint is automatically adjusted by the DECS-300 so that generator voltage will follow the underfrequency slope and an underfrequency annunciation occurs. The under-frequency slope can be tuned to have zero to three times the volts/hertz slope, in 0.1 increments and the corner frequency can be set across a range of 45 to 65 hertz in 0.1 hertz increments. This adjustability allows the DECS-300 to precisely match the operating characteristics of the prime mover and the loads being applied to the generator. The generator underfrequency function may be effectively disabled by setting the slope to zero.

When the underfrequency function is active, an underfrequency annunciation occurs. The annunciation occurs via the front panel metering screen and may also be assigned to a programmable output relay for external annunciation.

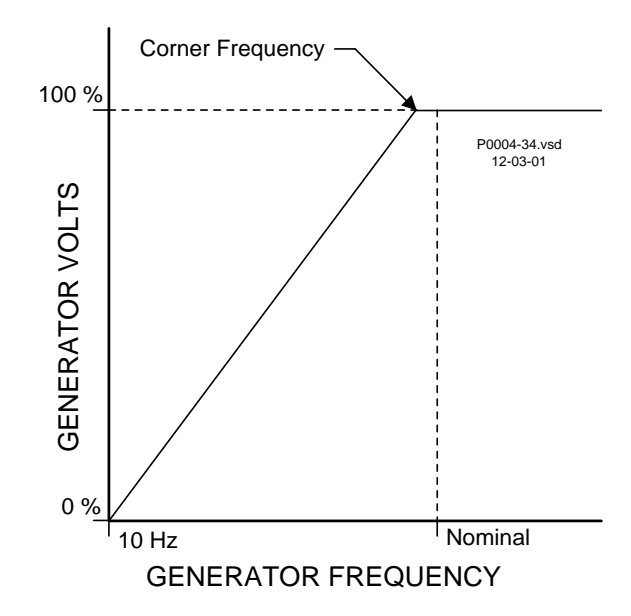

Figure 3-8. Typical Underfrequency Compensation Curve

## Volts Per Hertz Ratio Limiter

The volts per hertz ratio limiter will prevent the regulation setpoint from exceeding the volts per hertz ratio that is prescribed by the slope setting of the DECS-300. (Refer to the previous paragraphs on *Underfrequency Limiter*.) This feature is also useful for other potentially damaging system conditions such as a change in system voltage and reduced frequency situations that could exceed the systems volts per hertz ratio limit. Figure 3-9 is a typical 1.1 PU volts per hertz limiter curve.

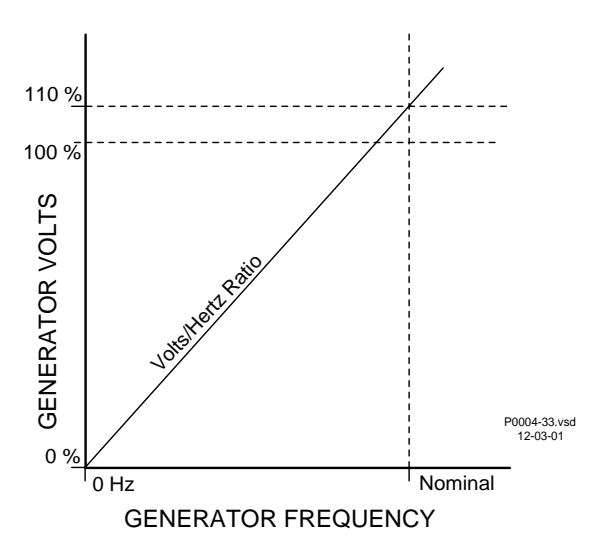

Figure 3-9. Typical 1.1 PU Volts/Hertz Limiter Curve

## STATOR CURRENT LIMITER

The stator current limiter (SCL) senses the level of stator current and limits it to prevent stator overheating. The SCL operates in all modes except FCR. In FCR mode, the DECS-300 only announces that a stator overcurrent condition exists; it does not provide current limiting.

Two SCL current levels are provided: high and low (see Figure 3-10). The generator can operate continuously at the low SCL level, but only for a programmed time at the high SCL level.

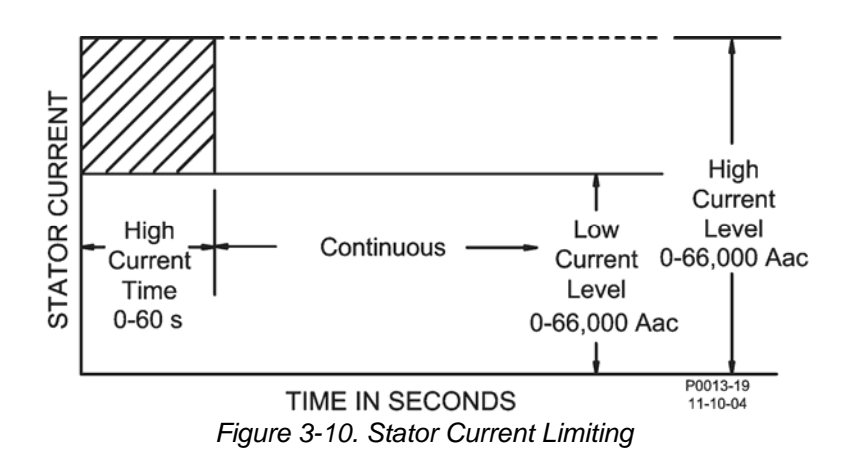

## DATALOGGING AND REPORTING

## Sequence of Events Reporting

A sequence of events recorder monitors the internal and external status of the DECS-300. Events are scanned at 50 millisecond intervals with 127 events stored per record. All changes of state that occur during each scan are time tagged. Sequence of events reports are available through BESTCOMS. All of the possible monitored state changes are listed below.

#### Contact Input State Changes

- Start
- Stop
- Secondary enable
- Unit/Parallel (52L/M)
- AVR mode enable
- FCR mode enable

- Var/PF enable (52 J/K) \*
- Alarm reset
- PID select (SW1)
- Pre-position 1
- Pre-position 2 (SW2) \*
- \* The 52 contacts are reported as disabled when the input is jumpered to common. When the input is not jumpered, the 52 contacts are reported as enabled. All other contacts are reported as enabled when the inputs are jumpered to common.

#### Output State Changes

- Relay 1 output
- Relay 2 output
- Relay 3 output
- Relay 4 output

## System Alarm State Changes

- Field overvoltage
- Field overcurrent
- Generator undervoltage
- Generator overvoltage
- Underfrequency
- Overexcitation limit
- Underexcitation limit

- Watchdog relay output
- On/Off relay output
- Buildup relay output
- Fail to buildup relay output
- Lost voltage sensing
- Field overtemperature
- Failed to build up
- System below 10 Hz
- Loss of field
- Stator current limit
#### System Status State Changes

- Stop/Start
- Soft start mode
- Underfrequency mode
- Control mode
- Operating mode

- Load compensation mode
- Limiter mode
- Voltage matching mode
- Autotracking mode

#### Oscillography

The data recording function of the DECS-300 can record up to eight oscillography records. DECS-300 oscillography records use the IEEE Standard Common Format for Transient Data Exchange (COMTRADE). Each record is time and date stamped. After eight records have been recorded, the DECS-300 begins recording the next record over the oldest record. Because all oscillography records are stored in volatile memory, all records are lost if DECS-300 operating power is interrupted.

Each oscillography record consists of six user-selectable variables with 600 data points recorded for each variable. The sample rate, or time between data point samples, is user-selectable from 4 milliseconds to 10 milliseconds. Therefore, the recording duration for a variable can range from 2.4 seconds to 6,000 seconds.

Data points may be selected for pre-trigger operation in order to capture events prior to a fault. Up to 599 pre-trigger data points may be selected. Data points not designated for pre-trigger recording are assigned to the post-trigger portion of the fault record. This feature, combined with the adjustable sample rate, allows for flexible data sampling around the fault.

The DECS-300 monitors six user-selectable internal variables. Any six variables from the following list may be selected.

- Generator Vab
- Generator Vbc
- Generator Vca
- Generator ave L-L voltage
- Generator lb in amps
- Generator kVA
- Generator kW
- Generator kvar
- Generator power factor
- Generator frequency
- Bus frequency

- Bus voltage
- Exciter field voltage Vfd
- Exciter field current Ifd
- Var/PF controller output value \*
- Generator V-I phase angle \*
- Auxiliary input voltage \*
- Cross-current input \*
- Control output \*
- Internal integrator state \*
- Tracking error signal (not used)
- Voltage regulator error signal \*
- \* These variables are typically used when commissioning or troubleshooting.

Data recording may be triggered manually by using BESTCOMS, logic triggers, or level triggers. Logic triggers allow data recording to occur as a result of an internal or external status change of the DECS-300.

Level triggering allows the user to select triggering of a data record based on the value of one of the internal variables. The value can be a minimum or maximum value and it can be specified to trigger a record when the monitored variable crosses a minimum threshold from above, or a maximum threshold from below. A minimum and maximum threshold may also be selected for the monitored variable, causing the monitored value to trigger a record when it rises above its maximum or it decreases below its minimum.

Figure 3-11 shows an example of a data record as it would look when viewed with BESTwave software. The example illustrates a serial-triggered record monitoring average voltage, generator frequency, field voltage, and field current over a time period of 2.4 seconds. For more information about selecting triggering types or levels, selecting internal variables for monitoring, or viewing oscillography records, see Section 6, *BESTCOMS Software*.

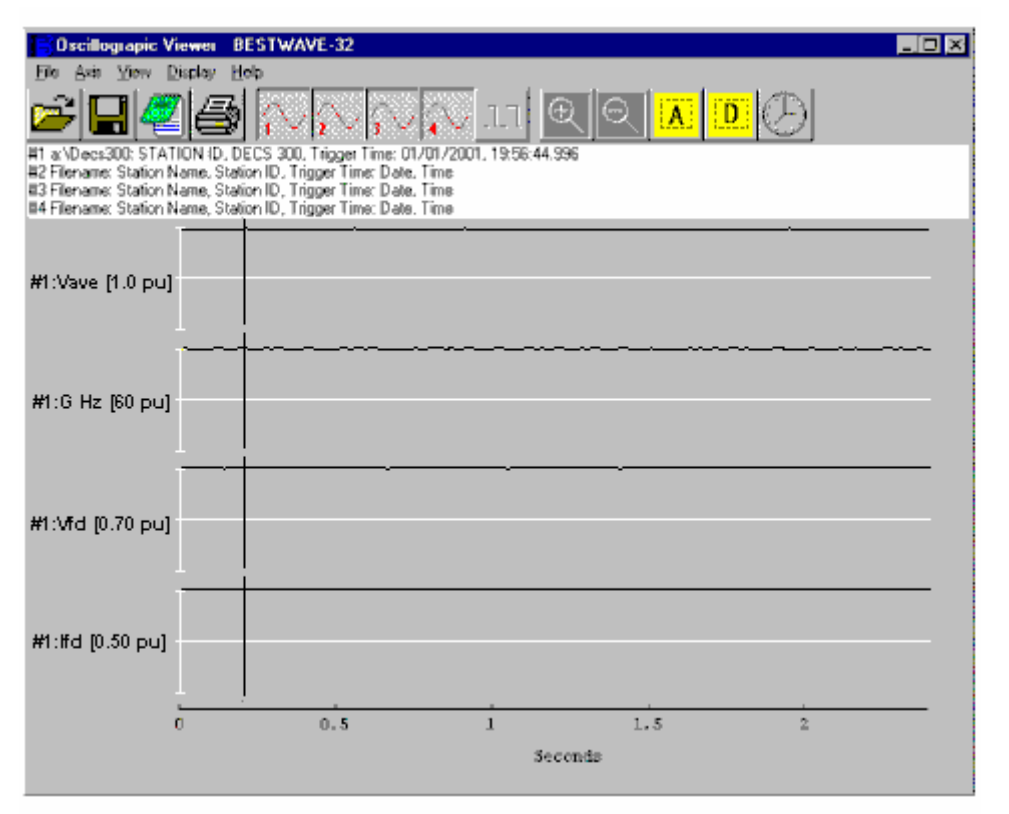

Figure 3-11. Data Record Example

## **ISOLATION MODULE**

Isolation module 9 3229 00 102 and interconnection cable 9 3229 00 006 are components in all DECS-300 units and are provided with each unit. See Section 4, *Installation* for additional information on cable pin-outs. The following paragraphs describe the functions of the circuits shown in the block diagram, Figure 3-12.

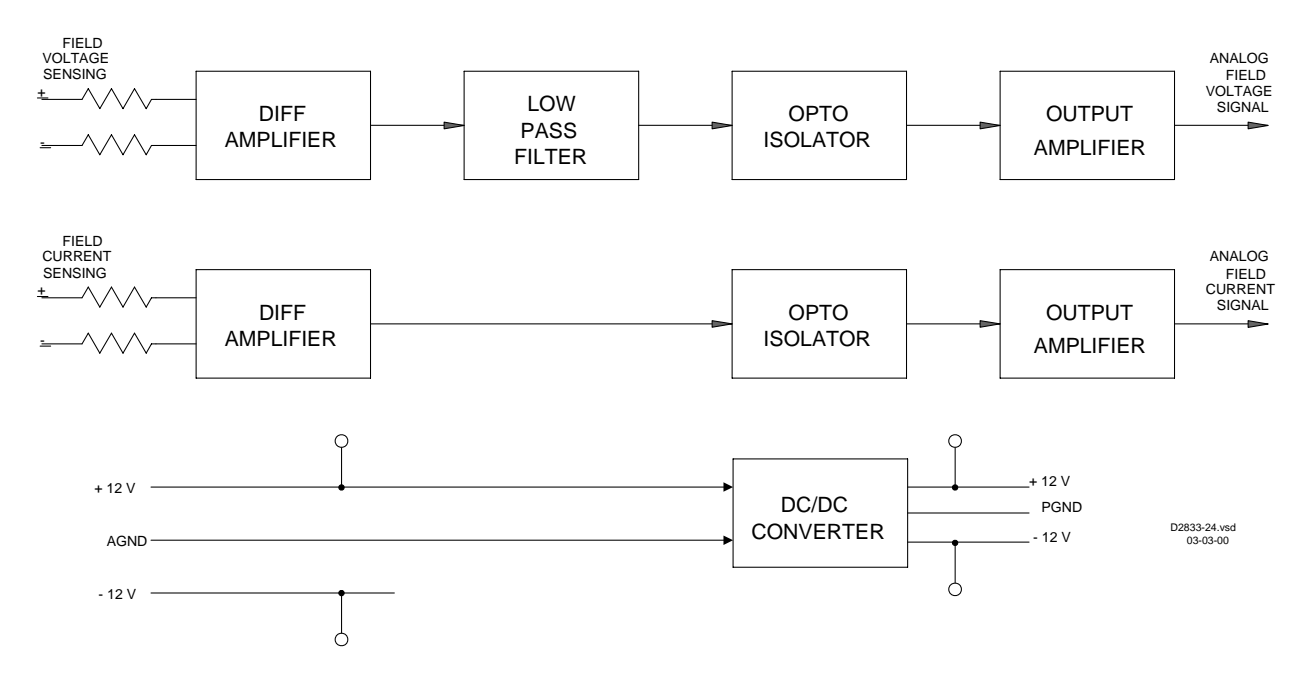

Figure 3-12. DECS-300 Isolation Module Functional Block Diagram

### **Operating Power**

Operating voltage, +12 and -12 Vdc from the DECS-300 (signal port P1 on the rear panel) is applied to the isolation module at signal port J1 on the front panel. J1 is a 15-pin, D-sub connector. Input power is isolated from the internal isolation module operating power through the dc-to-dc converter.

## Field Voltage Sensing

There are five field voltage sensing ranges: 32, 63, 125, 250, and 375 volts. Each range has a positive and negative terminal located on the isolation module front panel, and is designed to sense plus or minus 300% of the nominal voltage. The sensed field voltage is applied to a differential amplifier. Output voltage from the differential amplifier is low-pass filtered and optically coupled to the output amplifier. From the output amplifier, the analog output field voltage signal is connected to the 15-pin D-sub connector and the DECS-300. The analog output field voltage signal is a positive dc voltage in the range of 0.9 to 9.1 volts with 5.0 volts equal to zero field voltage.

#### **Field Current Sensing**

There are two field current sensing ranges: 50 and 100 millivolts. Each range has a positive and negative terminal located on the isolation module front panel, and accepts voltage outputs from current shunts or current transducers. The field current sensing circuits are designed to accept up to 300 percent of the nominal current range. The field current signal is applied to a differential amplifier with the output optically coupled to the output amplifier. From the output amplifier, the analog output field current signal is connected to the 15-pin D-sub connector and the DECS-300. The analog output field current signal is a positive dc voltage in the range of 2.0 to 9.5 volts with 2.0 volts equal to zero field current.

# **SECTION 4 • INSTALLATION**

## TABLE OF CONTENTS

| SECTION 4 • INSTALLATION                       | 4-1  |
|------------------------------------------------|------|
| GENERAL                                        | 4-1  |
| MOUNTING                                       | 4-1  |
| CONNECTIONS                                    | 4-5  |
| DECS-300 Terminations                          | 4-5  |
| Power Supply Inputs                            | 4-7  |
| Ground Chassis                                 | 4-7  |
| AC Voltage Sensing                             | 4-7  |
| AC Current Sensing                             | 4-7  |
| Accessory Input                                | 4-8  |
| Control Output Signals                         | 4-8  |
| Contact Input Circuits                         | 4-8  |
| Output Contacts                                | 4-9  |
| Field Voltage And Current Signals              | 4-9  |
| Cross-Current Compensation                     | 4-10 |
| Typical SSE-N And SSE Interconnection Diagrams | 4-10 |
| Isolation Module Terminations                  | 4-15 |
| COMMUNICATION CONNECTORS AND SETTINGS          | 4-15 |
| Front RS-232 Connector (COM0)                  | 4-15 |
| Rear RS-232 Connector (COM1)                   | 4-16 |
| RS-485 Connector (COM2)                        | 4-17 |

## Figures

| Figure 4-1. DECS-300, 19 Inch Rack Mount Case, Overall Dimensions              |      |
|--------------------------------------------------------------------------------|------|
| Figure 4-2. DECS-300, Panel Mount Escutcheon Plate (Part Number 9 3103 04 100) |      |
| Figure 4-3. DECS-300, Panel Mount Drilling Diagram                             |      |
| Figure 4-4. Isolation Module Overall Dimensions And Hole Drilling Locations    |      |
| Figure 4-5. DECS-300 Rear Panel                                                |      |
| Figure 4-6. Cross-Current (Reactive Differential) Compensation Interconnection | 4-10 |
| Figure 4-7. Typical AC Connection Diagram For SSE-N System (Sheet 1 of 2)      | 4-11 |
| Figure 4-7. Typical AC Connection Diagram For SSE-N System (Sheet 2 of 2)      | 4-12 |
| Figure 4-8. Typical AC Connection Diagram For SSE System (Sheet 1 of 2)        | 4-13 |
| Figure 4-8. Typical AC Connection Diagram For SSE System (Sheet 2 of 2)        | 4-14 |
| Figure 4-9. Personal Computer To DECS-300                                      | 4-16 |
| Figure 4-10. DECS-300 Interconnection Cable Diagram                            | 4-16 |
| Figure 4-11. RS-485 DB-37 To DECS-300                                          | 4-17 |

This page intentionally left blank.

## **SECTION 4 • INSTALLATION**

## GENERAL

DECS-300 Digital Excitation Control Systems are delivered in sturdy cartons to prevent shipping damage. Upon receipt of a system, check the Part Number against the requisition and packaging list for agreement. Inspect for damage, and if there is evidence of such, immediately file a claim with the carrier and notify the Basler Electric regional sales office, your sales representative or a sales representative at Basler Electric, Highland, Illinois.

If the unit is not installed immediately, store it in the original shipping package in a moisture and dust free environment.

#### WARNING!

Removal of the electronic assembly from the case opens the input current transformer (CT) circuit(s). If the case is connected to an active system and the CT circuits are not shorted, high voltage is present. This high voltage may cause electrical shock that could result in injury or death.

## MOUNTING

Because the units are of solid-state design, they do not have to be mounted vertically. Any convenient mounting angle may be chosen. Standard DECS-300 units are available in 19 inch rack mount case styles. An optional escutcheon plate (part number 9310304100) is available to allow mounting the unit in a panel or exciter cabinet door. Overall dimensions for the 19 inch rack mount unit is shown in Figure 4-1. In Figure 4-1 and other drawings showing dimensions, the dimensions are in inches and the numbers in parentheses are the metric equivalent. Figure 4-2 shows the escutcheon plate is shown in Figure 4-3. Figure 4-4 shows the Isolation Module overall dimensions. DECS-300 Isolation Modules may be mounted vertically or horizontally. The unit may be mounted anywhere that the ambient temperature does not exceed the environmental conditions (refer to Section 1 for the environmental conditions). The Isolation Module may be surface mounted and no panel cutout is required. Figure 4-4 also shows the hole drilling locations for Module.

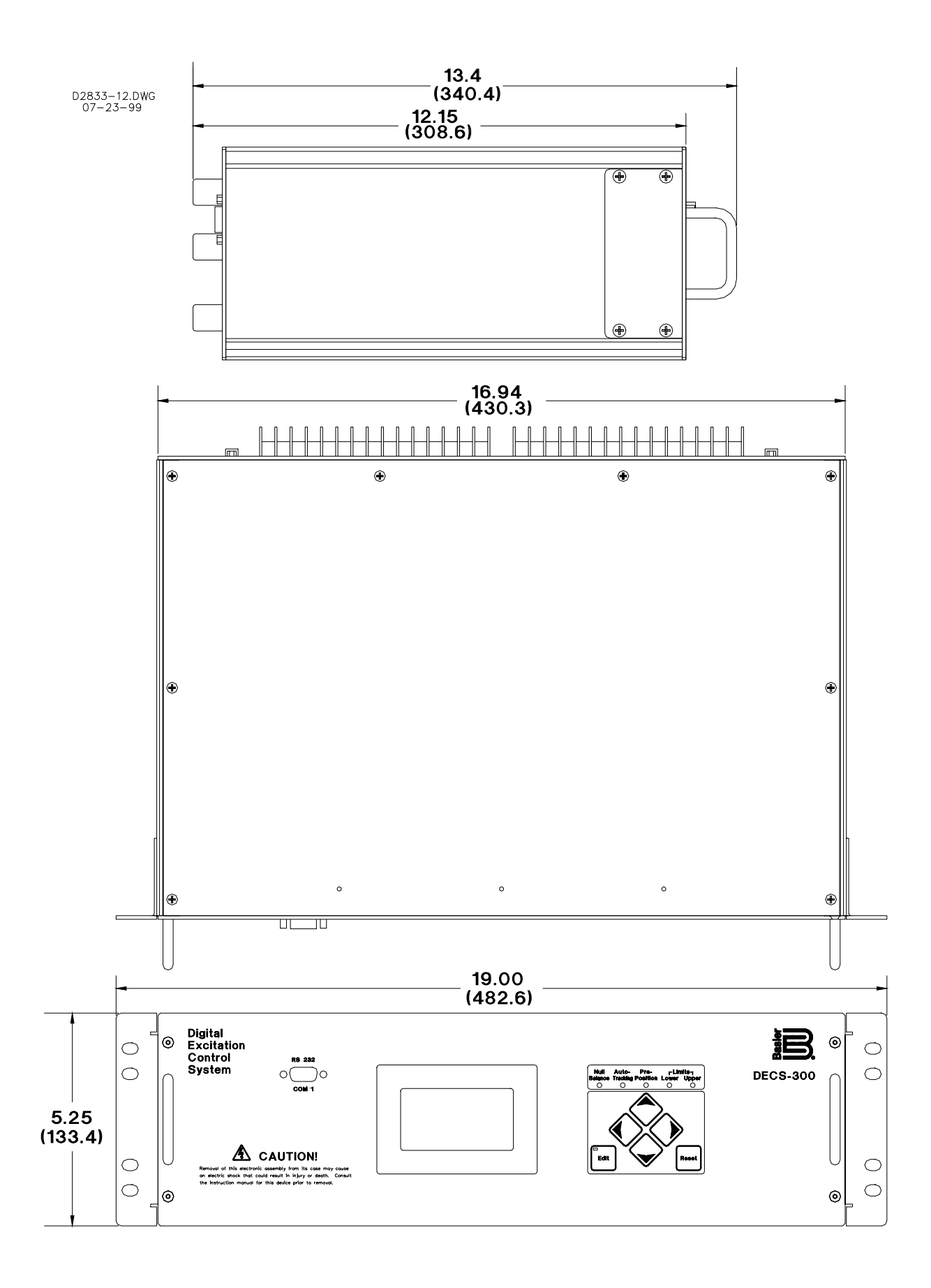

Figure 4-1. DECS-300, 19 Inch Rack Mount Case, Overall Dimensions

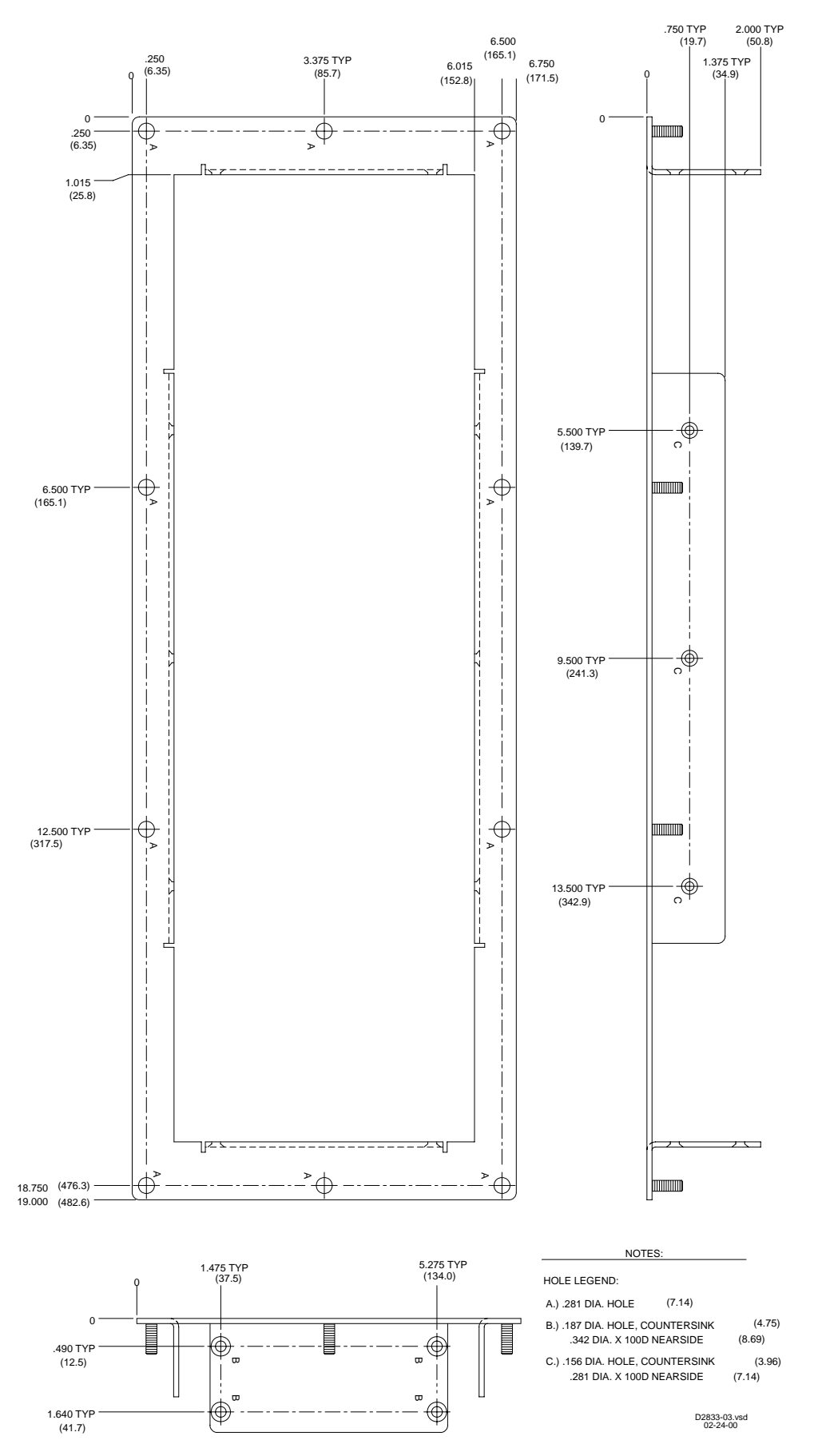

Figure 4-2. DECS-300, Panel-Mount Escutcheon Plate (Part Number 9310304100)

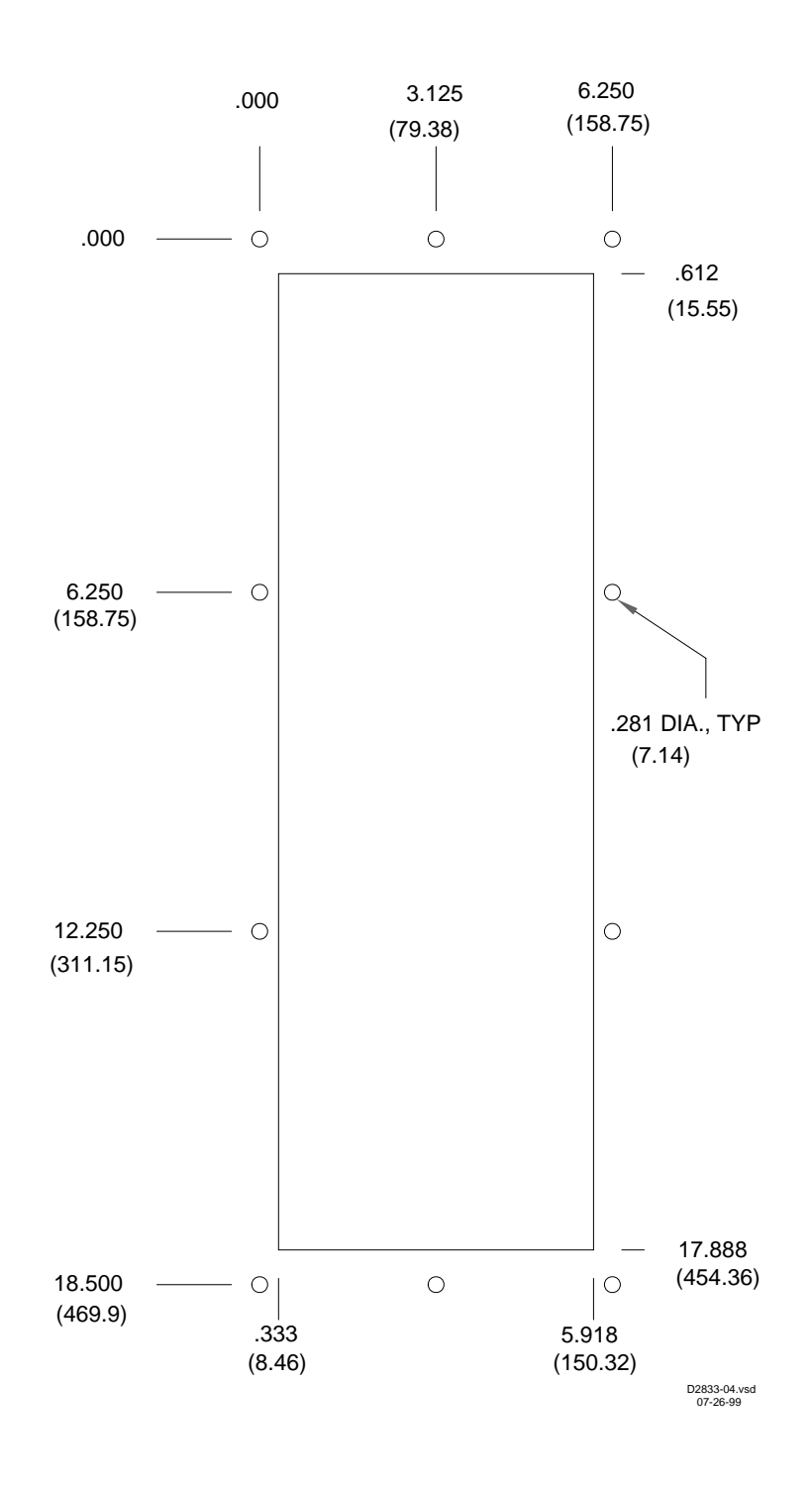

Figure 4-3. DECS-300, Panel Mount Drilling Diagram (illustration is rotated 90°)

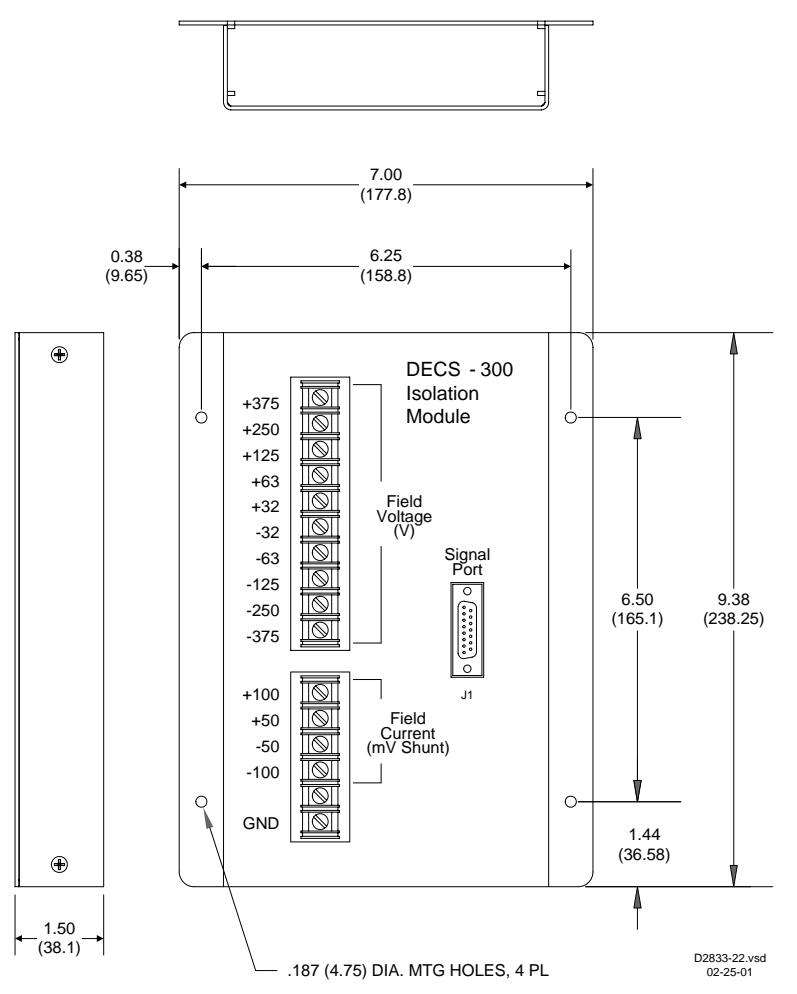

Figure 4-4. Isolation Module Overall Dimensions And Hole Drilling Locations

## CONNECTIONS

DECS-300 connections are dependent on the application and excitation scheme. All inputs or outputs may not be used in a given installation. Incorrect wiring may result in damage to the unit. Check the part number to insure that you have the correct unit before connecting and applying power.

#### NOTE

Be sure the DECS-300 is hard-wired to earth ground with no smaller than 12 AWG copper wire attached to the ground terminal on the rear of the unit case. When the unit is configured in a system with other devices, it is recommended to use a separate lead to the ground bus from each unit.

#### **DECS-300 Terminations**

Except as noted above, connections should be made with minimum wire size of 14 AWG. Be sure to use the correct input power for the redundant power supplies.

DECS-300 units have two types of interface terminals (Figure 4-5). One type is terminal blocks and the other is D-type subminiatures.

Located on the rear panel are seven terminal block groups. They are placed in three rows with the upper row label A, the middle row B, and the bottom row labeled C. Terminals are numbered from the left side, starting with 1. Row A, terminal 1 is referenced as A1. Terminals can accommodate wire up to 10 AWG. Wires performing common functions (e.g., battery (+) and battery (-) and wires belonging to the same relay contact) should be grouped together. When control signals are transferred between the excitation system units, corresponding wire pairs should be twisted (e.g., wires to terminals A1 and A2). There are three D-type connectors. Two are 9 pin (one on the front panel and one on the rear panel) and are used as RS-232 serial communication ports. One connector is a 15 pin and is used for interface with the Isolation Module or the Power Module.

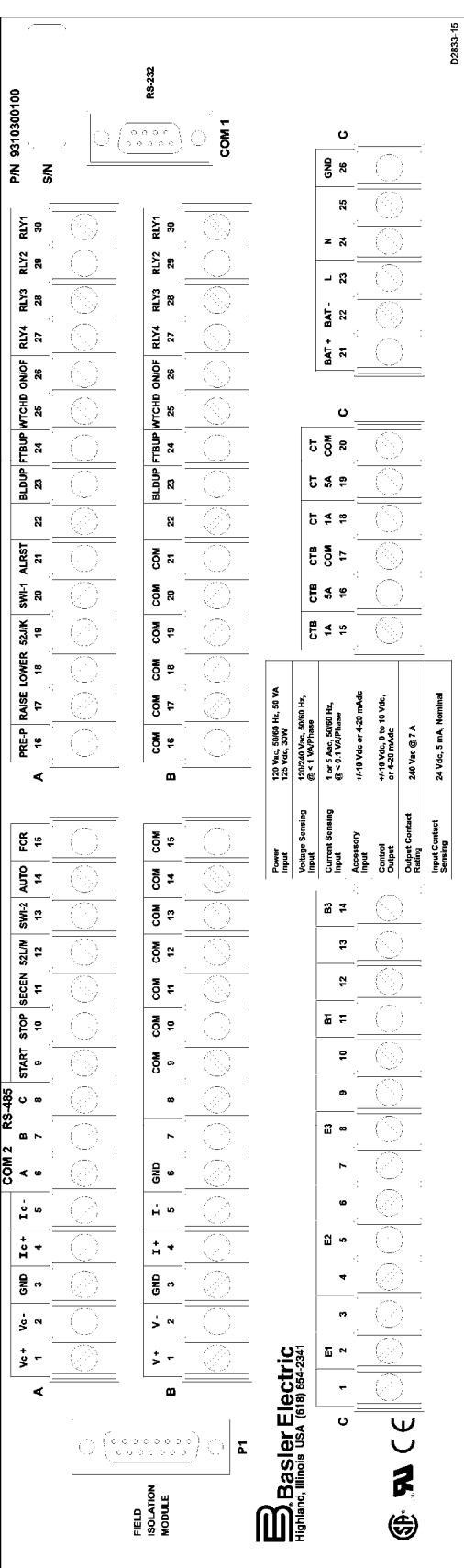

Figure 4-5. DECS-300 Rear Panel

#### Power Supply Inputs

DECS-300 units are designed to accept a nominal 24/48 Vdc or both 125 Vdc and 120 Vac as energy sources. For the 125 Vdc and 120 Vac, one source is sufficient for operation, but both sources can be used for redundant operation and additional protection. The dc input has internal protection against reversed polarity connection. If redundant power sources (ac and dc) are used, connect the ac power through an isolation transformer to prevent damage to the DECS-300. Connect the power supply inputs to the following terminals.

| Description | Terminal   |  |
|-------------|------------|--|
| DC +        | C21 (BAT+) |  |
| DC -        | C22 (BAT-) |  |
| AC Line     | C23 (L)    |  |
| AC Return   | C24 (N)    |  |
| GND CHASSIS | C26 (GND)  |  |

Table 4-1. Power Supply Inputs

#### **Ground Chassis**

Terminal C26 (GND) is the chassis ground.

#### AC Voltage Sensing

DECS-300 units have one bus voltage sensing input (phase A to phase C), and single-phase or threephase generator voltage sensing with two ac voltage sensing ranges: 120 and 240 volts. Connect the ac inputs to the following terminals.

|        | 5 5      |
|--------|----------|
| Phase  | Terminal |
| Gen. A | C2 (E1)  |
| Gen. B | C5 (E2)  |

C8 (E3)

C11(B1)

C14 (B3)

Gen. C

Bus A

Bus C

Table 4-2. AC Voltage Sensing Terminals

#### **AC Current Sensing**

DECS-300 units have two channels for ac current sensing. They are for the generator phase-B current, and generator phase-A or -C current. The phase-A or -C current sensing is intended for sensing the current in a cross-compensation loop. There are also two ac current sensing ranges: 1 ampere and 5 amperes. Connect the ac current sensing to the following terminals.

| Phase        | 1 Ampere Terminals | 5 Ampere Terminals |
|--------------|--------------------|--------------------|
| Generator    | C15 (CTB1)         | C16 (CTB5)         |
| Phase B      | C17 (CTBCOM)       | C17 (CTBCOM)       |
| Generator    | C18 (CT 1A)        | C19 (CT 5A)        |
| Phase A or C | C20 (CT COM)       | C20 (CT COM)       |

Table 4-3. AC Current Sensing Terminals

#### **Accessory Input**

DECS-300 units can accept accessory (analog) signals from other controllers (e.g., power system stabilizer (PSS)). They can accommodate two types of accessory signals: voltage signals (range –10 to +10 Vdc) and current signals (4 to 20 mA). Only one signal (voltage or current) may be used at one time. Connect the accessory signals to the following terminals. If shielded cables are used, terminal B3 (GND) may be used for the shield connection.

| Signal  | Terminal |  |
|---------|----------|--|
| Valtaga | B1 (V+)  |  |
| voitage | B2 (V–)  |  |
| Current | B4 (I+)  |  |
| Current | B5 (I–)  |  |

|--|

#### **Control Output Signals**

DECS-300 units provide two types of analog control output signals: voltage and current. The control output voltage signal can be either 0 to +10 Vdc or  $\pm$ 10 Vdc and the control output current signal is 4 to 20 milliamperes. Only one control signal is available at a time. Connect the control output signals to the following DECS-300 terminals and select the control signal type through the human-machine interface. If shielded cables are used, terminal A3 (GND) may be used for the shield connection.

| Table 4-5. Control | Output Terminals |
|--------------------|------------------|
|                    | <b>T</b>         |

| Control Signal | Terminal |
|----------------|----------|
| Voltago        | A1 (Vc+) |
| voltage        | A2 (Vc–) |
| Current        | A4 (Ic+) |
| Current        | A5 (IC-) |

#### **Contact Input Circuits**

DECS-300 units have 13 contact input circuits. Terminals B9 to B21 (all marked COM) are shorted and connected to the positive side (+) of the 24 Vdc power supply. This provides flexibility to the customer when wiring switching inputs. Connect the following terminals to the contact switching inputs.

| Function                | Terminal      | Suggested Common | Input Type |
|-------------------------|---------------|------------------|------------|
| Start                   | A9 (START)    | B9 (COM)         | Momentary  |
| Stop                    | A10 (STOP)    | B10 ( COM )      | Momentary  |
| Secondary DECS Enable   | A11 ( SECEN ) | B11 ( COM )      | Continuous |
| Unit / Parallel         | A12 ( 52L/M ) | B12 ( COM )      | Continuous |
| Pre-Position 2          | A13 ( SWI-2 ) | B13 ( COM )      | Continuous |
| AVR Mode Enable         | A14 ( AUTO )  | B14 ( COM )      | Momentary  |
| FCR Mode Enable         | A15 ( FCR )   | B15 ( COM )      | Momentary  |
| Pre-Position            | A16 ( PRE-P ) | B16 ( COM )      | Continuous |
| Raise Command           | A17 ( RAISE ) | B17 ( COM )      | Momentary  |
| Lower Command           | A18 ( LOWER ) | B18 ( COM )      | Momentary  |
| VAR / PF Enable         | A19 ( 52J/K ) | B19 ( COM )      | Continuous |
| AVR PID Group Selection | A20 (SWI-1 )  | B20 ( COM )      | Continuous |
| Alarm Reset             | A21 ( ALRST ) | B21 ( COM )      | Momentary  |

Table 4-6. Contact Switching Input Terminals

Table 4-7 lists the 52L/M and 52J/K contact input requirements for specific operating modes. Use this table to assist in determining your system wiring connections.

| Operating Mode                                             | Input A12 (52L/M) | Input A19 (52J/K) |
|------------------------------------------------------------|-------------------|-------------------|
| AVR Mode Active, Off-line OEL Enabled, No Droop, No VAR/PF | Closed            | Closed            |
| Droop Mode Active, On-line OEL Enabled, No VAR/PF          | Open              | Closed            |
| VAR/PF Active, On-line OEL Enabled                         | Open              | Open              |

Table 4-7. 52L/M And 52J/K Contact Input Requirements

#### **Output Contacts**

DECS-300 units have eight output relays for control and annunciation. Table 4-8 lists the output functions and terminal numbers. Four output relays (three have Form A contacts and one has Form B contacts) have predetermined functions. Relay outputs one through four are fully programmable via all interfaces. Connect the following terminals to the DECS-300 output relay contacts. For additional information on relay specifications, refer to Section 1. For additional information on programming relays, refer to Section 3.

| Function           | Terminal #1   | Terminal #2   |
|--------------------|---------------|---------------|
| Buildup Relay      | A23 ( BLDUP ) | B23 ( BLDUP ) |
| Fail-to-Build-Up   | A24 ( FTBUP ) | B24 ( FTBUP   |
| Watchdog Relay     | A25 (WTCHD)   | B25(WTCHD)    |
| Start / Stop Relay | A26 ( ON/OF ) | B26 ( ON/OF ) |
| Relay #4           | A27 ( RLY4 )  | B27 ( RLY4 )  |
| Relay #3           | A28 ( RLY3 )  | B28 ( RLY3 )  |
| Relay #2           | A29 ( RLY2 )  | B29 ( RLY2 )  |
| Relay #1           | A30 ( RLY1 )  | B30 ( RLY1 )  |

Table 4-8. Output Contact Terminals

#### Field Voltage And Current Signals

P1 (15 pin, D-type connector) on the DECS-300 rear panel supplies operating voltage to the Isolation Module. It receives field voltage and current signals on the same cable. J1 (15 pin, D-type connector) on the Isolation module is pin-to-pin compatible with P1 on DECS-300. Connect the field voltage and current signals to the terminals as listed in Table 4-9.

| Terminal | Function             | Isolation Module |
|----------|----------------------|------------------|
| 1        | +12 Vdc              | yes              |
| 2        | Signal Common        | yes              |
| 3        | -12 Vdc              | yes              |
| 4        | Field current        | yes              |
| 5        | Field current return | yes              |
| 6        | Field voltage        | yes              |
| 7        | Field voltage return | yes              |
| 8        | N/A                  | N/A              |
| 9        | N/A                  | N/A              |
| 10       | N/A                  | N/A              |
| 11       | N/A                  | N/A              |
| 12       | N/A                  | N/A              |
| 13       | Unit yes or no       | yes              |
| 14       | not used             |                  |
| 15       | not used             |                  |

Table 4-9. Field Voltage And Current Signal Terminals

#### **Droop And Line-Drop Compensation**

Droop and line drop compensation are accomplished through the load compensation equation

$$V_{c1} = |\overline{V}_T + (R_c + jX_c)\overline{I}_T|.$$

where  $V_{c1}$  is the compensated output voltage

 $\overline{V}_T$  is the measured terminal voltage vector

 $(R_c + jX_c)$  are the compensation impedance values

 $I_T$  is the measure terminal current vector

When the droop percentage is a positive quantity, reactive droop compensation is performed. Droop is equal to the output voltage magnitude times the kvar the generator is exporting. This is equivalent to the above compensation equation with  $R_c = 0$  and neglecting the real part of the vector  $I_T$ .

When the droop percentage is a negative quantity, line drop compensation (LDC) is performed which takes into account the real part of the vector  $I_T$ . Since LDC is typically used to compensate for reactive impedance losses of transformers,  $R_c$  is assumed to be zero. For LDC, the above equation becomes:

$$V_{c1} = |\overline{V}_T + (jX_C)\overline{I}_T|.$$

#### **Cross-Current Compensation**

Two or more paralleled generators can operate in cross-current compensation (reactive differential) mode. Figure 4-6 shows a typical connection diagram for two paralleled generators using the five ampere sensing input range on the ac current input. The two ohm resistor is a typical value that can be used to set the burden. (Ensure that the resistor power rating is adequate for the installation.)

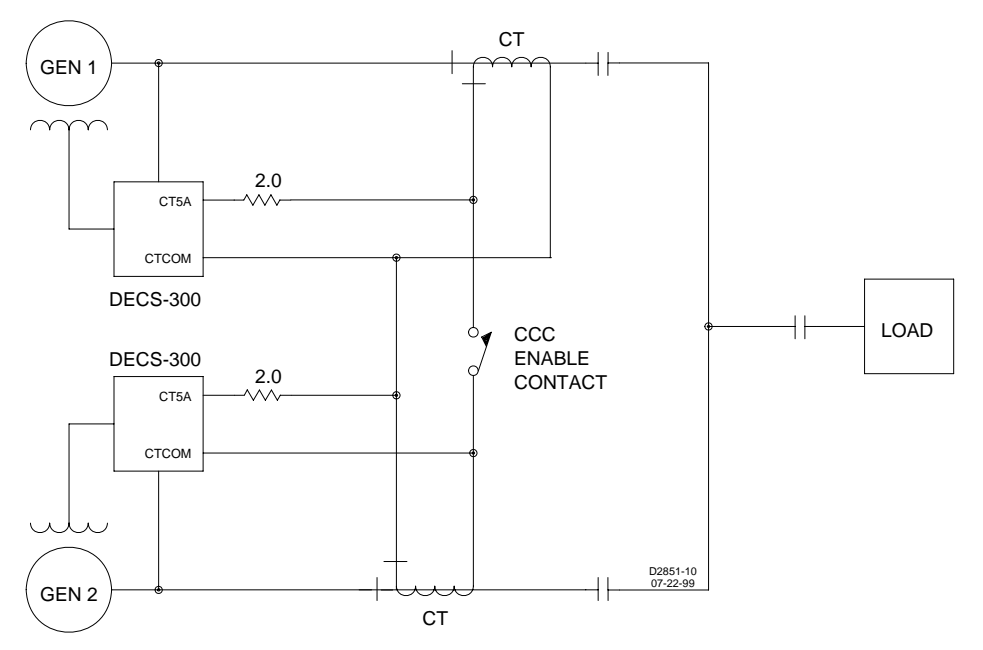

Figure 4-6. Cross-Current (Reactive Differential) Compensation Interconnection

#### **Typical SSE-N And SSE Interconnection Diagrams**

Figure 4-7 is a typical SSE-N interconnection diagram. Figure 4-8 is a typical SSE interconnection diagram.

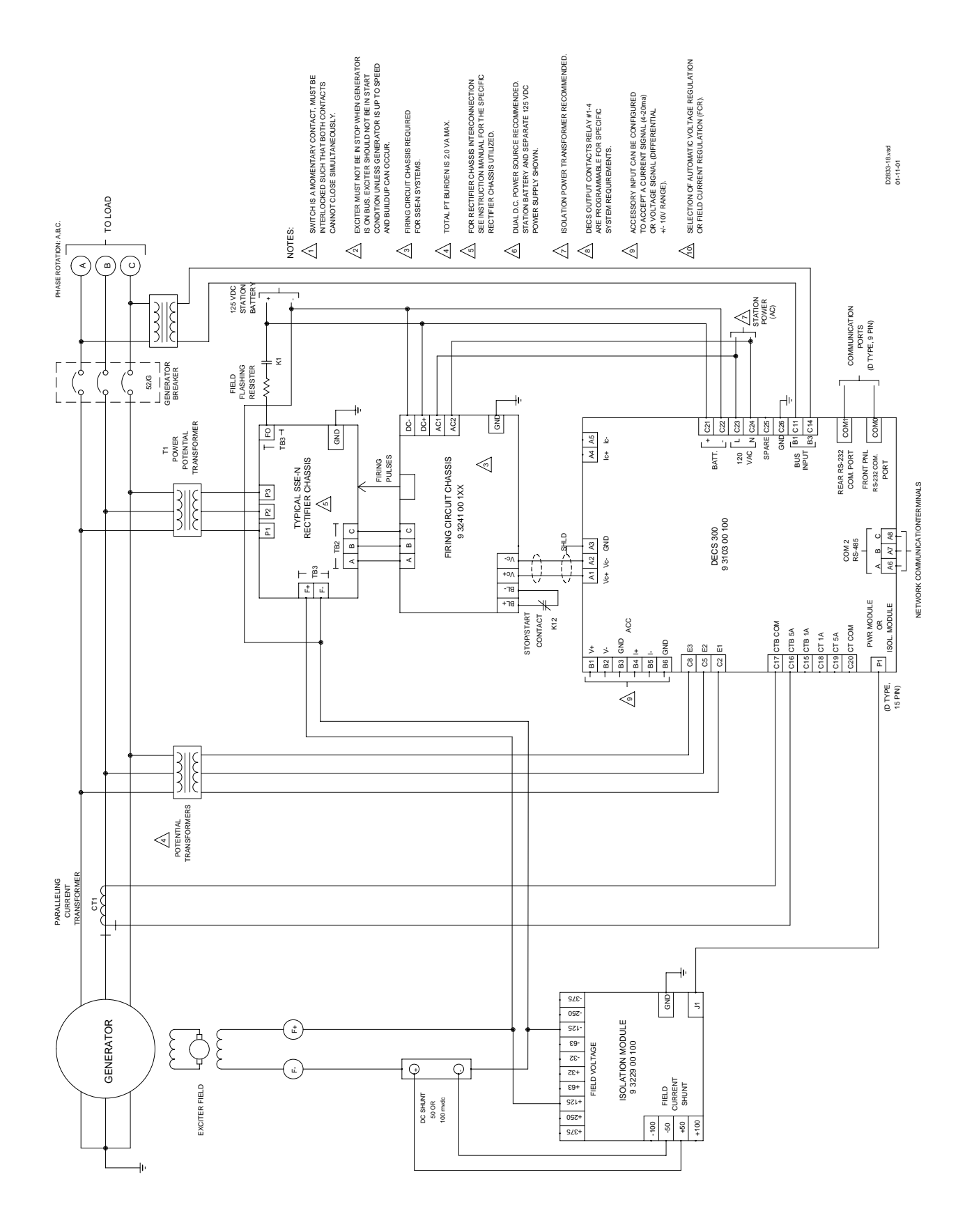

Figure 4-7. Typical AC Connection Diagram For SSE-N System (Sheet 1 of 2)

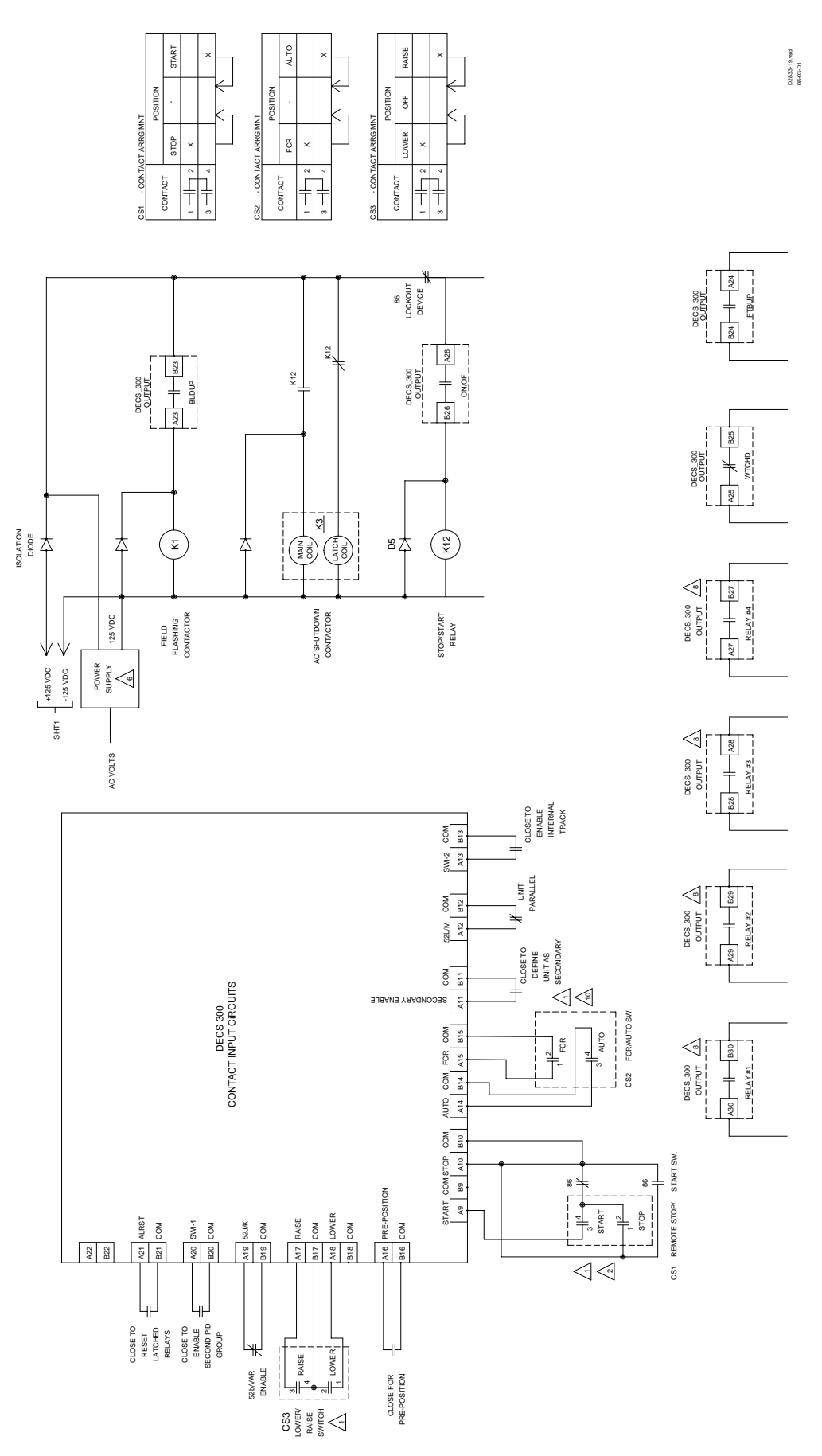

Figure 4-7. Typical AC Connection Diagram For SSE-N System (Sheet 2 of 2)

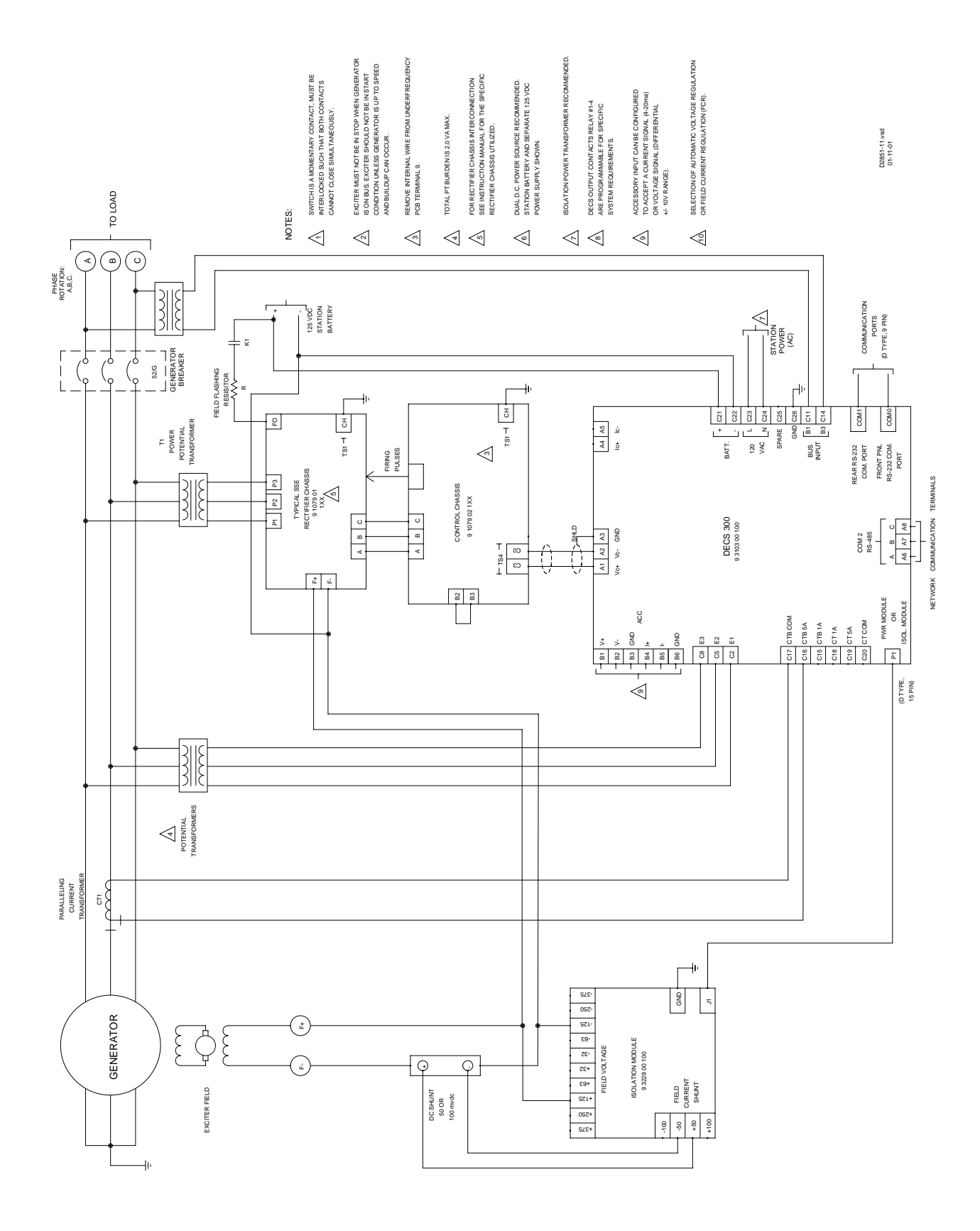

Figure 4-8. Typical AC Connection Diagram For SSE System (Sheet 1 of 2)

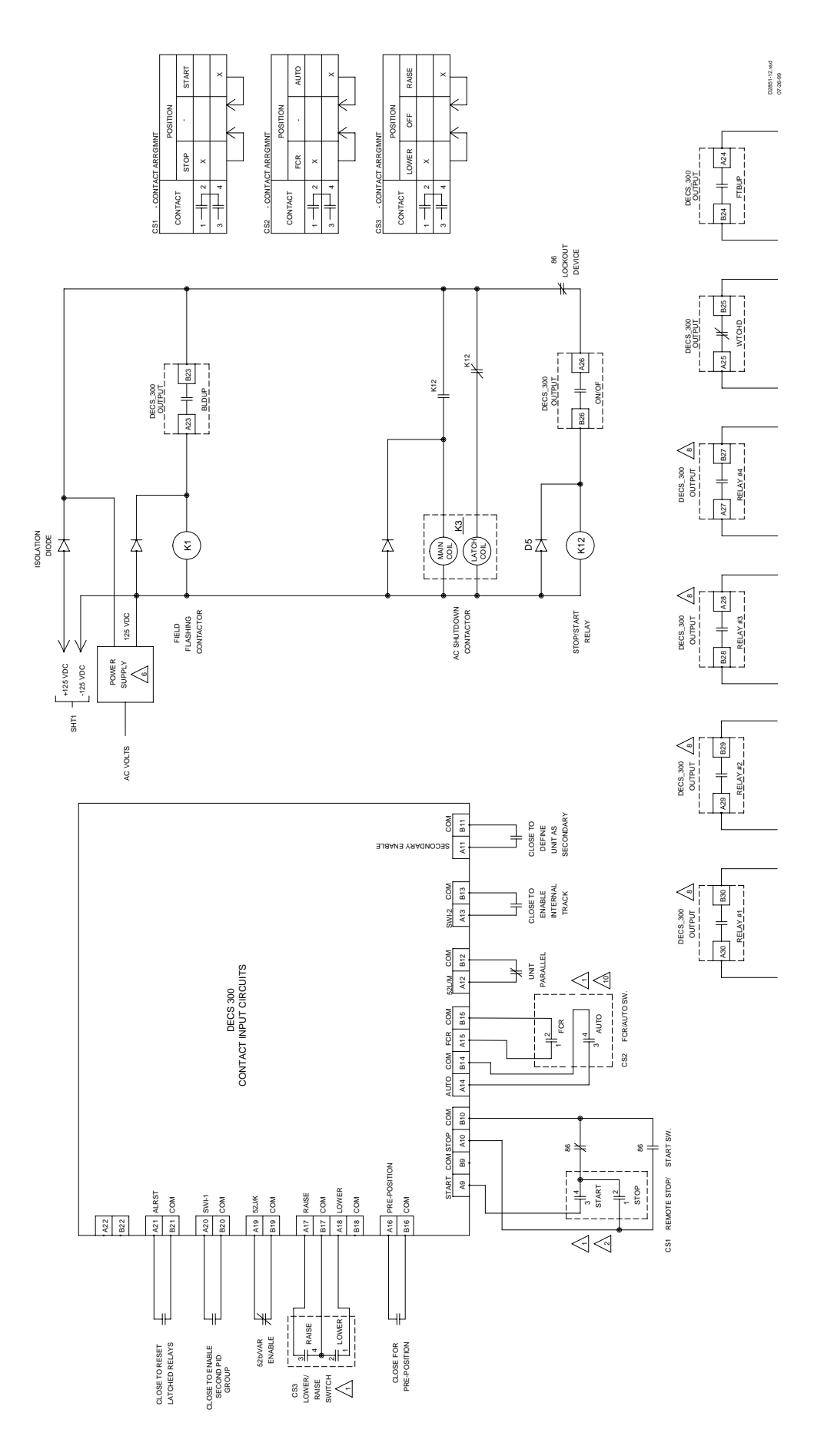

Figure 4-8. Typical AC Connection Diagram For SSE System (Sheet 2 of 2)

#### **Isolation Module Terminations**

DECS-300 Isolation Module connections are dependent on the application and excitation scheme. All inputs and outputs may not be used in a given installation. Incorrect wiring may result in damage to the unit.

Refer to Figures 4-7 and 4-8 for typical DECS-300 Isolation Module interconnection diagrams. These diagrams show the 50 millivolt shunt for field current sensing and the field voltage connected to the 125 volt input terminals. Operating voltage for the Isolation Module and analog signals for the field voltage and current are conducted by the cable connected to the 15-pin D-sub connector on the Isolation Module front panel. Refer to Table 4-9 for pin numbers and functions.

## COMMUNICATION CONNECTORS AND SETTINGS

#### Front RS-232 Connector (COM0)

The front RS-232 connector is a DB-9 female connector, and is used for communication with a personal computer. Connector pin numbers, functions, names, and signal directions are shown in Table 4-10. Figure 4-9 provides an RS-232 cable connection diagram.

| Pin | Function      | Name  | Direction |
|-----|---------------|-------|-----------|
| 1   | Shield        |       | N/A       |
| 2   | Transmit Data | (TXD) | From DECS |
| 3   | Receive Data  | (RXD) | Into DECS |
| 4   | N/C           |       | N/A       |
| 5   | Signal Ground | (GND) | N/A       |
| 6   | N/C           |       | N/A       |
| 7   | N/C           |       | N/A       |
| 8   | N/C           |       | N/A       |
| 9   | N/C           |       | N/A       |

Table 4-10. RS-232 Pinouts (COM0 And COM1)

#### NOTE

The RS-232 communication ports are not equipped with Request To Send (RTS) and Clear To Send (CTS) control lines. This makes the DECS-300 incompatible with systems that require hardware handshaking or systems that use self-powered RS-232 to RS-485 converters connected to the RS-232 ports.

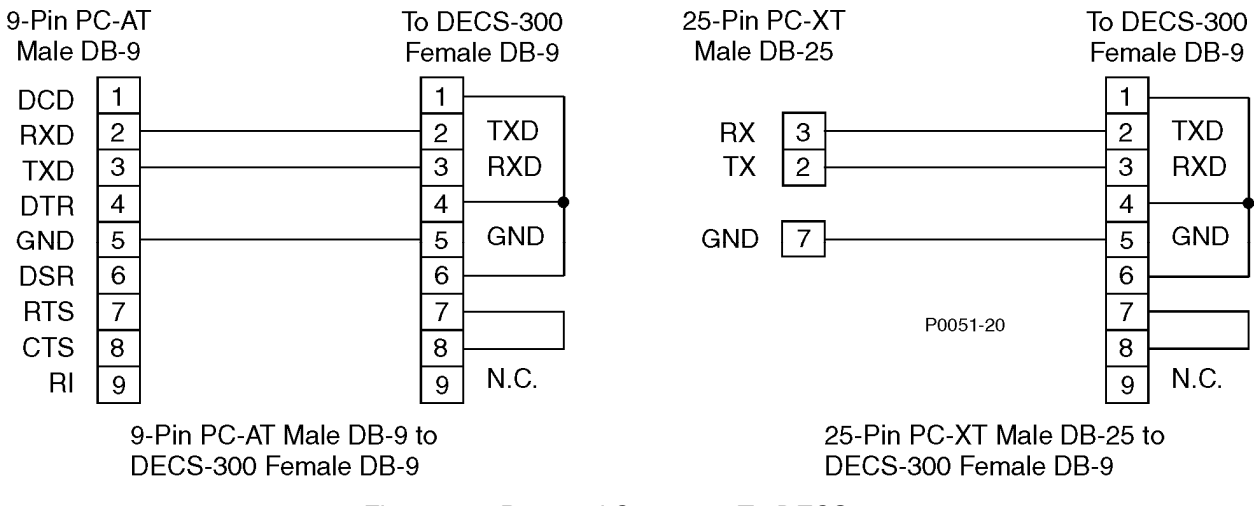

Figure 4-9. Personal Computer To DECS-300

## Rear RS-232 Connector (COM1)

The rear RS-232 connector is a DB-9 female connector, and is used for communication with another DECS-300 unit when operating in the redundant system configuration. See Table 4-11 and Figure 4-10 for connector pin numbers, functions, names, and signal directions. A cable, part number 9 3103 00 032, for interconnecting two DECS-300 units is available.

| Pin     | Name | Description         | Function                                               |
|---------|------|---------------------|--------------------------------------------------------|
| 1       |      | Not Used            |                                                        |
| 2       | XMIT | Transmit            | Sends serial data from DECS-300                        |
| 3       | RCV  | Receive             | Receives serial data from DECS-300                     |
| 4       | DTR  | Data Terminal Ready | Receives a signal that the sending unit is operational |
| 5       | GND  | Ground              | Provides the ground signal                             |
| 6       | DSR  | Data Set Ready      | Sends a signal that the DECS-300 is operational        |
| 7, 8, 9 |      | Not Used            |                                                        |

Table 4-11. DECS-300 Interconnection Cable

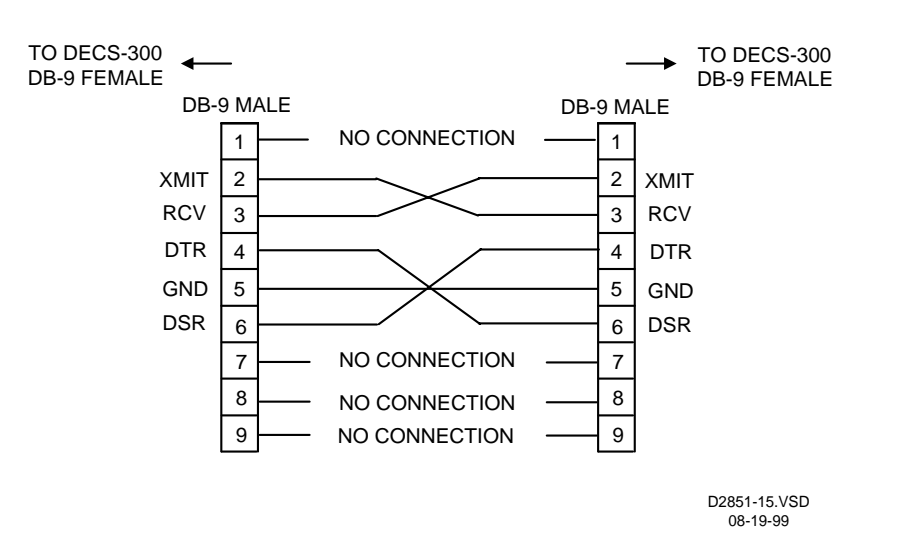

Figure 4-10. DECS-300 Interconnection Cable Diagram

#### **RS-485 Connector (COM2)**

The RS-485 connector is a three position terminal block connector designed to interface with local or remote personal computers or other devices. A twisted-pair cable is recommended. Connector pin numbers, functions, names, and signal directions are shown in Table 4-12. A cable connection diagram is provided in Figure 4-11.

| Terminal | Function       | Name      | Direction |
|----------|----------------|-----------|-----------|
| A6 (A)   | Send/Receive A | (SDA/RDA) | In/Out    |
| A7 (B)   | Send/Receive B | (SDB/RDB) | In/Out    |
| A8 (C)   | Signal Ground  | (GND)     | N/A       |

Table 4-12. RS-485 Pinouts (COM2)

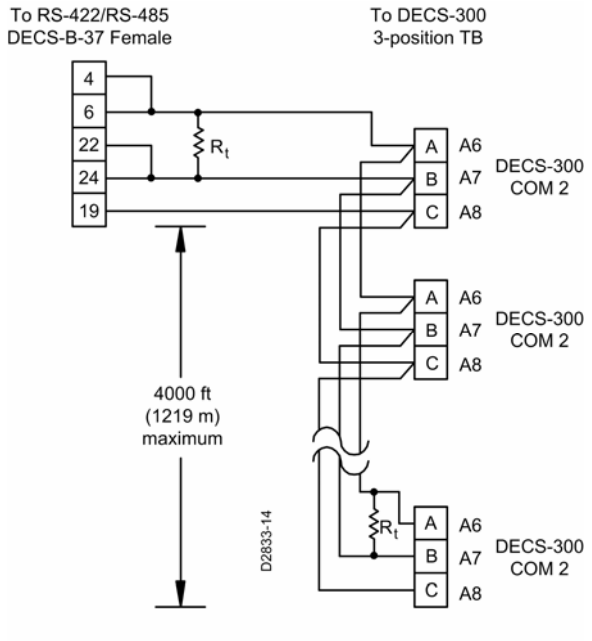

Rt = Optional terminating resistor (120 Ω, typ.)

Figure 4-11. RS-485 DB-37 To DECS-300

This page intentionally left blank.

## SECTION 5 • OPERATION TABLE OF CONTENTS

| INTRODUCTION                          |      |
|---------------------------------------|------|
| PREPARATION                           | 5-1  |
| Equipment Required                    |      |
| Record System Parameters              |      |
| INITIAL TEST SETUP                    | 5-1  |
| Configuration Screens                 | 5-2  |
| System Options                        |      |
| Rated Data                            | 5-3  |
| System Data                           | 5-4  |
| Auxiliary Input                       | 5-5  |
| Settings Screens                      |      |
| AVR/FCR                               | 5-6  |
| Var/PF                                | 5-7  |
| Startup                               | 5-8  |
| OEL                                   | 5-9  |
| UEL                                   | 5-10 |
| Stator Limiter                        | 5-11 |
| Protection Options                    | 5-12 |
| Protection Settings                   | 5-13 |
| Relay Logic                           | 5-14 |
|                                       |      |
| OFF-LINE TESTS, TURBINE NOT SPINNING  |      |
| Start/Stop Tests                      |      |
| Control Gain Settings                 |      |
| PID Settings                          | 5-19 |
| Off-line Tests,-Turbine Spinning      | 5-20 |
| FCR Mode                              | 5-20 |
| Excitation Performance Evaluation     | 5-23 |
| Off-Line Excitation Limiter Operation | 5-23 |
| Limit and Protection Check            | 5-23 |
| Parallel Operation, Generator On Line | 5-23 |
| Phase Relationship Test               | 5-24 |
| OEL Test                              | 5-24 |
| UEL Test                              | 5-24 |
| SCL Test (If Applicable)              | 5-24 |
| Var Test (If Applicable)              | 5-25 |
| PF Performance Test (If Applicable)   |      |
| End Of Testing                        |      |

## Figures

| Figure 5-1. Configuration Screen, System Options Tab     | 5-2  |
|----------------------------------------------------------|------|
| Figure 5-2. Configuration Screen, Rated Data Tab         | 5-3  |
| Figure 5-3. Configuration Screen, System Data Tab        | 5-4  |
| Figure 5-4. Configuration Screen, Auxiliary Input Tab    | 5-5  |
| Figure 5-5. Settings Screen, AVR/FCR Tab.                | 5-6  |
| Figure 5-6. Settings Screen, var/PF Tab                  | 5-7  |
| Figure 5-7. Settings Screen, Startup Tab                 |      |
| Figure 5-8. Settings Screen, OEL (Summing) Tab           | 5-9  |
| Figure 5-9. Settings Screen, OEL (Takeover) Tab          | 5-10 |
| Figure 5-10. Settings Screen, Stator Current Limiter Tab |      |
| Figure 5-11. Protection Screen, Options Tab              |      |
| Figure 5-12. Protection Screen, Settings Tab             |      |
| Figure 5-13. Protection Screen, Relay #1, #2 Logic Tab   |      |
| 5 · · · · · · · · · · · · · · · · · · ·                  |      |

| Figure 5-14. Protection Screen, Relay Setting Tab                | 5-16 |
|------------------------------------------------------------------|------|
| Figure 5-15. Metering Screen, Operation Tab                      | 5-17 |
| Figure 5-16. Gain Screen, Control Gain Tab                       | 5-19 |
| Figure 5-17. PID Window                                          | 5-19 |
| Figure 5-18. Field Voltage Output Waveform                       | 5-20 |
| Figure 5-19. K <sub>g</sub> Gain Effect on Generator Performance | 5-21 |
| Figure 5-20. Insufficient Proportional Gain                      | 5-22 |
| Figure 5-21. Prolonged Instability                               | 5-22 |
| Figure 5-22. Insufficient Derivative Gain                        | 5-22 |
| Figure 5-23. Final Solution Step Response                        | 5-22 |
|                                                                  |      |

## Tables

| Table 5-1. Recommended Settings for Exciter and Static Exciter Installations | 5-18 |
|------------------------------------------------------------------------------|------|
| Table 5-2. PPT Secondary Voltages                                            | 5-20 |

## **SECTION 5 • OPERATION**

## INTRODUCTION

This section provides a generic setup and operation procedure for excitation systems using the DECS-300 and BESTCOMS-DECS300-32 installed on a personal computer. As such and because we cannot know the specific operating parameters of your system, it is provided only as a guide. For additional information on BESTCOMS, see Section 6, *BESTCOMS Software*.

## PREPARATION

You may photocopy these pages as a record and retain them for your files.

#### Equipment Required

Two channel chart recorder. First channel to measure the generator voltage connected to E1 and E3 on the DECS-300. Second channel to measure field voltage.

Personal computer (PC) and BESTCOMS. For information on complete computer requirements and initializing BESTCOMS communication between the DECS-300 and a PC, see Section 6, *BESTCOMS Software*.

Basler Electric application note #126 is not required, but provides helpful information on paralleling circuits. This application note can be downloaded from the Basler Electric website at <u>www.basler.com</u>. You may also request this application note by contacting the Customer Service department at Basler Electric.

#### Record System Parameters

Record the specific information for your system in the following spaces.

| Generator:                         | _Vac,           | _Hz, | _MW, | _Mvar, | _rpm |
|------------------------------------|-----------------|------|------|--------|------|
| Full load field voltage main/excit | er (as applica  | ble) | Vdc  |        |      |
| Full load field current main/excit | er (as applical | ble) | Adc  |        |      |

#### INITIAL TEST SETUP

Each of the menu screens should be evaluated to determine the setup for the unit application before commissioning. **Press enter after each change.** 

#### NOTE

Some screens shown in this document may vary slightly from the BESTCOMS software that is currently provided. Please review each screen carefully.

#### **Configuration Screens**

Input the initial settings (parameters) to match your system applications for each of the Configuration screen tabs as shown in the following paragraphs. Review those settings and enable the functions that apply.

#### System Options

Select the system parameters as applicable. See Figure 5-1 for the first Configuration screen tab, the System Options tab.

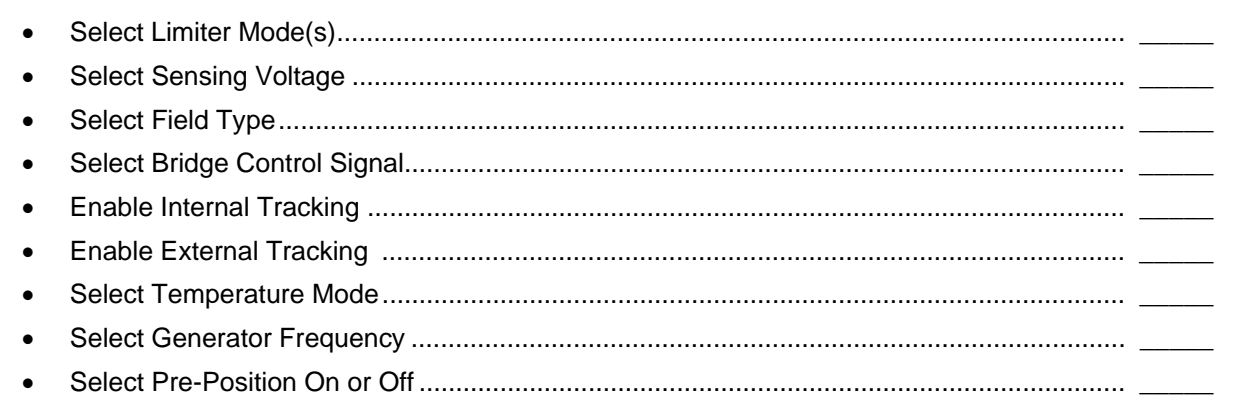

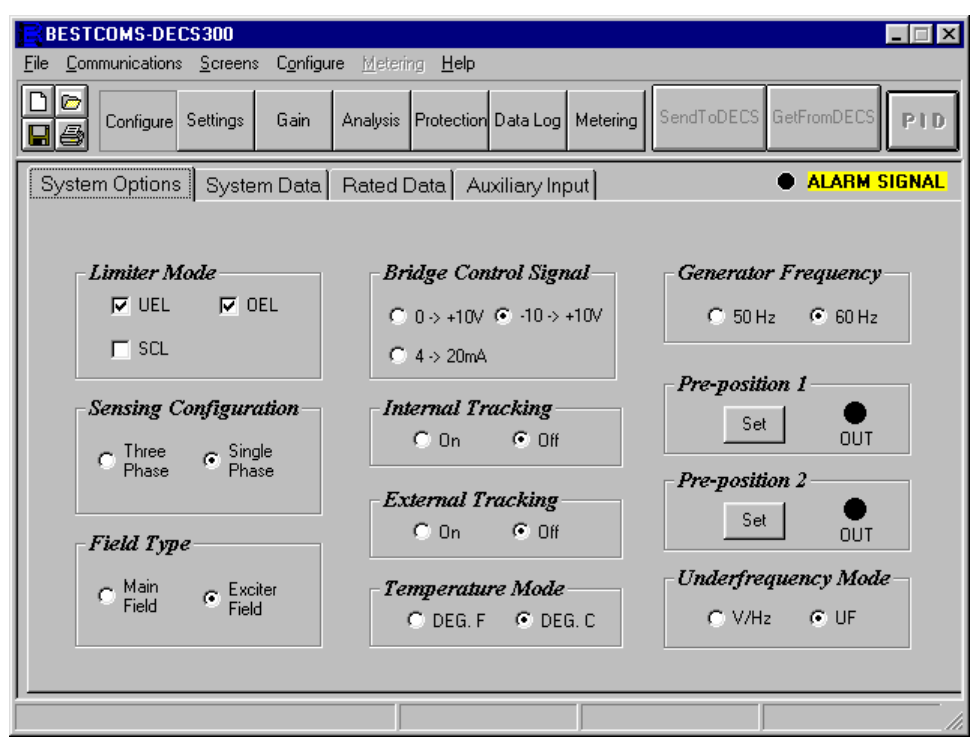

Figure 5-1. Configuration Screen, System Options Tab

#### Rated Data

Refer to Figure 5-2 for the Rated Data tab. Select the machine rating information as it applies in actual values in all the white fields of the Rated Data tab.

- Generator Power Factor......
- Generator Voltage ......
- Generator Field Ambient Temperature......
- Generator Brush Voltage Drop.....
- Exciter Field Voltage ......
- Exciter Field Current......
- Exciter Field Resistance (ohms)......

| BESTCOMS-DECS300                                                     |                                     |
|----------------------------------------------------------------------|-------------------------------------|
| <u>File Communications Screens Configure Metering Help</u>           |                                     |
| Configure Settings Gain Analysis Protection Data Log Meter           | ing SendToDECS GetFromDECS          |
| System Options System Data Rated Data Auxiliary Input                | ALARM SIGNAL                        |
| Generator Rated Data                                                 | Generator Information               |
| Generator Rating (kVA) Generator Real Power (kW)                     | Field Ambient Temperature (C)<br>25 |
| Generator Power Factor                                               | Brush Voltage Drop (V)              |
| Generator Voltage (V)  Generator Current (A)  200.0                  | 1.50                                |
| Exciter Field Rated Data                                             |                                     |
| Exciter Field Voltage (V)<br>50.0  Exciter Field Current (A)<br>10.0 | Exciter Field Resistance (ohm)      |
|                                                                      |                                     |

Figure 5-2. Configuration Screen, Rated Data Tab

## System Data

Verify that the System Data was entered as shown in the following paragraphs. See Figure 5-3 for the System Data tab.

- Verify if the Bus PT input applies and define the ratio. .....
- Field Voltage Isolation Box Input selection is based upon rectifier bridge voltage.
   Verify that the appropriate voltage is selected.
- A suggested value for the Internal Tracking Delay is one second ......
- A suggested value for the Internal Tracking Traverse Rate is ten seconds ......
- Only redundant DECS units require External Tracking......

| BESTCOMS-DECS300                                                                                 |                       |                     |  |  |
|--------------------------------------------------------------------------------------------------|-----------------------|---------------------|--|--|
| <u>File Communications Screens Configure Metering Help</u>                                       |                       |                     |  |  |
| Configure Settings Gain Analysis Protection Data Log Metering SendToDECS GetFromDECS             |                       |                     |  |  |
| System Options System Data Rated Da                                                              | ta Auxiliary Input    | ALARM SIGNAL        |  |  |
| Generator PT Ratings Primary Voltage 120 120 120                                                 | Delay (sec)           | Delay (sec)         |  |  |
| Generator CT Ratings           Primary Current         Secondary Current           200         5 | Traverse Rate (sec)   | Traverse Rate (sec) |  |  |
| Primary Voltage Secondary Voltage 120 120                                                        | Field Current Sensing | PC Windows Software |  |  |
| Field Voltage Isolation Box Input                                                                | O 250 V O 375 V       | DECS-300            |  |  |

Figure 5-3. Configuration Screen, System Data Tab

#### <u>Auxiliary Input</u>

Verify that the Auxiliary Input data is entered correctly. See Figure 5-4 for the Auxiliary Input tab.

- Auxiliary Voltage Input Mode......
- Auxiliary Voltage Input Summing Mode. .....
- Auxiliary Voltage Gain ......

- Reactive Droop......
- Cross Current Compensation Gain ......

| BESTCOMS-DECS300                                                            |                          |  |  |  |
|-----------------------------------------------------------------------------|--------------------------|--|--|--|
| <u>File Communications Screens Configure Metering Help</u>                  |                          |  |  |  |
| Configure Settings Gain Analysis Protection Data Log Meterin                | g SendToDECS GetFromDECS |  |  |  |
| System Options System Data Rated Data Auxiliary Input                       | ALARM SIGNAL             |  |  |  |
| Auxiliary Input                                                             |                          |  |  |  |
| Input Type Auxiliary Gain Setting                                           | <i>s</i>                 |  |  |  |
| Voltage C Current     AVR (Mode) Gain     1.00                              | FCR (Mode) Gain          |  |  |  |
| Summing Type<br>Inner Outer<br>Coop CLoop<br>(AVR/FCR) (var/PF)             | PF (Mode) Gain           |  |  |  |
| Droop Settings       Reactive Droop Compensation (%)       5.0         0.00 |                          |  |  |  |
|                                                                             |                          |  |  |  |

Figure 5-4. Configuration Screen, Auxiliary Input Tab

#### Settings Screens

Input the initial settings (parameters) to match your system application for each of the Settings screen tabs as shown in the following paragraphs. Review those settings and enable the functions that apply.

#### AVR/FCR

Identify the setpoints and data required for AVR and FCR and enter the values in the white fields of the AVR/FCR tab. See Figure 5-5 for the AVR/FCR tab. During commissioning, review setpoints unique to starting; especially review those for the FCR (manual) mode where the system would be started at the no-load excitation value or less. If pre-position is used, set the pre-position values as required.

| • | AVR Setpoint (V)                           |
|---|--------------------------------------------|
| • | AVR Min (%)                                |
| • | AVR Max (%)                                |
| • | Pre-position (V)                           |
| • | Traverse Rate (sec)                        |
| • | AVR Pre-position Mode, Maintain or Release |
|   |                                            |
| ٠ | FCR Setpoint (A)                           |
| • | FCR Min (%)                                |
| • | FCR Max (%)                                |
| • | Pre-position (A)                           |
| • | Traverse Rate (sec)                        |
| • | FCR Pre-position Mode, Maintain or Release |

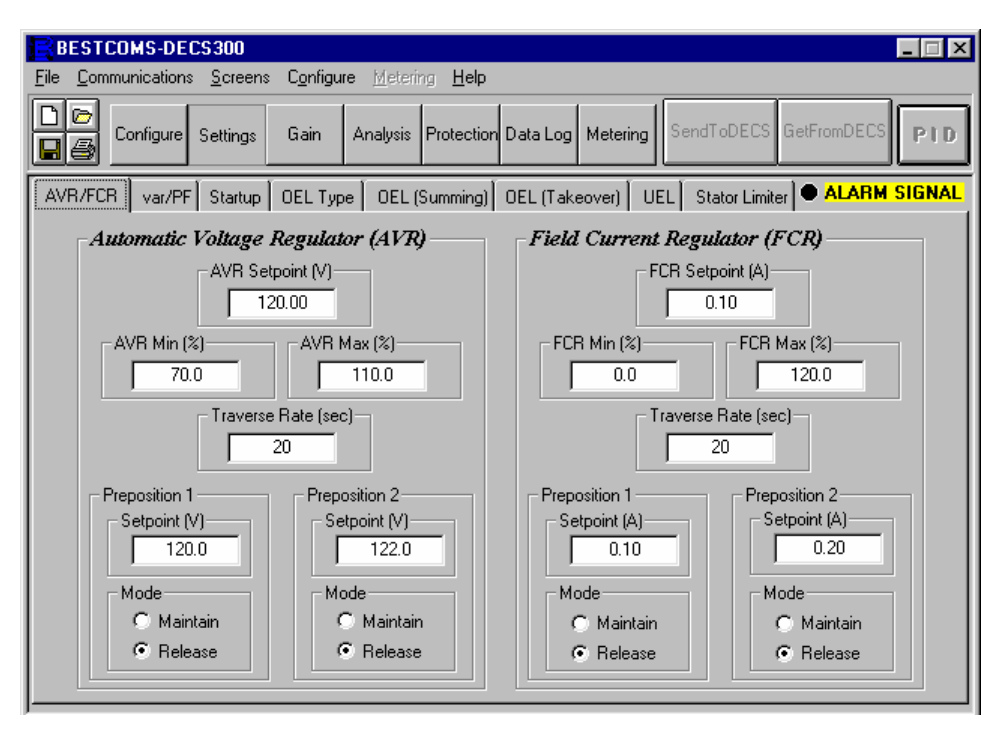

Figure 5-5. Settings Screen, AVR/FCR Tab

## Var/PF

Identify the setpoints and data required for var and power factor correction and enter the values in the white fields of the Var/PF tab. See Figure 5-6 for the Var/PF tab. If Var or PF mode is enabled, the setpoint will be active only after transfer occurs into the specific mode because autotracking always forces a null condition to any operating mode.

| • | VAR Setpoint (kvar)                        |
|---|--------------------------------------------|
| • | VAR Min (%)                                |
| • | VAR Max (%)                                |
| • | Pre-position (kvar)                        |
| • | Traverse Rate (sec)                        |
| • | VAR Pre-position Mode, Maintain or Release |
|   |                                            |
| • | PF Setpoint                                |
| • | PF (Leading)                               |
| • | PF (Lagging)                               |
| • | Pre-position Setpoint                      |
| • | Traverse Rate (sec)                        |
| • | PF Pre-position Mode. Maintain or Release  |

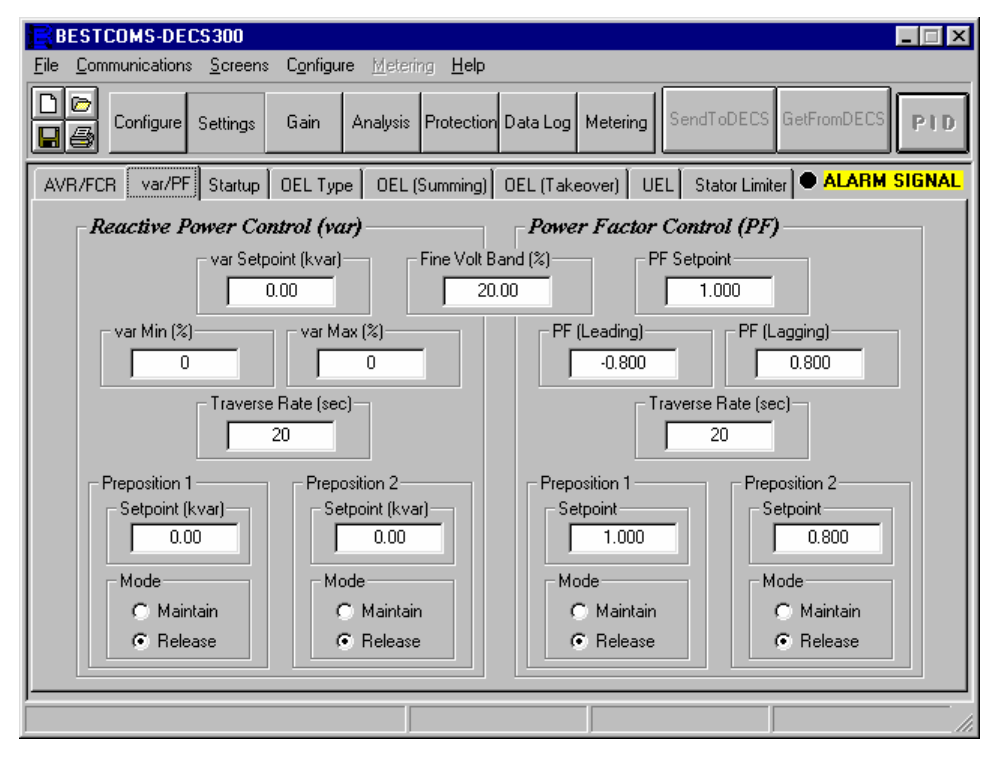

Figure 5-6. Settings Screen, var/PF Tab

## <u>Startup</u>

Identify the setpoints and data required for startup and enter the values in the white fields of the Startup tab. See Figure 5-7 for the Startup tab. The following values are only suggested values. If power for the rectifier bridge is derived from a station power source, set the field flash dropout to zero. If voltage matching is utilized, review voltage matching band and PT matching ratio.

| • | Gen Voltage Soft Start Level (%), 10%                                                                       |
|---|----------------------------------------------------------------------------------------------------|
| • | Gen volt Soft Start Time (sec), 10 seconds                                                                  |
| • | Field Flash Dropout Level (%), 50% (See <i>station power source</i> reference in the preceding paragraph.). |
| • | Max. field flash Time (sec), 10 seconds                                                                     |
| • | Corner Frequency (Hz), 58 Hz                                                                                |
| • | Fail To Build Up Relay, Momentary or Latched.          Momentary Time (sec).                                |
| • | Band (%)                                                                                                    |
| • | Gen to Bus PT Match Level (%)                                                                               |

| BESTCOMS-DECS300                                           |                                       |                                        |  |  |  |  |
|------------------------------------------------------------|---------------------------------------|----------------------------------------|--|--|--|--|
| <u>File Communications Screens Configure Metering Help</u> |                                       |                                        |  |  |  |  |
| Configure Settings Gain                                    | Analysis Protection Data Log Meterin  | g SendToDECS GetFromDECS               |  |  |  |  |
| AVR/FCR var/PF Startup OEL Ty                              | pe 🛛 OEL (Summing) 🗍 OEL (Takeover) 🗍 | UEL Stator Limiter • ALARM SIGNAL      |  |  |  |  |
| Startup Control                                            | Underfrequency Setting                | Voltage Matching                       |  |  |  |  |
| Soft Start Level (SS Level) (%)                            | Corner Frequency (Hz)                 | Band (%)                               |  |  |  |  |
| Soft Start Time (SS Time) (sec)                            | Slope (Volts/Hz)                      | Gen to Bus PT Match Level (%)<br>100.0 |  |  |  |  |
| Field Flash Dropout Level (%)                              | Fail To Build Up Relay                |                                        |  |  |  |  |
| Max. Field Flash Time (sec)                                | Contact Type<br>Momentary<br>Latched  | Momentary Time (sec)                   |  |  |  |  |
|                                                            |                                       |                                        |  |  |  |  |

Figure 5-7. Settings Screen, Startup Tab

## <u>OEL</u>

Identify the setpoints and data required for Off-Line, OEL and enter the values in the white fields on the OEL (Summing) tab. See Figure 5-8 for the OEL (Summing) tab. Suggested settings for the off-line, no-load field current are: high current - 105% of rated, low current - 105% of rated, and time delay - zero.

- High Current Level (A).....
- High Current time (sec).
- Low Current Level (A).....

Review the On-Line, OEL generator field acceptable recommended values. As an alternative, use the following suggested levels and time delays.

- High Current Level (A), 150% of rated field,.....
- High Current time (sec), three seconds. .....
- Medium Current Level (A), 130% of rated field,.....
- Low Current Level (A), 105% of rated field,......

| BESTCOMS-DECS300                                                                                                    |                                                                                                    |  |  |  |  |
|----------------------------------------------------------------------------------------------------|----------------------------------------------------------------------------------------------------|--|--|--|--|
| <u>File Communications Screens Configure Metering Help</u>                                                                                        |                                                                                                    |  |  |  |  |
| Configure Settings Gain Analysis                                                                                                    | Protection Data Log Metering SendToDECS GetFromDECS                                                                                                    |  |  |  |  |
| AVR/FCR var/PF Startup OEL Type OEL (Summing) OEL (Takeover) UEL Stator Limiter ALARM SIGNAL                                                      |                                                                                                    |  |  |  |  |
| Summing Point OEL Limiter                                                                                                    |                                                                                                    |  |  |  |  |
|                                                                                                    | On-Line OEL Setting                                                                                                    |  |  |  |  |
| Off-Line OEL Setting         High Current Level (A)         0         High Current Time (sec)         0         Low Current Level (A)         0.0 | High Current Level (A)<br>0.0<br>High Current Time (sec)<br>Medium Current Level (A)<br>0.0<br>Medium Current Time (sec)<br>0<br>Low Current Level (A)<br>0.0 |  |  |  |  |
|                                                                                                    |                                                                                                    |  |  |  |  |

Figure 5-8. Settings Screen, OEL (Summing) Tab

If takeover OEL is being used, identify the high level, low level and time dial setting required for offline OEL. See Figure 5-9 for the OEL (Takeover) tab. Suggested settings are: high level -105% of rated, low level -105% of rated, and time dial -0.1.

- High Current Level (A)......
- Low Current Level (A).....
- Time Dial Setting ......

Review the on-line, OEL generator field acceptable recommended values.

- High Current Level (A).....
- Low Current Level (A).....

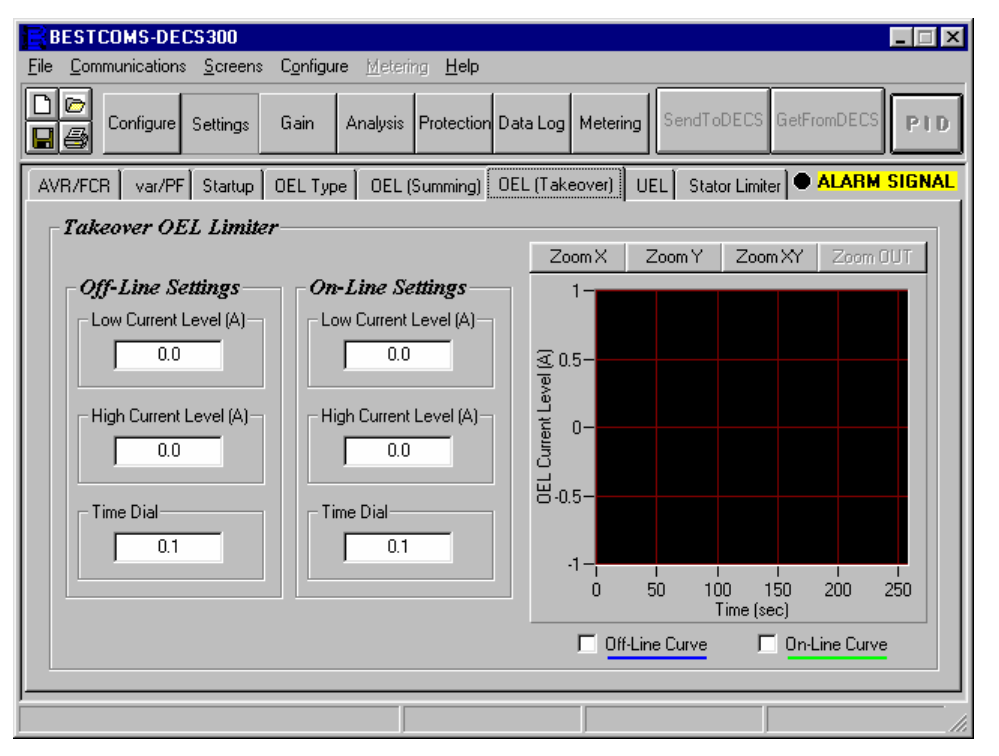

Figure 5-9. Settings Screen, OEL (Takeover) Tab

## <u>UEL</u>

Set the UEL value based upon the generator capability curve. If data is not available, select the **Internal** UEL Curve Type Selection. For the Plot 1<sup>st</sup> Point, it is recommended that you enter a reactive power (kvar) that is approximately 20% less than the generator rating.
# Stator Current Limiter

Identify the setpoints and data required for stator current limit and enter the values in the white fields on the Stator Limiter tab. See Figure 5-10 for the Stator Limiter tab.

- High SCL Current Level (A)......
- High SCL Current Time (sec). .....
- Low SCL Current Level (A) .....

| BESTCOMS-DECS300                                                                                                    |
|----------------------------------------------------------------------------------------------------|
| <u>File Communications Screens Configure Metering Help</u>                                                                                                    |
| Configure Settings Gain Analysis Protection Data Log Metering SendToDECS GetFromDECS                                                                              |
| AVR/FCR var/PF Startup OEL Type OEL (Summing) OEL (Takeover) UEL Stator Limiter ALARM SIGNAL                                                                      |
| Stator Current Limiter         High SCL Current Level (A)         0.0         High SCL Current Time (s)         0.0         Low SCL Current Level (A)         0.0 |
|                                                                                                    |

Figure 5-10. Settings Screen, Stator Current Limiter Tab

# Protection Options

Determine the functions that apply to the excitation system. Some of the devices may be discrete modules in the excitation cabinet. Review carefully. See Figure 5-11 for the Protection Options tab.

- Generator Undervoltage, Enable or Disable. .....
- Field Overvoltage, Enable or Disable......
- Field Overcurrent, Enable or Disable ......
- Field Overtemperature, Enable or Disable.....
- Loss of Field, Enable or Disable.....
- Loss of Sensing Voltage, Enable or Disable .....
- Loss of Sensing, Time Delay (sec).....
- Loss of Sensing, Balance Level (%).....
- Loss of Sensing, Unbalance Level (%) .....

| BESTCOMS-DECS300                                                                                                    |                                            |                           |
|----------------------------------------------------------------------------------------------------|--------------------------------------------|---------------------------|
| <u>File</u> <u>Communications</u> <u>Screens</u> Config                                                                                                    | ure <u>M</u> etering <u>H</u> elp          |                           |
| BEST COMS-DECS300         Elle       Communications       Screens       Configure       Metering       Help         Image: Configure       Settings       Gain       Analysis       Protection       Data Log       Metering       SendToDECS       DetFromDECS       PTD         Image: Configure       Settings       Relay #1, #2 Logic       Relay #3, #4 Logic       Relay Setting       ALARM SIGNAL         Protection       Generator Overvoltage       Generator Undervoltage       C Enable       C Disable       C Disable         Field Overvoltage       Field Overvoltage       Field Overcurrent       C Enable       Disable       Configure       Loss of Field         Field Over Temperature       Loss of Field       C Enable       C Disable       C Enable       C Enable       C Disable         Field Over Temperature       Loss of Field       C Enable       C Enable       C |                                            |                           |
| Options Settings Relay #1, #                                                                                                    | #2 Logic 🛛 Relay #3, #4 Logic 🗍 R          | elay Setting ALARM SIGNAL |
|                                                                                                    | - Generator Lindervoltage                  | Loss Of Sensing Voltage   |
|                                                                                                    |                                            | C Enable                  |
| <ul> <li>Disable</li> </ul>                                                                                                    | <ul> <li>Disable</li> </ul>                | Time Delay (sec)          |
| Field Overvoltage<br>C Enable<br>C Disable                                                                                                    | Field Overcurrent<br>C Enable<br>C Disable | Balanced Level (%)        |
| Field Over Temperature                                                                                                    | Loss of Field                              | 20.0                      |
| C Enable                                                                                                    | C Enable                                   | Transfer To FCR Mode      |
| Oisable                                                                                                    | Oisable                                    | C Enable                  |
|                                                                                                    |                                            | Disable                   |
|                                                                                                    |                                            |                           |
| J <u></u>                                                                                                    |                                            |                           |

Figure 5-11. Protection Screen, Options Tab

### Protection Settings

Determine protective level settings as needed and applicable for your system. Some of the devices may be discrete modules in the excitation cabinet, e.g., loss of voltage sensing relay. Review carefully. See Figure 5-12 for the Protection Settings tab.

- Generator Overvoltage (V) ..... Generator Undervoltage (V). • Field Overvoltage (V) ..... • Field Overcurrent (A) ..... • Field Overtemperature setpoint (degrees) • Field Overtemperature Time Delay (sec) ..... • Loss of Field (kvar)..... . Generator Overvoltage (sec) ..... • Generator Undervoltage (sec)..... Field Overvoltage (sec) ..... Field Overcurrent Time Dial
- Loss of Field Time Delay (sec)......

| BESTCOMS-DECS300                                |                                                  |                                 | _ 🗆 🗙               |
|-------------------------------------------------|--------------------------------------------------|---------------------------------|---------------------|
| <u>File</u> <u>Communications</u> <u>Screen</u> | s C <u>o</u> nfigure <u>M</u> etering <u>H</u> e | elp                             |                     |
| Configure Settings                              | Gain Analysis Protec                             | stion Data Log Metering SendToD | ECS GetFromDECS PID |
| Options Settings Re                             | ılay #1, #2 Logic∫ Relay                         | /#3, #4 Logic Relay Setting     | ALARM SIGNAL        |
| Generator (                                     | Overvoltage                                      | Generator Undervolta            | ge                  |
| Level                                           | 150 Volts                                        | Level 90                        | Volts               |
| Delay                                           | 5.0 Sec(s)                                       | Delay 5.0                       | Sec(s)              |
| Field Overv                                     | oltage                                           | Field Overcurrent               |                     |
| Level                                           | 50 Volts                                         | Level 0.1                       | Amps DC             |
| Delay                                           | 5.0 Sec(s)                                       | Delay 1.0                       | Dial Mult.          |
| - Field Over                                    | Temperature (C)                                  | Loss of Field                   |                     |
| Level                                           | 150 C                                            | Level 50                        | KVAR                |
| ,<br>Delay                                      | 5.0 Sec(s)                                       | Delay 9.9                       | Sec(s)              |
|                                                 |                                                  |                                 |                     |
|                                                 |                                                  |                                 |                     |
|                                                 |                                                  |                                 |                     |

Figure 5-12. Protection Screen, Settings Tab

# <u>Relay Logic</u>

Review the interconnection drawing and verify relay format setup. See Figure 5-13 for the Relay Logic #1, #2 tab. Relay #3, #4 Logic tab is identical to the Relay #1, #2 Logic tab and is not shown.

Output Relay # 1 Options

| • | Generator Overvoltage   |
|---|-------------------------|
| • | Generator Undervoltage  |
| • | Loss Of Sensing Voltage |
| • | Field Overvoltage       |
| • | Field Overcurrent       |
| • | Field Overtemperature   |
| • | System Below 10 Hz      |
| • | Setpoint Limit, Upper   |
| • | Setpoint Limit, Lower   |
| • | FCR Mode                |
| • | Limit, Overexcitation   |
| • | Limit, Underexcitation  |
| • | Limit, UF or V/Hz       |
| • | Limit, Stator Current   |
| • | Loss of Field           |

| BESTCOMS-DECS300                                                    |                      |
|---------------------------------------------------------------------|----------------------|
| <u>File Communications Screens Configure Metering Help</u>          |                      |
| Configure Settings Gain Analysis Protection Data Log Metering Send  | ToDECS GetFromDECS   |
| Options Settings Relay #1, #2 Logic Relay #3, #4 Logic Relay Settin | g 🔹 🔍 🔿 ALARM SIGNAL |
| Output Relay # 1 Options                                            |                      |
| Protection Setpoint Limit                                           | Limit                |
| 🗖 Generator Overvoltage 🦵 Field Overvoltage 🔲 Upper                 | Cverexcitation       |
| 🔽 Generator Undervoltage 🔽 Field Overcurrent 👘 Lower                | Underexcitation      |
| 🗖 Loss of Sensing Voltage 🦵 System Below 10 Hz                      | UF or V/Hz           |
| Field Over Temperature Loss of Field FCR Mode                       | 🔽 Stator Current     |
| Output Relay # 2 Options                                            |                      |
| Protection Setpoint Limit                                           | Limit                |
| 🗖 Generator Overvoltage 🦵 Field Overvoltage 🗾 Upper                 | Cverexcitation       |
| 🗖 Generator Undervoltage 🦵 Field Overcurrent 👘 Lower                | Underexcitation      |
| 🗖 Loss of Sensing Voltage 🦵 System Below 10 Hz                      | UF or V/Hz           |
| Field Over Temperature 🔽 Loss of Field 🖵 FCR Mode                   | 🗖 Stator Current     |
|                                                                     |                      |
|                                                                     |                      |
|                                                                     |                      |

Figure 5-13. Protection Screen, Relay #1, #2 Logic Tab

# Output Relay # 2 Options

| • | Generator Overvoltage   |  |
|---|-------------------------|--|
| • | Generator Undervoltage  |  |
| • | Loss Of Sensing Voltage |  |
| • | Field Overvoltage       |  |

| ٠      | Field Overcurrent       |
|--------|-------------------------|
| •      | Field Overtemperature   |
| •      | System Below 10 Hz      |
| •      | Setpoint Limit, Upper   |
| •      | Setpoint Limit, Lower   |
| •      | FCR Mode                |
| •      | Limit, Overexcitation   |
| •      | Limit, Underexcitation  |
| •      | Limit, UF or V/Hz       |
| •      | Limit, Stator Current   |
| •      | Loss of Field           |
| Output | Relay # 3 Options       |
| •      | Generator Overvoltage   |
| •      | Generator Undervoltage  |
| •      | Loss Of Sensing Voltage |
| •      | Field Overvoltage       |
| •      | Field Overcurrent       |
| •      | Field Overtemperature   |
| •      | System Below 10 Hz      |
| •      | Setpoint Limit, Upper   |
| •      | Setpoint Limit, Lower   |
| •      | FCR Mode                |
| •      | Limit, Overexcitation   |
| •      | Limit, Underexcitation  |
| •      | Limit, UF or V/Hz       |
| •      | Limit, Stator Current   |
| •      | Loss of Field           |
| Output | Relay # 4 Options       |
| •      | Generator Overvoltage   |
| •      | Generator Undervoltage  |
| •      | Loss Of Sensing Voltage |
| •      | Field Overvoltage       |
| •      | Field Overcurrent       |
| •      | Field Overtemperature   |
| •      | System Below 10 Hz      |
| •      | Setpoint Limit, Upper   |
| •      | Setpoint Limit, Lower   |
| •      | FCR Mode                |
| •      | Limit, Overexcitation   |
| •      | Limit, Underexcitation  |
| •      | Limit, UF or V/Hz       |
| •      | Limit, Stator Current   |
| •      | Loss of Field           |

# Relay Settings

Review the relay contact configuration and select relay settings. See Figure 5-14 for the Relay Setting tab.

Relay #1 Settings Contact Status, Normally Open or Normally Closed ..... Contact Type, Momentary, Maintained, or Latched ..... Momentary Time (sec)..... Relay # 2 Settings Contact Status, Normally Open or Normally Closed ..... Contact Type, Momentary, Maintained, or Latched ..... Momentary Time (sec)..... Relay # 3 Settings Contact Status, Normally Open or Normally Closed ..... Contact Type, Momentary, Maintained, or Latched ..... Momentary Time (sec)..... Relay # 4 Settings Contact Status, Normally Open or Normally Closed ..... Contact Type, Momentary, Maintained, or Latched ..... Momentary Time (sec).....

| BESTCOMS-DECS300                                                                                                    |                                                                                                    |                           |                    |  |
|----------------------------------------------------------------------------------------------------|----------------------------------------------------------------------------------------------------|---------------------------|--------------------|--|
| $\underline{F}ile  \underline{C}ommunications  \underline{S}creens$                                                                                                    | $\label{eq:configure} \begin{array}{c} \underline{M} \text{etering} & \underline{H} \text{elp} \end{array}$                                                                                                    |                           |                    |  |
| Configure Settings                                                                                                    | Gain Analysis Protection                                                                                                    | Data Log Metering SendTol | DECS GetFromDECS   |  |
| Rest Communications       Screens       Configure       Metering       Help         Image: Configure       Settings       Gain       Analysis       Protection       Data Log       Metering       SendToDECS       SetFromDECS       PTD         Image: Configure       Settings       Gain       Analysis       Protection       Data Log       Metering       SendToDECS       SetFromDECS       PTD         Image: Contact Status       Image: Contact Status       Image:                                                                                                    |                                                                                                    |                           |                    |  |
|                                                                                                    |                                                                                                    |                           |                    |  |
| Relay # 1 Settings                                                                                                    | Relay # 2 Settings—                                                                                                    | Relay # 3 Settings        | Relay # 4 Settings |  |
| BEST COMS-DECS300         File       Connigure Settings       Gain       Analysis       Protection       Data Log       Metering       SendToDECS       BetFromDECS       PTD         Image: Setting Signed Configure Setting Signed Configure Setting Signed Configure Setting Signed Configure Setting Signed Contact Status       Image: Setting Signed Contact Status       Image: Setting Signed Contact Status                                                                                                    |                                                                                                    |                           |                    |  |
| BEST COMS-DECS300         File       Connunications       Screens       Configure       Metering       Help         Image: Configure       Settings       Gain       Analysis       Protection       Data Log       Metering       SendToDECS       DetFromDECS       PTD         Image: Configure       Settings       Gain       Analysis       Protection       Data Log       Metering       SendToDECS       DetFromDECS       PTD         Options       Settings       Relay #1, #2 Logic       Relay #3, #4 Logic       Relay Settings       ALARM SIGNAL         Relay # 1 Settings       Contact Status       Contact Status       Contact Status       Contact Status       Contact Status       Contact Status       Contact Status       Contact Status       Contact Status       Contact Status       Contact Status       Contact Status       Contact Status       Contact Type       Momentary       Momentary       Maintained       Contact Type       Momentary       Maintained       Latched       Momentary       Maintained       Latched       Momentary Time (sec)       0.10       0.10       0.10       0.10       0.10       0.10       0.10       0.10       0.10       0.10       0.10       0.10       0.10       0.10       0.10       0.10       0.10                                                                                                    |                                                                                                    |                           |                    |  |
| BESTICURS/DECS300       Pile         File Communications Screens Configure Metering Help         Image: Configure Settings       Gain       Analysis       Protection       Data Log       Metering       SendToDECS       GetFromDECS       PTD         Image: Configure Settings       Gain       Analysis       Protection       Data Log       Metering       SendToDECS       GetFromDECS       PTD         Image: Options       Settings       Relay #1, #2 Logic       Relay #3, #4 Logic       Relay Setting       ALARM SIGNAL         Image: Options       Settings       Relay #1, #2 Logic       Relay #3, #4 Logic       Relay #4 Settings         Image: Contact Status       Image: Contact Status </td                                                                                                    |                                                                                                    |                           |                    |  |
| Best consistence       Configure       Metering       Help         Image: Section Section |                                                                                                    |                           |                    |  |
| Image: Configure Settings       Gain       Analysis       Protection       Data Log       Metering       SendToDECS       GetFromDECS       PTD         Options       Settings       Relay #1, #2 Logic       Relay #3, #4 Logic       Relay Setting       ALARM SIGNAL         Relay # 1 Settings       Contact Status       Contact Status       Contact Status       Contact Status       Contact Status       Contact Status       Contact Status       Contact Status       Contact Status       Normally Open       Normally Open       Normally Open       Normally Closed       Normally Closed       Contact Type       Contact Type       Contact Type       Momentary       Momentary       Momentary       Momentary       Maintained       Latched       Momentary Time (sec)-       0.10       0.10       0.10       0.10       0.10       0.10       0.10       0.10       0.10       0.10       0.10       0.10       0.10       0.10       0.10       0.10       0.10       0.10       0.10       0.10       0.10       0.10       0.10       0.10       0.10       0.10       0.10       0.10       0.10       0.10       0.10       0.10       0.10       0.10       0.10       0.10       0.10       0.10       0.10       0.10       0.10       0.10       0.10                                                                                                    |                                                                                                    |                           |                    |  |
| Elle       Communications       Screens       Configure       Metering       Help         Image: Configure       Settings       Gain       Analysis       Protection       Data Log       Metering       SendToDECS       DetFromDECS       PTD         Image: Configure       Settings       Relay #1, #2 Logic       Relay #3, #4 Logic       Relay Setting       ALARM SIGNAL         Image: Contact Status       Contact Status       Contact Status       Contact Status       Contact Status       Contact Status       Contact Status       Normally Open       Normally Open       Normally Closed       Contact Type       Contact Type       Contact Type       Contact Type       Momentary       Momentary       Momentary       Momentary       Momentary       Momentary       Momentary       Momentary       Momentary       Momentary       Momentary Time (sec)       0.10       0.10       0.10       0.10       0.10       0.10       0.10       0.10       0.10       0.10       0.10       0.10       0.10       0.10       0.10       0.10       0.10       0.10       0.10       0.10       0.10       0.10       0.10       0.10       0.10       0.10       0.10       0.10       0.10       0.10       0.10       0.10       0.10       0.10       0.10<                                                                                                    |                                                                                                    |                           |                    |  |
| Configure       Settings       Gain       Analysis       Protection       Data Log       Metering       SendToDECS       GetFromDECS       PTD         Options       Settings       Relay #1, #2 Logic       Relay #3, #4 Logic       Relay Setting <ul> <li>ALARM SIGNAL</li> </ul> <i>Relay # 1 Settings Relay # 2 Settings</i> Contact Status <ul> <li>Contact Status</li> <li>Normally Open</li> <li>Normally Closed</li> <li>Contact Type</li> <li>Momentary</li> <li>Maintained</li> <li>Latched</li> <li>Momentary Time (sec)</li> <li>0.10</li> </ul> <i>Relay # 1 Settings</i> Contact Type <ul> <li>Momentary Time (sec)</li> <li>0.10</li> </ul> <i>Momentary Time (sec)</i> Momentary Time (sec)                                                                                                    |                                                                                                    |                           |                    |  |
| - Momentary Time (sec)                                                                                                    | BESTCOMS-DECS300       Image: Control of the sector of the sector of the s |                           |                    |  |
| 0.10                                                                                                    | Streens       Configure       Metering       Help         ettings       Gain       Analysis       Protection       Data Log       Metering       SendToDECS       GetFromDECS       PTD         s       Relay #1, #2 Logic       Relay #3, #4 Logic       Relay Setting       ALARM SIGNAL         ings       Relay # 2 Settings       Contact Status       Contact Status       Contact Status         © Normally Open       © Normally Open       © Normally Open       © Normally Closed       Contact Type         © Momentary       © Momentary       © Momentary       © Momentary       © Momentary         is (sec)       0.10       0.10       0.10       0.10                                                                                                    |                           |                    |  |
|                                                                                                    |                                                                                                    |                           |                    |  |
|                                                                                                    |                                                                                                    |                           |                    |  |
|                                                                                                    |                                                                                                    |                           |                    |  |

Figure 5-14. Protection Screen, Relay Setting Tab

This concludes the DECS-300, Initial Test Setup using the BESTCOMS-DECS300-32 software. Save the information into the non-volatile memory by clicking the SendToDECS button.

# **OFF-LINE TESTS, TURBINE NOT SPINNING**

For these tests, control of the machine is to be demonstrated via the PC, front panel human-machine interface (HMI) display, and customer remote switches. These tests are to ensure that the machine is not stressed because of incorrect wiring or faulty components. Recommended settings are only temporary, initial settings.

# Start/Stop Tests

Check the operation of the following start and stop switches.

- Start/Stop from the BESTCOMS, Metering screen Operation tab (see Figure 5-15 for the Operation tab)......
- Start/Stop from DECS front panel HMI ......
- Start/Stop from remote switches .....

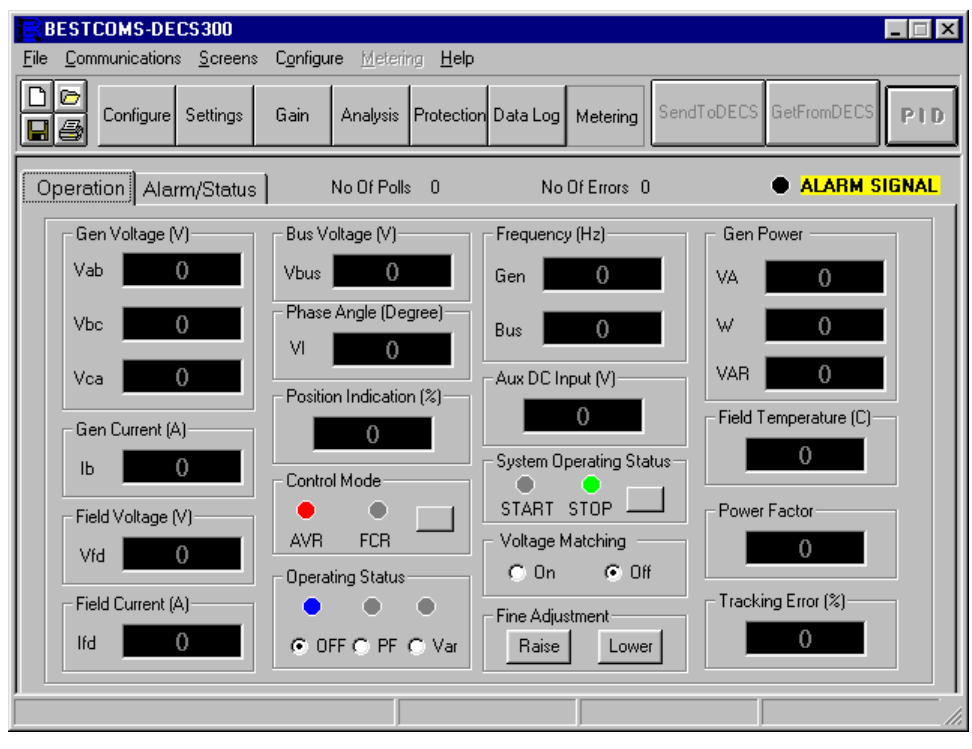

Figure 5-15. Metering Screen, Operation Tab

# WARNING!

Field flash current is used in the following steps. Even though the turbine is not moving, serious injury from stator induced high voltages could result during the field start/stop test. Verify that all personnel are clear of the machine before testing the start procedure. To insure personnel safety, the field flash fuses may be removed and only the unit start/stop capabilities checked.

- Verify field flash and shutdown occurs with the start and stop functions......
- Verify Alarms for fail to build voltage if field flashing is used . .....
- With the excitation OFF, check AVR/FCR transfer from the front panel HMI, remote switches, and BESTCOMS if applicable ......
- Verify transfer indications from the remote status, front panel HMI, and BESTCOMS......
- Check raise/lower limits.....
- Verify raise/lower limit indications from the remote status, front panel HMI, and BESTCOMS as appropriate.

#### NOTE

For station powered systems, field flash is not used. When the system is energized with the field connected, the field current will build to the value specified on the FCR setting screen. During this test, the suggested setting for the no load field current is 20% and the FCR  $K_{\rm g}$  gain is 1,000. Verify that the system is stable.

# **Control Gain Settings**

Perform Active Settings Group (green background fields) gain settings.

For the following settings, click the *Gain* button to view the Control Gain tab (Figure 5-16). Table 5-1 lists the recommended PID settings for exciter and static exciter installations.

| PID<br>Setting | Static Exciter |      | Exciter |      |
|----------------|----------------|------|---------|------|
|                | AVR            | FCR  | AVR     | FCR  |
| KP             | 80             |      | 80      |      |
| KI             | 20             |      | 15      |      |
| KD             |                |      | 40      |      |
| KG             | 15             | 1000 | 15      | 1000 |
| TD             | 0.01           | 0.01 | 0.01    | 0.01 |

| Table 5-1. | Recommended       | Settinas for  | Exciter And    | Static Exciter | Installations |
|------------|-------------------|---------------|----------------|----------------|---------------|
| 10010 0 1. | 1.000011111011000 | oottiingo ioi | Exercer 7 mile |                | motanationo   |

Find the Proportional Gain KP green background window on the screen.

| Set Proportional Gain KP setting                                             |
|------------------------------------------------------------------------------|
| Find the KD <= Derivative Gain => TD green background windows on the screen. |
| Set TD filter setting                                                        |
| Find the AVR <= Loop Gain Kg => FCR green background windows on the screen.  |
| Set FCR, Loop Gain K <sub>g</sub> setting                                    |
| Recommended settings for OEL                                                 |
| <ul> <li>Set K<sub>i</sub> = 3</li> <li>Set K<sub>g</sub> = 1</li> </ul>     |
| Recommended settings for UEL                                                 |
| <ul> <li>Set K<sub>i</sub> = 10</li> <li>Set K<sub>g</sub> = 1</li> </ul>    |
| Recommended settings for var/PF                                              |
| <ul> <li>Set K<sub>i</sub> = 10</li> <li>Set K<sub>g</sub> = 1</li> </ul>    |
| Recommended settings for SCL                                                 |
| <ul> <li>Set K<sub>i</sub> = 10</li> <li>Set K<sub>g</sub> = 1</li> </ul>    |

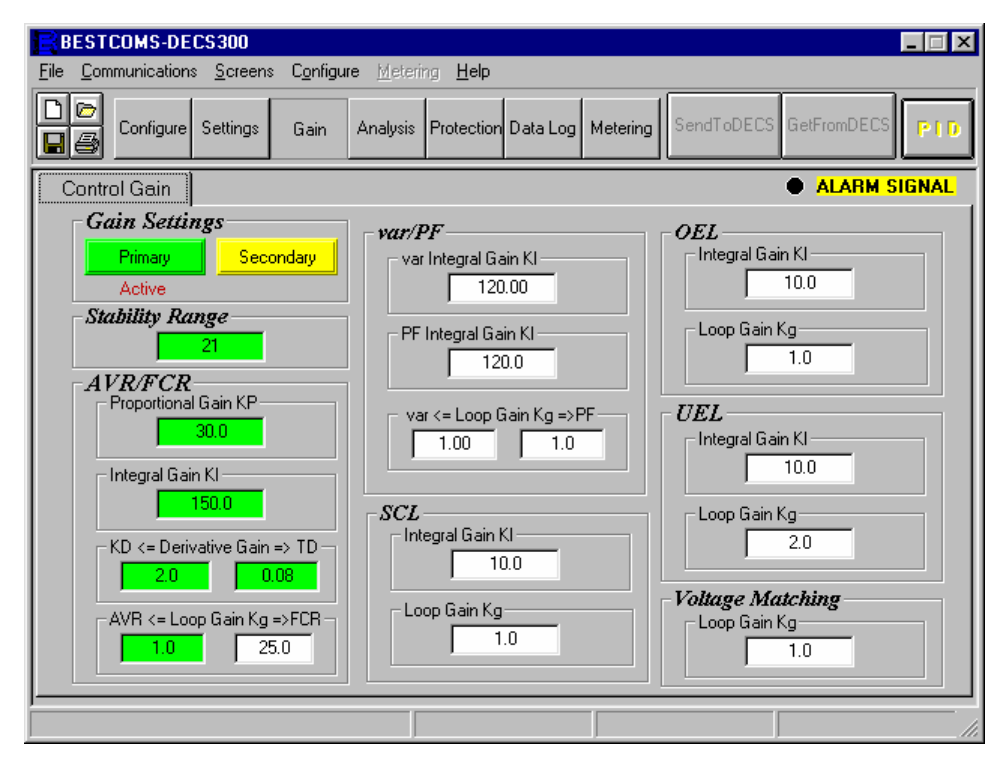

Figure 5-16. Gain Screen, Control Gain Tab

# **PID Settings**

From the Control Gain screen, click the PID button on the menu tool bar to view the PID window. Use the PID window to select the correct PID values based upon generator time constant,  $T'_{do}$ , and exciter time constant  $T_e$  as applicable. See Figure 5-17 for the PID window and Section 6, *BESTCOMS Software, PID Window*, for more information on PID settings.

• Verify transfer indications from the remote status, front panel HMI, and BESTCOMS......

| г нена трин 174 | ua              |                 | Generator                                   | Exciter                         |   |
|-----------------|-----------------|-----------------|---------------------------------------------|---------------------------------|---|
| Generato        | r Information   |                 | Time Constant<br>T' <sub>d0</sub> (Seconds) | Time Constant<br>Texc (Seconds) |   |
| Generator Na    | ame             |                 | 1.00 💌                                      | 0.17 -                          |   |
| Field Output 1  | Data            |                 |                                             |                                 |   |
| Gain KP (KP)    | Gain KI (KI)    | Gain KD (KD)    | Loop Gain (Kg)                              |                                 |   |
| 42.33           | 99.88           | 5               | 1                                           |                                 |   |
| Remove Record   | Add to PID List | Get from a List | Update Set                                  | ting Screen Close               | • |
| PID List        |                 |                 |                                             |                                 |   |
| Record KP       | KI KD           | Ka {T'a         | do:Texc} Ge                                 | nerator Information             |   |

Figure 5-17. PID Window

# **OFF-LINE TESTS,-TURBINE SPINNING**

For the off-line tests with the turbine spinning, the generator circuit breaker is open.

#### WARNING!

Field flash current is used in the following steps. Even though the turbine is not moving, serious injury from stator induced high voltages could result during the field start/stop test. Verify that all personnel are clear of the machine before testing the start procedure. To insure personnel safety, the field flash fuses may be removed and only the unit start/stop capabilities checked.

# FCR Mode

Initial testing should begin in the manual (FCR) mode and minimum generated voltage.

- Position the start/stop switch to start position ......
- Generator voltage should build to a percentage of rated voltage ......
   (FCR setpoint was set to 20% of the exciter field rated current in a previous step.)
- Increase the exciter field rated current to 75% of rated ......
- Generator voltage should build to a percentage of rated voltage .....
- Check field voltage with scope for proper output, (2.8 ms)......
   (See current balance firing circuit waveform in Figure 5-18.)

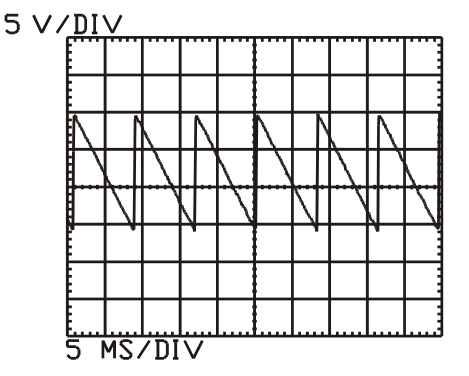

Figure 5-18. Field Voltage Output Waveform

- Meter for correct voltages at input to voltage sensing (E1, E2, E3).....

| Rectifier DC Voltage | PPT AC Secondary Voltage |  |  |  |  |  |
|----------------------|--------------------------|--|--|--|--|--|
| 63                   | 80                       |  |  |  |  |  |
| 125                  | 160                      |  |  |  |  |  |
| 250                  | 360                      |  |  |  |  |  |
| 375                  | 480                      |  |  |  |  |  |

# Table 5-2. PPT Secondary Voltages

- Using the raise/lower control, raise terminal voltage incrementally to rated voltage ...........
- Position the excitation switch to Stop ......
- Position the excitation switch to Start to start the generator again in FCR mode.....
- Record the voltage buildup characteristic on the system as it reaches full rated output .....
- Perform step response in FCR mode......
- Using the Analysis Screen, perform a 5% step change in FCR mode......
- Note the overshoot and settling time......
   (The FCR output should be very stable.)

In the following test, be ready to transfer back to FCR if there is a problem.

#### NOTE

In the following check, if the Pre-position is enabled, the setpoint will go to the assigned value first.

- Check that autotracking FCR follows AVR, then transfer ......\_\_\_\_\_\_
- Use a chart recorder, and perform step response in AVR mode......
- Review the PID numbers......
- On Configuration screen, turn limiters OFF ......
- Perform a 2% voltage step response and record performance to verify stability ......
- Adjust the PID on the controller until performance is achieved. If performance appears stable, repeat with 5% step changes.....

#### **Tuning Suggestion**

Assuming the  $T'_{do}$  (main field) and  $T_e$  (exciter field) is known (as applicable for main field static exciter or exciter field voltage regulator application), increasing K<sub>G</sub> will speed the response time of the generator. See Figure 5-19.

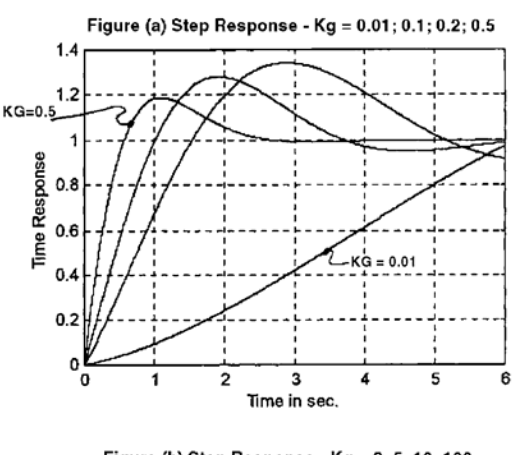

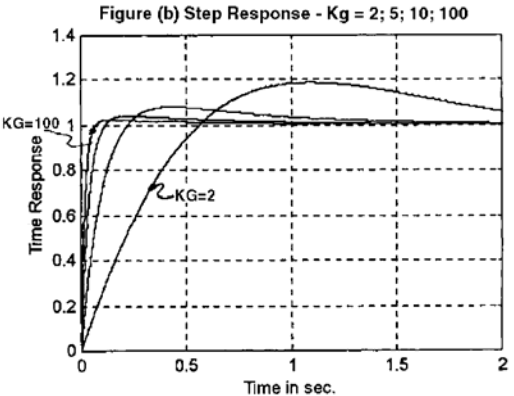

Figure 5-19. K<sub>a</sub> Gain Effect on Generator Performance

Save settings to EEPROM ......

When individual adjustment is needed to further refine performance, Figures 5-20, 5-21, and 5-22 demonstrate the effect that the PID changes have for additional control. These figures all have a one second major division.

In Figure 5-21, the generator voltage exhibits one underdamp (overshoot) and one underdamp (undershoot) before settling. The total time is too long (five seconds). Here the  $K_p$  (Proportional Gain) needs to be increased.

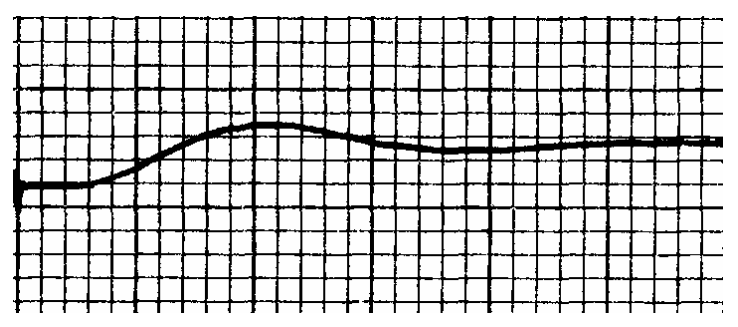

Figure 5-20. Insufficient Proportional Gain

Figure 5-21 demonstrates that the terminal voltage has prolonged instability after a voltage step change because there is too much integral gain (I). Integral gain value needs to be decreased.

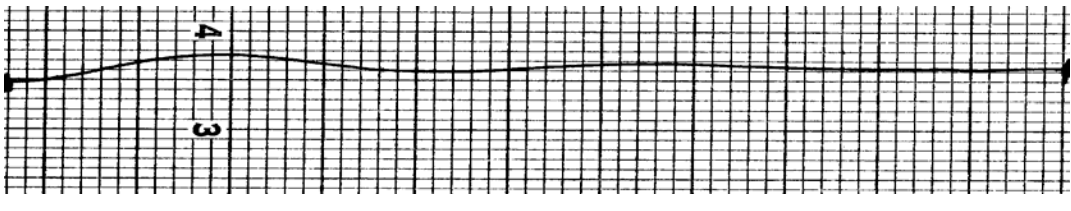

Figure 5-21. Prolonged Instability

Less voltage overshoot is desired,  $K_{\rm D}$  (Derivative gain is increased). See Figure 5-22.

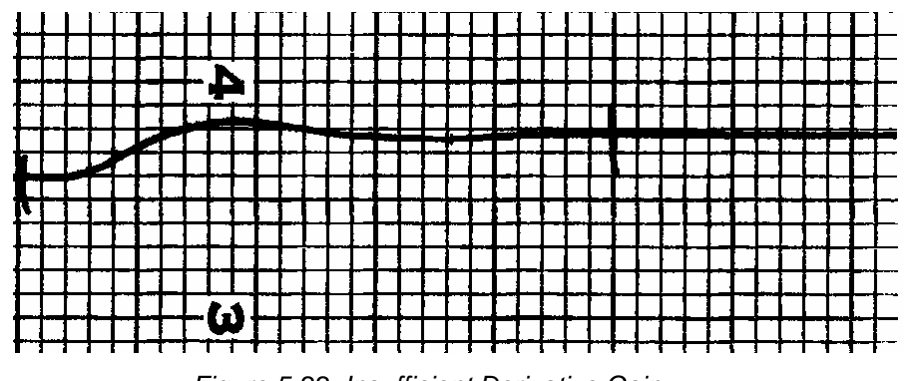

Figure 5-22. Insufficient Derivative Gain

See Figure 5-23 for the final solution. Increased  $K_{D}$  (Derivative gain), decreases voltage overshoot

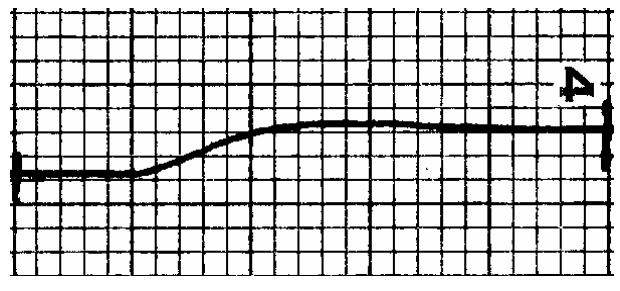

Figure 5-23. Final Solution Step Response

| • | Position the Start/Stop Switch to stop    |
|---|-------------------------------------------|
| • | Set system to AVR mode                    |
| • | Monitor generator voltage soft start time |
| • | Position the Start/Stop Switch to Start   |
| • | Raise terminal voltage to setpoint        |

# EXCITATION PERFORMANCE EVALUATION

In this performance evaluation, we are going to temporarily set values that will enable us to test the excitation performance without stressing the machine or exceeding ancillary protection devices. Procedures are provided that will allow you to set your final operating values. This evaluation is a continuation of the previous tests.

# Off-Line Excitation Limiter Operation

In this test, with the generator set below the rated voltage output, you will set the AVR setpoint above the maximum setting and the system should alarm. If the system does not alarm, the OEL gain, ( $K_1$  and  $K_G$ ) may be set too low. If the system does alarm and oscillates, the OEL gain, ( $K_1$  and  $K_G$ ) may be set too high.

| • | E | nable | e off | -line | OE | ΞL | (overexcita | tion | limiter | <sup>.</sup> ) | <br> | <br> | <br> | <br> |
|---|---|-------|-------|-------|----|----|-------------|------|---------|----------------|------|------|------|------|
|   | _ |       |       |       |    |    |             | -    | -       |                | <br> |      |      |      |

- Set off-line OEL for a value equal to the no load field current ......
- Lower terminal voltage to 10% below rated ......

To speed performance in the following test, you may increase the OEL gain, K<sub>1</sub> and K<sub>g</sub> terms.

- Using the BESTCOMS, Settings screen for AVR, set the AVR setpoint to 110% of the rated output. (AVR Max should remain at 105%.).....
- If an output relay is programmed to alarm, the alarm, BESTCOMS, the front panel HMI, and any remote devices should indicate the alarm status.

Return (set) the AVR setpoint to the rated output.

# Limit and Protection Check

In this test, you will exercise the generator over and undervoltage protection and the field overvoltage and overcurrent protection.

| •<br>•<br>• | Review the overvoltage protection settings in the BESTCOMS, Protection screens                                                                                                    |
|-------------|----------------------------------------------------------------------------------------------------|
| •<br>•      | Raise the Generator Undervoltage Level setpoint to the alarm threshold                                                                                                    |
| •<br>•      | Reduce the Field Overvoltage Level setpoint to the alarm threshold         Verify all alarms and annunciation function as programmed         Reset Field Overvoltage Level setpoint back to final value |
| •           | Reduce the Field Overcurrent Level setpoint to the alarm threshold         Verify all alarms and annunciation function as programmed         Reset Field Overcurrent Level setpoint back to final value |

# Parallel Operation, Generator On Line

In this test, we will connect the generator to the bus and check for phase relationship between the current and the sensed voltage. If the CT has the wrong polarity, a shorting terminal block can be used to reverse the CT polarity. If sensed voltage has the wrong phasing, the generator breaker must be opened and the generator must be shutdown in order to reverse the voltage sensing polarity. After the phase relationship is verified as correct, we will exercise the over and underexcitation limit protection, plus var and power factor performance evaluations at values that will not stress the machine, but still verify their functioning. For more information on paralleling circuits, contact Basler Electric, Customer Service personnel at the Highland, Illinois facility, and ask for Application Note #126, dated October 1997.

| Phase Relationship Test                                                                                                    |    |
|----------------------------------------------------------------------------------------------------|----|
| Transfer to FCR mode                                                                                                    | _  |
| Parallel the generator to bus                                                                                                    | _  |
| <ul> <li>Set machine kilowatts for approximately 25% of machine rating at zero vars</li> <li>Check for phase shift at input to DECS-300 between voltage sensing and B-phase current. B-phase current should lag the sensed voltage between E1 and E3 by 90°</li> </ul> | _  |
| <ul> <li>If phase relationship is correct, proceed with testing. If phase relationship is not correct,<br/>troubleshoot the system, resolve the problem and retest as appropriate before<br/>transferring to AVR mode.</li> </ul>                                      |    |
| <ul> <li>Verify that AVR is nulled to FCR</li></ul>                                                                                                    | _  |
| In the following step, be prepared to transfer back to manual if the excitation voltage increases suddenly                                                                                                    | •  |
| Transfer to AVR                                                                                                    | _  |
| <u>OEL Test</u>                                                                                                    |    |
| Disable OEL using the BESTCOMS Configuration screen                                                                                                    | _  |
| Set the On-Line, OEL three current limits for 15% above the no load field current, with a 5     second time delay                                                                                                    |    |
| Using a chart recorder, prepare to check the OEL response time. If the response time is too slow increase the OEL gain, $K_1$ and $K_g$ terms and run the test again.                                                                                                  | Ν, |
| <ul> <li>Increase field excitation until the field current reaches 125 percent of the no load field<br/>current setting</li> </ul>                                                                                                    |    |
| Enable OEL using the BESTCOMS Configuration screen                                                                                                    | _  |
| <ul> <li>Verify that the response time is within specified limits</li> <li>Enter final OEL values</li> </ul>                                                                                                    | _  |
| UFL Test                                                                                                    | -  |
| Disable UEL using the BESTCOMS Configuration screen                                                                                                    |    |
| Using BESTCOMS, set the UEL var limit for 5% vars into the generator                                                                                                    | _  |
| Adjust vars into the generator for 15% at 25% load                                                                                                    | _  |
| Perform step response into the UEL limit by enabling UEL using the BESTCOMS Configuration     screen                                                                                                    | _  |
| Verify stable performance and speed of response                                                                                                    | _  |
| If the response time is too slow, increase the UEL gain, $K_I$ and $K_G$ terms and run the test again.                                                                                                    |    |
| <ul> <li>Verify stability performance of UEL by testing machine from 25% through 100% real power<br/>loading, underexcited</li> </ul>                                                                                                    |    |
| <ul> <li>Increase the excitation above the UEL limit</li> <li>Enter final UEL values</li> </ul>                                                                                                    | _  |
| <u>SCL Test (If Applicable)</u>                                                                                                    | _  |
| Disable SCL using the BESTCOMS Configuration screen                                                                                                    |    |
| <ul> <li>Operate the unit at approximately 30 % load at 0.8 lagging power factor in Droop mode</li> </ul>                                                                                                    | -  |
| Using BESTCOMS, set the SCL low limit to 5% greater than the metered current                                                                                                    | _  |
| Using BESTCOMS, set the SCL high limit to 50% greater than the metered current                                                                                                    |    |
| Using BESTCOMS, set the SCL high limit time delay at 5 seconds                                                                                                    |    |
| Enable SCL using the BESTCOMS Configuration screen                                                                                                    |    |
| Perform step response into the SCL limit                                                                                                    |    |
| verify stable performance and speed of response      Papage with unit supplying 20% load at 0.8 loading power factor in Dreap mode                                                                                                    |    |
| Repeat with unit supplying 50% load at 0.6 leading power lactor in Droop mode                                                                                                    |    |
| If the response time is too slow, increase the SCL gain, $K_1$ term, and $K_g$ term, and rerun the test.                                                                                                    |    |
| <ul> <li>Verify stability performance of SCL by testing machine from 25% through 100% real-</li> </ul>                                                                                                    |    |

| <ul> <li>power loading, underexcited</li> <li>Increase the excitation above the UEL limit</li> <li>Enter the final UEL values</li> </ul>                                                                                                    |
|----------------------------------------------------------------------------------------------------|
| <ul> <li><u>Var Test (If Applicable)</u></li> <li>Verify that VAR mode is nulled to AVR</li> <li>Verify that all null status indicators provide the null indication</li> <li>Verify that VAR Pre-Position Mode is disabled or external pre-position contacts are open</li></ul>             |
| In the following step, be prepared to transfer back to AVR if the excitation voltage increases suddenly.                                                                                                    |
| Transfer to VAR     Set kW for 25% output     Adjust vars to 30% of rated                                                                                                    |
| Monitor the field voltage to determine performance of the following step.                                                                                                    |
| <ul> <li>Using BESTCOMS, perform 5% step response stability test</li> <li>If necessary, increase the VAR gain, K<sub>1</sub> and K<sub>6</sub> terms to speed up the response, and run the test again</li> </ul>                                                                            |
| <ul> <li>PF Performance Test (If Applicable)</li> <li>Verify that PF mode is nulled to VAR mode</li></ul>                                                                                                    |
| In the following step, be prepared to transfer back to PF if the excitation voltage increases suddenly.                                                                                                    |
| <ul> <li>Transfer to PF</li> <li>Adjust PF for 0.9 lagging</li> <li>Perform step response by changing PF setpoint to 0.85 PF lag to determine stability</li> <li>If necessary, increase the PF gain, K, and K<sub>g</sub> terms to speed up the response, and run the test again</li> </ul> |
| End Of Testing                                                                                                    |

# **End Of Testing**

This concludes the parallel operation, generator on-line tests. Configure the excitation system to the required parameters. Once satisfactory performance is achieved, save all information to EEPROM.

This page intentionally left blank.

# **SECTION 6 • BESTCOMS SOFTWARE**

# TABLE OF CONTENTS

| SECTION 6 • BESTCOMS SOFTWARE                                         | 6-1         |
|-----------------------------------------------------------------------|-------------|
| INTRODUCTION                                                          | 6-1         |
| INSTALLATION                                                          | 6-1         |
| Operating Requirements                                                | 6-1         |
| Installing The Program On Your PC Using Microsoft Windows             | 6-1         |
| Configuring The System                                                | 6-1         |
| HELP INSTRUCTIONS                                                     | 6-1         |
| STARTING BESTCOMS                                                     | 6-1         |
| Establishing Communication                                            | 6-2         |
| Changing Communication Settings                                       | 6-3         |
| CHANGING SYSTEM SETTINGS                                              | 6-4         |
| SENDING AND RECEIVING SETTINGS                                        | 6-4         |
| Send To DECS                                                          |             |
| Get From DECS                                                         |             |
|                                                                       |             |
| SETTINGS DEFINITIONS                                                  |             |
| System Configuration                                                  |             |
| System Options (Figure 6-11)                                          |             |
| System Data (Figure 6-12)                                             |             |
| Auviliary Input (Figure 6.14)                                         |             |
| Setting Adjustments                                                   | 0-0         |
| AVR/FCR Automatic Voltage Regulator (AVR) (Figure 6-15)               | 6-9         |
| AVR/FCR Field Current Regulator (FCR) (Figure 6-15)                   | 6-10        |
| VAR/PE Reactive Power Control (VAR) (Figure 6-16)                     | 6-11        |
| VAR/PF. Power Factor (PF) (Figure 6-16)                               |             |
| Startup Startup Control (Figure 6-17)                                 |             |
| OEL Type (Figure 6-18)                                                |             |
| OEL, Off-Line OEL Setting (Figure 6-19)                               |             |
| OEL (Takeover), Takeover OEL Limiter, Off-Line Settings (Figure 6-20) | 6-14        |
| OEL (Takeover), Takeover OEL Limiter, On-Line Settings                | 6-14        |
| UEL, UEL Settings                                                     | 6-15        |
| UEL, UEL Curve                                                        | 6-16        |
| Stator Limiter, Stator Current Limiter (Figure 6-22)                  | 6-16        |
| Control Gain                                                          | 6-17        |
| Gain Settings                                                         | 6-17        |
| Stability Range                                                       | 6-17        |
| AVR/FCR                                                               | 6-17        |
| VAR/PF                                                                |             |
| Voltage Matching, Loop Gain Kg                                        |             |
| OEL (Overexcitation Limiter)                                          |             |
| UEL (Underexcitation Limiter)                                         |             |
| SCL (Stator Current Limiter)                                          |             |
| Analysis                                                              |             |
| AVR (Figure 6-24)                                                     | 0-19        |
| FGR (Figure 6-25)                                                     | 0-19        |
| PF (Figure 6-27)                                                      | -20<br>6_22 |
| Protection                                                            | 6-22 6-23   |
| Protection Options (Figure 6-28)                                      |             |
| Protection Settings (Figure 6-29)                                     |             |
|                                                                       |             |

| Relay #1, #2, #3, And #4 Logic                 |  |
|------------------------------------------------|--|
| Relay Settings (Figure 6-31)                   |  |
| Data Logging/Sequence of Events                |  |
| Log Setup/Sequence of Events (Figure 6-32)     |  |
| Data Logging (Figure 6-33)                     |  |
| Logic Triggers (Figure 6-34)                   |  |
| Level Triggers/Logged Parameters (Figure 6-35) |  |
| Metering                                       |  |
| Operation                                      |  |
| Alarm/Status                                   |  |
| SAVING, PRINTING, AND OPENING FILES            |  |
| Saving Files                                   |  |
| Saving Data Files                              |  |
| Printing/Saving Text Files                     |  |
| Uploading Files                                |  |
|                                                |  |
| PID Calculations Based On Input Values         |  |
| Adding To PID List                             |  |
| Removing A PID List Record                     |  |
| Retrieving Existing Data From PID List         |  |
| TERMINATING COMMUNICATIONS                     |  |
|                                                |  |

# Figures

|                                                                       | ~ ~ |
|-----------------------------------------------------------------------|-----|
| Figure 6-1. BESTCOMS-DECS300-32 Title and Version                     | 6-2 |
| Figure 6-2. System Configuration Screen                               | 0-2 |
| Figure 6-3. Communication Port Selection                              | 0-2 |
| Figure 6-4. Comm Port Screen                                          | 6-3 |
| Figure 6-5. Walt Dialog Box                                           | 0-3 |
| Figure 6-6. Password Entry                                            | 6-3 |
| Figure 6-7. Changing DECS Password                                    | 6-3 |
| Figure 6-8. Communication Port Settings                               | ö-4 |
| Figure 6-9. Changing Settings                                         | 8-4 |
| Figure 6-10. Input Error                                              | 6-5 |
| Figure 6-11. System Configuration Screen, System Options Tab          | 6-6 |
| Figure 6-12. System Configuration Screen, System Data Tab             | 6-7 |
| Figure 6-13. System Configuration Screen, Rated Data Tab              | 6-8 |
| Figure 6-14. System Configuration Screen, Auxiliary Input Tab         | 6-9 |
| Figure 6-15. Setting Adjustments Screen, AVR/FCR Tab                  | -10 |
| Figure 6-16. Setting Adjustments Screen, VAR/PF Tab                   | -11 |
| Figure 6-17. Setting Adjustments Screen, Startup Tab                  | -12 |
| Figure 6-18. Setting Adjustments Screen, OEL Type Tab                 | -13 |
| Figure 6-19. Setting Adjustments Screen, OEL Summing Tab              | -14 |
| Figure 6-20. Setting Adjustments Screen, OEL (Takeover) Tab           | -15 |
| Figure 6-21. Setting Adjustments Screen, UEL Tab6-                    | -15 |
| Figure 6-22. Setting Adjustments Screen, Stator Limiter Tab6-         | -16 |
| Figure 6-23. Control Gain Screen and Tab6-                            | -17 |
| Figure 6-24. Analalysis Screen, AVR Tab6-                             | -19 |
| Figure 6-25. Analysis Screen, FCR Tab6-                               | -20 |
| Figure 6-26. Analysis Screen, Var Tab6-                               | -21 |
| Figure 6-27. Analysis Screen, PF Tab6-                                | -22 |
| Figure 6-28. Protection/Relay Screen, Options Tab6-                   | -23 |
| Figure 6-29. Protection/Relay Screen, Settings Tab6-                  | -24 |
| Figure 6-30. Protection/Relay Screen, Relay #1, #2 Tab6-              | -26 |
| Figure 6-31. Protection/Relay Screen, Relay Setting Tab6-             | -26 |
| Figure 6-32. Sequence of Events Reporting Screen6-                    | -27 |
| Figure 6-33. Data Logging Screen6-                                    | -28 |
| Figure 6-34. Data Log Screen, Logic Triggers Tab6-                    | -29 |
| Figure 6-35. Data Log Screen, Level Triggers/Logged Parameters Tab 6- | -30 |
| Figure 6-36. Metering/Operation Screen, Operation Tab6-               | -31 |

| Figure 6-37. Metering/Operation Screen, Alarm/Status Tab     | . 6-32 |
|--------------------------------------------------------------|--------|
| Figure 6-38. Save As Dialog Box                              | . 6-33 |
| Figure 6-39. PID WINDOW With Generator Main Field Input Data | . 6-34 |
| Tables         Table 6-1. Switch 52JK and 52LM Input Logic   | . 6-31 |

This page intentionally left blank.

# **SECTION 6 • BESTCOMS SOFTWARE**

# INTRODUCTION

BESTCOMS-DECS300-32, Windows<sup>®</sup> based software is an application that enhances communication between the personal computer (PC) user and the DECS-300 unit. This software serves four main purposes. First, it provides a user-friendly environment for changing DECS-300 settings. Second, it provides on-screen, real-time metering that is updated approximately every second. Third, it provides PID (Proportional-Integral-Derivative) software that allows the users to establish the right PID parameters based on the user specified generators and/or exciter time constants. Fourth, it provides the operational performance analysis tools for the step response of automatic voltage control (AVR), field current regulation (FCR), var, or power factor (PF). Also, users can save DECS-300 settings in a PC file which saves setup time when configuring multiple units to the same settings.

# INSTALLATION

BESTCOMS-DECS300-32 software contains a setup utility that installs the program on your PC. When it installs the program, an uninstall icon is created that you may use to uninstall (remove) the program from your PC. The minimum recommended operating requirements are listed in the following paragraph.

# **Operating Requirements**

- IBM compatible PC, 486DX2 or faster (100 MHz or higher speed microprocessor recommended), with a minimum of twenty megabytes of RAM
- Microsoft® Windows® 2000, XP, or Vista operating system
- CD-ROM drive
- One available serial port

# Installing The Program On Your PC Using Microsoft Windows

- 1. Insert the DECS-300 CD-ROM into the PC CD-ROM drive.
- 2. When the DECS-300 setup and documentation CD menu appears, click the Install button for BESTCOMS-DECS-300-32. The BESTCOMS setup utility automatically installs BESTCOMS.

# Configuring The System

Verify that the DECS-300 communication interface cable is connected correctly between the DECS-300 unit and the PC. If not, connect the cable to the front RS-232 port (Com 0) on the DECS-300 and the appropriate communication port on the PC. Once communication is initialized, the BESTCOMS-DECS300-32 software automatically retrieves configuration settings from the DECS-300 unit.

# **HELP INSTRUCTIONS**

From the main menu, clicking <u>Help</u>, <u>Instructions provides general instructions for using the BESTCOMS-DECS300-32 software</u>.

# STARTING BESTCOMS

BESTCOMS is started by clicking the Windows® Start button, pointing to Programs, the Basler Electric folder, and then clicking the BESTCOMS-DECS300-32 icon. At startup, a dialog box with the program title and version number is displayed briefly (Figure 6-1) This information is also provided in the Help/About screen. After this dialog box is displayed, the System Configuration screen appears (Figure 6-2).

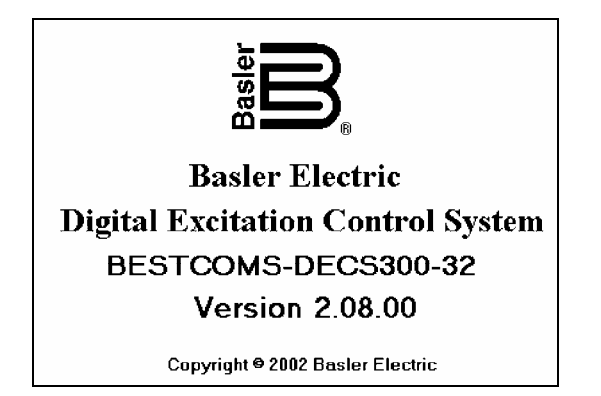

Figure 6-1. BESTCOMS-DECS300-32 Title and Version

| BESTCOMS-DECS300                             |                                       |                        |
|----------------------------------------------|---------------------------------------|------------------------|
| File Communications Screens Configur         | re <u>M</u> etering <u>H</u> elp      |                        |
| Configure Settings Gain                      | Analysis Protection Data Log Metering | SendToDECS GetFromDECS |
| System Options System Data                   | Rated Data Auxiliary Input            | ALARM SIGNAL           |
|                                              |                                       |                        |
| Limiter Mode                                 | Bridge Control Signal—                | Generator Frequency—   |
| UEL 🔽 OEL                                    | ○ 0 -> +10V   • -10 -> +10V           | 🔿 50 Hz 💿 60 Hz        |
| T SCL                                        | © 4 → 20mA                            |                        |
| Sensing Configuration                        | Internal Tracking                     | Pre-position 1         |
| Phase Phase                                  | External Tracking                     | Pre-position 2         |
| Field Type                                   | 🔿 On 💿 Off                            | OUT                    |
| ⊂ <sup>Main</sup> ⊙ Exciter<br>Field ⊙ Field | Temperature Mode                      | Underfrequency Mode    |
|                                              | C DEG. F 💿 DEG. C                     | O V/Hz ⊙ UF            |
|                                              |                                       |                        |
|                                              |                                       |                        |

Figure 6-2. System Configuration Screen

# **Establishing Communication**

Communication between BESTCOMS and the DECS-300 must be established before viewing metering values or reading or changing settings.

Pull down the <u>Communications</u> menu and select <u>Open Comm Port</u> (Figure 6-3). This opens the Comm Port screen shown in Figure 6-4.

| B            | ESTCOMS-DEC                                    | 5300            |               |            |            |             |       |           |
|--------------|------------------------------------------------|-----------------|---------------|------------|------------|-------------|-------|-----------|
| <u>F</u> ile | <u>Communications</u>                          | <u>S</u> creens | C <u>o</u> ni | figure     | Meterir    | ng <u>H</u> | elp   |           |
| n            | <u>O</u> pen Comm F                            | Port            | ►             | <u>F</u> r | ont Port - | - RS-2      | 32    |           |
|              | <u>C</u> lose Comm F<br><u>S</u> end To DEC    | Port Ctrl+<br>S | C             | A          | nalysis    | Protec      | ction | Data Lo   |
| ß            | <u>G</u> et From DEC<br><u>P</u> ort Configura | :S<br>ition     |               | a) F       | Rated E    | )ata        | Au    | xiliary I |
|              | Pass <u>w</u> ord Cha                          | ange            |               |            |            |             |       |           |

Figure 6-3. Communication Port Selection

Select the active communication port on your PC (like Comm 1 in Figure 6-4) and click the **Initialize** button. BESTCOMS initiates communication by obtaining the configuration settings from the DECS-300.

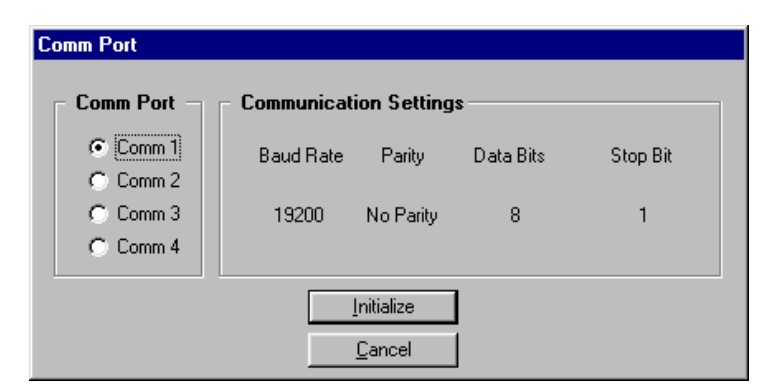

Figure 6-4. Comm Port Screen

#### NOTE

BESTCOMS screen settings are updated only after communication is opened or a setting has been changed. Changing screen displays from one screen to another will automatically update the target screen settings. When initiating communication, obtaining DECS-300 configuration settings, or performing other tasks, BESTCOMS may display the dialog box of Figure 6-5. It's important to wait until the box disappears. Issuing commands while the Wait dialog box is present may disrupt communication between BESTCOMS and the DECS-300.

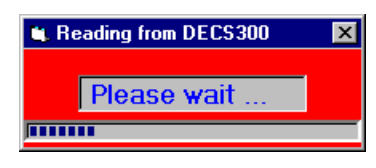

Figure 6-5. Wait Dialog Box

# **Changing Communication Settings**

A password (Figure 6-6) is required for any setting changes. This includes communication settings. The default pass-word is **decs3**. A password change is made by opening the COMMUNICATIONS\PASSWORD CHANGE option on the main menu toolbar (Figure 6-7). The DECS-300 password is limited to six alphanumeric characters. For more information on changing passwords, see Section 2, *HMI, Password Protection*.

Reading the settings from the DECS-300 and/or real-time metering does not require a password. You can download the settings from the DECS-300 unit and save it to a file as long as communications was successfully opened or initialized.

The DECS-300 communication settings for RS-232 (COM0 and COM1) and RS-485 (COM2) can be made at any time by opening the COMMUNICATIONS\PORT CONFIGURATION option on the main menu bar (Figure 6-8).

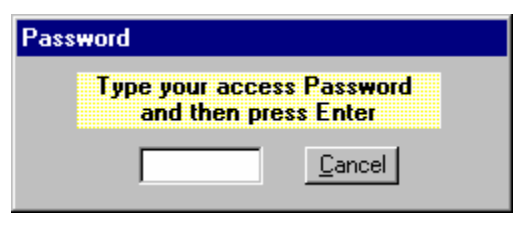

Figure 6-6. Password Entry

| Change DECS Password      |
|---------------------------|
| Type your New Password    |
| Confirm your New Password |
| Save Cancel               |

Figure 6-7. Changing DECS Password

| 🕻 Communication Port Settings 📃 🗖 🗙 |                                 |           |                      |  |
|-------------------------------------|---------------------------------|-----------|----------------------|--|
| D                                   | DECS-300 Communication Settings |           |                      |  |
|                                     | Serial Port                     | Baud Rate | Parity               |  |
|                                     | COM0 RS-232                     |           |                      |  |
|                                     | O COM1 RS-232                   | 1200 💌    | None                 |  |
|                                     | O COM2 RS-485                   |           |                      |  |
|                                     | Data Bits                       | Stop B    | its                  |  |
|                                     | -Modbus Settings-               |           |                      |  |
|                                     | Address                         | Respo     | nse Time Delay (ms)- |  |
|                                     |                                 |           |                      |  |
|                                     | OK                              |           | Cancel               |  |

Figure 6-8. Communication Port Settings

# **CHANGING SYSTEM SETTINGS**

Settings are arranged in seven groups.

- System Configuration
- Setting Adjustments
- Control Gain
- Analysis
- Protection/Relay
- Data Log
- Metering/Operation / Alarm Status (includes detailed alarm signals, hardware switch status and front panel LED display)

To change settings, you must first select the group by selecting the button associated with that group or by the <u>Screens</u> pull-down menu (Figure 6-9). Double click any white rectangular setting box and it will show you the setting limits for this setting. To change the settings, select (click on and highlight) the setting to be changed. Enter the new setting; the new setting can be sent to the DECS-300 unit by pressing the <Enter> key or selecting <<u>SendToDECS></u> to execute the communications command. The following paragraphs describe these functions.

| BESTCOMS-DECS300                  |                                         |                 |  |
|-----------------------------------|-----------------------------------------|-----------------|--|
| <u>File</u> <u>Communications</u> | <u>Screens</u> Configure <u>M</u> eteri | ng <u>H</u> elp |  |
|                                   | ✓ System Configuration                  |                 |  |
| Configure                         | <u>Setting Adjustments</u>              | Protection Dat  |  |
|                                   | <u>C</u> ontrol Gain                    |                 |  |
| System Options                    | <u>A</u> nalysis                        | hata Auvilia    |  |
|                                   | Protection/Relay                        |                 |  |
|                                   | <u>D</u> ata Log                        |                 |  |
|                                   | <u>Metering/Operation</u>               |                 |  |
| Limiter Ma                        | de Br                                   | idge Control    |  |

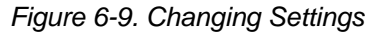

# SENDING AND RECEIVING SETTINGS

When communications is in progress, the user may send settings to or receive settings from the DECS unit.

# Send To DECS

To send data to the DECS-300 unit (update any white rectangular box), pull down the <u>Communications</u> menu and select <u>SendToDECS</u> or press the <Enter> key. Settings displayed on the current setting screen become the DECS-300 unit settings. Selecting (clicking on) the <SendToDECS> button on the menu toolbar also sends the data to the DECS-300 unit. If a Radio Button, Check Box, or Toggle Switch is selected, that setting is sent immediately to the DECS-300. If you enter a value that is out of range and attempt to send that setting to the DECS, an input error message dialog box, similar to the one shown in

Figure 6-10, appears. If you click <OK>, the previous out-of-range setting value is displayed. This indicates that the new setting was not accepted by the DECS-300 unit.

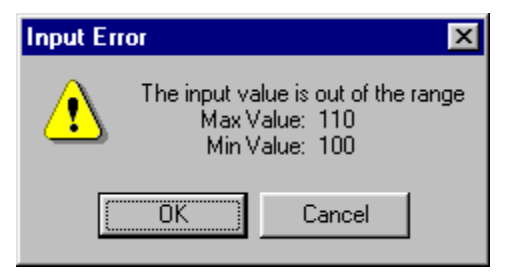

Figure 6-10. Input Error

# Get From DECS

To retrieve data from the DECS-300 unit (get settings), you can pull down the <u>Communications</u> menu and select <u>GetFromDECS</u>. Settings previously saved to the DECS-300 unit are displayed on the setting screens. Selecting (clicking on) the <<u>GetFromDECS></u> button on the menu toolbar also gets the data from the DECS-300 unit. Any black rectangular box contains read-only data received from the DECS-300 unit. The settings are also updated when the screens change or by executing <u>GetFromDECS</u>. If the <u>ALARM</u> <u>SIGNAL</u> LED (on the upper, right hand corner of each setting screen) is RED, it indicates at least one of the alarm signals is ON. You may see the details by selecting either the <u>Metering</u>, <u>Alarm/Status</u> or <u>Analysis</u> screen. The ALARM SIGNAL is not an actual LED. In this section of the manual, the term LED means a simulated LED.

#### EEPROM

Default settings are saved in nonvolatile memory (EEPROM). In the event of a power loss, these are the settings that are active at power up. If you change settings and send them to the DECS-300, they are saved to EEPROM also. When you exit the communications program or close communications, the settings are saved to EEPROM again.

# SETTINGS DEFINITIONS

Definitions for all the available settings are provided in the following paragraphs. These definitions are also arranged in seven groups according to the screen displays.

#### System Configuration

There are four tabs in the System Configuration (Configure) screen: System Options, System Data, Rated Data, and Auxiliary Input. Each tab has parameters as described in the following paragraphs.

#### System Options (Figure 6-11)

*Limiter Mode.* This setting allows the user to select overexcitation limiter (OEL), underexcitation limiter (UEL), and stator current limiter (SCL).

Sensing Voltage. This setting selects either single-phase or three-phase sensing voltages.

*Field Type.* This setting allows the user to select excitation control for either the generator main field or the exciter field. The mode selection determines corresponding rated data and PID parameters for either the main field or exciter field.

*Bridge Control Signal.* This setting allows the user to select the DECS-300 bridge rectifier analog control signal. The signal may be in the range of 0 to +10 Vdc, -10 to +10 Vdc, or 4 to 20 milliamperes.

Internal Tracking. This setting allows the user to enable internal tracking. (Hardwired input SWI-2, if closed, overrides the software input. If Internal Tracking, Off is selected here, but the DECS-300 unit does not accept the input, then the SWI-2 input contacts are closed.) When transferring between control modules or redundant DECS-300 units, internal tracking provides a nominal field voltage change of  $\pm 0.5\%$ .

| BESTCOMS-DECS300                                                                     |                            |                                    |  |
|--------------------------------------------------------------------------------------|----------------------------|------------------------------------|--|
| <u>File Communications Screens Configure Metering</u> <u>H</u> elp                   |                            |                                    |  |
| Configure Settings Gain Analysis Protection Data Log Metering SendToDECS GetFromDECS |                            |                                    |  |
| System Options System Data F                                                         | Rated Data Auxiliary Input | ALARM SIGNAL                       |  |
| Limiter Mode                                                                         | Bridge Control Signal—     | Generator Frequency—               |  |
| UEL 🔽 OEL                                                                            | © 0→+10V ⊙ ·10→+10V        | ◯ 50 Hz . ⓒ 60 Hz                  |  |
| T SCL                                                                                | C 4 → 20mA                 |                                    |  |
| Sensing Configuration                                                                | Internal Tracking          | Pre-position 1                     |  |
| Phase Phase                                                                          | External Tracking          | Pre-position 2                     |  |
| -Field Type                                                                          | O UN O UN                  |                                    |  |
| C Hain C Exciter<br>Field Field                                                      | C DEG. F O DEG. C          | Underfrequency Mode<br>C V/Hz O UF |  |
|                                                                                      |                            |                                    |  |
|                                                                                      |                            |                                    |  |

Figure 6-11. System Configuration Screen, System Options Tab

*External Tracking.* This setting allows the user to enable external tracking. When transferring between redundant DECS-300 units, external tracking provides a nominal field voltage change of ±0.5%.

*Temperature Mode.* This setting allows the user to select the temperature scale: either degrees Fahrenheit or degrees Celsius. It is associated with the field overtemperature protection and monitoring. This selection determines the scale that the DECS-300 front panel HMI or BESTCOMS uses to display the field temperature and the overtemperature alarm level.

*Generator Frequency.* This setting allows the user to select the nominal system operating frequency: either 50 or 60 hertz.

*Underfrequency Mode.* This setting allows the user to select either volts-per-hertz mode or underfrequency mode limiting.

*Pre-position 1.* The Set button allows the excitation system to be preset to a repeatable value (preposition value 1) within the limits of the setpoints. (Hard-wired input PRE-P, if closed, overrides the software input.) An indicator annunciates when pre-position mode is active or inactive.

Pre-position 2. The Set button allows the excitation system to be preset to a repeatable value (preposition value 2) within the limits of the setpoints. (Hard-wired input SWI-2, if closed, overrides the software input.) An indicator annunciates when pre-position mode is active or inactive.

# System Data (Figure 6-12)

Generator and bus PT ratings must be specified in the same sensing range.

*Generator PT Ratings.* These two settings allow the user to input the rated generator potential transformer (PT) primary voltage (1 to 30,000) and secondary voltage (1 to 240).

*Generator CT Ratings.* These two settings allow the user to input the rated generator current transformer (CT) primary current (1 to 5,000) and secondary current (1 or 5).

*Bus PT Ratings.* These two settings allow the user to input the rated bus PT primary voltage (1 to 500,000) and secondary voltage (1 to 240).

*Field Voltage Isolation Box Input.* This setting (32V, 63V, 125V, 250V, or 375V) allows the user to input the shunt voltage rating into the DECS-300 memory. The sensing range is three times nominal for both negative and positive voltages. A signal from the shunt is converted into field current for the specified

generator. The setting value on this box can be changed by clicking on the selection. If the DECS-300 is in the read-only mode, a password is requested when you change the selection.

| BESTCOMS-DECS300                                                                                 |                                                       |                                |
|--------------------------------------------------------------------------------------------------|-------------------------------------------------------|--------------------------------|
| <u>File Communications Screens Configure Metering</u>                                            | <u>H</u> elp                                          |                                |
| Configure Settings Gain Analysis P                                                               | rotection Data Log Metering Se                        | endToDECS GetFromDECS          |
| System Options System Data Rated Da                                                              | ata Auxiliary Input                                   | ALARM SIGNAL                   |
| Generator PT Ratings                                                                             | Internal Tracking                                     | External Tracking              |
| Primary Voltage Secondary Voltage 120                                                            | Delay (sec)                                           | Delay (sec)                    |
| Generator CT Ratings           Primary Current         Secondary Current           200         5 | Traverse Rate (sec)                                   | Traverse Rate (sec)            |
| Primary Voltage Secondary Voltage 120                                                            | - Field Current Sensing -<br>Shunt Rating (A)<br>10.0 | PC Windows Software<br>2.08.00 |
| Field Voltage Isolation Box Input                                                                | C 250V C 375V                                         | DECS-300                       |
|                                                                                                  |                                                       |                                |

Figure 6-12. System Configuration Screen, System Data Tab

*Internal Tracking.* These two settings allow the user to input the primary DECS-300 tracking time delay (0 to 8 seconds) and tracking traverse rate (0 to 80 seconds).

*Field Current Sensing.* This setting (0.1 to 5,000) allows the user to set the shunt rating into the DECS-300 memory. The signal from the shunt is converted into field current for the specified generator.

*External Tracking.* These two settings allow the user to input the secondary DECS-300 tracking time delay (0 to 8 seconds) and tracking traverse rate (0 to 80 seconds).

*Version Numbers.* These two version numbers are read-only. They indicate which software versions (BESTCOMS and DECS embedded) are currently installed. If no version numbers show in the DECS-300 window, then the PC (BESTCOMS software) did not communicate with the DECS-300 unit. If communication did occur, the DECS-300 window shows the embedded software version number.

#### Rated Data (Figure 6-13)

Generator Rated Data, Generator Rating (kVA). This read-only value is calculated based on the generator voltage and generator current settings.

Generator Rated Data, Generator Real Power (kW). This read-only value is calculated based on the Generator Voltage, Current, and Power Factor.

Generator Rated Data, Generator Power Factor. This setting allows the user to input the generator power factor value which is used to calculate the generator real power. The BESTCOMS software performs the calculations.

Generator Rated Data, Generator Voltage (V). This setting allows the user to input the rated generator line-to-line ac voltage (85 to 30,000).

Generator Rated Data, Generator Current (A). This setting allows the user to input the rated generator ac line current (1 to 60,000).

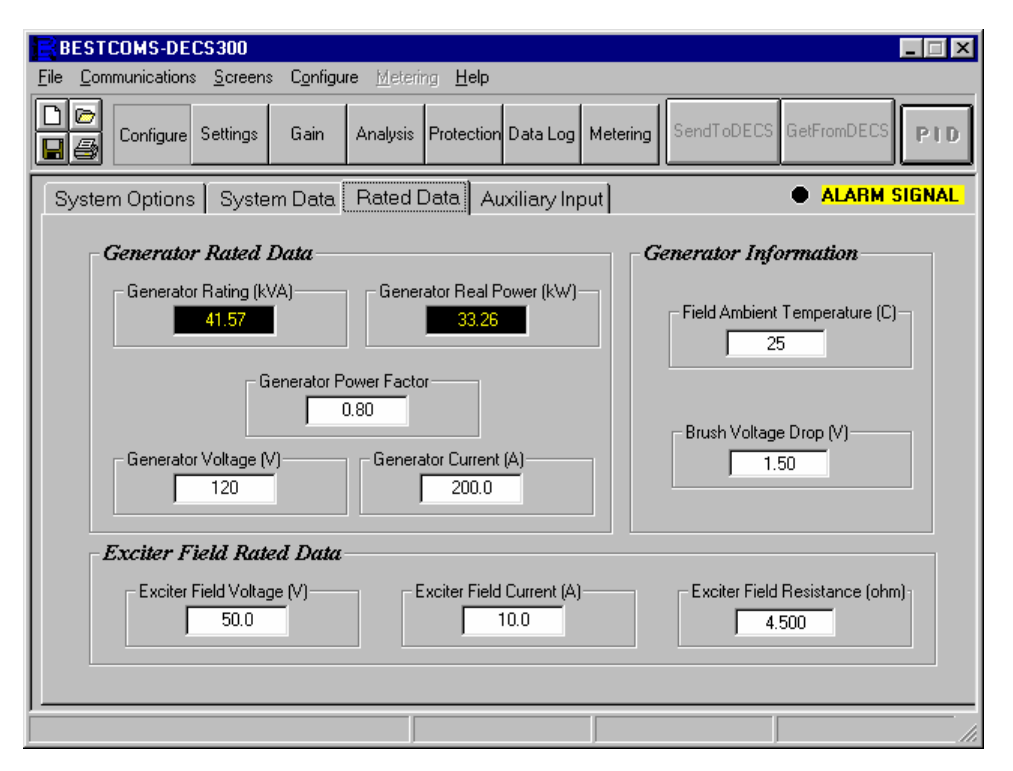

Figure 6-13. System Configuration Screen, Rated Data Tab

*Exciter/Main Field Rated Data, Field Voltage (V).* This setting allows the user to input the rated main field or exciter field voltage (1.0 to 400). The value in this window is applied to either the main field or exciter field rating depending on the selection of the Field Type in the System Options screen.

*Exciter/Main Field Rated Data, Field Current (A).* This setting allows the user to input the rated main field or exciter field current (1.0 to 9,999). The value in this window is applied to either the main field or exciter field rating depending on the selection of the Field Type in the System Options.

*Exciter/Main Field Rated Data, Exciter Field Resistance (ohm).* This read-only value is calculated based on the main field or exciter field rated dc voltage and current.

Generator Information, Field Ambient Temperature (C). This setting allows the user to input the ambient generator temperature. This setting is used to calculate the generator main field temperature.

Generator Information, Brush Voltage Drop (V). This setting allows the user to input the brush voltage drop at ambient generator temperature. This setting is used to calculate the generator main field temperature.

# Auxiliary Input (Figure 6-14)

The auxiliary voltage input signal changes the setpoint of the selected operating mode. For more information on the auxiliary voltage input, refer to Section 3, Functional Description.

Auxiliary Voltage Input, Input Mode. This setting allows the user to select the DECS-300 auxiliary input mode (Voltage or Current) for remote setpoint control (typically an input from the Power System Stabilizer).

*Auxiliary Voltage Input, Summing Mode.* This setting allows the user to select the summing mode. When the Inner Loop is selected, the operational mode is either AVR or FCR. When the Outer Loop is selected, the operational mode is either var or power factor.

Auxiliary Voltage Input, Auxiliary Gain Settings. These four settings select the gain which affects the setpoint of the selected operating mode. The auxiliary voltage input signal is multiplied by the auxiliary gain setting. The gain setting is in the range of –99 to +99. If the gain is set to zero, the auxiliary voltage input signal is made inactive. For more information on the auxiliary gain settings, refer to Section 3, *Functional Description*.

| BESTCOMS-DECS300                                                                                              |                                    |                        |  |
|----------------------------------------------------------------------------------------------------|------------------------------------|------------------------|--|
| <u>File Communications</u> <u>Screens</u> Configure                                                           | <u>l</u> etering <u>H</u> elp      |                        |  |
| Configure Settings Gain Ana                                                                                   | lysis Protection Data Log Metering | SendToDECS GetFromDECS |  |
| System Options System Data Ra                                                                                 | ted Data Auxiliary Input           | ALARM SIGNAL           |  |
| Auxiliary Input                                                                                               |                                    |                        |  |
| Input Type                                                                                                    | Auxiliary Gain Settings-           |                        |  |
| ♥ Voltage ♥ Current                                                                                           | AVR (Mode) Gain                    | FCR (Mode) Gain        |  |
| Summing Type<br>Inner Outer<br>Coop C Loop<br>(AVR/FCR) (var/PF)                                              | var (Mode) Gain                    | PF (Mode) Gain         |  |
| Droop Settings     Reactive Droop Compensation (%)     Cross Current Compensation Gain (%)       5.0     0.00 |                                    |                        |  |
|                                                                                                    |                                    |                        |  |

Figure 6-14. System Configuration Screen, Auxiliary Input Tab

*Auxiliary Voltage Input, Droop Settings.* When enabled, this setting allows the excitation system to provide droop compensation for paralleling generators. Droop compensation is adjustable from –30 to +30% of the generator nominal terminal voltage in 0.1% steps.

*Auxiliary Voltage Input, Cross Current Compensation Gain.* When enabled, this setting allows the excitation system to provide cross current compensation (reactive differential) gain for parallel generators. Cross current compensation gain is adjustable from -30 to +30% of the rated CTs in 0.01% steps. Refer to Section 4, *Installation*, for more information on cross current compensation gain.

# Setting Adjustments

To access the setting adjustment screens, pull down the <u>Screens</u>, menu and select Setting Adjustments. There are eight tabs in the Setting Adjustments screen: *AVR/FCR, VAR/PF, Startup, OEL Type, OEL (Summing), OEL (Takeover), UEL*, and *Stator Limiter*. Each tab has additional parameters as described in the following paragraphs.

# AVR/FCR, Automatic Voltage Regulator (AVR) (Figure 6-15)

AVR Setpoint (V). This setting allows the user to set the desired generator output terminal voltage. The range of this setting depends on the settings of the AVR Min/Max setting values. Enter the desired AVR setpoint value using the primary generator voltage level intended to be maintained at the generator output.

AVR Min (%). This setting allows the user to set the generator minimum voltage setpoint as a percentage (70 to 100%) of generator rated voltage.

AVR Max (%). This setting allows the user to set the generator maximum voltage setpoint as a percentage (100 to 110%) of generator rated voltage.

*Traverse Rate (sec).* This setting allows the user to set the setpoint traverse rate (10 to 200 seconds). This setting determines the time required to adjust the AVR setpoint from the minimum value to the maximum value of the adjustment range.

*Pre-position 1 and 2, Pre-position (V).* This setting allows the user to set the generator output terminal voltage to a pre-position voltage during AVR mode. The setting range is the same as the AVR Setpoint.

The pre-position setting value replaces the AVR Setpoint value if pre-position is selected and the AVR Pre-position Mode is set to Maintain.

*Pre-position 1 and 2, AVR Pre-position Mode.* The AVR pre-position mode determines whether or not the unit will respond to further setpoint change commands once the operating setpoint is driven to the pre-position value. If the pre-position mode is set for MAINTAIN, then further setpoint change commands are ignored. If the pre-position mode is set for RELEASE, then subsequent setpoint change commands are possible by using the raise and lower switches.

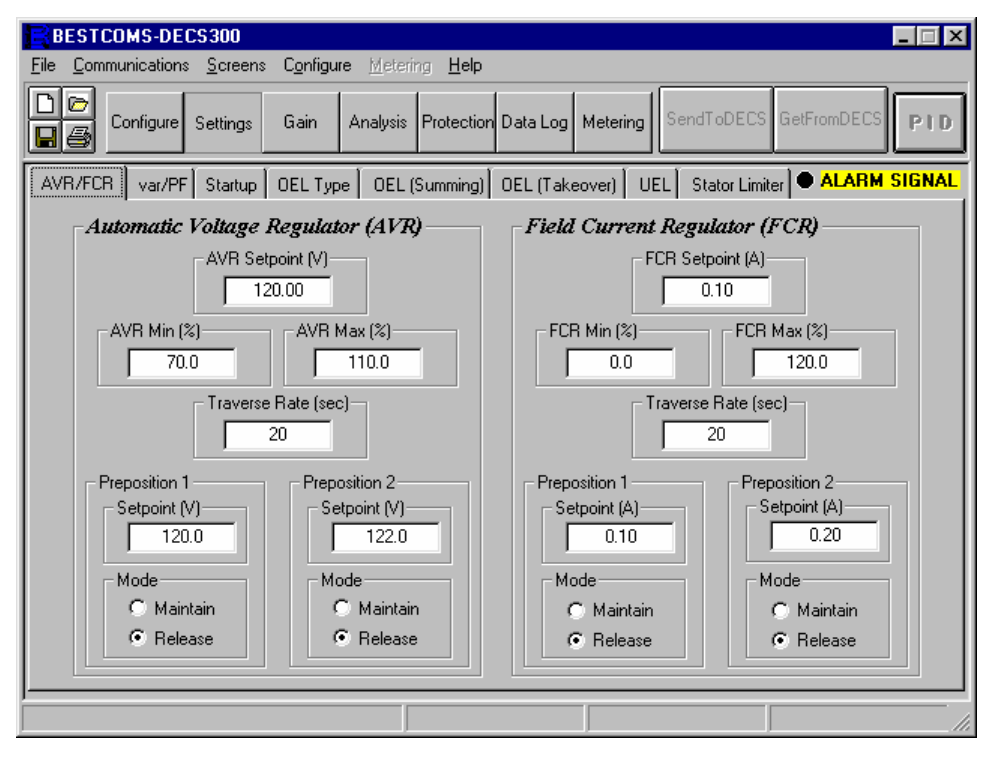

Figure 6-15. Setting Adjustments Screen, AVR/FCR Tab

# AVR/FCR, Field Current Regulator (FCR) (Figure 6-15)

*FCR Setpoint (A).* In manual (FCR) mode, this setting allows the user to set the field dc current setpoint. The range of this setting depends on which Excitation Mode (generator main field or exciter field) and the ratings associated with each device.

*FCR Min (%).* This setting allows the user to set the minimum field current setpoint as a percentage (0 to 100%) of rated field current.

FCR Max (%). This setting allows the user to set the maximum field current as a percentage (0 to 120%) of rated field current.

*Traverse Rate (sec).* This setting allows the user to set the setpoint traverse rate (10 to 200 seconds). This setting determines the time required to adjust the FCR setpoint from the minimum value to the maximum value of the adjustment range.

*Pre-position 1 and 2, Pre-position (A).* This setting allows the user to set the field current to a pre-position current level during FCR mode. The setting range is the same as the FCR Setpoint. The pre-position setting value replaces the FCR Setpoint value if pre-position is selected and the FCR Pre-position Mode is set to Maintain.

*Pre-position 1 and 2, FCR Pre-position Mode.* The FCR pre-position mode determines whether or not the unit will respond to further setpoint change commands once the operating setpoint is driven to the pre-position value. If the pre-position mode is set for MAINTAIN, then further setpoint change commands are ignored. If the pre-position mode is set for RELEASE, then subsequent setpoint change commands are possible by using the raise and lower switches.

*VAR Setpoint (kvar).* This setting allows the user to set the reactive power set-point in the VAR mode. The range of this setting depends on the generator settings and the VAR Min/Max values.

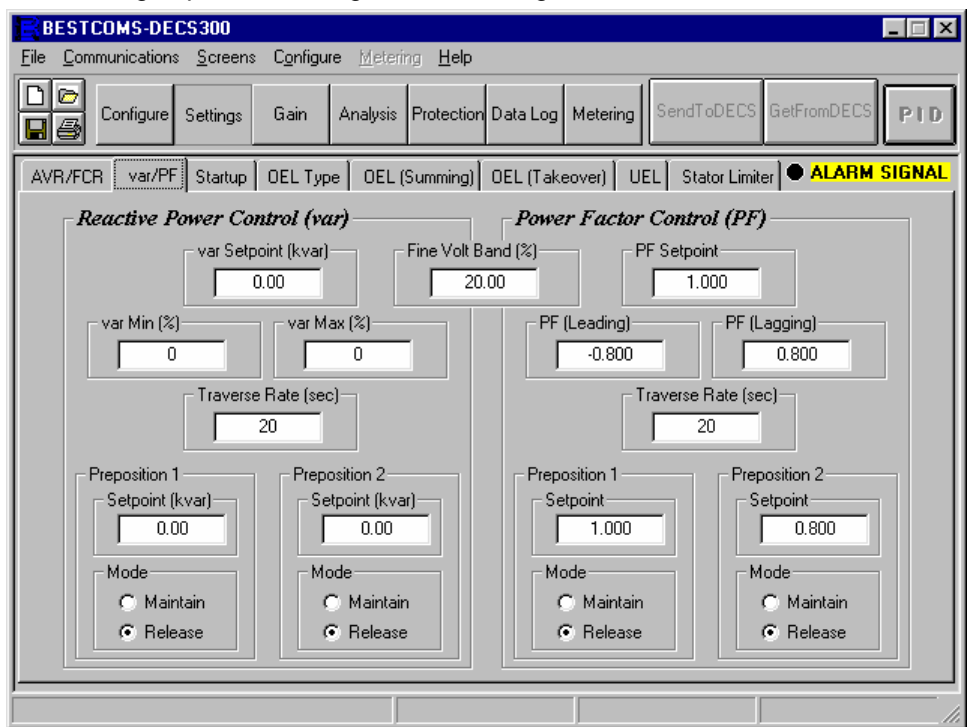

Figure 6-16. Setting Adjustments Screen, VAR/PF Tab

VAR/PF Volt Band (%). This setting (fine voltage adjustment band) allows the user to set the upper and lower boundaries of the voltage correction during var or power factor control modes as a percentage of the generator nominal voltage (0 to 30).

VAR Min (%). This setting allows the user to set the generator minimum var setpoint as a percentage (-100 to +100%) of the generator rated var output.

*VAR Max (%).* This setting allows the user to set the generator maximum var setpoint as a percentage (–100 to +110%) of the generator rated var output.

*Traverse Rate (sec).* This setting allows the user to set the setpoint traverse rate (10 to 200 seconds). This setting determines the time required to adjust the var setpoint from the minimum value to the maximum value of the adjustment range.

*Pre-position 1 and 2, Pre-position (kvar).* This setting allows the user to set the var setpoint to a preposition level during var mode. The setting range is the same as the var Setpoint. The pre-position setting value replaces the VAR Setpoint value if pre-position is selected and the VAR Pre-position Mode is set to Maintain.

*Pre-position 1 and 2, VAR Pre-position Mode.* The var pre-position mode determines whether or not the unit will respond to further setpoint change commands once the operating setpoint is driven to the pre-position value. If the pre-position mode is set for MAINTAIN, then further setpoint change commands are ignored. If the pre-position mode is set for RELEASE, then subsequent setpoint change commands are possible by using the raise and lower switches.

# VAR/PF, Power Factor (PF) (Figure 6-16)

*PF Setpoint.* This setting allows the user to set the generator operating power factor. The range of this setting depends on the PF (Leading) and PF (Lagging) settings.

PF (Leading). This setting allows the user to set the generator leading power factor (-0.500 to -0.999).

PF (Lagging). This setting allows the user to set the generator lagging power factor (+0.500 to +1.000).

*Traverse Rate (sec).* This setting allows the user to set the setpoint traverse rate (10 to 200 seconds). This setting determines the time required to adjust the PF setpoint from the minimum value to the maximum value of the adjustment range.

*Pre-position 1 and 2, Pre-position Setpoint.* This setting allows the user to set the PF setpoint to a preposition level during PF mode. The setting range is the same as the PF Setpoint. The pre-position setting value replaces the PF Setpoint value if pre-position is selected and the PF Pre-position Mode is set to Maintain.

*Pre-position 1 and 2, PF Pre-position Mode.* The PF pre-position mode determines whether or not the unit will respond to further setpoint change commands once the operating setpoint is driven to the pre-position value. If the pre-position mode is set for MAINTAIN, then further setpoint change commands are ignored. If the pre-position mode is set for RELEASE, then subsequent setpoint change commands are possible by using the raise and lower switches.

| BESTCOMS-DECS300                                                   |                                                  |                                   |  |
|--------------------------------------------------------------------|--------------------------------------------------|-----------------------------------|--|
| <u>File Communications</u> Screens Configure Metering <u>H</u> elp |                                                  |                                   |  |
| Configure Settings Gain                                            | Analysis Protection Data Log Meter               | Ing SendToDECS GetFromDECS        |  |
| AVR/FCR var/PF Startup OEL Ty                                      | pe 🗍 OEL (Summing) 🗍 OEL (Takeover)              | UEL Stator Limiter • ALARM SIGNAL |  |
| Startup Control                                                    | Underfrequency Setting                           | Voltage Matching                  |  |
| Soft Start Level (SS Level) (%)                                    | Corner Frequency (Hz)                            | Band (%)                          |  |
| Soft Start Time (SS Time) (sec)                                    | Slope (Volts/Hz)                                 | Gen to Bus PT Match Level (%)     |  |
| Field Flash Dropout Level (%)                                      | Fail To Build Up Relay                           |                                   |  |
| Max. Field Flash Time (sec)                                        | Contact Type                                     | Momentary Time (sec)              |  |
| 10.0                                                               | <ul> <li>Momentary</li> <li>C Latched</li> </ul> | 0.10                              |  |
|                                                                    |                                                  |                                   |  |
|                                                                    |                                                  |                                   |  |

Startup, Startup Control (Figure 6-17)

Figure 6-17. Setting Adjustments Screen, Startup Tab

*Soft Start Level (SS Level) (%).* This setting allows the user to set the generator soft start voltage offset (0 to 90) during startup. This parameter is the same as Soft Start Level when accessed at the front panel HMI.

Soft Start Time (SS Time) (sec). This setting allows the user to set the generator soft start time limit (1.0 to 7,200) during startup.

*Field Flash Dropout Level (%).* During startup, this setting controls the level of generator voltage where field flashing is withdrawn.

*Max Field Flash Time (sec).* This setting allows the user to set the generator maximum field flash time (1 to 50 seconds) during startup. If this timer expires, the Fail To Build Up Relay will operate.

# Underfrequency Setting

*Corner Frequency (Hz).* This setting allows the user to set the generator corner frequency (15 to 90) for generator underfrequency and volts per hertz protection.

*Slope (Volts/Hz).* This setting allows the user to set the generator frequency slope (0 to 3.00) for generator underfrequency and volts per hertz protection.

#### Voltage Matching

*Band (%).* This setting configures the generator voltage matching band as a percentage (0 to 20) of the generator rated voltage. If the bus input voltage is outside this band, no voltage matching will occur.

Gen to Bus PT Match Level (%). This setting allows the user to compensate for the voltage transformer error of the voltage matching function as a percentage (0.9 to 120%) of the bus voltage.

#### Fail To Build Up Relay

*Contact Type.* This setting allows the user to select the fail-to-build-up relay output type as momentary or latched until reset.

*Momentary Time (sec).* This setting allows the user to select the duration of momentary closure for the FTBUP output contacts. This setting is from 0.1 to 5 seconds in 50 millisecond steps.

#### OEL Type (Figure 6-18)

OEL Limiter Style. This setting selects between the summing point type OEL and the takeover type OEL.

*OEL Setting Selection Option.* This setting selects the on-line and off-line OEL settings for various 52JK and 52LM contact statuses. The details of each option are viewed by pressing the corresponding Details button.

| BESTCOMS-DECS300                                                                                                    |  |  |
|----------------------------------------------------------------------------------------------------|--|--|
| <u>File Communications</u> Screens Configure Metering Help                                                                                                    |  |  |
| Configure Settings Gain Analysis Protection Data Log Metering SendToDECS GetFromDECS                                                                                                    |  |  |
| AVR/FCR var/PF Startup OEL Type OEL (Summing) OEL (Takeover) UEL Stator Limiter ALARM SIGNAL                                                                                                    |  |  |
| OEL Limiter Style            • Summing Point Type         • Takeover Type         • Takeover Type         • OEL Setting Selection Option         • Option 1         Online OEL settings activated when either Decs 52 JK or 52 LM contact is opened.         DEFAULT         Offline OEL settings activated when both Decs 52 JK and 52 LM contacts are closed.         Details |  |  |
| C Option 2 Online OEL settings activated when Decs 52 JK contact is opened. Details Offline OEL settings activated when Decs 52 JK contact is closed.                                                                                                    |  |  |
| C Option 3 Online OEL settings activated all times .                                                                                                    |  |  |
|                                                                                                    |  |  |

Figure 6-18. Setting Adjustments Screen, OEL Type Tab

OEL (Summing), Off-Line OEL Setting (Figure 6-19)

*High Current Level (A).* This setting allows the user to set the high current level setpoint (0 to 9,999) for the off-line overexcitation limiter (off-line OEL).

*High Current Time (sec).* This setting allows the user to set the time limit (0 to 10.0) for high current limiting for the off-line overexcitation limiter.

Low Current Level (A). This setting allows the user to set the low current level setpoint (0 to 9,999) for the off-line overexcitation limiter.

| BESTCOMS-DECS300                                                                                                    |                                                                                                    |  |  |
|----------------------------------------------------------------------------------------------------|----------------------------------------------------------------------------------------------------|--|--|
| <u>File Communications Screens Configure Metering Help</u>                                                          |                                                                                                    |  |  |
| Configure Settings Gain Analysis Protection Data I                                                                  | Log Metering SendToDECS GetFromDECS                                                                                                    |  |  |
| AVR/FCR var/PF Startup OEL Type OEL (Summing) OEL (                                                                 | Takeover) UEL Stator Limiter • ALARM SIGNAL                                                                                                    |  |  |
| Summing Point OEL Limiter                                                                                           |                                                                                                    |  |  |
| Off-Line OEL Setting<br>High Current Level (A)<br>D<br>High Current Time (sec)<br>C<br>Low Current Level (A)<br>0.0 | High Current Level (A)<br>0.0<br>High Current Time (sec)<br>0<br>Medium Current Level (A)<br>0.0<br>Medium Current Time (sec)<br>0<br>Low Current Level (A)<br>0.0 |  |  |
|                                                                                                    |                                                                                                    |  |  |

Figure 6-19. Setting Adjustments Screen, OEL Summing Tab

# OEL (Summing), On-line OEL Setting

*High Current Level (A).* This setting allows the user to set the high current level setpoint (0 to 9,999) for the on-line overexcitation limiter (on-line OEL).

High Current Time (sec). This setting allows the user to set the time limit (0 to 60) for the on-line overexcitation limiter.

*Medium Current Level (A).* This setting allows the user to set the medium current level setpoint (0 to 9,999) for the on-line overexcitation limiter.

Medium Current Time (sec). This setting allows the user to set the time limit (0 to 120) for the on-line overexcitation limiter.

Low Current Level (A). This setting allows the user to set the low current level setpoint (0 to 9,999) for the on-line overexcitation limiter.

OEL (Takeover), Takeover OEL Limiter, Off-Line Settings (Figure 6-20)

Low Current Level (A). This setting allows the user to set the low-level current setpoint (0 to 9,999) for the off-line overexcitation limiter.

*High Current Level (A).* This setting allows the user to set the high-level current setpoint (0 to 9,999) for the off-line overexcitation limiter.

*Time Dial.* This setting configures the time delay (0.1 to 20) for the off-line overexcitation limiter.

OEL (Takeover), Takeover OEL Limiter, On-Line Settings

Low Current Level (A). This setting allows the user to set the low-level current setpoint (0 to 9,999) for the on-line overexcitation limiter.

*High Current Level (A).* This setting allows the user to set the high-level current setpoint (0 to 9,999) for the on-line overexcitation limiter.

*Time Dial.* This setting configures the time delay (0.1 to 20) for the on-line overexcitation limiter.

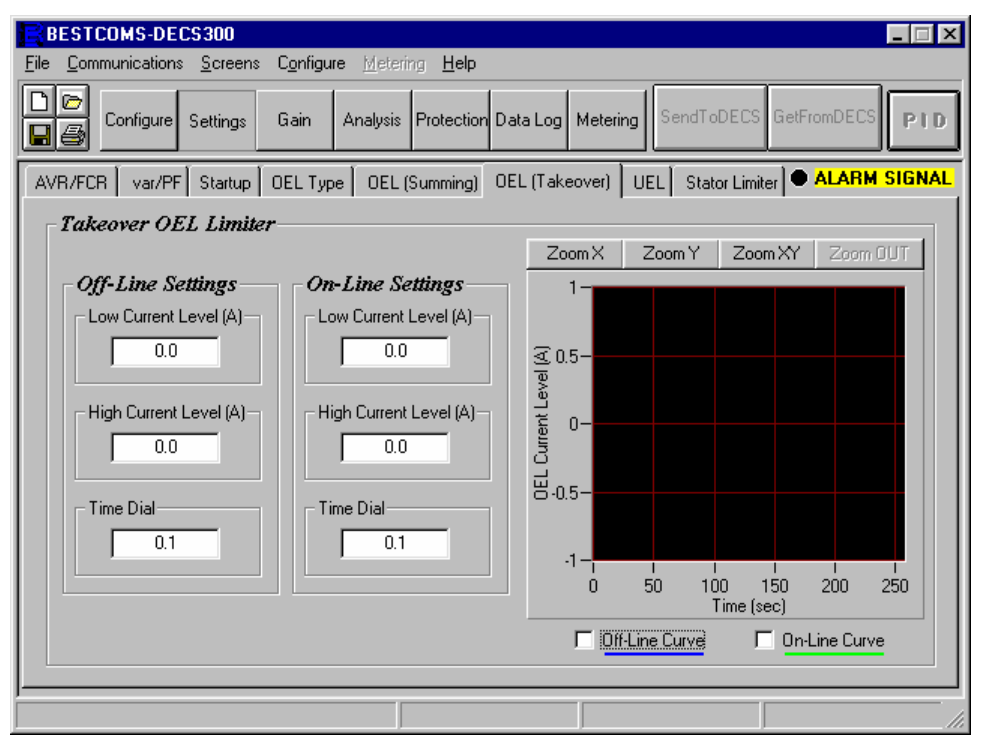

Figure 6-20. Setting Adjustments Screen, OEL (Takeover) Tab

Off-line Curve and On-line Curve Check Boxes. The appropriate box is checked to view the OEL curves. Magnification functions are provided by the Zoom X, Zoom Y, and Zoom XY buttons.

# UEL, UEL Settings

UEL Curve Type Selection, Customized or Internal (Figure 6-21). This setting allows the user to select either a customized, one-to-five-point UEL curve to match specific generator characteristics or an internal curve based on the first point setting of absorbed reactive power level. When either curve type is selected, a command is sent to the DECS-300 to initiate the curve selection. This function is operational in all modes except FCR mode.

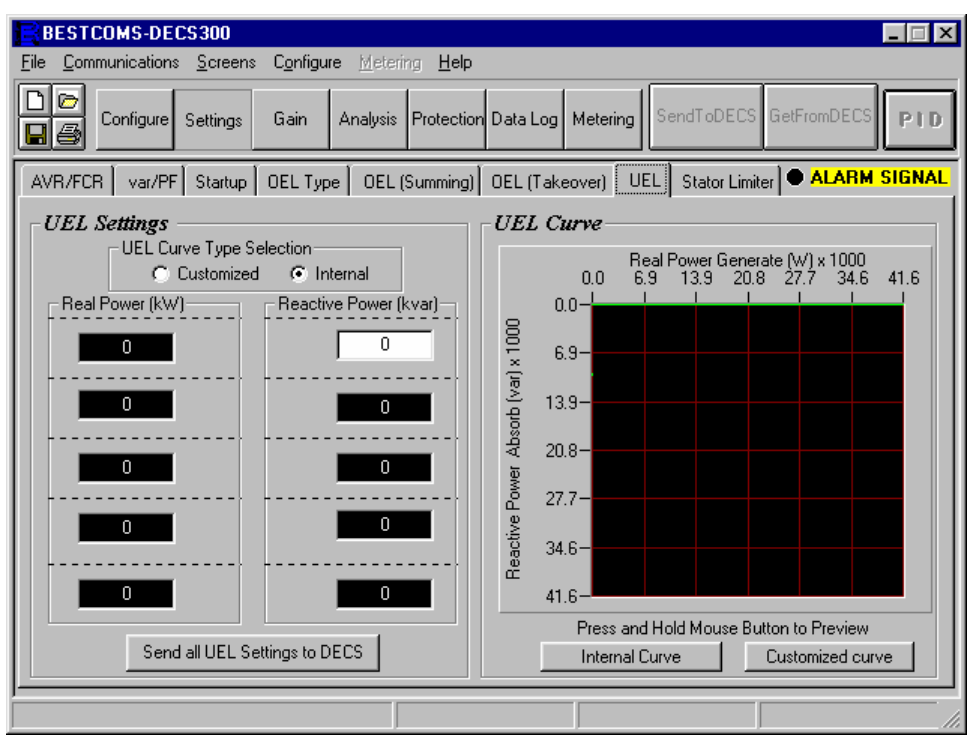

Figure 6-21. Setting Adjustments Screen, UEL Tab

*Real Power (kW).* This setting allows the user to set the real power (kW) setpoint for the under excitation limiter. The range for each point of this setting is based on the generator capabilities. If the second point setting is zero, then an internal curve is active. If the first two points are nonzero values and the third point setting is zero, then a customized two-point curve is active. If the fourth point setting is zero, then a customized two-point settings are nonzero values, then a customized five-point curve is active. If all five point settings are nonzero values, then a customized five-point curve is active.

*Reactive Power (kvar).* This setting allows the user to set the reactive power (kvar) setpoint for the under excitation limiter. The range for each point of this setting is based on the generator capabilities. If the second point setting is zero, then an internal curve is active. If the first two points are nonzero values and the third point setting is zero, then a customized two-point curve is active. If the fourth point setting is zero, then a customized two-point settings are nonzero values, then a customized five-point curve is active.

Points are plotted in the UEL curve as values are entered through BESTCOMS. All kW and kvar settings can also be sent at the same time using the Send all UEL Settings to DECS button.

# UEL, UEL Curve

The Internal Curve and Customized Curve buttons can be used to view the curves for the settings entered in the Real Power and Reactive Power text boxes. Values can be entered in the text boxes and the curve can be previewed before sending the setting to the unit. To preview a selected curve, the corresponding button must be pressed and held. When released, BESTCOMS plots the curve for the values stored in the unit.

#### Stator Limiter, Stator Current Limiter (Figure 6-22)

| BESTCOMS-DECS300                                                                                                    |                                        |
|----------------------------------------------------------------------------------------------------|----------------------------------------|
| File Communications Screens Configure Metering Help                                                                                                    |                                        |
| Configure Settings Gain Analysis Protection Data Log                                                                                                    | Metering SendToDECS GetFromDECS        |
| AVR/FCR var/PF Startup OEL Type OEL (Summing) OEL (Take                                                                                                    | eover) UEL Stator Limiter ALARM SIGNAL |
| Stator Current Limiter         High SCL Current Level (A)         0.0         High SCL Current Time (s)         0.0         Low SCL Current Level (A)         0.0 |                                        |
|                                                                                                    |                                        |

Figure 6-22. Setting Adjustments Screen, Stator Limiter Tab

*High SCL Current Level (A).* This setting allows the user to set the high-level current setpoint (0 to 66,000) for the stator current limiter.

*High SCL Current Time (sec).* This setting allows the user to set the time limit (0 to 60) for high current limiting for the stator current limiter.

*Low SCL Current Level (A).* This setting allows the user to set the low current level setpoint (0 to 66,000) for the stator current limiter.
# **Control Gain**

To access the Control Gain screen, pull down the **<u>S</u>creens** menu and select **Control Gain**. Screen parameters are contained on a single *Control Gain* tab (Figure 6-23).

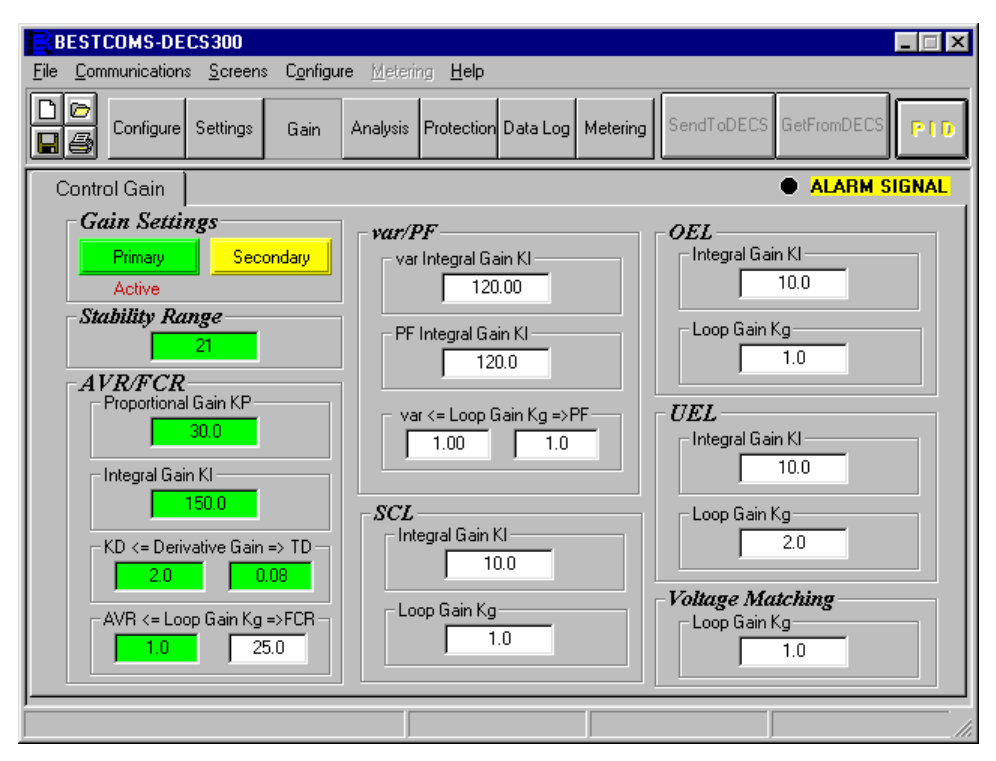

Figure 6-23. Control Gain Screen and Tab

#### Gain Settings

There are two gain setting groups: Primary and Secondary. Only one gain setting group can be active and is selected by the open or closed input to SW1-1 terminals on the back of the DECS-300 unit. The active setting group has a green colored back-ground in all applicable windows. Inactive settings have a yellow colored back-ground. Primary and secondary setting group parameters can be viewed and edited by clicking the Primary and Secondary button respectively.

#### Stability Range

There are 40 predefined stability settings. Twenty for the exciter field and twenty for the main field. This setting allows the user to select 1 of 20 automatic predefined stability settings for the DECS-300 unit. Refer to Section 2, *HMI, Loop Gains* for more information and the gain settings table.

The PID button on the menu bar is disabled with a stability range of 1 to 20. Setting the stability range to 21 activates the PID function and allows the user to optimize the stability settings. The PID function provides reference gain settings for user specified generator time constants and/or exciter time constants.

# <u>AVR/FCR</u>

*AVR/FCR Proportional Gain KP*. This setting allows the user to select the proportional constant (KP) stability parameter. The DECS-300 provides an output value that is equivalent to KP multiplied by the error between the voltage setpoint and the actual generator output voltage. Typical values of KP range from 1 to 1000. The general guidelines for tuning the value of KP are as follows: If the transient response has too much overshoot, then de-crease KP. If the transient response is too slow, with little or no overshoot, then increase KP.

AVR/FCR Integral Gain KI. This setting configures the integral constant (KI) stability parameter. The DECS-300 provides an output value that is equivalent to KI multiplied by the integral of the error between

the voltage setpoint and the actual generator output voltage. Typical values of KI range from 1 to 1,000. Generally, if the time to reach steady state is deemed too long, then increase the value of KI.

AVR/FCR KD <=Derivative Gain=> TD. These settings allow the user to select the derivative constant (KD) stability parameter and filter time constant (TD). The DECS-300 provides an output value that is equivalent to KD multiplied by the derivative of the error between the voltage setpoint and the actual generator output voltage. KD range is 0 to 1,000 in 0.1 increments. Typical values of KD range from 1 to 10. Generally, if the transient response has too much ringing, increase the value of KD. The filter time constant (TD) is used to remove the noise effect on numerical differentiation. The filter time constant ranges from 0.0 to 1.0 in 0.01 increments. Typical values of TD range from 0.01 to 0.03.

*AVR/FCR AVR* <=*Loop Gain Kg*=>*FCR*. This AVR/FCR variable is adjustable from 0 to 1,000 in 0.1 increments and allows the user to adjust the coarse loop-gain level of the PID algorithm.

# VAR/PF

*VAR/PF PF Integral Gain KI.* This feature allows the user to adjust the integral gain, which determines the characteristic of the DECS-300 dynamic response to a changed PF setting. This setting range is from 0 to 1000 with single integer steps.

VAR/PF VAR Integral Gain KI. This feature allows the user to adjust the integral gain, which determines the characteristic of the DECS-300 dynamic response to a changed VAR setting. This setting range is from 0 to 1000 with single integer steps.

*VAR* <=*Loop Gain Kg*=>*PF*. This variable is adjustable from 0 to 1,000 and allows the user to adjust the coarse loop-gain level of the PI algorithm for VAR or PF control.

# Voltage Matching, Loop Gain Kg.

This variable is adjustable from 0 to 1000 and allows the user to adjust the coarse loop-gain level of the PID algorithm for Voltage matching between the Bus and Generator voltage.

# OEL (Overexcitation Limiter)

*Integral Gain KI.* This feature allows the user to adjust the rate (integral gain) at which the DECS-300 responds during an over excitation event. This setting range is from 0 to 1,000 with single integer steps.

*Loop Gain Kg.* This variable is adjustable from 0 to 1,000 and allows the user to adjust the coarse loop-gain level of the PID algorithm for OEL function.

# UEL (Underexcitation Limiter)

*Integral Gain KI.* This feature allows the user to adjust the rate (integral gain) at which the DECS-300 responds during an under excitation event. This setting range is from 0 to 1,000 with single integer steps.

*Loop Gain Kg.* This variable is adjustable from 0 to 1,000 and allows the user to adjust the coarse loop-gain level of the PID algorithm for UEL function.

# SCL (Stator Current Limiter)

*Integral Gain KI.* This feature allows the user to adjust the rate (integral gain) at which the DECS-300 responds during a stator current limiting event. The KI setting range is 0 to 1,000.

*Loop Gain Kg.* This variable is adjustable from 0 to 1,000 and allows the user to adjust the coarse loop-gain level of the PID algorithm for SCL function.

# Analysis

There are four tabs in the Analysis screen: AVR (Voltage Step Response), FCR (Field Current Step Response), VAR (Reactive Power Step Response), and PF (Power Factor Step Response). For each type of step response screens, there are four sensing values: Vrms (RMS voltage), Ifd (field dc current), reactive power (VAR), and power factor (PF).

*Alarm Signals.* Alarm signals on this screen are updated approximately once every second. They indicate the changes or alarms signal status when you run the step response analysis.

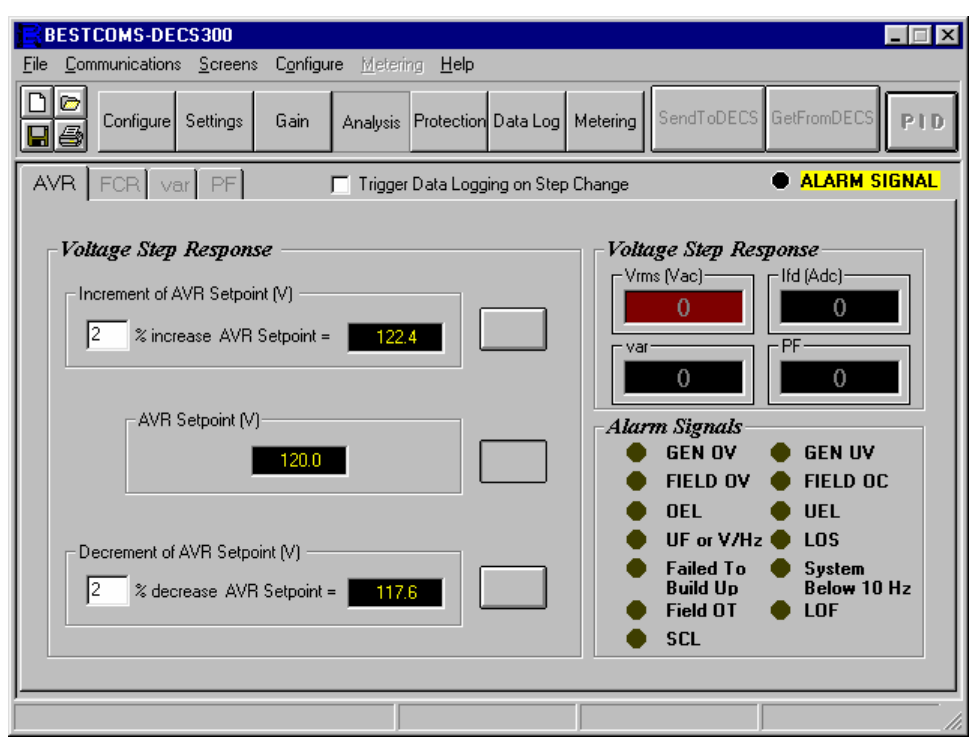

Figure 6-24. Analysis Screen, AVR Tab

Voltage Step Response, Increment Of AVR Setpoint (V). This setting lets the user set the voltage step size that the DECS-300 unit will use when step changing the generator terminal voltage setpoint. The range of this setting is from 0 to 10% in integer steps. If you choose a 10% step size, the generator terminal setpoint voltage plus the 10% of that setpoint voltage is shown in the adjacent window. To send this setpoint voltage value to the DECS-300, select the button adjacent to the indication window. If the specified percentage step size is out of the setpoint limit, a warning message will appear.

Voltage Step Response, AVR Setpoint (V). This voltage setting description is a read-only indication of the generator terminal voltage setpoint that was set in AVR Setpoint in the Setting Adjustments screen. If you want the indicated voltage to be the generator output voltage, select the button adjacent to the indication window. When the button is selected, the voltage level indicated is sent to the DECS-300 to be the AVR Setpoint voltage.

Voltage Step Response, Decrement Of AVR Setpoint (V). This setting lets the user set the voltage step size that the DECS-300 unit will use when decrementing the generator voltage setpoint. The range of this setting is from 0 to 10% in integer steps. If you choose a 10% step size, the generator terminal setpoint voltage minus the 10% of that setpoint voltage is shown in the adjacent window. To send this setpoint voltage level to the DECS-300, select the button adjacent to the indication window.

*Voltage Step Response, Vrms (Vac).* This voltage is a read-only indication of the generator terminal voltage. As shown in Figure 6-21, the button adjacent to the Increment window was selected (clicked) and the terminal voltage was increased by the step amount.

*Alarm Signals.* Alarm signals on this screen are updated approximate once every second. They indicate the changes or alarms signal status when you run the step response analysis.

# FCR (Figure 6-25)

*FCR, Increment Of FCR Setpoint (A).* This setting lets the user set the current step size that the DECS-300 unit will use when step changing the field current. The range of this setting is from 0 to 10% in integer steps. If you choose a 10% step size, the field current setpoint plus the 10% of that current is shown in the adjacent window. To send this current level setpoint to the DECS-300, select the button adjacent to the indication window. If the specified percent-age step size is out of the setpoint limit, a warning message will appear.

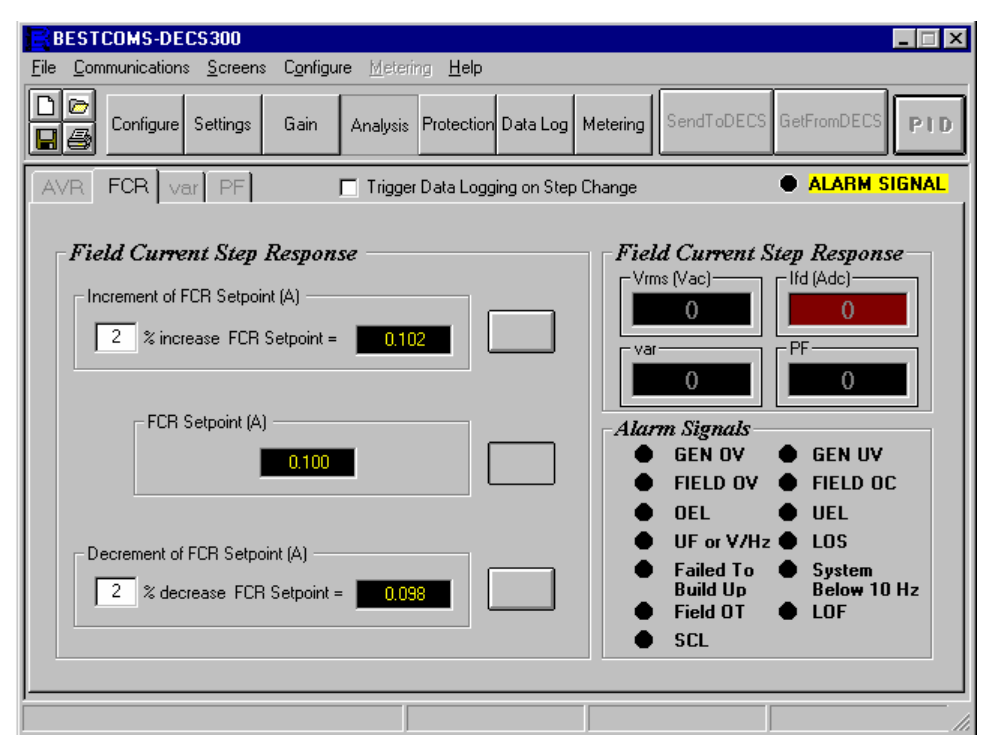

Figure 6-25. Analysis Screen, FCR Tab

*FCR, FCR Setpoint (A).* This setting is a read-only indication of the field dc current that was set in the FCR, *Setting Adjustments* screen. The type of field current (generator main field or exciter field current) depends on the Excitation Mode which was selected at the System Options screen. If you want the indicated field current to be the field current setpoint, select the button adjacent to the indication window. When the button is selected, the field current indicated is sent to the DECS-300 as the field dc current setpoint.

FCR, Decrement Of FCR Setpoint (A). This setting lets the user set the field current step size that the DECS-300 unit will use when step changing the field current. The range of this setting is from 0 to 10% in integer steps. If you choose a 10% step size, the field setpoint current minus the 10% of that setpoint is shown in the adjacent window. To send this current level setpoint to the DECS-300, select the button adjacent to the indication window.

FCR, Field Current Step Response, Ifd (Adc). This current is a read-only indication of the selected field current.

# Var (Figure 6-26)

*VAR, Reactive Power Step Response, Range Control, Min.* This setting allows you to change the range indicated by the dial (VAR Step Settings) and the minimum allowable var settings for the generator. If you select the existing value (double click on the value), enter the new minimum limit (e.g. –25000), and press <Enter>, the minimum range on the dial changes to –25k. To reset the minimum to the rated limit based on the system configuration and settings, select (click) the **Reset Rated Limit** button.

*VAR, Reactive Power Step Response, Range Control, Max.* This setting allows you to change the range indicated by the dial (VAR Step Settings) and the maximum allowable var settings for the generator. If you select the existing value (double click on the value), enter the new minimum limit (e.g. 25000), and press <Enter>, the maximum range on the dial changes to 25k. To reset the maximum to the rated limit based on the system configuration and settings, select (click) the **Reset Rated Limit** button.

VAR, Reactive Power Step Response, Setpoint Value (kvar). This kvar setting is a read-only indication of the setpoint of reactive power from the Setting Adjustments, VAR/PF screen. If a step response setpoint change has been made from this screen, the actual setpoint value for the regulator will be different from this read-only indication.

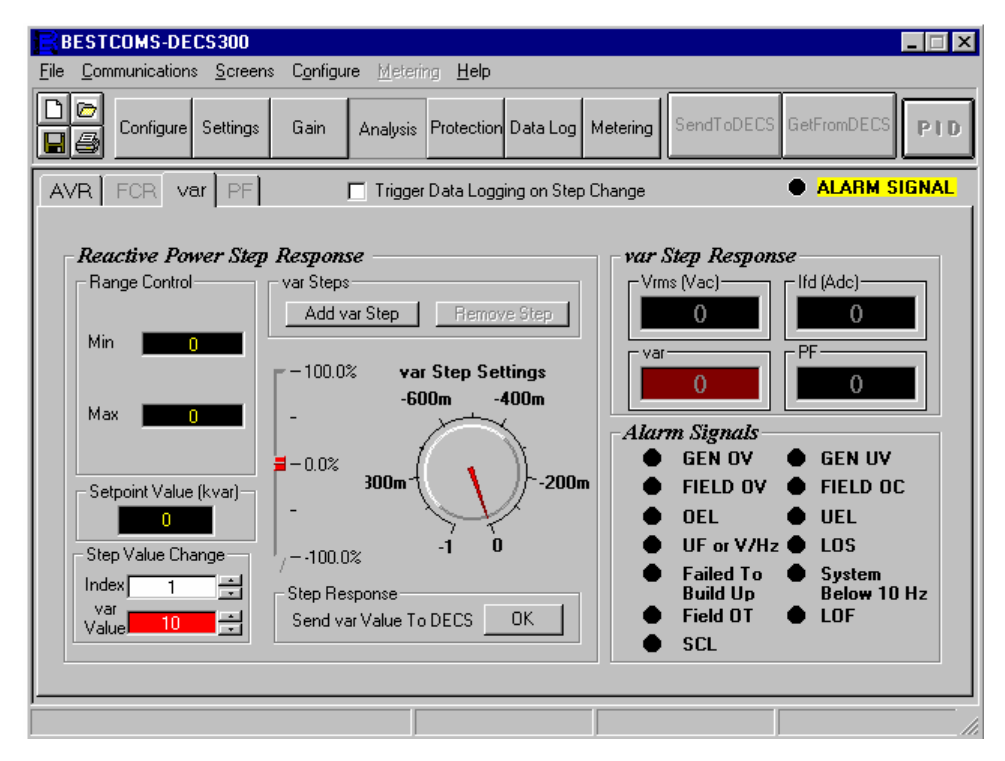

Figure 6-26. Analysis Screen, Var Tab

*VAR, Reactive Power Step Response, Step Value Change.* Changes to the kvar setpoint can be made using one of the three options: VAR Step Settings (dial), slide bar, or var Value window. For example, you want a setpoint value of -12 kvar. Select (double click) the var Value window, and enter a 1. Use the adjacent down arrow to decrease the setting to -12, and select (click and hold) the **Step Response, Send var Value To DECS** button. When the button is clicked, the button changes to **Index 1** (red in color). When the button is released, this var value setting is sent to the DECS-300 to be the reactive power setpoint for the var regulator. If the specified var value is out of the range limit, a dialog box will show you the accepted values for this step response. Changing the var setpoint through the var Value window does not change the dial or slide indicators. You can also use the mouse to point to the pointer (red pointer on the computer screen) select (click) and drag the pointer to the approximate setting that you want. As the pointer moves, the percent indicator (slide) changes to show the relative percent of minimum or maximum var setting. You can then fine tune the setpoint using the up/down scrolling keys of the var Value window.

*VAR, Reactive Power Step Response, Step Value Change, Index.* With this BESTCOMS software, you may select one, two, or three var step response setpoints (indexes), and make them active from this screen. In the previous paragraph, changing the setpoint value to a -12 created index 1. Create index 2 by clicking on the **Add VAR Step** button. (It may be necessary to drag the red pointer out of the way to allow you access to the yellow line pointer.) When you clicked to create index 2, the yellow line pointer and a yellow slide appear-ed on the screen. Drag the yellow line pointer to the index 2 setpoint value. As the index 2 pointer (yellow) moved, the percent value changed for the index 2 slide. You may also change the setpoint by selecting and dragging the handle on the slide. As the slide moves, the pointer moves and the var Value window display changes. Select (click and hold) the **Step Response, Send var Value To DECS** button, and a yellow Index 2 appears. When the button is released, this var value setting is sent to the DECS-300 to be the reactive power setpoint for the var regulator. A third index can be added in the same manner as index 2, but the third index color is blue.

*VAR, Reactive Power Step Response, VAR Steps, Add VAR Step.* This button adds a setpoint index. A maximum of three setpoint indexes may be created. Refer to the previous paragraph for additional information on adding setpoint indexes (VAR Steps).

*VAR, Reactive Power Step Response, VAR Steps, Remove Step.* This button removes a setpoint index. If three indexes are created and this button is clicked, the third step (Index 3) is removed. If two indexes

are created and this button is clicked, the second index is removed. If one index is created and this button is clicked, that index is removed.

VAR, VAR Step Response. This VAR indication is a read-only indication of the regulator var.

# PF (Figure 6-27)

*PF, Power Factor Step Response, Add PF Step.* This button adds a setpoint index. A maximum of three setpoint indexes may be created. See the following paragraph *Power Factor Step Response, Step Value Change* for additional information on adding setpoint indexes (PF Steps).

*PF, Power Factor Step Response, Remove Steps.* This button removes a setpoint index. If three indexes are created and this button is clicked, the third step (Index 3) is removed. If two indexes are created and this button is clicked, the second index is removed. If one index is created and this button is clicked, that index is removed.

*PF, Power Factor Step Response, PF Setpoint Value.* This PF setting is a read-only indication of the PF setpoint from the *Setting Adjustments, VAR/PF* screen. If a step response setpoint change has been made from this screen, the actual setpoint value for the regulator will be different from this read-only indication.

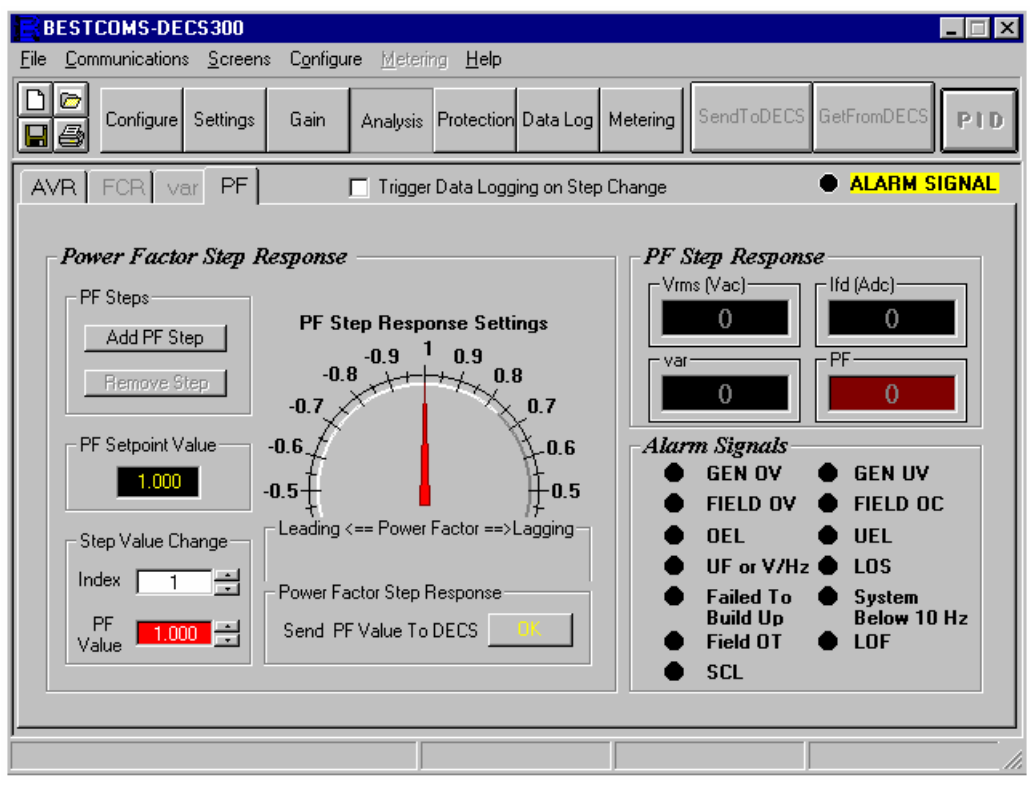

Figure 6-27. Analysis Screen, PF Tab

*PF, Power Factor Step Response, Step Value Change.* Changes to the power factor setpoint can be made using one of two options: PF Step Response Settings (dial) or PF Value window. For example, you want a leading PF setpoint value of –0.9. Select (double click) the PF Value window, and enter a -.9 and press the <Enter> key. At this time, the red pointer on the dial indicator should move to –0.9. Select (click and hold) the **Step Response, Send PF Value To DECS** button. When the button is clicked, the button changes to **Index 1** (red in color). When the button is released, this PF value setting is sent to the DECS-300 to be the power factor setpoint for the PF regulator. If the specified PF value is out of the range limit, a dialog box will show you the accepted values for this step response. Changing the PF setpoint through the PF Value window changes the dial indicator. You can also use the mouse to point to the pointer, select (click) and drag the pointer to the approximate setting that you want. You can fine tune the setpoint using the up/down scrolling keys of the PF Value window.

PF, Power Factor Step Response, Step Value Change, Index. With this BESTCOMS software, you may select one, two, or three PF step response setpoints (indexes), and make them active from this screen. In

the previous paragraph, changing the setpoint value to a –0.9 created index 1. Create index 2 by clicking on the **Add PF Step** button. (It may be necessary to drag the red pointer out of the way to allow you access the yellow line pointer.) When you clicked to create index 2, the yellow line pointer appeared on the screen. Drag the yellow line pointer to the index 2 setpoint value. Select (click and hold) the **Step Response, Send PF Value To DECS** button, and a yellow Index 2 appears. When the button is released, this PF value setting is sent to the DECS-300 to be the reactive power setpoint for the PF regulator. A third index can be added in the same manner as index 2, but the third index color is blue.

PF, Power Factor Step Response. This PF indication is a read-only indication of the regulator PF.

The **Trigger Data Logging on Step Change** check box is present on all tabs of the Analysis screen and can be used to create a serial-triggered data log for any step changes performed through the Analysis screen.

#### Protection

There are five tabs in the *Protection/Relay* screen: *Protection Options, Protection Settings, Relay* #1, #2 *Logic, Relay* #3, #4 *Logic,* and *Relay Settings.* Each tab has additional parameters as described in the following paragraphs.

#### Protection Options (Figure 6-28)

| BESTCOMS-DECS300                                        |                                            |                                               |
|---------------------------------------------------------|--------------------------------------------|-----------------------------------------------|
| <u>File</u> <u>Communications</u> <u>Screens</u> Config | ure <u>M</u> etering <u>H</u> elp          |                                               |
| Configure Settings Gain                                 | Analysis Protection Data Log Me            | tering SendToDECS GetFromDECS PID             |
| Options Settings Relay #1, #                            | #2 Logic∫ Relay #3, #4 Logic∫ F            | Relay Setting ALARM SIGNAL                    |
| Generator Overvoltage                                   | Generator Undervoltage                     | Loss Of Sensing Voltage                       |
| © Disable                                               | © Disable                                  | Time Delay (sec)                              |
| Field Overvoltage<br>C Enable<br>© Disable              | Field Overcurrent<br>C Enable<br>C Disable | Balanced Level (%)<br>50.0                    |
| Field Over Temperature<br>C Enable<br>© Disable         | Loss of Field<br>C Enable<br>C Disable     | Transfer To FCR Mode<br>© Enable<br>© Disable |
|                                                         |                                            |                                               |

Figure 6-28. Protection/Relay Screen, Options Tab

*Protection.* To enable the protection options, select (click) on the **Enable** button for the protection function de-sired. To disable the function, select (click) on the **Disable** button. When these options are selected (Either enable or Disable) the change is immediately sent to DECS.

Loss Of Sensing Voltage, LOS. This setting allows the user to enable or disable the LOS function.

Loss Of Sensing Voltage, Time Delay, (sec). This setting allows the user to set the time delay between when the DECS-300 senses loss of voltage and when the alarm annunciates and if programmed, the output relay(s) actuates. When the time delay expires, the corresponding protection alarm LED will light (see *Alarm/Status* or *Analysis* screens for the detailed alarm LED signals). If programmed for the loss of sensing protection function, one or more of the four programmable output relays are actuated.

Loss of Sensing Voltage, Balance Level (%). This setting allows the user to set the LOS balance level in percent.

Loss of Sensing Voltage, Unbalance Level (%). This setting allows the user to set the LOS unbalance level in percent.

# Protection Settings (Figure 6-29)

When new protection settings are typed in and entered, the new settings are immediately sent to the DECS.-300.

| BESTCOMS-DECS300                                                                     |                                               |  |  |  |
|--------------------------------------------------------------------------------------|-----------------------------------------------|--|--|--|
| <u>File Communications Screens Configure Metering Help</u>                           |                                               |  |  |  |
| Configure Settings Gain Analysis Protection Data Log Metering SendToDECS GetFromDECS |                                               |  |  |  |
| Options Settings Relay #1, #2 Logic                                                  | Relay #3, #4 Logic Relay Setting ALARM SIGNAL |  |  |  |
| Generator Overvoltage Generator Undervoltage                                         |                                               |  |  |  |
| Level 150 Vo                                                                         | Its Level 90 Volts                            |  |  |  |
| Delay 5.0 Sec                                                                        | (s) Delay 5.0 Sec(s)                          |  |  |  |
| Field Overvoltage                                                                    | Field Overcurrent                             |  |  |  |
| Level 50 Vo                                                                          | Its Level 0.1 Amps DC                         |  |  |  |
| Delay 5.0 Sec                                                                        | (s) Delay 1.0 Dial Mult.                      |  |  |  |
| -Field Over Temperature (C)                                                          |                                               |  |  |  |
|                                                                                      | Level 50 KV/AR                                |  |  |  |
| Delau 50 Sec                                                                         | (e) Delau 99 Sec(e)                           |  |  |  |
|                                                                                      |                                               |  |  |  |
|                                                                                      |                                               |  |  |  |
|                                                                                      |                                               |  |  |  |

Figure 6-29. Protection/Relay Screen, Settings Tab

Level, Generator Overvoltage (V). This setting allows the user to set the generator primary voltage setpoint for the over-voltage protection function. This setting is active if the generator overvoltage protection option is enabled. When the generator terminal voltage reaches this setting, and the specified time delay expires, the corresponding protection alarm LED lights (see the *Alarm/Status* or *Analysis* screens for the location of the specific alarm signal LEDs). If programmed for the overvoltage function, one or more of the four programmable output relays are actuated.

Level, Generator Undervoltage (V). This setting allows the user to set the generator primary voltage undervoltage setpoint for the undervoltage protection function. This setting is active if the generator undervoltage protection option is enabled. When the generator terminal voltage reaches this setting, after the time out of the specified time delay, the corresponding protection alarm LED will light (see *Alarm/Status* or *Analysis* screen for the detailed alarm LED signals). If programmed for the undervoltage function, one or more of the four programmable output relays are actuated.

Level, Field Overvoltage (V). This setting allows the user to set the field dc overvoltage setpoint for the field overvoltage protection function. This setting is active if the field overvoltage protection option is enabled. When the field voltage reaches this setting, after the time out of the specified time delay, the corresponding protection alarm LED will light (see *Alarm/Status* or *Analysis* screen for the detailed alarm LED signals). If programmed for the field overvoltage function, one or more of the four programmable output relays are actuated.

Level, Field Overcurrent (A). This setting allows the user to set the field dc overcurrent setpoint for the overcurrent protection function. This setting is active if the field overcurrent protection option is enabled. When the field current exceeds this setting, and remains there until after the time out of the specified time delay, the corresponding protection alarm LED will light (see *Alarm/Status* or *Analysis* screen for the detailed alarm LED signals). If programmed for the field overcurrent function, one or more of the four programmable output relays are actuated.

Level, Field Overtemperature (C/F). This setting allows the user to set the field overtemperature setpoint for the overtemperature protection function. The setpoint scale, Celsius or Fahrenheit, is selected in the *Configure* screen, *System Options*. This setting is active if the field overtemperature protection option is enabled. When the field temperature exceeds this setting, and remains there until after the time out of the specified time delay, the corresponding protection alarm LED will light (see *Alarm/Status* or *Analysis* screen for the detailed alarm LED signals). If programmed for the field overtemperature function, one or more of the four programmable output relays are actuated.

*Level, Loss of Field (KVAR).* This setting configures the setpoint for the loss of field protection function. This setting is active if the loss of field protection option is enabled. When the kvar value decreases below the negative value of this setting for the duration of the specified time delay, the corresponding protection alarm LED lights. (See the Alarm/Status or Analysis screen for the detailed alarm LED signals.) If programmed for the loss of field function, one or more of the four programmable output relays are actuated.

*Time Delay, Generator Overvoltage (sec).* This setting allows the user to set the time delay between when the generator voltage reaches the overvoltage setpoint and when the alarm annunciates and, if programmed, the output relay(s) actuates. This setting is active if the generator overvoltage protection option is enabled.

*Time Delay, Generator Undervoltage (sec).* This setting allows the user to set the time delay between when the generator voltage reaches the undervoltage setpoint and when the alarm annunciates and, if programmed, the output relay(s) actuates. This setting is active if the generator undervoltage protection option is enabled.

*Time Delay, Field Overvoltage (sec).* This setting allows the user to set the time delay between when the field voltage reaches the overvoltage setpoint and when the alarm annunciates and, if programmed, the output relay(s) actuates. This setting is active if the field overvoltage protection option is enabled.

*Time Delay, Field Overcurrent Time Dial.* This setting allows the user to select the time delay between when the field current reaches the overcurrent setpoint and when the alarm annunciates and, if programmed, the output relay(s) actuates. Time delay is initiated when the sensed current exceeds the overcurrent setpoint, and is inversely proportional to the overcurrent level. The higher the current level, the less time delay before alarm annunciation. This setting is active if the field overcurrent protection option is enabled.

*Time Delay, Field Overtemperature (sec).* This setting allows the user to set the time delay between when the field temperature reaches the overtemperature setpoint and when the alarm annunciates and, if programmed, the output relay(s) actuates. This setting is active if the field overtemperature protection option is enabled.

*Time Delay, Loss of Field (sec).* This setting allows the user to set the time delay between when the kvar level crosses the loss of field setpoint and when the alarm annunciates, and, if programmed, the output relay(s) actuate(s). This setting is active when the loss of field protection option is enabled.

# Relay #1, #2, #3, And #4 Logic

There are four programmable output relays. Each of these relays may be programmed to actuate or operate when the required conditions are met for any of the seven protection functions, the upper and lower programmable setting limits, the stator current, over and underexcitation limits, loss of field, or underfrequency limit. The required conditions include exceeding the setpoint and time delay. If the DECS-300 is in the manual (FCR) mode and any of the four relays are programmed for the FCR Mode as shown in Figure 6-30, Output Relay #2 Options, then that relay will operate and announce the FCR (manual) condition. Figure 6-30 shows the programming for relays one and two. Relay logic for relays three and four are identical in programmability and are not illustrated. Changes in these settings are immediately sent to DECS-300.

| BESTCOMS-DECS300                                                                                                    |                           |                                                                            |
|----------------------------------------------------------------------------------------------------|---------------------------|----------------------------------------------------------------------------|
| <u>File Communications Screens Configure Metering Help</u>                                                                                                    |                           |                                                                            |
| Configure Settings Gain Analysis Protection                                                                                                    | Data Log Metering SendToE | ECS GetFromDECS                                                            |
| Options Settings Relay #1, #2 Logic Relay #3,                                                                                                    | #4 Logic Relay Setting    | ALARM SIGNAL                                                               |
| Output Relay # 1 Options                                                                                                    |                           |                                                                            |
| Protection         Generator Overvoltage         Generator Undervoltage         Field Overcurrent         Loss of Sensing Voltage         Field Over Temperature         Loss of Field | Setpoint Limit            | Limit<br>Overexcitation<br>Underexcitation<br>UF or V/Hz<br>Stator Current |
| Output Relay # 2 Options                                                                                                    |                           |                                                                            |
| Protection                                                                                                    | Setpoint Limit            | Limit                                                                      |
| 🗖 Generator Overvoltage 🗖 Field Overvoltage                                                                                                    | Upper                     | Cverexcitation                                                             |
| 🗖 Generator Undervoltage 🦵 Field Overcurrent                                                                                                    | Lower                     | Underexcitation                                                            |
| 📕 Loss of Sensing Voltage 🧮 System Below 10 Hz                                                                                                    |                           | UF or V/Hz                                                                 |
| Field Over Temperature Loss of Field                                                                                                    | FCR Mode                  | Stator Current                                                             |
| Relay 2 FCR Mode Disabled                                                                                                    | Enabled                   |                                                                            |

Figure 6-30. Protection/Relay Screen, Relay #1, #2 Tab

# Relay Settings (Figure 6-31)

Each of the four programmable output relays are also programmable for Form (A is normally open and B is normally closed) and for momentary, maintained, or latched contacts. The momentary contact time is programmable from 0.1 to 5 seconds in 0.05-second increments. Maintained contacts are held for as long as the condition exists. Latched contacts re-main latched until reset. Normally-closed relays do **not** remain closed when power is removed from the DECS-300 unit. Normally-closed relay contacts open when power is removed. Changes in these settings are immediately sent to DECS-300.

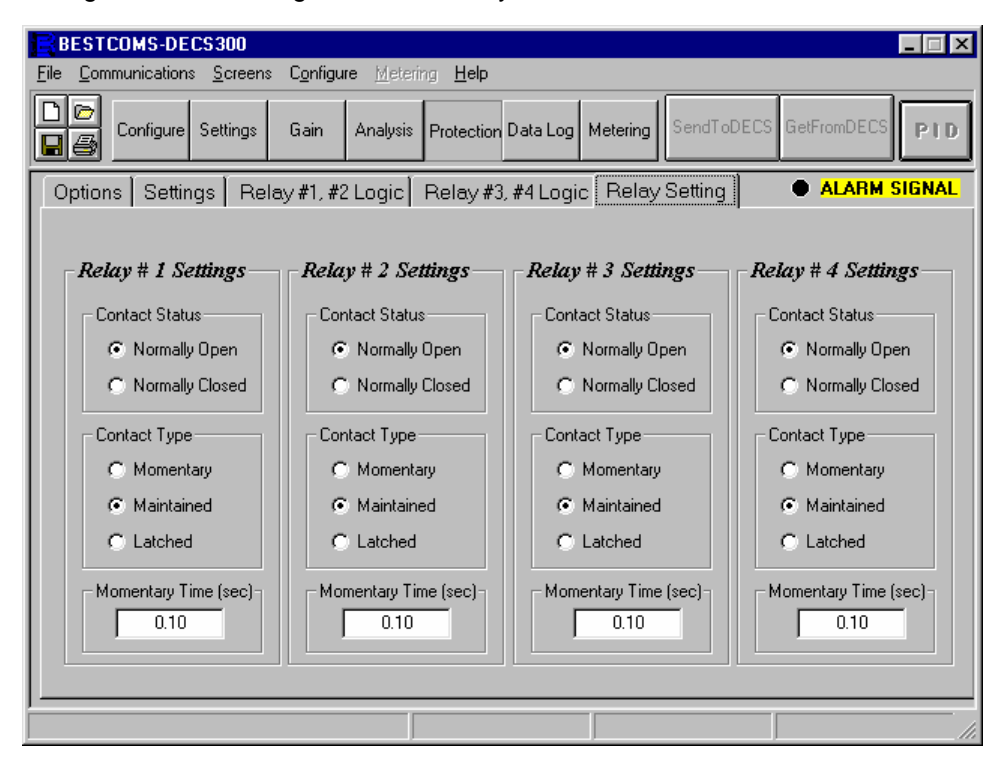

Figure 6-31. Protection/Relay Screen, Relay Setting Tab

#### Data Logging/Sequence of Events

Log Setup/Sequence of Events (Figure 6-32)

Data Logging Setup, Data Logging Enable. Data logging is enabled by clicking the check box.

*Data Logging Setup, Pre-trigger Points.* This setting is used to select the number of pre-trigger data points. A value of 0 to 599 may be selected.

*Data Logging Setup, Sample Interval.* This setting selects the sample rate of the data points. A sample interval of 4 milliseconds to 10 seconds may be entered.

| BESTCOMS-DECS300                                            |                                                                                  |  |  |
|-------------------------------------------------------------|----------------------------------------------------------------------------------|--|--|
| <u>File</u> <u>Communications</u> <u>Screens</u> Configure  | e <u>M</u> etering <b>Help</b>                                                   |  |  |
| Configure Settings Gain /                                   | Analysis Protection Data Log Metering SendToDECS GetFromDECS                     |  |  |
| Log Setup / Sequence Of Events Logic 1                      | Triggers   Level Triggers / Logged Parameters     ALARM SIGNAL                   |  |  |
| Data Logging Setup                                          | Pre-Trigger Points Pre-Trig Duration (sec) 0 0 0 0 0 0 0 0 0 0 0 0 0 0 0 0 0 0 0 |  |  |
|                                                             | Post Trigger Points Post Trig Duration (sec) 600 9,600                           |  |  |
|                                                             | Sample Interval (sec) Total Log Duration (sec) 0.016 9.600                       |  |  |
| View Sequence Of Events Reporting View and Download Datalog |                                                                                  |  |  |
|                                                             |                                                                                  |  |  |

Figure 6-32. Data Log Screen, Log Setup/Sequence of Events Tab

*View Sequence of Events Reporting.* This button is pressed to display the sequence of events report. Figure 6-33 illustrates an example of a sequence of events report.

*View and Download Data Log.* Pressing this button accesses the Data Logging screen and its functions. Figure 6-34 illustrates the Data Logging screen.

*Reset New Event List.* Pressing this button refreshes the event list displayed in the bottom portion of the Sequence of Events Reporting screen.

*Print/Save Report.* Pressing this button allows the sequence of events report to be printed or saved as a text file.

| Sequence Of Event Reporting          |                                                  |                         |
|--------------------------------------|--------------------------------------------------|-------------------------|
| Report Summary                       |                                                  |                         |
| DECS-300 SEQUENCE OF EVENT           | IS DIRECTORY                                     |                         |
| REPORT DATE : 03/26/02               |                                                  |                         |
| REPORT TIME : 10:17:16               |                                                  |                         |
| STATION ID : STATION I               | [ D                                              |                         |
| DEVICE ID : DECS 300                 |                                                  |                         |
| USER1 ID : USER 1 II                 | )                                                |                         |
| USER2 ID : USER 2 II                 | )                                                |                         |
| NEW RECORDS : 8 (00:0                | 00:00.260 01/01/01 - 10:17:13.504                | + 03/26/02)             |
| TOTAL RECORDS : 16 (00:              | :00:00.260 01/01/01 - 10:17:13.50                | 03/26/02)               |
| Event List ( New Events<br>DATETIME  | ) Qty = 8<br>POINT DESCRIPTION                   | STATUS                  |
| 03/26/02 10:17:13.504 ST             | TOP CONTACT                                      | DISABLED 🔺              |
| 03/26/02 10:17:13.304 01             | N/OFF RELAY                                      | DISABLED                |
| 03/26/02 10:17:13.204 BU<br>UN<br>ST | JILDUP RELAY<br>NDERFREQUENCY ALARM<br>TOP/START | DISABLED<br>OFF<br>Stop |
| 03/26/02 10:17:13.104 ST             | FOP CONTACT                                      | ENABLED                 |
| Display The Folov                    | ving Events                                      |                         |
| Beset New<br>Event List ●            | O All, New O New O New O and Old O Alarm O I/O O | New Print / Save Report |

Figure 6-33. Sequence of Events Reporting Screen

# Data Logging (Figure 6-34)

| Data Logging                                                                                                    |                                                                                                    |
|----------------------------------------------------------------------------------------------------|----------------------------------------------------------------------------------------------------|
| Report Summary                                                                                                    | Close                                                                                                    |
| DECS300 RECORD LOG D<br>REPORT DATE :<br>REPORT TIME :<br>STATION ID :<br>DEVICE ID :<br>USER1 ID :<br>USER2 ID :<br>NEW RECORDS :<br>TOTAL RECORDS : | IRECTORY       !!!       RECORD 2       CURRENTLY LOGGING       !!!         03/26/02       10:19:13         STATION ID |
| Record List                                                                                                    |                                                                                                    |
| -LOGPOINTSD                                                                                                    | DATETIMERECORD TYPE                                                                                                    |
| 001 600 03/                                                                                                    | /26/02 10:18:54.473 SERIAL CMD                                                                                         |
|                                                                                                    |                                                                                                    |
|                                                                                                    |                                                                                                    |
|                                                                                                    |                                                                                                    |
|                                                                                                    |                                                                                                    |
| - Selected Record Information-                                                                                                    |                                                                                                    |
| Pre-Trig Points Post-Tr                                                                                                    | rig Points Total Points Sample Interval Nubmer Of Parameters                                                           |
|                                                                                                    | 500 600 16 msec 5                                                                                                    |
| Data Record List Options                                                                                                    |                                                                                                    |
| Reset New Record Counter                                                                                                    | Trigger A Record Refresh Summary and List Print / Save Report                                                          |
| Reset Total Record Counter                                                                                                    | Stop Record Download Selected Record Print / Save Record                                                               |

# Figure 6-34. Data Logging Screen

Data Record List Options, Reset New Record Counter and Reset Total Record Counter. These buttons allow remote access to the data logging features. The new record counter and total record counter can be reset to zero by selecting either button.

*Data Record List Options, Trigger A Record and Stop Record.* A record can be software-triggered by pressing the Trigger A Record button. Pressing the Stop Record button ends the record.

Data Record List Options, Refresh Summary and List. Pressing this button updates the summary report and list with the latest information.

Data Record List Options, Download Selected Record. Pressing this button downloads the selected record and allows it to be saved as a text file or a COMTRADE file viewable in BESTwave.

Data Record List Options, Print/Save Report and Print/Save Record. These two buttons allow for a report or record to be printed or saved as a text file.

#### Logic Triggers (Figure 6-34)

The Logic Triggers screen is used to set the conditions that will trigger a data logging report. Any combination of conditions can be selected.

| BESTCOMS-DECS300                                                                                |
|-------------------------------------------------------------------------------------------------|
| <u>File Communications</u> Screens Configure Metering Help                                      |
| Configure Settings Gain Analysis Protection Data Log Metering SendToDECS GetFromDECS            |
| Log Setup / Sequence Of Events Logic Triggers   Level Triggers / Logged Parameters ALARM SIGNAL |
| Contact Inputs                                                                                  |
| Preposition 1     FCR     Sec Enable     S2J/K     Sec Gains                                    |
| T Alarm Reset                                                                                   |
| Relay Outputs                                                                                   |
| □ Watchdog □ Fail to Build Up □ Build Up                                                        |
| Alarm States                                                                                    |
| System Status<br>Start / Stop No Trigger  Control Mode No Trigger  Limiter Mode No Trigger      |
| Soft Start No Trigger 🔽 Operating Mode No Trigger 💽 Voltage Matching No Trigger 💽               |
| Underfrequency No Trigger 💌 Load Compensation No Trigger 💌 Auto Tracking No Trigger 💌           |
|                                                                                                 |

Figure 6-34. Data Log Screen, Logic Triggers Tab

# Level Triggers/Logged Parameters (Figure 6-35)

This screen is used to set up the parameters monitored by the oscillography function and the levels at which they will trip. Up to six parameters may be selected for monitoring. Parameters are selected by checking the respective box. The Trigger Level Threshold fields provide for the selection of the upper and lower trigger levels for the monitored parameters. The upper and/or lower Trigger Level Threshold can be enabled for a parameter by entering a non-zero value in the appropriate field.

| BESTCOMS-DECS300                               |                                                     |
|------------------------------------------------|-----------------------------------------------------|
| File Communications Screens Configure Metering | Help                                                |
| Configure Settings Gain Analysis Pr            | totection Data Log Metering SendToDECS GetFromDECS  |
| Log Setup / Sequence Of Events Logic Triggers  | evel Triggers / Logged Parameters • ALARM SIGNAL    |
| Parameter Description Include i                | in Log Trigger Level Threshold Level Trigger Enable |
| Generator Voltage Vab                          | Upper 0.00                                          |
| Generator Voltage Vbc                          | Upper 0.00                                          |
| Generator Voltage Vca                          | Upper 0.00                                          |
| Generator Voltage Average L - L 🗸              | Upper 0.00                                          |
| Generator Current Ib Amps 🔽                    | Upper 0.00                                          |
| Generator Appearent Power KVA                  | Upper 0.00                                          |
|                                                |                                                     |

Figure 6-35. Data Log Screen, Level Triggers/Logged Parameters Tab

# Metering

# **Operation**

DECS-300 BESTCOMS software provides real time monitoring of the following data. This data is refreshed approximately once every second. Metering is enabled or disabled through the pull-down menu or by clicking the <Metering> button.

- Generator voltage and current
- Field voltage and current
- Bus voltage
- Phase angle (between phase voltage and phase current)
- Position Indication (Each mode of operation has programmable upper and lower setpoints. This percent indication is the relative position from current setpoint value to the minimum or maximum.)
- Generator frequency
- Bus frequency
- Auxiliary dc input voltage (This voltage is relative to the auxiliary input voltage or auxiliary input current depending on the mode selected. If the auxiliary input signal is 4 to 20 milliamperes, the current signal is converted to a voltage signal.)
- Generator apparent power (VA)
- Generator real power (kW)
- Generator reactive power (kvar)
- Field temperature
- Power factor
- Tracking error (this value is a percentage of the nominal value of the tracking mode to the mode being tracked. If you were in AVR mode and a generator nominal value of 100 volts and internal tracking with an indication of -0.5%, a transfer to another mode of operation would cause the generator output voltage to change to 99.5 volts.)

Included in the Operation tab of the Metering/Operation screen (Figure 6-36), are several important control functions. You may start or stop the system, select the mode of operation, choose voltage matching, and raise or lower the operating setpoint.

| BESTCOMS-DECS300                                 |                             |                           |                       |
|--------------------------------------------------|-----------------------------|---------------------------|-----------------------|
| <u>File</u> <u>Communications</u> <u>Screens</u> | Configure Metering Help     | )                         |                       |
| Configure Settings                               | Gain Analysis Protecti      | on Data Log Metering Senc | ToDECS GetFromDECS    |
| Operation Alarm/Status                           | No Of Polls 0               | No Of Errors 0            | ALARM SIGNAL          |
| Gen Voltage (V)                                  | Bus Voltage (V)             | Frequency (Hz)            | Gen Power             |
| Vab 0                                            | Vbus 0                      | Gen O                     | VA 0                  |
| Vbc 0                                            | Phase Angle (Degree)        | Bus 0                     | W 0                   |
| Vca 0                                            | Position Indication (%)     | Aux DC Input (V)          | VAR 0                 |
| Gen Current (A)                                  | 0                           | 0                         | Field Temperature (C) |
| ю                                                | Control Mode                | System Operating Status   | 0                     |
| Field Voltage (V)                                |                             | START STOP                | Power Factor          |
| Vfd 0                                            | AVR FCR<br>Operating Status | ⊂ On ● Off                | 0                     |
| Field Current (A)                                | • • •                       | Fine Adjustment           | Tracking Error (%)    |
| lfd O                                            | OFF C PF C Var              | Raise Lower               | 0                     |
|                                                  |                             |                           |                       |

Figure 6-36. Metering/Operation Screen, Operation Tab

You must have either AVR or FCR for the control mode. To choose a control mode different than the one selected, select (click on) the Control Mode button. If you have password access, the new mode is sent to the DECS-300 unit. If you select the control Mode button again, the control mode switches back to the previous mode.

The Operating Status functions differently. To select var operation, select (click on) the VAR button. After the command is sent to DECS-300 and var mode is operational, the green LED above the VAR button turns ON. If the power factor mode is operational, the red LED above the PF button turns ON. If neither var or power factor mode is operational, the blue LED above OFF turns ON. You may select var or power factor mode is FCR, but the var/power factor selection is ignored. In order for the var or power factor mode to be operational, the 52JK input (a terminal on the back of the DECS-300 unit) must also be open. See Table 6-1 for additional information on switch logic ignored. In previous DECS-300 versions, even though the VAR or PF LED was ON, the system may not have been in that mode. Effective with Revision C of this manual, the VAR or PF LED will follow the mode status.

| 52JK Switch Input | 52 LM Switch Input Operational Mode |                                 |
|-------------------|-------------------------------------|---------------------------------|
| Open              | Open                                | Var or Power Factor*            |
| Closed            | Open                                | Droop                           |
| Closed            | Closed                              | NOT Var, Power Factor, or Droop |

| Table 6-1. | Switch 52JK And | 52LM In | put Logic |
|------------|-----------------|---------|-----------|
|            |                 |         |           |

**Note:**\* If neither var or power factor are selected via operator interfaces, then the operational mode is droop.

System Operating Status (START and STOP) function in a manner similar to the AVR and FCR control mode. You select (click on) the System Operating Status button to change from stop to start or start to stop. When the system is in stop, the green LED above STOP turns ON. When the system is in start, the red LED above START turns ON.

For the voltage matching function to be operational, the DECS-300 must be in AVR mode with the operating status (var/power factor) in OFF and the system **not** on line. To bring voltage matching into operation, select (click on) the On button (white circle by the On label), and if the DECS-300 is not in voltage matching, there is a slight pause while the information is sent to the DECS-300. The On button then gets a black dot in the middle of the circle. If voltage matching is already in operation and the black

dot is in the middle of the On circle, the system does not change. Switching voltage matching Off works the same way.

To raise or lower the operating setpoint, select the Fine Adjustment Raise or Lower button. The system responds with a change in setpoint the same as if you sent a remote signal into the raise or lower terminals on the back of the DECS unit.

#### Alarm/Status

Real-time monitoring provides critical generator data for evaluating the system performance. System status, switch status, and front panel LED signal status are displayed on the computer screen and refreshed approximately once every second.

System Status. Fifteen LEDs (Figure 6-37), provide system status information. If a system status condition (e.g., overvoltage or overcurrent) exists, the corresponding LED lights. Selecting (clicking) the Alarm Reset button resets the system status alarms and any condition that remains in alarm has the associated LED turned on again.

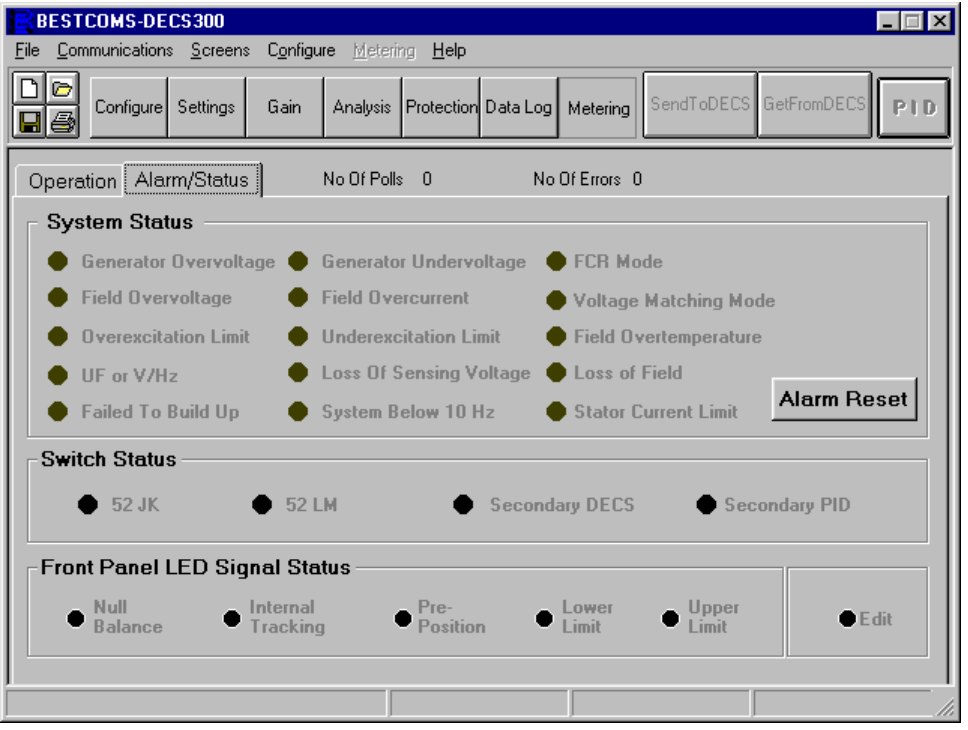

Figure 6-37. Metering/Operation Screen, Alarm/Status Tab

*Switch Status.* Four LEDs provide input switch status information. The LED for the 52 JK switch input turns on when the switch input is open. The LED for the 52 LM switch input turns on when the switch input is open. Refer to Table 6-1 for additional information on switch logic. The LED for Secondary DECS-300 lights when the contact input to SECEN (secondary enable) terminal is closed. The LED for Secondary PID lights when contact closure occurs at the DECS-300 Secondary PID Enable contact input terminals.

*Front Panel LED Signal Status.* Six LEDs provide a remote indication for the front panel LEDs. Refer to Section 2, *HMI* for additional information on the function or indication provided by these LEDs.

*Number Of Polls and Number of Errors.* These counters display the numbered of meter values and any errors polled from the unit. If five errors occur, an error message is displayed.

# SAVING, PRINTING, AND OPENING FILES

BESTCOMS-DECS300-32 software also allows the user to save setup configurations to a computer file. This allows a user to save setups for history purposes and saves setup time when configuring multiple units to the same configuration. These files may be opened and edited using several different computer applications and printed from the DECS300-32 software print option for a hard copy reference.

# Saving Files

If you have changed the settings on a specific DECS-300 unit, you may want to save those settings for reference or future use. You may save those settings as either a text file or data file.

#### Saving Data Files

To save DECS-300 settings in a data file, open the pull-down **<u>File</u>** menu and select **Save** or click the <Save File> icon. A Save As dialog box appears (Figure 6-38) with the default extension \*.de3 for a DECS-300 data file. Use normal Windows® techniques and name the path and file with a file extension of .de3. When the path and file are named and you select **Save**, the dialog box disappears and the data file is saved.

| Save As               |                        |          | ? ×      |
|-----------------------|------------------------|----------|----------|
| Save jn:              | CS300-32               | - 🗈 🗈    | * 🔳      |
| 🗎 Backup              |                        |          |          |
|                       |                        |          |          |
|                       |                        |          |          |
|                       |                        |          |          |
|                       |                        |          |          |
| File name:            |                        |          | C suc 1  |
| nie <u>H</u> ame.     | J                      |          | <u> </u> |
| Save as <u>type</u> : | DECS-300 Files (*.de3) | <u> </u> | Cancel   |

Figure 6-38. Save As Dialog Box

# Printing/Saving Text Files

A list of DECS-300 settings can be printed for use as a file reference. To do this, open the **File** pull-down menu and select **Print** or click the <Print> icon. When you select the Print command, a printer dialog box appears so that you can select the desired printer. Next, a dialog box will prompt you to type user information, the DECS-300 serial number, and comments to be printed at the top of the printout. Each of the three user entries are limited to a maximum of 54 characters. After you have entered the specific user information, Ok the Print command. A settings file dialog box appears with all of the settings. A text file can be saved by pressing the Save button. The file can be printed by pressing the Print icon. The BESTCOMS software version, current date and time, user specified information, and DECS-300 internal software version are provided, and the DECS-300 internal software version is provided if BESTCOMS is communicating with the unit.

# **Uploading Files**

Only a DECS-300 file (\*.*de3*) can be loaded into a DECS-300 unit. To upload this new file (or the factory settings) into the DECS-300 unit, initiate communications with the DECS-300 unit if you have not previously done so. Now open the **<u>File</u>** pull-down menu and select **<u>Open</u>** or click the <Open> icon. Use normal Windows techniques to select the new file. When you execute the **<u>Open</u>** command, a WARNING dialog box appears. This dialog box warns you that equipment damage may occur as a result of the changes that were made in the computer file. If you have confidence that no damage will occur, you may send the data to the DECS-300.

#### CAUTION

A file data transfer while the DECS-300 is on-line may result in poor system performance or equipment damage. Make sure that the new settings are safe to upload before you transfer the data file.

If you select <Yes>, then DECS-300 setting data is sent to the DECS-300 block by block. Please wait until all data has been transferred. After the data has been uploaded, a dialog box asks if you want to save the data into EEPROM. If you select No and later remove power from the DECS-300, all of the uploaded settings are lost. When power is next applied to the DECS-300 unit, the previous settings that were loaded in EEPROM will be the current settings.

# **PID WINDOW**

BESTCOMS-DECS300-32 software provides the capability to increase the generator stability by changing the PID (Proportional-Integral-Derivative) parameters. This capability calculates PID parameters automatically after the user selects generator time constant ( $T_{do}$ ), and/or exciter time constant ( $T_{exc}$ ). You may generate new PID numbers, add to a PID list file, and update the AVR gain settings in the Control Gain screen. The <PID> button allows you to access the PID Window. It is available only when the Control Gain, Stability Range is set to 21 (which is the default setting).

When you select the PID button, the PID Window (Figure 6-39) allows you to modify the PID numbers. After the PID numbers are calculated and up-dated, you can close this window by clicking the <Update setting Screen> button. Modified PID numbers are shown in the current screen. When complete, you may use the <SendToDECS> command or click the changed setting and press the <Enter> key to update the DECS-300 PID AVR gain settings. If this command is not executed, the changes will not be saved.

Figure 6-39 shows the PID Window with the Main Field screen. If the excitation mode in the System Options screen is set to Exciter Field, the Exciter Field Input Data screen appears.

| N. PID WINDOW                                                                                                    |
|----------------------------------------------------------------------------------------------------|
| Main Field Input Data                                                                                                    |
| Generator     Exciter       Generator Information     Time Constant       T'do (Seconds)     Texc (Seconds)       Main Field Exciter     9.45 |
| Main Field Output Data<br>Gain KP (KP) Gain KI (KI) Gain KD (KD) Loop Gain (Kg)<br>43.97 55.63 0 1                                            |
| Remove Record Add to PID List Get from a List Update Setting Screen                                                                           |
| PID List                                                                                                    |
| Record KP KI KD Kg {T'do:Texc} Generator Information                                                                                          |
| 2. 43.97 55.63 0 1 {9.45:0.00} Main Field Exciter                                                                                             |

Figure 6-39. PID WINDOW With Generator Main Field Input Data

# PID Calculations Based On Input Values

The exciter time constant available range is determined by the generator time constant input value. (The default value for the exciter time constant is the generator time constant divided by six.) The generator time constant input value must be in the range of 1.00 to 15.00 seconds and in 0.05 second increments. When the generator time constant value is 1.00, the available exciter time constant range is 0.03 to 0.50 in 0.01 second increments. When the generator time constant value is 15.00, the available exciter time constant range is 0.30 to 3.00 in 0.01 second increments.

For example, when you set  $T'_{do}$ =2.0 seconds,  $T_{exc}$  is 0.33. After specifying the input values, a set of PID parameters (Output Data) is generated automatically. If you set  $T'_{do}$ =5.00 seconds, then  $T_{exc}$  will be 0.83 seconds. The calculated KP is 155.47, KI is 138.72, KD is 48, and Kg is 1.

PID parameters can be directly removed from, added to, or modified in the PID List Data. PID parameters may also be saved into a file (*pidlist.dat*).

# Adding To PID List

**CAUTION** Improper PID numbers will result in poor system performance or equipment damage!

ID parameters can be added to a list and recalled for operational use and comparison. To add to the list, type the name for the generator (or other appropriate information) in the generator information box. Choose the generator time constant and if appropriate, the exciter time constant. Observe the PID gain parameters in the Field Output Data boxes. If these gain parameters are appropriate, select (click on) the **Add to PID List** button. To check for the new parameters, pull down the **PID Parameters List** (click on the down arrow). The new gain and time constant parameters should be displayed.

#### Removing A PID List Record

PID parameters can also be removed from the list. To remove a list (record), pull down the **PID Parameters List** and select the record or list so that the gain and time constant parameters are displayed. Select (click on) the **Remove Record** button and the listed record is deleted.

#### Retrieving Existing Data From PID List

**CAUTION** Improper PID numbers will result in poor system performance or equipment damage!

To retrieve existing data, pull down the **PID Parameters List** and select the record or list so that the gain and time constant parameters are displayed and highlighted. Select (click on) the **Get from a list** button and the listed record input and output data displays in the boxes.

# TERMINATING COMMUNICATIONS

To terminate DECS300-32 communications, pull down the <u>**C**</u>ommunications menu and select <u>**C**</u>lose. When you execute the Close command, communications are terminated. Pull down the <u>**F**</u>ile menu, choose <u>**Exit**</u>, and the DECS300-32 software is terminated.

This page intentionally left blank.

# **SECTION 7 • MAINTENANCE**

# TABLE OF CONTENTS

| SECTION 7 • MAINTENANCE                              | 7-1 |
|------------------------------------------------------|-----|
| PREVENTIVE MAINTENANCE                               | 7-1 |
| WARRANTY AND REPAIR SERVICE                          | 7-1 |
| TROUBLESHOOTING                                      | 7-1 |
| DECS-300 Appears Inoperative                         | 7-1 |
| Display Blank Or Frozen                              | 7-1 |
| Generator Voltage Does Not Build                     | 7-1 |
| Generator Voltage Builds But DECS-300 Fails To Flash | 7-2 |
| LCD Field Voltage Or Current Reading Does Not Change | 7-2 |
| Low Generator Voltage (In AVR Mode)                  | 7-2 |
| High Generator Voltage (In AVR Mode)                 | 7-3 |
| Generator Voltage Unstable (Hunting)                 | 7-3 |
| Protection Or Limit Annunciation                     | 7-3 |
| Metering Readings Incorrect                          | 7-3 |
| No Communications                                    | 7-3 |
| DECS-300 Reboots Frequently                          | 7-3 |

This page intentionally left blank.

# **SECTION 7 • MAINTENANCE**

# PREVENTIVE MAINTENANCE

The only preventive maintenance required on the DECS-300 is to periodically check that the connections between the DECS-300 and the system are clean and tight. DECS-300 units are manufactured using state-of-the-art, surface mount technology. As such, Basler Electric recommends that no maintenance procedures be attempted by anyone other than Basler Electric personnel.

#### WARNING!

Removal of the electronic assembly from the case opens the input current transformer (CT) circuit(s). If the case is connected to an active system and the CT circuits are not shorted, high voltage is present. This high voltage may cause electrical shock that could result in injury or death.

# WARRANTY AND REPAIR SERVICE

The Basler DECS-300 is warranted against defective material and workmanship for 18 months from the date of shipment from our factory. Units submitted for warranty repair should be returned to the factory in Highland, Illinois, freight pre-paid, with a complete description of the installation and the reported problem. Prearrangement with either the nearest Basler Electric sales office or with the Customer Service Department at the factory will assure the fastest possible turn-around time.

# TROUBLESHOOTING

These troubleshooting procedures assume that the excitation system components are selected correctly, fully operational, and connected correctly. If you do not get the results that you expect from the DECS-300, first check the programmable settings for the appropriate function.

#### DECS-300 Appears Inoperative

If the DECS-300 unit does not power-up (no backlighting on front panel display ), ensure that the input power to the unit is present, the correct voltage, and if dc, the correct polarity. The input voltage range is 90 to 150 Vdc if the battery input is used, and 82 to 132 Vac if the ac input is used. If the input power is okay, return the unit to the factory as described in the preceding paragraphs.

#### Display Blank Or Frozen

If the front panel display (LCD) is blank or frozen (does not scroll), remove input power and then reapply input power after approximately 60 seconds. If the problem occurred during software uploading, repeat the upload procedures as described in the associated instructions. If the problem persists, return the unit to the factory as described in the preceding paragraphs.

#### Generator Voltage Does Not Build

Check the DECS-300 settings for the following system configurations.

- a) Generator potential transformer (PT) primary voltage.
- b) Generator PT secondary voltage.
- c) Analog control output signal type.

Check the DECS-300 soft start settings.

- d) Maximum field flash dropout time
- e) Field flash dropout level.
- f) Generator soft start bias.
- g) Generator soft start time.

If the generator voltage still does not build, increase the soft start setting values in paragraphs d through f, and decrease the setting for paragraph g.

Temporarily turn off the overexcitation limiter.

# Generator Voltage Builds But DECS-300 Fails To Flash

Check the DECS-300 settings for the following system configurations.

- a) Generator potential transformer (PT) primary voltage.
- b) Generator PT secondary voltage.
- c) Analog control output signal type.

Check the DECS-300 soft start settings.

- d) Maximum field flash dropout time
- e) Field flash dropout level.
- f) Generator soft start bias.
- g) Generator soft start time.

If the generator voltage still does not build, increase the soft start setting values in paragraphs d through f, and decrease the setting for paragraph g.

Temporarily turn off the overexcitation limiter.

Check the exciter power circuitry.

If the problem persists, return the unit to the factory as described in the preceding paragraphs.

# Field Voltage Reading or Current Reading on LCD Does Not Change

Check the connections between the isolation module and the DECS-300.

Check the connections between the isolation module and shunt (field current sensing); and between the isolation module and the output of the exciter (field voltage sensing).

If the problem persists, apply a field current or voltage input signal to the DECS-300 at connector P1. (You are simulating the output from the isolation module.) The field current signal should be applied to P1, pin 4, and return to P1, pin 5. The field current signal should be 2.0 to 9.5 volts dc with 2.0 volts dc equal to zero field current.) The field voltage signal should be applied to P1, pin 6, and return to P1, pin 7. The field voltage signal should be 0.9 to 9.1 volts dc with 5.0 volts dc equal to zero field voltage signal should be 0.9 to 9.1 volts dc with 5.0 volts dc equal to zero field voltage. If necessary refer to Section 4, *Installing, Connections*, for P1 terminations. If the LCD reading does not change, return the unit to the factory as described in the preceding paragraphs. If the reading does change, the isolation module is defective.

# Low Generator Voltage (In AVR Mode)

Check the DECS-300 for the following settings.

- a) AVR voltage setpoint.
- b) Generator potential transformer (PT) primary voltage.
- c) Generator PT secondary voltage.
- d) OEL is not activated.
- e) Accessory inputs (should be zero).
- f) VAR/PF and droop should be disabled.
- g) Cut-in underfrequency setting is below the generator operating frequency.

If the problem persists, contact Basler Electric, Customer Service for advice.

#### High Generator Voltage (In AVR Mode)

Check the DECS-300 for the following settings.

- a) AVR voltage setpoint.
- b) Generator potential transformer (PT) primary voltage.
- c) Generator PT secondary voltage.
- d) Accessory inputs (should be zero).
- e) VAR/PF and droop should be disabled.

If the problem persists, contact Basler Electric, Customer Service for advice.

# **Generator Voltage Unstable (Hunting)**

Verify that the exciter power converter is working correctly by substituting the appropriate battery voltage in place of the DECS-300 drive voltage. If the problem is caused by the DECS-300, check the gain settings for the specific mode of operation selected.

If the problem persists, contact Basler Electric, Customer Service for advice.

# **Protection Or Limit Annunciation**

If a protection function or limiting function is annunciated, check the associated setting values.

If the problem persists, contact Basler Electric, Customer Service for advice.

# Metering Readings Incorrect

If your PF, VAR, or watt readings are significantly different from the expected readings for a know load, verify that the CT for phase B is actually placed on the phase B input to the DECS-300 and not or phase A or C

# No Communications

If communications can not be initialized, check the serial cables to the port connections, the transmission speed (baud rate), and supporting software.

# DECS-300 Reboots Frequently

If a single input power source is used and the input power is less than the minimum as specified or fluctuates below the minimum, the DECS-300 will reboot. Increase input power to meet or exceed the specified requirements.

This page intentionally left blank.

# **SECTION 8 • MODBUS COMMUNICATIONS**

# TABLE OF CONTENTS

| SECTION 8 • MODBUS™ COMMUNICATIONS                                                      | 8-1  |
|-----------------------------------------------------------------------------------------|------|
| INTRODUCTION                                                                            | 8-1  |
| DECS-300 MODBUS™ PROTOCOL                                                               | 8-1  |
| MESSAGE STRUCTURE                                                                       | 8-1  |
| Device Address Field                                                                    | 8-2  |
| Function Code Field                                                                     | 8-2  |
| Data Block Field                                                                        | 8-2  |
| Error Check Field                                                                       | 8-2  |
| SERIAL TRANSMISSION DETAILS                                                             | 8-2  |
| Message Framing and Timing Considerations                                               | 8-3  |
| Error Handling and Exception Responses                                                  | 8-3  |
| COMMUNICATIONS HARDWARE REQUIREMENTS                                                    | 8-4  |
| DETAILED MESSAGE QUERY AND RESPONSE                                                     | 8-4  |
| Read Holding Registers                                                                  | 8-4  |
| Preset Multiple Registers                                                               | 8-5  |
| Preset Single Register (Write Single Holding Register)                                  | 8-6  |
| Response                                                                                | 8-6  |
| Loop Back Diagnostic Test (FC= 8) with Diagnostic Sub-function, Return Query Data       | 8-6  |
| Loop Back Diagnostic Test with Diagnostic Sub-function, Restart Communications Option   | 8-6  |
| Loop Back Diagnostic Test with Diagnostic Sub-function, Force Slave to Listen Only Mode | 8-7  |
| DATA FORMATS                                                                            | 8-7  |
| Generic Types UI8 and I8                                                                | 8-7  |
| Generic types UI16 and I16                                                              | 8-7  |
| Generic Types UI32 and I32                                                              | 8-8  |
| Floating Point (R23_32) Data Format                                                     | 8-8  |
| CRC ERROR CHECK                                                                         | 8-9  |
| DECS-300 MODBUS™ REGISTER SPACE                                                         | 8-10 |
| DECS-300 REGISTER TABLE                                                                 | 8-11 |
| Holding Registers for Information Category C1                                           | 8-11 |
| Holding Registers for Information Category C2                                           | 8-12 |
| Holding Registers for Information Category C3                                           | 8-13 |
| Holding Registers for Information Category C4                                           | 8-14 |
| Holding Registers for Information Category C5                                           | 8-15 |
| Holding Registers for Information Category C6                                           | 8-16 |
| Holding Registers for Information Category C7                                           | 8-18 |
| Holding Registers for Information Category C8                                           | 8-19 |
| Holding Registers for Information Category C9                                           | 8-20 |
| Holding Registers for Information Category C10                                          | 8-21 |
| Holding Registers for Information Category C11                                          | 8-21 |
| Holding Registers for Information Category C12                                          | 8-22 |
| Holding Registers for Information Category C13                                          | 8-24 |
| Holding Registers for Information Category C14                                          | 8-25 |
| Holding Registers for Information Category C15                                          | 8-25 |

# Tables

| Table 8-1. DECS-300 Communication Settings                                               | 8-3 |
|------------------------------------------------------------------------------------------|-----|
| Table 8-2. Considerations For 10 Character Bits (8 Data Bits + 1 Start Bit + 1 Stop Bit) | 8-3 |
| Table 8-3. Supported Exception Response Codes                                            | 8-4 |
| Table 8-4. Generic Data Types and Description                                            | 8-7 |
| Table 8-5. HR 44005 Contents                                                             | 8-7 |
| Table 8-6. HR 47003 Mapping                                                              | 8-7 |
| Table 8-7. Typical Mapping                                                               | 8-8 |
| Table 8-8. Floating Point Format                                                         | 8-8 |
|                                                                                          |     |

| Table 8-9. Number 123 in Floating Point Format                                          | 8-8  |
|-----------------------------------------------------------------------------------------|------|
| Table 8-10. Information Category Summary                                                | 8-10 |
| Table 8-11. Information Category C1 (Product Information)                               | 8-11 |
| Table 8-12. Information Category C2 (Metering)                                          | 8-12 |
| Table 8-13. Information Category C3 (Reporting)                                         | 8-13 |
| Table 8-14. Information Category C4 (Control System Configuration Parameters)           | 8-14 |
| Table 8-15. Information Category C5 (Operating Mode Parameters)                         | 8-15 |
| Table 8-16. Information Category C6 (Setpoint Parameters)                               | 8-16 |
| Table 8-17. Information Category C7 (Startup Parameters                                 | 8-18 |
| Table 8-18. Information Category C8 (Limiter Parameters)                                | 8-19 |
| Table 8-19. Information Category C9 (Control Loop Gain Parameters)                      | 8-20 |
| Table 8-20. Information Category C10 (Protective Functions Parameters)                  | 8-21 |
| Table 8-21. Information Category C11 (Calibration Related Parameters)                   | 8-21 |
| Table 8-22. Information Category C12 (Relay Parameters)                                 | 8-22 |
| Table 8-23. Information Category C13 (Communications Parameters)                        | 8-24 |
| Table 8-25. Information Category C15 (Control System Configuration Parameters Group II) | 8-25 |

# SECTION 8 ● MODBUS<sup>™</sup> COMMUNICATIONS

# INTRODUCTION

This section describes the Modbus<sup>™</sup> communications protocol employed by the DECS-300, and how to exchange information with DECS-300 over a Modbus<sup>™</sup> network. The DECS-300 communicates by emulating a subset of the Modicon 984 Programmable Controller.

# DECS-300 MODBUS™ PROTOCOL

Modbus<sup>™</sup> communications use a master-slave technique in which only the master can initiate a transaction. This transaction is called a query. When appropriate, a slave (DECS-300) responds to the query. When a Modbus master communicates with a slave, information is provided or requested by the master.

Information residing in the DECS-300 is grouped characteristically in categories. The following information categories are maintained by the DECS-300:

- C1 Product Information Registers
- C2 Metering Registers
- C3 Reporting Registers
- C4 Control System Configuration Parameters Registers Group 1
- C5 Operating Mode Parameter Registers
- C6 Setpoints Parameter Registers
- C7 Startup Parameter Registers
- C8 Limiter Parameter Registers
- C9 Gains Registers
- C10 Protective Functions Parameter Registers
- C11 Calibration Parameter Registers
- C12 Relay Parameter Registers
- C13 Communications Parameter Registers
- C14 Front Panel Metering Configuration Registers
- C15 Control System Configuration Parameters Registers Group 2

All supported data can be read or written as specified in the register table. Abbreviations are used in the register table to indicate the register access type. Register access types are Read/Write (RW) and Read Only (R -).

All categories except Product Information (C1), Metering (C2), Reporting (C3), and Calibration (C11) can generally be written via a Modbus<sup>™</sup> message as well as read. Categories C1 and C2 are strictly readonly. Categories C3 and C11 are currently not supported and therefore can not be read or written.)

When a slave receives a query, the slave responds by either supplying the requested data to the master or performing the requested action. A slave device never initiates communications on the Modbus<sup>™</sup>, and will always generate a response to the query unless certain error conditions occur. The DECS-300 is designed to communicate on the Modbus<sup>™</sup> only as a slave device.

A master can only query slaves individually. If a query requests actions unable to be performed by the slave, the slave response message contains an exception response code defining the error detected.

# MESSAGE STRUCTURE

Master initiated queries and DECS-300 (slave) responses share the same message structure. Each message is comprised of four message fields. They are:

- Device Address (1 byte)
- Function Code (1 byte)
- Data Block (n bytes)
- Error Check field (2 bytes)

# **Device Address Field**

The device address field contains the unique Modbus<sup>™</sup> address of the slave being queried. The addressed slave repeats the address in the device address field of the response message. This field is 1 byte.

Modbus<sup>™</sup> protocol limits a device address from 1 to 247. The address is user-selectable at installation, and can be altered during real-time operation.

# Function Code Field

The function code field in the query message defines the action to be taken by the addressed slave. This field is echoed in the response message, and is altered by setting the most significant bit (MSB) of the field to 1 if the response is an error response. This field is 1 byte.

The DECS-300 maps all registers into the Modicon 984 holding register address space (4XXXX) and supports the following function codes.

- READ OUTPUT REGISTERS (function code 3),
- PRESET MULTIPLE REGISTERS (function code 16), and
- LOOPBACK DIAGNOSTIC TEST (function code 8) with diagnostic sub-functions:
  - Return Query Data (diagnostic code 0),
  - Restart Comm. option (diagnostic code 1), and
  - Force Slave To Listen Only Mode (LOM, diagnostic code 4).

DECS-300 Modbus<sup>™</sup> performs all of the above functions when a Modbus<sup>™</sup> message has its unique address which is numbered from 1 to 247. DECS-300 also recognizes a broadcast (group) address of 0. Only functions 16 and 8 are recognized as valid for broadcast. DECS-300 does not send a response message for a broadcast query.

In listen-only mode (LOM), received data is monitored (but no responses are transmitted). The only query that will be recognized and processed while in LOM is a maintenance restart command (function code 8, diagnostic code 1).

#### Data Block Field

The query data block contains additional information needed by the slave to perform the requested function. The response data block contains data collected by the slave for the queried function. An error response will substitute an exception response code for the data block. The length of this field varies with each query. See the paragraphs on *Register Definitions* in this manual for interpretation of register data.

#### Error Check Field

The error check field provides a method for the slave to validate the integrity of the query message contents and allows the master to confirm the validity of response message contents. This field is 2 bytes.

# SERIAL TRANSMISSION DETAILS

A standard Modbus<sup>™</sup> network offers two transmission modes for communication: ASCII or remote terminal unit (RTU). The DECS-300 supports only the RTU mode via rear RS-485 serial interface.

Communication settings for DECS-300 Rear RS-485 port are listed in Table 8-1.

| Setting                                 | Programmable Y(Yes) / N(No) | Default<br>Value | Value Range                             |  |  |  |  |
|-----------------------------------------|-----------------------------|------------------|-----------------------------------------|--|--|--|--|
| Baud rate                               | Y                           | 9600             | 1200/2400/4800/9600/19200               |  |  |  |  |
| Data Size in bits                       | Ν                           | 8                | N/A                                     |  |  |  |  |
| Parity                                  | Y                           | None             | 'N'=None, 'O'=ODD, 'E'=EVEN             |  |  |  |  |
| Stop Bits                               | Y                           | 2                | 1 or 2                                  |  |  |  |  |
| Modbus™ Slave<br>Address                | Y                           | 247              | 0 for broadcast, 1 to 247 for Slave     |  |  |  |  |
| Modbus™<br>Response Delay<br>Time in ms | Y                           | 10 ms            | From 0 to 200 ms in increments of 10 ms |  |  |  |  |

Communication settings are user-selectable and can be set at installation and altered during real-time operation.

# Message Framing and Timing Considerations

When receiving a message, the DECS-300 requires an inter-byte latency of 3.5 character times before considering the message complete.

Once a valid query is received, the DECS-300 waits a specified amount of time as specified in the Modbus<sup>™</sup> Response Delay Time Register (48108) before responding. This Register contains a value from 0 to 200 milliseconds. The default value is 10 milliseconds. The user may set the remote delay time parameter to 0 to minimize response latency.

Table 8-2 provides the response message transmission time (in milliseconds) and 3.5 character times (in milliseconds) for the maximum response message length (225 characters), response to a read query for 125 points, and various baud rates.

| Baud Rate | 1 character<br>Time (msec) | 3.5 characters<br>Time (msec) | Max. Read Register Response Message<br>(255 characters) Transmission Time (msec) |
|-----------|----------------------------|-------------------------------|----------------------------------------------------------------------------------|
| 1200      | 8.33                       | 29.17                         | 2,124.15                                                                         |
| 2400      | 4.17                       | 14.58                         | 1,063.35                                                                         |
| 4800      | 2.083                      | 7.292                         | 531.165                                                                          |
| 9600      | 1.0417                     | 3.645                         | 265.6335                                                                         |
| 19200     | 0.52083                    | 1.823                         | 132.812                                                                          |

 Table 8-2. Timing Considerations For 10 Character Bits (8 Data Bits + 1 Start Bit + 1 Stop Bit)

# **Error Handling and Exception Responses**

Any query received that contains a nonexistent device address, a framing error, or CRC error is ignored. No response is transmitted. Queries addressed to a DECS-300 with an unsupported function code, unsupported register references, or illegal values in the data block result in an error response message with an exception response code.

Each error response message consists of a slave (DECS-300) address, function code with the high order bit set, error code, and error check (CRC) field.

The exception response error codes supported by the DECS-300 are provided in Table 8-3.

Table 8-3. Supported Exception Response Codes

| Code | Name                    | Meaning                                                                                                    |
|------|-------------------------|----------------------------------------------------------------------------------------------------|
| 01   | Illegal Function        | The query Function/Sub-function Code is unsupported; query read of more than 125 registers; query "preset multiple registers" of more than 100 registers                                                                                                    |
| 02   | Illegal Data<br>Address | A register referenced in the data block does not support queried read/write;<br>For Function Codes 3 and 16 additionally:<br>1. Starting Register address is mapped to DECS-300 Modbus <sup>™</sup> address<br>space, but is not referenced to the highest order 16 bits of the assigned<br>application data (see explanation in 2.7 Data Formats), and<br>2. The number of registers is too small to hold entire value of all data<br>(variables) assigned to those registers (see explanation in 2.7 Data<br>Formats). |
| 03   | Illegal Data<br>Value   | A preset register data block contains an incorrect number of bytes or one or more data values out of range.                                                                                                    |

# COMMUNICATIONS HARDWARE REQUIREMENTS

The DECS-300 RS-485 physical interface consists of three positions of a terminal strip with locations for Send/Receive A (A), Send/Receive B (B) and Signal Ground (C).

# DETAILED MESSAGE QUERY AND RESPONSE

A detailed description of DECS-300 supported message queries and responses are provided in the following paragraphs.

# **Read Holding Registers**

<u>Query</u>

This query message requests a register or block of registers to be read. The data block contains the starting register address and the quantity of registers to be read. A register address of N will read holding register N+1.

| Device    | Function | Starting | Starting | No. of    | No. of    | CRC | CRC  |
|-----------|----------|----------|----------|-----------|-----------|-----|------|
|           | Code =   | Address  | Address  | Registers | Registers | Low | High |
| / (001000 | 03       | High     | LOW      | High      | LOW       |     | 5    |

The number of registers can not exceed 125 without causing an error response with the exception code for an illegal function.

# <u>Response</u>

The response message contains the data queried. The data block contains the block length in bytes followed by the data for each requested register. For each requested register, there is one Data Hi and one Data Lo. Attempting to read an unused register or a register which does not support a read results in an error response with the exception code for an illegal data address. If the query is a broadcast (device address = 0), no response message is returned.

Maximum response message length obtained for query of 125 registers is 5 + (125 x 2) =255 bytes.

| Device<br>Address | Function<br>Code = 03 | Byte<br>Count | Data<br>High                         | Data<br>Low                         | For each<br>requested<br>register | Data<br>High                        | Data<br>Low                        | CRC<br>Low | CRC<br>High |
|-------------------|-----------------------|---------------|--------------------------------------|-------------------------------------|-----------------------------------|-------------------------------------|------------------------------------|------------|-------------|
|                   |                       | 250<br>max.   | First<br>queried<br>register<br>High | First<br>queried<br>register<br>Low | Data High<br>and data<br>Low      | Last<br>queried<br>register<br>High | Last<br>queried<br>register<br>Low |            |             |

# **Preset Multiple Registers**

A preset multiple registers query could address multiple registers in one slave or multiple slaves. If the query is broadcast (device address = 0), no response is required.

#### NOTE

Variables changed by this function will not be directly saved to non-volatile memory (EEPROM). If specific categories (one or more) of data have to be saved to EEPROM, then Holding Register 48161 (Data Id=13001, variable "SaveCommand") has to be preset after a category has been changed. The exceptions to this rule are only those Holding Registers dealing with communication port RS-485. They will be changed and immediately saved to EEPROM with the function FC16.

#### <u>Query</u>

A Preset Multiple Registers query message requests a register or block of registers to be written. The data block contains the starting address and the quantity of registers to be written, followed by the Data Block byte count and data. The DECS-300 will perform the write when the device address is the same as the DECS-300 remote address or when the device address is 0. A device address is 0 for a broadcast query.

A register address of N will write Holding Register N+1.

All Modbus<sup>™</sup> Generic Data Formats can be loaded by this function (see section 7.2.8 Data Format).

No data will be written if any of the following exceptions occur:

- Queries to write to Read Only or unsupported registers result in an error response with an exception code of Illegal Data Address.
- Queries attempting to write more than 100 registers cause an error response with an exception code of Illegal Function.
- An incorrect Byte Count results in an error response with an exception code of "Illegal Function".
- A query to write an illegal value (out of range) to a register results in an error response with an exception code of Illegal Data Value.
- Query Starting Register address is mapped to DECS-300 Modbus™ address space, but is not referenced to the lower order 16 bits of the assigned application data. (See explanation in section 7.2.8 Data Formats.)
- The number of query registers is too small to hold entire value of all data (variables) assigned to those registers. (See explanation in section 7.2.8 Data Formats.)

#### Query message format is:

Device Address Function Code = 10 (hex) Starting Address High Starting Address Low Number of Registers High (total number of registers to be loaded) Number of Registers Low Byte Count (total number of registers to be loaded times 2) Data High Data Low

... Data High Data Low CRC Error Check (Lo, Hi) Note: Max. length of Preset Multiple Registers Query is 9 + (100 x 2) = 209 bytes.

#### <u>Response</u>

The response message echoes the starting address and the number of registers. There is no response message when the query is a broadcast (device address of 0).

| Device  | Function | Starting | Starting | Number of | Number of | CRC | CRC  |
|---------|----------|----------|----------|-----------|-----------|-----|------|
| Address | Code =   | Address  | Address  | Registers | Registers |     |      |
|         | 10 (hex) | High     | Low      | High      | Low       | Low | High |

# Preset Single Register (Write Single Holding Register)

A Preset Single Register query message requests a single register to be written. The DECS-300 will perform the write when the device address is the same as the DECS-300 remote address.

# <u>Query</u>

Device Address Function Code = 06 (hex) Address Hi Address Lo Data Hi Data Lo CRC Hi error check CRC Lo error check

# Response

#### Normal Response

The response message echoes the Query message after the register has been altered.

# Error Response

Data will cease to be written if any of the following exceptions occur.

- Queries to write to the Read Only registers result in an error response with Exception Code of "Illegal Data Address".
- A query to write an illegal value (out of range) to a register results in an error response with Exception Code of "Illegal Data Value".

There are several instances of registers that are grouped together to collectively represent a single numerical DECS-300 data value (e.g. - floating point data and 32-bit integer data). A query to write a subset of such a register group will result in an error response with Exception Code "Illegal Data Address".

# Loop Back Diagnostic Test (FC= 8) with Diagnostic Sub-function, Return Query Data

This query contains data to be returned (looped back) in the response. The response and query messages should be identical. If the query is a broadcast (device address = 0), no response message is returned.

| Davias  | Function | Sub-function | Sub-function | Data High    | Data Low     | CRC | CRC  |
|---------|----------|--------------|--------------|--------------|--------------|-----|------|
| Device  | Code =   | High         | Low          | XX           | XX           |     |      |
| Address | 08 (hex) | 00           | 00           | (don't care) | (don't care) | Low | High |

#### Loop Back Diagnostic Test with Diagnostic Sub-function, Restart Communications Option

This query causes the remote communications function of the DECS-300 to restart, terminating an active listen only mode of operation. No effect is made upon primary relay operations. Only the remote communications function is affected. If the query is a broadcast (device address of 0), no response message is returned.

If the DECS-300 receives this query while in the listen only mode (LOM), no response message is generated. Otherwise, a response message identical to the query message is transmitted prior to the communications restart.

| Davias  | Function | Sub-function | Sub-function | Data High    | Data Low     | CRC | CRC  |
|---------|----------|--------------|--------------|--------------|--------------|-----|------|
| Device  | Code =   | High         | Low          | XX           | XX           |     |      |
| Address | 08 (hex) | 00           | 01           | (don't care) | (don't care) | Low | High |

# Loop Back Diagnostic Test with Diagnostic Sub-function, Force Slave to Listen Only Mode

This query forces the addressed DECS-300 to the listen only mode for Modbus<sup>™</sup> communications, isolating it from other devices on the network.

While in Listen Mode (LOM) received data is monitored (but no responses are transmitted). The only query that will be recognized and processed while in LOM is a maintenance restart command (Function Code 8, diagnostic code 1).

When the DECS-300 receives the restart communications query, the listen only mode is removed.

| Device  | Function | Sub-function | Sub-function | Data High    | Data Low     | CRC | CRC  |
|---------|----------|--------------|--------------|--------------|--------------|-----|------|
| Address | Code =   | High         | Low          | XX           | XX           | Low | High |
|         | 08 (hex) | 00           | 04           | (don't care) | (don't care) |     |      |

# DATA FORMATS

DECS-300 data does not need to be converted into any special format for transmission over a Modbus™ network.

Modbus™ Registers hold original DECS-300 data of the generic (built-in) data types listed in Table 8-4.

| Generi<br>c Data | Corresponding built-in data    |                                                                           | Data<br>Size<br>in | Total number<br>of Modbus™<br>Registers to |
|------------------|--------------------------------|---------------------------------------------------------------------------|--------------------|--------------------------------------------|
| Types            | type (Storage Format)          | Data Range                                                                | bytes              | hold data                                  |
| UI8              | UCHAR: unsigned character      | 0 to 255                                                                  | 1                  | 1                                          |
| UI6              | UINT16: unsigned short integer | 0 to 65,535                                                               | 2                  | 1                                          |
| UI32             | UINT32: unsigned long integer  | 0 to 4,294,967,295                                                        | 4                  | 2                                          |
| 18               | CHAR: signed character         | -128 to 127                                                               | 1                  | 1                                          |
| l16              | INT16: signed short integer    | -32,768 to 32,767                                                         | 2                  | 1                                          |
| 132              | INT32: signed long integer     | -2,147,483,648 to 2,147,483,647                                           | 4                  | 2                                          |
| R32_23           | FLOAT: floating point number   | From approximately 8.43 x 10 <sup>-37</sup><br>to 3.38 x 10 <sup>38</sup> | 4                  | 2                                          |

Table 8-4. Generic Data Types and Description

It should be noted that an ASCII string is not a DECS-300 generic data type. An ASCII string will be considered as a sequence of "(string length + 1)" data of I8 type, and for its transmission via a Modbus<sup>TM</sup> network, "(string length + 1)" holding registers are needed.

DECS-300 data is copied to assigned Holding Register(s) [HR] by the rules presented in the following paragraphs.

# Generic Types UI8 and I8

Data of type UI8 or I8 is copied to one holding register (HR). The high (first) HR byte contains always 0, and second (low) HR byte contains the data.

Example:

Assume that value of UI8 type data is 0x56, and that the data is mapped to HR 44005.

The content of HR 44005 will be as listed in Table 8-5.

| HR 44004 | HR 44005  | HR 44005 | HR 44006  |  |  |  |
|----------|-----------|----------|-----------|--|--|--|
| Low Byte | High Byte | Low Byte | High Byte |  |  |  |
|          | 0x00      | 0x56     |           |  |  |  |

Table 8-5. HR 44005 Contents

# Generic types UI16 and I16

Data of type UINT16 or INT16 is saved in 1 one holding register. The high data byte is copied to the high HR byte, and the low data byte to the low HR byte.

# Example:

Assume that DECS-300 UINT16 or INT16 type data which value is 0xF067 is mapped to HR 47003. Data is copied to HR 47003 as shown in Table 8-6.

| Table 8-6. HR 47003 Mapping |           |          |           |  |  |  |
|-----------------------------|-----------|----------|-----------|--|--|--|
| HR 47002                    | HR 47003  | HR 47003 | HR 47004  |  |  |  |
| Low Byte                    | High Byte | Low Byte | High Byte |  |  |  |
|                             | 0xF0      | 0x67     |           |  |  |  |

Table O C LID 17000 M

# Generic Types UI32 and I32

Data of type UI32 or I32 is 4 bytes long. The Modbus™ 4-byte long data generic types use two consecutive registers to represent a data value. The lower numbered holding register contains the low order 16 bits, Low Order word [LO w], and the higher numbered holding register contains the higher order 16 bits, Higher Order word [HO w].

# Example:

UI32 data type, which value is 0xE0234567 is mapped to two Holding registers (such as 45003 and 45004) as shown in Table 8-7.

| Table 8-7. Typical Mapping |                     |                     |                     |                     |                     |  |
|----------------------------|---------------------|---------------------|---------------------|---------------------|---------------------|--|
| Regis                      | ster                | 45003               |                     | 45                  | 45004               |  |
| Hexadecimal                |                     | 4567                |                     | E023                |                     |  |
| Binary                     |                     | 0100 0101 0110 0111 |                     | 1110 0000 0010 0011 |                     |  |
|                            | •                   | i                   |                     |                     | •                   |  |
| HR 45002<br>LO byte        | HR 45003<br>HO byte | HR 45003<br>LO byte | HR 45004<br>HO byte | HR 45004<br>LO byte | HR 45005<br>HO byte |  |
|                            | 45                  | 67                  | E0                  | 23                  |                     |  |

# Floating Point (R23\_32) Data Format

The specific floating-point format matches the floating-point format used for Modicon 984-8 family of programmable controllers.

Its representation in bit format is:

| S EEE EEEE | E MMM MMMM | MMMM MMMM | MMMM MMMM |
|------------|------------|-----------|-----------|
| byte 3     | byte 2     | byte 1    | byte 0    |

where the "S" is the sign bit for the floating point value (1) if negative, (0) if positive; the "E" field is the two's complement exponent biased by 127 decimal; the "M" field is the 23-bit normalized mantissa. The most-significant bit of the mantissa is always assumed to be 1 and is not explicitly stored, yielding an effective precision of 24 bits.

The value of the floating-point number is obtained by multiplying the binary mantissa times two raised to the power of the unbiased exponent. The assumed bit of the binary mantissa has the value of 1.0, with the remaining 23 bits providing a fractional value.

Table 8-8 shows the floating-point format.

| Table 8-8. | Floating | Point For | mat |
|------------|----------|-----------|-----|
|            | riouung  |           | nat |

| Sign  | 2's Complement Of (Exponent + 127) | Mantissa |
|-------|------------------------------------|----------|
| 1 Bit | 8 Bits                             | 23 Bits  |

The floating point format allows a maximum value of  $3.38 \times 10^{38}$ .

Note that bytes 0 and 1 of the floating-point value are stored in the lower numbered register, and bytes 2 and 3 are contained in the higher numbered register.

For example: Number 123 in floating point format is mapped to two Holding registers (such as 45005 and 45006) as shown in Table 8-9.
| Register                                                                                                    | 45005                                                                                                    | 45006                                                                                         |  |  |  |
|----------------------------------------------------------------------------------------------------|----------------------------------------------------------------------------------------------------|-----------------------------------------------------------------------------------------------|--|--|--|
| Hexadecimal                                                                                                    | 0000                                                                                                    | 42F6                                                                                          |  |  |  |
| CAUTION                                                                                                    |                                                                                                    |                                                                                               |  |  |  |
| For DECS-300 Modbus, two consecutive holding registers, which are mapped to<br>any of the four-byte data types, are considered to be linked together as one<br>atomic, indivisible unit of information that can be read or written by Modbus<br>message only as one entity (that is, one cannot be read or written without the<br>other. |                                                                                                    |                                                                                               |  |  |  |
| For DECS-300 Mod<br>any of the four-byte<br>atomic, indivisible u<br>message only as of<br>other.                                                                                                    | bus, two consecutive holding registers,<br>e data types, are considered to be linu<br>unit of information that can be read<br>ne entity (that is, one cannot be read | which are mapped to<br>hked together as one<br>or written by Modbus<br>or written without the |  |  |  |

# CRC ERROR CHECK

This field contains a two-byte CRC value for transmission error detection. The master first calculates the CRC and appends it to the query message. The DECS-300 recalculates the CRC value for the received query and performs a comparison to the query CRC value to determine if a transmission error has occurred. If so, no response message is generated. If no transmission error has occurred, the slave calculates a new CRC value for the response message and appends it to the message for transmission.

The CRC calculation is performed using all bytes of the device address, function code and data block fields. A 16-bit CRC-register is initialized to all 1's. Then each eight-bit byte of the message is used in the following algorithm:

First, exclusive-OR the message byte with the low-order byte of the CRC-register. The result, stored in the CRC-register, will then be right-shifted eight times. The CRC-register MSB is zero-filled with each shift. After each shift, the CRC-register LSB is examined. If the LSB IS a 1, the CRC-register is then exclusive-ORed with the fixed polynomial value A001 (hex) prior to the next shift. Once all bytes of the message have undergone the above algorithm, the CRC-register will contain the message CRC value to be placed in the error check field.

## DECS-300 MODBUS™ REGISTER SPACE

Modbus<sup>™</sup> Address space from 40000 to 49999 refers to Functions code 3, 6 and 16. DECS-300 uses address space from 47001 to 48250 (1250 registers). This address space is divided into fourteen areas, referred to as information categories. Table 8-10 provides a statistical summary for each information category.

| Information<br>Category ID | Information<br>Category                     | Total # of<br>Reserved<br>Holding<br>Registers | Holding<br>Register<br>Address<br>Space | Number<br>Of Used<br>Registers | Access<br>Right | Data Types<br>Mapped To<br>Registers (Total #<br>Of Variables) |  |
|----------------------------|---------------------------------------------|------------------------------------------------|-----------------------------------------|--------------------------------|-----------------|----------------------------------------------------------------|--|
| C1                         | Product<br>Information                      | 250                                            | 47001 to<br>47250                       | 60                             | R               | UCHAR: 60                                                      |  |
| C2                         | Metering                                    | 125                                            | 47251 to<br>47375                       | 57                             | R               | FLOAT: 24<br>UINT16: 9                                         |  |
| C3                         | Reporting<br>(Status)                       | 125                                            | 47376 to<br>47500                       | None                           | R               | None<br>(for future use)                                       |  |
| C4                         | Control System<br>Configuration<br>Group 1  | 60                                             | 47501 to<br>47560                       | 60                             | 59 RW<br>1 R    | FLOAT: 26<br>UINT16: 8                                         |  |
| C5                         | Operating<br>Modes                          | 60                                             | 47561 to<br>47620                       | 27                             | 19 RW<br>8 R    | UINT16: 27                                                     |  |
| C6                         | Setpoints                                   | 120                                            | 47621 to<br>47740                       | 106                            | 48 R<br>58 RW   | FLOAT: 49<br>UINT16: 84                                        |  |
| C7                         | Start-up                                    | 60                                             | 47741 to<br>47800                       | 20                             | RW              | FLOAT: 10                                                      |  |
| C8                         | Limiters                                    | 60                                             | 47801 to<br>47860                       | 56                             | RW              | FLOAT: 28                                                      |  |
| C9                         | Control Loop<br>Gains                       | 60                                             | 47861 to<br>47920                       | 49                             | RW              | FLOAT: 24<br>UNIT16: 1                                         |  |
| C10                        | Protective<br>Functions                     | 60                                             | 47921 to<br>47980                       | 30                             | RW              | FLOAT: 12<br>UNIT16: 64                                        |  |
| C11                        | Calibration                                 | 60                                             | 47981 to<br>48040                       | None<br>(for future<br>use)    | RW              | None<br>(for future use)                                       |  |
| C12                        | Relays                                      | 120                                            | 48041 to<br>48160                       | 83                             | RW              | UINT16: 83                                                     |  |
| C13                        | General<br>System                           | 60                                             | 48161 to<br>48220                       | 8                              | 2 R<br>6 RW     | UINT16: 6<br>UCHAR: 2                                          |  |
| C14                        | FP Metering<br>Configuration                | 30                                             | 48221 to<br>48250                       | 3                              | 3 RW            | UINT16: 3                                                      |  |
| C15                        | Control System<br>Configuration<br>Group II | 50                                             | 48501 to<br>48550                       | 6                              | RW              | FLOAT: 3                                                       |  |

Table 8-10. Information Category Summary

## **DECS-300 REGISTER TABLE**

Each data to be transmitted via Modbus<sup>™</sup> network is identified by its holding register(s). The following tables provide the complete list of holding register assignments and descriptions for the DECS-300. There is a separate table for each information category.

#### Holding Registers for Information Category C1

Table 8-11. Information Category C1 (Product Information)

|           |                                                                          |            | Data   |
|-----------|--------------------------------------------------------------------------|------------|--------|
| Registers | Data Description                                                         | Access     | Format |
| 47001     | 1st character of the ASCII string of model information                   | R-         | UI8    |
| 47002     | 2nd character of the ASCII string of model information                   | R-         | UI8    |
| 47003     | 3rd character of the ASCII string of model information                   | R-         | UI8    |
| 47004     | 4th character of the ASCII string of model information                   | R-         | UI8    |
| 47005     | 5th character of the ASCII string of model information                   | R-         | UI8    |
| 47006     | 6th character of the ASCII string of model information                   | R-         | UI8    |
| 47007     | 7th character of the ASCII string of model information                   | R-         | UI8    |
| 47008     | 8th character of the ASCII string of model information                   | R-         | UI8    |
| 47009     | Last character of the ASCII string of model information                  | R-         | UI8    |
| 47010     | 1st character of the ASCII string of application program version number  | R-         | UI8    |
| 47011     | 2nd character of the ASCII string of application program version number  | R-         | UI8    |
| 47012     | 3rd character of the ASCII string of application program version number  | R-         | UI8    |
| 47013     | 4th character of the ASCII string of application program version number  | R-         | UI8    |
| 47014     | 5th character of the ASCII string of application program version number  | R-         | UI8    |
| 47015     | 6th character of the ASCII string of application program version number  | R-         | UI8    |
| 47016     | 7th character of the ASCII string of application program version number  | R-         | UI8    |
| 47017     | Last character of the ASCII string of application program version number | R-         | UI8    |
| 47018     | 1st character of the ASCII string of date of the application program     | R-         | UI8    |
| 47019     | 2nd character of the ASCII string of date of the application program     | R-         | UI8    |
| 47020     | 3rd character of the ASCII string of date of the application program     | R-         | UI8    |
| 47021     | 4th character of the ASCII string of date of the application program     | R-         | UI8    |
| 47022     | 5th character of the ASCII string of date of the application program     | R-         | UI8    |
| 47023     | 6th character of the ASCII string of date of the application program     | R-         | UI8    |
| 47024     | 7th character of the ASCII string of date of the application program     | R-         | UI8    |
| 47025     | 8th character of the ASCII string of date of the application program     | R-         | UI8    |
| 47026     | Last character of the ASCII string of date of the application program    | R-         | UI8    |
| 47027     | 1st character of the ASCII string of DSP program version number          | R-         | UI8    |
| 47028     | 2nd character of the ASCII string of DSP program version number          | R-         | UI8    |
| 4/029     | 3rd character of the ASCII string of DSP program version number          | <u>К-</u>  |        |
| 4/030     | 4th character of the ASUI string of DSP program version number           | <u>к-</u>  | 018    |
| 4/031     | Stn character of the ASCII string of DSP program version number          | К-<br>Г    |        |
| 4/032     | oun character of the ASCII string of DSP program version number          | <u>к-</u>  |        |
| 4/033     | I un character of the ASCII string of DSP program version number         | <u>К-</u>  |        |
| 4/034     | Last character of the ASCII string of date of the DSD program            | <u>к</u> - |        |
| 4/030     | 2nd character of the ASCII string of date of the DSP program             | <u>к</u> - |        |
| 4/030     | 2rd character of the ASCII string of date of the DSP program             | <u>к</u> - |        |
| 4/03/     | Sid character of the ASOII string of date of the DSP program             | к-         | υıδ    |

| Registers | Data Description                                                  | Access    | Data<br>Format |
|-----------|-------------------------------------------------------------------|-----------|----------------|
| 47038     | 4th character of the ASCII string of date of the DSP program      | R-        | UI8            |
| 47039     | 5th character of the ASCII string of date of the DSP program      | R-        | UI8            |
| 47040     | 6th character of the ASCII string of date of the DSP program      | R-        | UI8            |
| 47041     | 7th character of the ASCII string of date of the DSP program      | R-        | UI8            |
| 47042     | 8th character of the ASCII string of date of the DSP program      | R-        | UI8            |
| 47043     | Last character of the ASCII string of date of the DSP program     | R-        | UI8            |
| 47044     | 1st character of the ASCII string of Boot program version number  | R-        | UI8            |
| 47045     | 2nd character of the ASCII string of Boot program version number  | R-        | UI8            |
| 47046     | 3rd character of the ASCII string of Boot program version number  | R-        | UI8            |
| 47047     | 4th character of the ASCII string of Boot Program version number  | R-        | UI8            |
| 47048     | 5th character of the ASCII string of Boot program version number  | R-        | UI8            |
| 47049     | 6th character of the ASCII string of Boot program version number  | R-        | UI8            |
| 47050     | 7th character of the ASCII string of Boot program version number  | R-        | UI8            |
| 47051     | Last character of the ASCII string of Boot program version number | R-        | UI8            |
| 47052     | 1st character of the ASCII string of date of the Boot program     | R-        | UI8            |
| 47053     | 2nd character of the ASCII string of date of the Boot program     | R-        | UI8            |
| 47054     | 3rd character of the ASCII string of date of the Boot program     | R-        | UI8            |
| 47055     | 4th character of the ASCII string of date of the Boot program     | R-        | UI8            |
| 47056     | 5th character of the ASCII string of date of the Boot program     | R-        | UI8            |
| 47057     | 6th character of the ASCII string of date of the Boot program     | R-        | UI8            |
| 47058     | 7th character of the ASCII string of date of the Boot program     | R-        | UI8            |
| 47059     | 8th character of the ASCII string of date of the Boot program     | R-        | UI8            |
| 47060     | Last character of the ASCII string of date of the Boot program    | R-        | UI8            |
| 47061 to  | Reserved for future C1 data                                       | Not       | Not            |
| 47250     |                                                                   | supported | defined        |

### Table 8-11. Information Category C1 (Product Information)

# Holding Registers for Information Category C2

Table 8-12. Information Category C2 (Metering)

|           |                                                            |         | Data   |
|-----------|------------------------------------------------------------|---------|--------|
| Registers | Data Description                                           | Access  | Format |
| 47251-52  | Phase A to B rms generator voltage                         | R -     | R32_23 |
| 47253-54  | Phase B to C rms generator voltage                         | R-      | R32_23 |
| 47255-56  | Phase C to A rms generator voltage                         | R-      | R32_23 |
| 47257-58  | Average of the 3 rms line-to-line voltages                 | R-      | R32_23 |
| 47259-60  | Phase B generator current in amps                          | R-      | R32_23 |
| 47261-62  | Generator apparent power in kVA                            | R-      | R32_23 |
| 47263-64  | Generator real power in kW                                 | R-      | R32_23 |
| 47265-66  | Generator reactive power in kVAR                           | R-      | R32_23 |
| 47267-68  | Power factor                                               | R-      | R32_23 |
| 47269-70  | Generator frequency in Hertz                               | R-      | R32_23 |
| 47271-72  | Bus frequency in Hz                                        | R-      | R32_23 |
| 47273-74  | RMS bus voltage in Volts                                   | R-      | R32_23 |
| 47275-76  | Field voltage in Volts                                     | R-      | R32_23 |
| 47277-78  | Field current in Amps                                      | R-      | R32_23 |
| 47279-80  | VAR/PF controller output in Volts                          | R-      | R32_23 |
| 47281-82  | Phase angle between phase B voltage and current in degrees | R-      | R32_23 |
| 47283-84  | Auxiliary input in volts (PSS input)                       | R-      | R32_23 |
| 47285-86  | Current input for load compensation                        | R-      | R32_23 |
| 47287-88  | Null balance (tracking error) in percent                   | R-      | R32_23 |
| 47289-90  | Error signal to autotracking loop                          | R-      | R32_23 |
| 47291-92  | Active controller output                                   | R-      | R32_23 |
| 8-12      | DECS 200 Madhus <sup>TM</sup> Communications               | 0210200 |        |

F

| Table o TE: Information Category of Informing | Table 8-12. | Information | Category C2 | (Metering) |
|-----------------------------------------------|-------------|-------------|-------------|------------|
|-----------------------------------------------|-------------|-------------|-------------|------------|

|           |                                                                                                    |        | Data   |
|-----------|----------------------------------------------------------------------------------------------------|--------|--------|
| Registers | Data Description                                                                                           | Access | Format |
| 47293     | PF state: 0 = leading / 1 = lagging                                                                        | R-     | UI16   |
| 47294     | Generator state: 0 = generating / 1 = motoring                                                             | R-     | UI16   |
| 47295     | Status of the Front panel LEDs (bit flags, where 0=off, 1=on): b0 =                                        | R-     | UI16   |
|           | Null Balance, b1 = Tracking, b2 = Pre-position, b3 = Upper Limit, b4                                       |        |        |
|           | = Lower Limit, b5 = Edit, b6-b15 = unassigned                                                              |        |        |
| 47296     | Voltage matching status: 0=off / 1=on                                                                      | R-     | UI16   |
| 47297     | Protection status bit flags (0=clear, 1=condition present):                                                | R-     | UI16   |
|           | b0 = field over-voltage, b1 = field over-current, b2 = gen. under-                                         |        |        |
|           | voltage, b3 = gen. over-voltage, b4 = under-frequency, b5 = in OEL,                                        |        |        |
|           | b6 = in UEL, b7 = in FCR mode, b8 = loss of sensing voltage, b9 =                                          |        |        |
|           | setpoint at lower limit, b10 = setpoint at upper limit, b11 = gen. failed                                  |        |        |
|           | to build up, b12 = gen. below 10Hz, b13 = field overtemperature,                                           |        |        |
| 47000.00  | b14-b15 are unassigned.                                                                                    |        |        |
| 47298-99  | Reserved for future C2 data                                                                                | R-     | R32_23 |
| 47300-01  | I ne active operating setpoint expressed as a percent of its present                                       | R-     | R32_23 |
| 47000     | The state of come contact inputes b0 50 l/c b4 50 M b2                                                     |        |        |
| 47302     | The state of some contact inputs: $DU = 52JK$ , $DT = 52LIM$ , $DZ = 0.0000000000000000000000000000000000$ | R-     | UI16   |
| 47202     | Automatic transfer, $DS = Switch input (Swi-1)$                                                            | P      | 11116  |
| 47303     | Annunciation status bit hays ( $0$ =clear, $1$ =annunciation present).                                     | R-     | 0110   |
|           | b0 = held over-voltage, b1 = held over-current, b2 = gen, under-                                           |        |        |
|           | b6 = in LIFL $b7 = in FCR$ mode $b8 = loss of sensing voltage b9 = 100000$                                 |        |        |
|           | setpoint at lower limit $b10 =$ setpoint at upper limit $b11 =$ gen failed                                 |        |        |
|           | to build up, $b12 = gen, below 10Hz, b13 = field overtemperature.$                                         |        |        |
|           | b14-b15 are unassigned.                                                                                    |        |        |
| 47304-05  | Field Temperature                                                                                          | R-     | R32_23 |
| 47306     | Protection status bit flags (0 = clear, 1 = condition present)                                             | R-     | UI16   |
|           | b0 = loss of field, b1 = in SCL, b2-b15 are unassigned                                                     |        |        |
| 47307     | Annunciation status bit flags (0 = clear, 1 = condition present)                                           | R-     | UI16   |
|           | b0 = loss of field, b1 = in SCL, b2-b15 are unassigned                                                     |        |        |
| 47308 to  | Reserved for C2 data                                                                                       |        |        |
| 47375     |                                                                                                    |        |        |

Table 8-13. Information Category C3 (Reporting)

| Registers | Data Description            | Access    | Data<br>Format |
|-----------|-----------------------------|-----------|----------------|
| 47376 to  | Reserved for future C3 data | Not       | Not            |
| 47500     |                             | supported | defined        |

| Registers         Data Description         Pactors           47501-02         Generator rated frequency, selectable to be 50 or 60 Hz         RW         R32_23           47500-04         Generator PT primary voltage rating, adjustable from 1 to 30,000         RW         R32_23           4750-05         Generator PT secondary voltage rating, adjustable from 1 to 60,000         RW         R32_23           4750-06         Generator CT primary current rating, adjustable from 1 to 60,000         RW         R32_23           4750-07.06         Generator CT secondary current rating, adjustable from 1 to 50,000         RW         R32_23           47501-12         Field voltage connections to isolation box, selectable to be 32V,         RW         R32_23           47511-14         Field voltage connections to isolation box, selectable to be 32V,         RW         R32_23           47511-18         Bus sensing PT primary rating, adjustable from 1 to 240 Vac, in         RW         R32_23           47511-18         Bus sensing PT secondary rating, adjustable from 1 to 240 Vac, in         RW         R32_23           47512-22         Level of generator voltage (as a % of nominal) at which field flashing is discontinued, adjustable from 0 to 100%, in 1% increments         R32_23           47523-24         Generator rated voltage, adjustable from 10 to 60,000 Vac, in 1-volt increments         R32_23 <t< th=""><th>Dogiotoro</th><th>Data Description</th><th>A</th><th>Data</th></t<>                                                                                                    | Dogiotoro | Data Description                                                                                                    | A      | Data    |
|----------------------------------------------------------------------------------------------------|-----------|----------------------------------------------------------------------------------------------------|--------|---------|
| 47501-02       Generator Trade frequency, selectable to be 50 for 0 H2       RW       R32_23         47503-04       Generator Transvoltage rating, adjustable from 1 to 30,000       RW       R32_23         47507-08       Generator Transvoltage rating, adjustable from 1 to 60,000       RW       R32_23         47507-08       Generator Transvoltage rating, adjustable from 1 to 60,000       RW       R32_23         47507-08       Generator Transvoltage rating, adjustable from 1 to 60,000       RW       R32_23         47501-12       Field current shunt resistor rating, adjustable from 1 to 9999 Adc, in       RW       R32_23         47511-12       Field current shunt resistor rating, adjustable from 1 to 500,000 Vac, in       RW       R32_23         47511-16       Bus sensing PT primary rating, adjustable from 1 to 500,000 Vac, in       RW       R32_23         47511-18       Bus sensing PT primary rating, adjustable from 1 to 50 seconds, in       RW       R32_23         47511-20       Level of operator voltage (as a % of nominal) at which field flashing       RW       R32_23         47521-22       Level of operator voltage, adjustable from 1 to 400 Vac, in 1-volt       RW       R32_23         47521-22       Level of operator voltage, adjustable from 1 to 400 Vac, in 1-volt       RW       R32_23         47521-22       Level of operator voltage, adjustable f                                                                                                    | Registers | Data Description                                                                                                    | Access | Format  |
| 47:00-14       Generator P1 primary Voitage rating, adjustable from 1 to 30,000       RW       R32_23         47:00-50       Generator PT secondary voltage rating, adjustable from 1 to 240       RW       R32_23         47:00-50       Generator CT primary current rating, adjustable from 1 to 60,000       RW       R32_23         47:00-50       Generator CT primary current rating, selectable to be 1 or 5 Aac       RW       R32_23         47:511-12       Field current shunt resistor rating, adjustable from 1 to 509,000 Vac, in       RW       R32_23         47:513-14       Field voltage connections to isolation box, selectable to be 32V, 63V, 125V, 250V, or 375V       RW       R32_23         47:513-14       Evel of field flashing, adjustable from 1 to 500,000 Vac, in       RW       R32_23         47:512-12       Level of generator voltage (as a % of nominal) at which field flashing       RW       R32_23         47:512-22       Level of generator voltage, (as a % of nom 1 to 50,000 Vac, in 1-volt       RW       R32_23         1-second increments       Generator rated voltage, adjustable from 1 to 60,000 Aac, in       RW       R32_23         47:52-24       Generator rated voltage, adjustable from 1 to 400 Vdc, in 1-volt       RW       R32_23         47:52-35       Generator rated field voltage, adjustable from 0 to 099.0 Adc, in       RW       R32_23         47:52                                                                                                    | 47501-02  | Generator rated frequency, selectable to be 50 or 60 Hz                                                                             | RW     | R32_23  |
| 47505-06       Generator PT secondary voltage rating, adjustable from 1 to 240       RW       R32_23         47507-08       Generator CT primary current rating, adjustable from 1 to 60,000       RW       R32_23         47507-08       Generator CT primary current rating, adjustable from 1 to 9999 Adc, in       RW       R32_23         47511-12       Field voltage connections to isolation box, selectable to be 1 or 5 Aac       RW       R32_23         47511-14       Field voltage connections to isolation box, selectable to be 32V,       RW       R32_23         47511-18       Bus sensing PT primary rating, adjustable from 1 to 500,000 Vac, in       RW       R32_23         47511-18       Bus sensing PT primary rating, adjustable from 1 to 500,000 Vac, in       RW       R32_23         47511-20       Time allowed for field flashing, adjustable from 1 to 500 seconds, in       RW       R32_23         47521-22       Level of generator voltage (as a % of nominal) at which field flashing       RW       R32_23         47522-26       Generator rated voltage, adjustable from 1 to 400 Vdac, in 1-volt       RW       R32_23         47521-28       Generator rated field voltage, adjustable from 0 to 999.0 Adc, in       RW       R32_23         0.1-amp increments       Avxiii increments       RW       R32_23         47521-28       Generator rated field outrent, adjustabl                                                                                                    | 47503-04  | Vac, in 1-volt increments                                                                                                    | RW     | R32_23  |
| 47507-08       Generator CT primary current rating, adjustable from 1 to 60,000       RW       R32_23         47509-10       Generator CT secondary current rating, adjustable from 1 to 9999 Adc, in<br>0.1-amp increments       RW       R32_23         47511-12       Field outlage connections to isolation box, selectable to be 32V,<br>63V, 12SV, 250V, or 375V       RW       R32_23         47511-14       Field voltage connections to isolation box, selectable to be 32V,<br>63V, 12SV, 250V, or 375V       RW       R32_23         47511-718       Bus sensing PT primary rating, adjustable from 1 to 500,000 Vac, in<br>1-volt increments       RW       R32_23         47519-20       Time allowed for field flashing, adjustable from 1 to 50 seconds, in<br>1-second increments       RW       R32_23         47521-22       Level of generator voltage (as a % of nominal) at which field flashing<br>increments       RW       R32_23         47522-26       Generator rated voltage, adjustable from 1 to 400 Vdc, in 1-volt<br>increments       RW       R32_23         47527-28       Generator rated field voltage, adjustable from 1 to 400 Vdc, in 1-volt<br>increments       RW       R32_23         47531-32       Nominal bus voltage, adjustable from 85 to 500,000 Vac, in 1-volt<br>increments       RW       R32_23         47533-34       Internal tracking time delay, adjustable from 0 to 8 seconds, in<br>0.1-amp increments       RW       R32_23         47533-6 <t< th=""><th>47505-06</th><th>Generator PT secondary voltage rating, adjustable from 1 to 240 Vac, in 1-volt increments</th><th>RW</th><th>R32_23</th></t<> | 47505-06  | Generator PT secondary voltage rating, adjustable from 1 to 240 Vac, in 1-volt increments                                           | RW     | R32_23  |
| 47509-10Generator CT secondary current rating, selectable to be 1 or 5 AacRWR32_2347511-12Field current shunt resistor rating, adjustable from 1 to 9999 Adc, in<br>0.1-amp incrementsRWR32_2347513-14Field voltage connections to isolation box, selectable to be 32V,<br>63V, 12SV, 25OV, or 37SVRWR32_2347515-16Bus sensing PT primary rating, adjustable from 1 to 500,000 Vac, in<br>1-volt incrementsRWR32_2347517-18Bus sensing PT primary rating, adjustable from 1 to 240 Vac, in<br>1-volt incrementsRWR32_2347517-20Time allowed for field flashing, adjustable from 1 to 50 seconds, in<br>1-second incrementsRWR32_2347521-22Level of generator voltage (as a % of nominal) at which field flashing<br>is discontinued, adjustable from 0 to 100%, in 1% incrementsRWR32_2347522-24Generator rated output current, adjustable from 1 to 60,000 Aac, in<br>0.1-amp incrementsRWR32_2347523-28Generator rated field current, adjustable from 1 to 400 Vdc, in 1-volt<br>incrementsRWR32_2347523-30Generator rated field current, adjustable from 0.1 to 9999.0 Adc, in<br>0.1-amp incrementsRWR32_2347533-34Auxiliary input gain for AVR mode, adjustable from 0 to 8, in 0.01<br>incrementsRWR32_2347533-34Internal tracking time delay, adjustable from 0 to 8 seconds, in 0.1-<br>second incrementsRWR32_2347533-34Internal tracking time delay, adjustable from 0 to 80, in 0.01<br>incrementsRWR32_2347533-34Internal tracking time delay, adjustable from 0 to                                                                                                    | 47507-08  | Generator CT primary current rating, adjustable from 1 to 60,000                                                                    | RW     | R32_23  |
| 47511-12Field current shunt resistor rating, adjustable from 1 to 9999 Adc, in<br>0.1-amp incrementsRW<br>R32_2347511-14Field voltage connections to isolation box, selectable to be 32V,<br>63V, 125V, 250V, or 375VRWR32_2347515-16Bus sensing PT primary rating, adjustable from 1 to 500,000 Vac, in<br>1-volt incrementsRWR32_2347517-18Bus sensing PT primary rating, adjustable from 1 to 500,000 Vac, in<br>1-volt incrementsRWR32_2347517-20Time allowed for field flashing, adjustable from 1 to 50 seconds, in<br>1-second incrementsRWR32_2347521-22Level of generator voltage (as a % of nominal) at which field flashing<br>incrementsRWR32_2347521-22Generator rated voltage, adjustable from 10 to 60,000 Aac, in<br>0.1-amp incrementsRWR32_2347522-28Generator rated output current, adjustable from 10 to 60,000 Aac, in<br>0.1-amp incrementsRWR32_2347523-30Generator rated field voltage, adjustable from 0.1 to 9999.0 Adc, in<br>0.1-amp incrementsRWR32_2347533-34Auxiliary input gain for AVR mode, adjustable from 0 to 8, in 0.1<br>mcrementsRWR32_2347533-34Internal tracking time delay, adjustable from 0 to 8 seconds, in 0.1-<br>second incrementsRWR32_2347533-36Internal tracking time delay, adjustable from 0 to 8 seconds, in 0.1-<br>second incrementsRWR32_2347533-34Auxiliary input gain for AVR mode, adjustable from 0 to 30, in<br>0.1-second incrementsRWR32_2347533-34Internal tracking traverse rate, adjustable from 0 to 30, in<br>0.                                                                                                    | 47509-10  | Generator CT secondary current rating selectable to be 1 or 5 Aac                                                                   | RW     | R32 23  |
| 475111       Internal recorder to a global data from 1 to 5000 receiption.       RW       R32_23         47513-14       Field voltage connections to isolation box, selectable to be 32V,<br>63V, 125V, 250V, or 375V       RW       R32_23         47515-16       Bus sensing PT primary rating, adjustable from 1 to 500,000 Vac, in<br>1-volt increments       RW       R32_23         47517-18       Bus sensing PT secondary rating, adjustable from 1 to 50 seconds, in<br>1-second increments       RW       R32_23         47519-20       Time allowed for field flashing, adjustable from 1 to 50 seconds, in<br>1-second increments       RW       R32_23         47521-22       Level of generator voltage (as a % of nominal) at which field flashing<br>is discontinued, adjustable from 0 to 100%, in 1% increments       RW       R32_23         47522-26       Generator rated voltage, adjustable from 1 to 400 Vdc, in 1-volt<br>increments       RW       R32_23         47527-28       Generator rated field current, adjustable from 0 to 999.0 Adc, in<br>0.1-amp increments       RW       R32_23         47531-32       Nominal bus voltage, adjustable from 0 to 8 seconds, in 0.1-<br>increments       RW       R32_23         47533-34       Auxiliary input gain for AVR mode, adjustable from 0 to 99, in 0.01<br>increments       RW       R32_23         47533-36       Internal tracking traverse rate, adjustable from 1 to 80 seconds, in<br>0.1-second increments       RW       R32_23 <t< th=""><th>47511-12</th><th>Field current shunt resistor rating, adjustable from 1 to 9999 Adc. in</th><th>RW</th><th>R32_23</th></t<>  | 47511-12  | Field current shunt resistor rating, adjustable from 1 to 9999 Adc. in                                                              | RW     | R32_23  |
| 47513-14       Field voltage connections to isolation box, selectable to be 32V, RW R32_23       RW R32_23         47515-16       Bus sensing PT primary rating, adjustable from 1 to 500,000 Vac, in 1-volt increments       RW R32_23         47517-18       Bus sensing PT secondary rating, adjustable from 1 to 240 Vac, in 1-volt increments       RW R32_23         47519-20       Time allowed for field flashing, adjustable from 1 to 50 seconds, in 1-second increments       RW R32_23         47521-22       Level of generator voltage (as a % of nominal) at which field flashing is discontinued, adjustable from 0 to 100%, in 1% increments       RW R32_23         47523-24       Generator rated voltage, adjustable from 10 to 60,000 Aac, in 1-volt increments       RW R32_23         47525-26       Generator rated output current, adjustable from 10 to 60,000 Aac, in 0.1-amp increments       RW R32_23         47527-28       Generator rated field current, adjustable from 0.1 to 9999.0 Adc, in 0.1-amp increments       RW R32_23         47531-32       Nominal bus voltage, adjustable from 0 to 8 seconds, in 0.1- arc increments       RW R32_23         47533-34       Auxiliary input gain for AVR mode, adjustable from 0 to 8 seconds, in 0.1- second increments       RW R32_23         47533-36       Internal tracking time delay, adjustable from 1 to 80 seconds, in 0.1- second increments       RW R32_23         47533-38       Internal tracking time delay, adjustable from 0 to 9.9, in 0.01 increments       RW R32_                                                                                             | 4701112   | 0.1-amp increments                                                                                                    |        | 1.02_20 |
| 47515-16       Bus sensing PT primary rating, adjustable from 1 to 500,000 Vac, in<br>1-volt increments       RW       R32_23         47517-18       Bus sensing PT secondary rating, adjustable from 1 to 240 Vac, in<br>1-volt increments       RW       R32_23         47519-20       Time allowed for field flashing, adjustable from 1 to 50 seconds, in<br>1-second increments       RW       R32_23         47521-22       Level of generator voltage (as a % of nominal) at which field flashing<br>is discontinued, adjustable from 0 to 100%, in 1% increments       RW       R32_23         47523-26       Generator rated voltage, adjustable from 10 to 60,000 Vac, in 1-volt<br>increments       RW       R32_23         47527-28       Generator rated output current, adjustable from 1 to 400 Vdc, in 1-volt<br>increments       RW       R32_23         47527-30       Generator rated field current, adjustable from 0.1 to 9999.0 Adc, in<br>0.1-amp increments       RW       R32_23         47531-32       Nominal bus voltage, adjustable from 85 to 500,000 Vac, in 1-volt<br>increments       RW       R32_23         47533-34       Auxiliary input gain for AVR mode, adjustable from 0 to 89, in 0.01<br>increments       RW       R32_23         47537-36       Internal tracking time delay, adjustable from 1 to 80 seconds, in<br>0.1-second increments       RW       R32_23         47539-40       Null balance level, adjustable from 0 to 999, in 0.01 increments       RW       R32_23      <                                                                                                    | 47513-14  | Field voltage connections to isolation box, selectable to be 32V, 63V, 125V, 250V, or 375V                                          | RW     | R32_23  |
| 47517-18       Bus sensing PT secondary rating, adjustable from 1 to 240 Vac, in<br>1-volt increments       RW       R32_23         47519-20       Time allowed for field flashing, adjustable from 1 to 50 seconds, in<br>1-second increments       RW       R32_23         47521-22       Level of generator voltage (as a % of nominal) at which field flashing<br>is discontinued, adjustable from 0 to 100%, in 1% increments       RW       R32_23         47523-24       Generator rated voltage, adjustable from 10 to 60,000 Aac, in<br>0.1-amp increments       RW       R32_23         47527-26       Generator rated diput current, adjustable from 10 to 60,000 Aac, in<br>0.1-amp increments       RW       R32_23         47527-28       Generator rated field voltage, adjustable from 0.1 to 9999.0 Adc, in<br>0.1-amp increments       RW       R32_23         47531-32       Nominal bus voltage, adjustable from 85 to 500,000 Vac, in 1-volt<br>increments       RW       R32_23         47533-34       Auxiliary input gain for AVR mode, adjustable from 0 to 99, in 0.01<br>increments       RW       R32_23         47533-38       Internal tracking time delay, adjustable from 1 to 80 seconds, in<br>0.1-second increments       RW       R32_23         47534-40       Null balance level, adjustable from 0 to 999, in 0.01 increments       RW       R32_23         47543       Voltage sensing configuration: 0 = 1-phase (A-C) / 1 = 3-phase       RW       U116         47544 <th>47515-16</th> <th>Bus sensing PT primary rating, adjustable from 1 to 500,000 Vac, in 1-volt increments</th> <th>RW</th> <th>R32_23</th>          | 47515-16  | Bus sensing PT primary rating, adjustable from 1 to 500,000 Vac, in 1-volt increments                                               | RW     | R32_23  |
| 47519-20Time allowed for field flashing, adjustable from 1 to 50 seconds, in<br>1-second incrementsRWR32_2347521-22Level of generator voltage (as a % of nominal) at which field flashing<br>is discontinued, adjustable from 0 to 100%, in 1% incrementsRWR32_2347523-24Generator rated voltage, adjustable from 85 to 30,000 Vac, in 1-volt<br>incrementsRWR32_2347525-26Generator rated output current, adjustable from 10 to 60,000 Aac, in<br>0.1-amp incrementsRWR32_2347527-28Generator rated field voltage, adjustable from 1 to 400 Vdc, in 1-volt<br>incrementsRWR32_2347527-28Generator rated field current, adjustable from 0.1 to 9999.0 Adc, in<br>0.1-amp incrementsRWR32_2347531-32Nominal bus voltage, adjustable from 85 to 500,000 Vac, in 1-volt<br>incrementsRWR32_2347533-34Auxiliary input gain for AVR mode, adjustable from 0 to 99, in 0.01<br>incrementsRWR32_2347533-36Internal tracking traverse rate, adjustable from 1 to 80 seconds, in 0.1-<br>second incrementsRWR32_2347531-38Internal tracking traverse rate, adjustable from 0 to 30, in<br>0.1 incrementsRWR32_2347541-42Gain for coss current compensation, adjustable from 0 to 30, in<br>0.01 incrementsRWR32_2347543Voltage sensing configuration: 0 = 1-phase (A-C) / 1 = 3-phase<br>MUI balance level, adjustable from 0 to 999, in 0.01 incrementsRWU11647544Auxiliary input summing mode: 0 = Inner Loop for AVR and FCR<br>modes / 1 = Outer Loop for VAR and PF modesRWU11647544 <td< th=""><th>47517-18</th><th>Bus sensing PT secondary rating, adjustable from 1 to 240 Vac, in 1-volt increments</th><th>RW</th><th>R32_23</th></td<>                             | 47517-18  | Bus sensing PT secondary rating, adjustable from 1 to 240 Vac, in 1-volt increments                                                 | RW     | R32_23  |
| 47521-22<br>is discontinued, adjustable from 0 to 100%, in 1% incrementsRWR32_2347523-24<br>incrementsGenerator rated voltage, adjustable from 85 to 30,000 Vac, in 1-volt<br>incrementsRWR32_2347525-26<br>Generator rated output current, adjustable from 10 to 60,000 Aac, in<br>0.1-amp incrementsRWR32_2347527-28<br>Generator rated field voltage, adjustable from 1 to 400 Vdc, in 1-volt<br>incrementsRWR32_2347527-28<br>Generator rated field current, adjustable from 0.1 to 9999.0 Adc, in<br>0.1-amp incrementsRWR32_2347531-32<br>Nominal bus voltage, adjustable from 85 to 500,000 Vac, in 1-volt<br>incrementsRWR32_2347533-34<br>Auxiliary input gain for AVR mode, adjustable from 0 to 99, in 0.01<br>incrementsRWR32_2347537-38<br>Internal tracking traverse rate, adjustable from 1 to 80 seconds, in 0.1-<br>second incrementsRWR32_2347539-40Null balance level, adjustable from 0 to 999. in 0.01 incrementsRWR32_2347541-42<br>Gain for cross current compensation, adjustable from 0 to 30, in<br>0.1 incrementsRWR32_2347543Voltage sensing configuration: 0 = 1-phase (A-C) / 1 = 3-phaseRWUl1647545<br>Control signal output range: 0 or 1 = 0+10V / 2 = -10+10V / 3 = 4-<br>20mARWUl1647546<br>Generator field type: 0 = exciter field / 1 = main fieldRWUl1647547<br>Auxiliary input selection: 0 = voltage input / 1 = current inputRWUl1647546<br>Control signal output range: 0 or 1 = 0+10V / 2 = -10+10V / 3 = 4-<br>20mARWUl1647546Generator fie                                                                                                    | 47519-20  | Time allowed for field flashing, adjustable from 1 to 50 seconds, in 1-second increments                                            | RW     | R32_23  |
| 47523-24Generator rated voltage, adjustable from 85 to 30,000 Vac, in 1-volt<br>incrementsRWR32_2347525-26Generator rated output current, adjustable from 10 to 60,000 Aac, in<br>0.1-amp incrementsRWR32_2347527-28Generator rated field voltage, adjustable from 1 to 400 Vdc, in 1-volt<br>incrementsRWR32_2347529-30Generator rated field current, adjustable from 0.1 to 9999.0 Adc, in<br>0.1-amp incrementsRWR32_2347531-32Nominal bus voltage, adjustable from 85 to 500,000 Vac, in 1-volt<br>incrementsRWR32_2347533-34Auxiliary input gain for AVR mode, adjustable from 0 to 99, in 0.01<br>incrementsRWR32_2347537-38Internal tracking time delay, adjustable from 0 to 8 seconds, in 0.1-<br>second incrementsRWR32_2347539-40Null balance level, adjustable from 0 to 9999, in 0.01 incrementsRWR32_2347541-42Gain for cross current compensation, adjustable from 0 to 30, in<br>0.01 incrementsRWR32_2347543Voltage sensing configuration: 0 = 1-phase (A-C) / 1 = 3-phaseRWU11647544Auxiliary input summing mode: 0 = Inner Loop for AVR and FCR<br>modes / 1 = Outer Loop for VAR and PF modesRWU11647545Control signal output range: 0 or 1 = 0+10V / 2 = -10+10V / 3 = 4-<br>20mARWU11647546Generator field type: 0 = exciter field / 1 = main fieldRWU11647547Auxiliary input selection: 0 = voltage input / 1 = current inputRWU11647548PSS input mode Reserved for future C4 dataRWU116<                                                                                                    | 47521-22  | Level of generator voltage (as a % of nominal) at which field flashing is discontinued, adjustable from 0 to 100%, in 1% increments | RW     | R32_23  |
| 47525-26Generator rated output current, adjustable from 10 to 60,000 Aac, in<br>0.1-amp incrementsRWR32_2347527-28Generator rated field voltage, adjustable from 1 to 400 Vdc, in 1-volt<br>incrementsRWR32_2347529-30Generator rated field current, adjustable from 0.1 to 9999.0 Adc, in<br>0.1-amp incrementsRWR32_2347531-32Nominal bus voltage, adjustable from 85 to 500,000 Vac, in 1-volt<br>incrementsRWR32_2347533-34Auxiliary input gain for AVR mode, adjustable from 0 to 99, in 0.01<br>incrementsRWR32_2347537-36Internal tracking time delay, adjustable from 0 to 8 seconds, in 0.1-<br>second incrementsRWR32_2347537-38Internal tracking traverse rate, adjustable from 1 to 80 seconds, in<br>0.1-second incrementsRWR32_2347541-42Gain for cross current compensation, adjustable from 0 to 30, in<br>0.01 incrementsRWR32_2347543Voltage sensing configuration: 0 = 1-phase (A-C) / 1 = 3-phaseRWUl1647544Auxiliary input summing mode: 0 = Inner Loop for AVR and FCR<br>modes / 1 = Outer Loop for VAR and PF modesRWUl1647545Control signal output range: 0 or 1 = 0+10V / 2 = -10+10V / 3 = 4-<br>20mARWUl16Ul1647547Auxiliary input selection: 0 = voltage input / 1 = current input<br>second incrementsRWUl1647545Generator field type: 0 = exciter field / 1 = main field<br>20mARWUl1647546Generator field type: 0 = exciter field / 1 = main field<br>20mARWUl1647547Auxiliary input sele                                                                                                    | 47523-24  | Generator rated voltage, adjustable from 85 to 30,000 Vac, in 1-volt increments                                                     | RW     | R32_23  |
| 0.1-amp incrementsRWR32_2347527-28Generator rated field voltage, adjustable from 1 to 400 Vdc, in 1-volt<br>incrementsRWR32_2347529-30Generator rated field current, adjustable from 0.1 to 9999.0 Adc, in<br>0.1-amp incrementsRWR32_2347531-32Nominal bus voltage, adjustable from 85 to 500,000 Vac, in 1-volt<br>incrementsRWR32_2347533-34Auxiliary input gain for AVR mode, adjustable from 0 to 99, in 0.01<br>incrementsRWR32_2347535-36Internal tracking time delay, adjustable from 0 to 8 seconds, in 0.1-<br>second incrementsRWR32_2347537-38Internal tracking traverse rate, adjustable from 1 to 80 seconds, in<br>0.1-second incrementsRWR32_2347537-30Null balance level, adjustable from 0 to 9999, in 0.01 incrementsRWR32_2347541-42Gain for cross current compensation, adjustable from 0 to 30, in<br>0.1 incrementsRWR32_2347543Voltage sensing configuration: 0 = 1-phase (A-C) / 1 = 3-phaseRWUI1647544Auxiliary input summing mode: 0 = Inner Loop for AVR and FCR<br>modes / 1 = Outer Loop for VAR and PF modesRWUI1647545Control signal output range: 0 or 1 = 0+10V / 2 = -10+10V / 3 = 4-<br>20mARWUI1647547Auxiliary input selection: 0 = voltage input / 1 = current input<br>second incrementsRWUI1647545Sinput mode Reserved for future C4 data<br>second incrementsRWUI1647545External tracking time delay, adjustable from 1 to 80 seconds, in 0.1-<br>second incrementsRWUI16 <th>47525-26</th> <th>Generator rated output current, adjustable from 10 to 60,000 Aac, in</th> <th>RW</th> <th>R32_23</th>                                                                                                    | 47525-26  | Generator rated output current, adjustable from 10 to 60,000 Aac, in                                                                | RW     | R32_23  |
| 47527-28Generator rated field voltage, adjustable from 1 to 400 Vdc, in 1-volt<br>incrementsRWR32_2347529-30Generator rated field current, adjustable from 0.1 to 9999.0 Adc, in<br>0.1-amp incrementsRWR32_2347531-32Nominal bus voltage, adjustable from 85 to 500,000 Vac, in 1-volt<br>incrementsRWR32_2347533-34Auxiliary input gain for AVR mode, adjustable from 0 to 99, in 0.01<br>incrementsRWR32_2347535-36Internal tracking time delay, adjustable from 0 to 8 seconds, in 0.1-<br>second incrementsRWR32_2347537-38Internal tracking traverse rate, adjustable from 1 to 80 seconds, in<br>0.1-second incrementsRWR32_2347539-40Null balance level, adjustable from 0 to 9999, in 0.01 incrementsRWR32_2347541-42Gain for cross current compensation, adjustable from 0 to 30, in<br>0.01 incrementsRWR32_2347544Auxiliary input summing mode: 0 = Inner Loop for AVR and FCR<br>modes / 1 = Outer Loop for VAR and PF modesRWUI1647545Control signal output range: 0 or 1 = 0+10V / 2 = -10+10V / 3 = 4-<br>20mARWUI1647546Generator field type: 0 = exciter field / 1 = main fieldRWUI1647547Auxiliary input selection: 0 = voltage input / 1 = current inputRWR32_2347545Control signal output range: 0 or 1 = 0+10V / 2 = -10+10V / 3 = 4-<br>20mARWUI1647547Auxiliary input selection: 0 = voltage input / 1 = current inputRWUI1647546Generator field type: 0 = exciter field / 1 = main fieldRW                                                                                                    |           | 0.1-amp increments                                                                                                    |        |         |
| 47529-30Generator rated field current, adjustable from 0.1 to 9999.0 Adc, in<br>0.1-amp incrementsRWR32_23<br>R32_2347531-32Nominal bus voltage, adjustable from 85 to 500,000 Vac, in 1-volt<br>incrementsRWR32_2347533-34Auxiliary input gain for AVR mode, adjustable from 0 to 99, in 0.01<br>incrementsRWR32_2347535-36Internal tracking time delay, adjustable from 0 to 8 seconds, in 0.1-<br>second incrementsRWR32_2347537-38Internal tracking traverse rate, adjustable from 1 to 80 seconds, in<br>0.1-second incrementsRWR32_2347537-40Null balance level, adjustable from 0 to 9999, in 0.01 incrementsRWR32_2347541-42Gain for cross current compensation, adjustable from 0 to 30, in<br>0.01 incrementsRWR32_2347543Voltage sensing configuration: 0 = 1-phase (A-C) / 1 = 3-phaseRWUl1647544Auxiliary input summing mode: 0 = Inner Loop for AVR and FCR<br>modes / 1 = Outer Loop for VAR and PF modesRWUl1647545Control signal output range: 0 or 1 = 0+10V / 2 = -10+10V / 3 = 4-<br>20mARWUl1647547Auxiliary input selection: 0 = voltage input / 1 = current input<br>second incrementsRWUl1647548PSS input mode Reserved for future C4 data<br>second incrementsRWUl1647549-50External tracking traverse rate, adjustable from 1 to 80 seconds, in 0.1-<br>second incrementsRWUl1647545Oxitage sensing dardware cain control signal: 0 = gen. PT 2ndaryR-Ul16                                                                                                    | 47527-28  | Generator rated field voltage, adjustable from 1 to 400 Vdc, in 1-volt increments                                                   | RW     | R32_23  |
| 47531-32Nominal bus voltage, adjustable from 85 to 500,000 Vac, in 1-volt<br>incrementsRWR32_2347533-34Auxiliary input gain for AVR mode, adjustable from 0 to 99, in 0.01<br>incrementsRWR32_2347535-36Internal tracking time delay, adjustable from 0 to 8 seconds, in 0.1-<br>second incrementsRWR32_2347537-38Internal tracking traverse rate, adjustable from 1 to 80 seconds, in<br>0.1-second incrementsRWR32_2347539-40Null balance level, adjustable from 0 to 9999, in 0.01 incrementsRWR32_2347541Gain for cross current compensation, adjustable from 0 to 30, in<br>0.01 incrementsRWR32_2347543Voltage sensing configuration: 0 = 1-phase (A-C) / 1 = 3-phaseRWUI1647544Auxiliary input summing mode: 0 = Inner Loop for AVR and FCR<br>modes / 1 = Outer Loop for VAR and PF modesRWUI1647545Control signal output range: 0 or 1 = 0+10V / 2 = -10+10V / 3 = 4-<br>20mARWUI1647547Auxiliary input selection: 0 = voltage input / 1 = current input<br>second incrementsRWUI1647548PSS input mode Reserved for future C4 data<br>second incrementsRWUI1647549-50External tracking traverse rate, adjustable from 1 to 80 seconds, in 0.1-<br>second incrementsRWR32_2347551-52External tracking traverse rate, adjustable from 1 to 80 seconds, in 0.1-<br>second incrementsRWUI16475543Voltage sensing hardware gain control signal: 0 = gen. PT 2ndaryR-UI16                                                                                                    | 47529-30  | Generator rated field current, adjustable from 0.1 to 9999.0 Adc, in 0.1-amp increments                                             | RW     | R32_23  |
| 47533-34Auxiliary input gain for AVR mode, adjustable from 0 to 99, in 0.01<br>incrementsRWR32_2347535-36Internal tracking time delay, adjustable from 0 to 8 seconds, in 0.1-<br>second incrementsRWR32_2347537-38Internal tracking traverse rate, adjustable from 1 to 80 seconds, in<br>0.1-second incrementsRWR32_2347537-40Null balance level, adjustable from 0 to 9999, in 0.01 incrementsRWR32_2347541-42Gain for cross current compensation, adjustable from 0 to 30, in<br>0.01 incrementsRWR32_2347543Voltage sensing configuration: 0 = 1-phase (A-C) / 1 = 3-phaseRWUl1647544Auxiliary input summing mode: 0 = Inner Loop for AVR and FCR<br>modes / 1 = Outer Loop for VAR and PF modesRWUl1647545Control signal output range: 0 or 1 = 0+10V / 2 = -10+10V / 3 = 4-<br>20mARWUl1647547Auxiliary input selection: 0 = voltage input / 1 = current input<br>second incrementsRWUl1647548PSS input mode Reserved for future C4 data<br>second incrementsRWUl1647549-50External tracking time delay, adjustable from 0 to 8 seconds, in 0.1-<br>second incrementsRWR32_2347551-52External tracking traverse rate, adjustable from 0 to 8 seconds, in<br>0.1-second incrementsRWR32_2347553Voltage sensing hardware gain control signal: 0 = gen. PT 2ndaryR-Ul16                                                                                                    | 47531-32  | Nominal bus voltage, adjustable from 85 to 500,000 Vac, in 1-volt increments                                                        | RW     | R32_23  |
| 47535-36Internal tracking time delay, adjustable from 0 to 8 seconds, in 0.1-<br>second incrementsRWR32_2347537-38Internal tracking traverse rate, adjustable from 1 to 80 seconds, in<br>0.1-second incrementsRWR32_2347539-40Null balance level, adjustable from 0 to 9999, in 0.01 incrementsRWR32_2347541-42Gain for cross current compensation, adjustable from 0 to 30, in<br>0.01 incrementsRWR32_2347543Voltage sensing configuration: 0 = 1-phase (A-C) / 1 = 3-phaseRWUl1647544Auxiliary input summing mode: 0 = Inner Loop for AVR and FCR<br>modes / 1 = Outer Loop for VAR and PF modesRWUl1647545Control signal output range: 0 or 1 = 0+10V / 2 = -10+10V / 3 = 4-<br>20mARWUl1647546Generator field type: 0 = exciter field / 1 = main fieldRWUl1647547Auxiliary input selection: 0 = voltage input / 1 = current inputRWUl1647548PSS input mode Reserved for future C4 dataRWUl1647549-50External tracking time delay, adjustable from 0 to 8 seconds, in 0.1-<br>second incrementsRWR32_2347551-52External tracking traverse rate, adjustable from 1 to 80 seconds, inRWR32_2347553Voltage sensing hardware gain control signal: 0 = gen. PT 2ndaryR-Ul16                                                                                                    | 47533-34  | Auxiliary input gain for AVR mode, adjustable from 0 to 99, in 0.01 increments                                                      | RW     | R32_23  |
| 47537-38Internal tracking traverse rate, adjustable from 1 to 80 seconds, in<br>0.1-second incrementsRWR32_2347539-40Null balance level, adjustable from 0 to 9999, in 0.01 incrementsRWR32_2347541-42Gain for cross current compensation, adjustable from 0 to 30, in<br>0.01 incrementsRWR32_2347543Voltage sensing configuration: 0 = 1-phase (A-C) / 1 = 3-phaseRWUl1647544Auxiliary input summing mode: 0 = Inner Loop for AVR and FCR<br>modes / 1 = Outer Loop for VAR and PF modesRWUl1647545Control signal output range: 0 or 1 = 0+10V / 2 = -10+10V / 3 = 4-<br>20mARWUl1647546Generator field type: 0 = exciter field / 1 = main fieldRWUl1647547Auxiliary input selection: 0 = voltage input / 1 = current inputRWUl1647548PSS input mode Reserved for future C4 dataRWUl1647549-50External tracking time delay, adjustable from 0 to 8 seconds, in 0.1-<br>second incrementsRWR32_2347551-52External tracking traverse rate, adjustable from 1 to 80 seconds, in<br>0.1-second incrementsRWR32_2347553Voltage sensing hardware gain control signal: 0 = gen. PT 2ndaryR-Ul16                                                                                                    | 47535-36  | Internal tracking time delay, adjustable from 0 to 8 seconds, in 0.1-<br>second increments                                          | RW     | R32_23  |
| 47539-40Null balance level, adjustable from 0 to 9999, in 0.01 incrementsRWR32_2347541-42Gain for cross current compensation, adjustable from 0 to 30, in<br>0.01 incrementsRWR32_2347543Voltage sensing configuration: 0 = 1-phase (A-C) / 1 = 3-phaseRWUl1647544Auxiliary input summing mode: 0 = Inner Loop for AVR and FCR<br>modes / 1 = Outer Loop for VAR and PF modesRWUl1647545Control signal output range: 0 or 1 = 0+10V / 2 = -10+10V / 3 = 4-<br>20mARWUl1647546Generator field type: 0 = exciter field / 1 = main fieldRWUl1647547Auxiliary input selection: 0 = voltage input / 1 = current inputRWUl1647548PSS input mode Reserved for future C4 dataRWUl1647549-50External tracking time delay, adjustable from 0 to 8 seconds, in 0.1-<br>                                                                                                    | 47537-38  | Internal tracking traverse rate, adjustable from 1 to 80 seconds, in 0.1-second increments                                          | RW     | R32_23  |
| 47541-42Gain for cross current compensation, adjustable from 0 to 30, in<br>0.01 incrementsRWR32_2347543Voltage sensing configuration: 0 = 1-phase (A-C) / 1 = 3-phaseRWUl1647544Auxiliary input summing mode: 0 = Inner Loop for AVR and FCR<br>modes / 1 = Outer Loop for VAR and PF modesRWUl1647545Control signal output range: 0 or 1 = 0+10V / 2 = -10+10V / 3 = 4-<br>20mARWUl1647546Generator field type: 0 = exciter field / 1 = main fieldRWUl1647547Auxiliary input selection: 0 = voltage input / 1 = current inputRWUl1647548PSS input mode Reserved for future C4 dataRWUl1647547.52External tracking time delay, adjustable from 0 to 8 seconds, in 0.1-<br>second incrementsRWR32_2347553Voltage sensing hardware gain control signal: 0 = gen. PT 2ndaryR-Ul16                                                                                                    | 47539-40  | Null balance level, adjustable from 0 to 9999, in 0.01 increments                                                                   | RW     | R32_23  |
| 47543Voltage sensing configuration: 0 = 1-phase (A-C) / 1 = 3-phaseRWUI1647544Auxiliary input summing mode: 0 = Inner Loop for AVR and FCR<br>modes / 1 = Outer Loop for VAR and PF modesRWUI1647545Control signal output range: 0 or 1 = 0+10V / 2 = -10+10V / 3 = 4-<br>20mARWUI1647546Generator field type: 0 = exciter field / 1 = main fieldRWUI1647547Auxiliary input selection: 0 = voltage input / 1 = current inputRWUI1647548PSS input mode Reserved for future C4 dataRWUI1647549-50External tracking time delay, adjustable from 0 to 8 seconds, in 0.1-<br>second incrementsRWR32_2347553Voltage sensing hardware gain control signal: 0 = gen. PT 2ndaryR-UI16                                                                                                    | 47541-42  | Gain for cross current compensation, adjustable from 0 to 30, in 0.01 increments                                                    | RW     | R32_23  |
| 47544Auxiliary input summing mode: 0 = Inner Loop for AVR and FCR<br>modes / 1 = Outer Loop for VAR and PF modesRWUI1647545Control signal output range: 0 or 1 = 0+10V / 2 = -10+10V / 3 = 4-<br>20mARWUI1647546Generator field type: 0 = exciter field / 1 = main fieldRWUI1647547Auxiliary input selection: 0 = voltage input / 1 = current inputRWUI1647548PSS input mode Reserved for future C4 dataRWUI1647549-50External tracking time delay, adjustable from 0 to 8 seconds, in 0.1-<br>second incrementsRWR32_2347551-52External tracking traverse rate, adjustable from 1 to 80 seconds, in<br>0.1-second incrementsRWR32_2347553Voltage sensing hardware gain control signal: 0 = gen. PT 2ndaryR-UI16                                                                                                    | 47543     | Voltage sensing configuration: 0 = 1-phase (A-C) / 1 = 3-phase                                                                      | RW     | UI16    |
| 47545Control signal output range: 0 or 1 = 0+10V / 2 = -10+10V / 3 = 4-<br>20mARWUI1647546Generator field type: 0 = exciter field / 1 = main fieldRWUI1647547Auxiliary input selection: 0 = voltage input / 1 = current inputRWUI1647548PSS input mode Reserved for future C4 dataRWUI1647549-50External tracking time delay, adjustable from 0 to 8 seconds, in 0.1-<br>second incrementsRWR32_2347551-52External tracking traverse rate, adjustable from 1 to 80 seconds, in<br>0.1-second incrementsRWR32_2347553Voltage sensing hardware gain control signal: 0 = gen. PT 2ndaryR-UI16                                                                                                    | 47544     | Auxiliary input summing mode: 0 = Inner Loop for AVR and FCR<br>modes / 1 = Outer Loop for VAR and PF modes                         | RW     | UI16    |
| 47546Generator field type: 0 = exciter field / 1 = main fieldRWUI1647547Auxiliary input selection: 0 = voltage input / 1 = current inputRWUI1647548PSS input mode Reserved for future C4 dataRWUI1647549-50External tracking time delay, adjustable from 0 to 8 seconds, in 0.1-<br>second incrementsRWR32_2347551-52External tracking traverse rate, adjustable from 1 to 80 seconds, in<br>0.1-second incrementsRWR32_2347553Voltage sensing hardware gain control signal: 0 = gen. PT 2ndaryR-UI16                                                                                                    | 47545     | Control signal output range: 0 or $1 = 0+10V / 2 = -10+10V / 3 = 4-20mA$                                                            | RW     | UI16    |
| 47547Auxiliary input selection: 0 = voltage input / 1 = current inputRWUI1647548PSS input mode Reserved for future C4 dataRWUI1647549-50External tracking time delay, adjustable from 0 to 8 seconds, in 0.1-<br>second incrementsRWR32_2347551-52External tracking traverse rate, adjustable from 1 to 80 seconds, in<br>0.1-second incrementsRWR32_2347553Voltage sensing hardware gain control signal: 0 = gen. PT 2ndaryR-UI16                                                                                                    | 47546     | Generator field type: $0 = exciter field / 1 = main field$                                                                          | RW     | UI16    |
| 47548PSS input mode Reserved for future C4 dataRWUI1647549-50External tracking time delay, adjustable from 0 to 8 seconds, in 0.1-<br>second incrementsRWR32_2347551-52External tracking traverse rate, adjustable from 1 to 80 seconds, in<br>0.1-second incrementsRWR32_2347553Voltage sensing hardware gain control signal: 0 = gen. PT 2ndaryR-UI16                                                                                                    | 47547     | Auxiliary input selection: 0 = voltage input / 1 = current input                                                                    | RW     | UI16    |
| 47549-50External tracking time delay, adjustable from 0 to 8 seconds, in 0.1-<br>second incrementsRWR32_2347551-52External tracking traverse rate, adjustable from 1 to 80 seconds, in<br>0.1-second incrementsRWR32_2347553Voltage sensing hardware gain control signal: 0 = gen. PT 2ndaryR-UI16                                                                                                    | 47548     | PSS input mode Reserved for future C4 data                                                                                          | RW     | UI16    |
| second increments       47551-52         External tracking traverse rate, adjustable from 1 to 80 seconds, in 0.1-second increments       RW         47553       Voltage sensing hardware gain control signal: 0 = gen. PT 2ndary       R-                                                                                                    | 47549-50  | External tracking time delay, adjustable from 0 to 8 seconds, in 0.1-                                                               | RW     | R32_23  |
| 47551-52External tracking traverse rate, adjustable from 1 to 80 seconds, in<br>0.1-second incrementsRWR32_2347553Voltage sensing hardware gain control signal: 0 = gen. PT 2ndarvR-UI16                                                                                                    |           | second increments                                                                                                    |        |         |
| <b>47553</b> Voltage sensing hardware gain control signal: 0 = gen. PT 2ndarv R- UI16                                                                                                    | 47551-52  | External tracking traverse rate, adjustable from 1 to 80 seconds, in 0.1-second increments                                          | RW     | R32_23  |
|                                                                                                    | 47553     | Voltage sensing hardware gain control signal: 0 = gen. PT 2ndary                                                                    | R-     | UI16    |

## Table 8-14. Information Category C4 (Control System Configuration Parameters)

 Table 8-14. Information Category C4 (Control System Configuration Parameters)

|           |                                                                                  |        | Data   |
|-----------|----------------------------------------------------------------------------------|--------|--------|
| Registers | Data Description                                                                 | Access | Format |
|           | <= 160 Vac / 1 = gen. PT 2ndary > 160 Vac                                        |        |        |
| 47554-55  | Auxiliary input gain for FCR mode, adjustable from -99 to 99, in 0.01            | RW     | R32_23 |
| 47556-57  | Auxiliary input gain for VAR mode, adjustable from -99 to 99, in 0.01 increments | RW     | R32_23 |
| 47558-59  | Auxiliary input gain for PF mode, adjustable from -99 to 99, in 0.01 increments  | RW     | R32_23 |
| 47560     | Field Temperature Measure Mode: 0 = degrees C / 1 = degrees F                    | RW     | UI16   |

Table 8-15. Information Category C5 (Operating Mode Parameters)

|           |                                                                                                    |        | Data   |
|-----------|----------------------------------------------------------------------------------------------------|--------|--------|
| Registers | Data Description                                                                                                    | Access | Format |
| 47561     | Virtual toggle switch for Start or Stop: 0 = no change / 1 = change                                                              | RW     | UI16   |
|           | state. Holding register 47572 contains Unit mode status.                                                                         |        |        |
|           | Note: Read value of register 47561 is always 0.                                                                                  |        |        |
| 47562     | Virtual toggle switch for changing control mode from comm. port                                                                  | RW     | UI16   |
|           | between AVR and FCR: $0 = no change / 1 = change state.$ Holding                                                                 |        |        |
|           | register 47573 contains Control mode status.                                                                                     |        |        |
| 47500     | Note: Read value of register 47562 is always 0.                                                                                  |        |        |
| 47563     | Switch for changing operating mode via comm. port, to one of three modes. 0-OEE / 1-DE / 2-V/AB. Helding register 47571 contains | RVV    | UN6    |
|           | Operating mode status, Note: Read value of register 47571 contains                                                               |        |        |
|           | always 4.                                                                                                    |        |        |
| 47564     | Internal tracking status from comm. port: 0 = Off / 1 = On                                                                       | RW     | UI16   |
| 47565     | Preposition enable status from comm. port: 0 = Off / 1 = On                                                                      | RW     | UI16   |
| 47566     | Raise input enable status from comm. port: 0 = Off / 1 = On                                                                      | RW     | UI16   |
| 47567     | Lower input enable status from comm. port: 0 = Off / 1 = On                                                                      | RW     | UI16   |
| 47568     | External tracking enable status from comm. port: 0 = Off / 1 = On                                                                | RW     | UI16   |
| 47569     | Limiter Mode options: $0 = both off / 1 = UEL on / 2 = OEL on / 3 =$                                                             | RW     | UI16   |
|           | both on                                                                                                    |        |        |
| 47570     | Voltage matching mode: 0 = Off / 1 = On                                                                                          | RW     | UI16   |
| 47571     | Operating mode: 0 = Off / 1 = PF Control / 2 = VAR Control                                                                       | R-     | UI16   |
| 47572     | Unit mode status: $0 = \text{Stop} / 1 = \text{Start}$                                                                           | R-     | UI16   |
| 47573     | Control mode status: 1 = FCR / 2 = AVR                                                                                           | R-     | UI16   |
| 47574     | Internal (mode-to-mode) tracking status: 0 = Off / 1 = On                                                                        | R-     | UI16   |
| 47575     | Reserved for future C5 data                                                                                                    | R-     | UI16   |
| 47576     | Secondary unit enable status: 0 = primary unit / 1 = secondary unit                                                              | R-     | UI16   |
| 47577     | Load compensation mode status: 0 = Off / 1 = Droop / 2 = Line                                                                    | R-     | UI16   |
| 47570     |                                                                                                    | 514    | 1114.0 |
| 4/5/8     | Load compensation mode selection via comm. ports: $0 = Off / 1 =$                                                                | RW     | UI16   |
|           | componention mode status. Note: Pood value of register 47578 is                                                                  |        |        |
|           | always 0                                                                                                    |        |        |
| 47579     | Input for resetting front panel annunciations and latched relay                                                                  | RW     | 11116  |
| 4/5/5     | annunciations: $0 = n_0$ change / 1 = reset. Note: Read value of                                                                 |        | 0110   |
|           | register 47579 is always 0.                                                                                                    |        |        |
| 47580     | Loss-of-sensing detection enable: $0 = disable / 1 = enable$                                                                     | RW     | UI16   |
| 47581     | Loss of sensing triggered transfer-to-FCR-mode enable.                                                                           | RW     | UI16   |
| 47582     | Underfrequency or volts per hertz mode enable.                                                                                   | RW     | UI16   |
| 47583     | Virtual toggle switch for external tracking enable: 0 = no change, 1 =                                                           | RW     | UI16   |
|           | change. When read back, this register will indicate 0 if external                                                                |        |        |

| Registers | Data Description                                                                                                    | Access    | Data<br>Format |
|-----------|----------------------------------------------------------------------------------------------------|-----------|----------------|
|           | tracking is disabled, 1 if external tracking is enabled.                                                                                                    |           |                |
| 47584     | Virtual toggle switch for OEL style: 0 = no change, 1 = change.                                                                                                    | RW        | UI16           |
|           | Read back: 0 = summing point, 1 = takeover                                                                                                    |           |                |
| 47585     | OEL option: 0 = Option 1, 1 = Option 2, 3 = Option 3                                                                                                    | RW        | UI16           |
| 47586     | PF/var option status: $0 = Off$ , $1 = PF$ , $2 = var$                                                                                                    | R-        | UI16           |
| 47587     | Virtual toggle switch for second pre-position enable: 0 = no change,<br>1 = change. When read back, this register will indicate 0 if the active<br>mode setpoint does not match either pre-position value, 1 if it<br>matches pre-position 1 and 2 if matches pre-position 2. | RW        | UI16           |
| 47588 to  | Reserved for future C5 data                                                                                                    | Not       | Not            |
| 47620     |                                                                                                    | supported | defined        |

Table 8-16. Information Category C6 (Setpoint Parameters)

|           |                                                                                                    |        | Data   |
|-----------|----------------------------------------------------------------------------------------------------|--------|--------|
| Registers | Data Description                                                                                                    | Access | Format |
| 47621-22  | FCR (field current regulator) mode setpoint; adjustment range is determined by registers (47699-700) and (47707-08)                                 | RW     | R32_23 |
| 47623-24  | AVR (automatic voltage regulator) mode setpoint; adjustment range is determined by registers (47701-02) and (47709-10)                              | RW     | R32_23 |
| 47625-26  | VAR mode setpoint (in kvars); adjustment range is determined by registers (47703-04) and (47711-12)                                                 | RW     | R32_23 |
| 47627-28  | PF mode setpoint; adjustment range is determined by registers (47705-06) and (47713-14)                                                             | RW     | R32_23 |
| 47629-30  | Droop setting in percent (of rated generator voltage), adjustable from -30 to 30% in 0.1% increments                                                | RW     | R32_23 |
| 47631-32  | FCR mode traverse rate, adjustable from 10 to 200 seconds, in 1-<br>second increments                                                               | RW     | R32_23 |
| 47633-34  | AVR mode traverse rate, adjustable from 10 to 200 seconds, in 1-<br>second increments                                                               | RW     | R32_23 |
| 47635-36  | VAR mode traverse rate, adjustable from 10 to 200 seconds, in 1-<br>second increments                                                               | RW     | R32_23 |
| 47637-38  | PF mode traverse rate, adjustable from 10 to 200 seconds, in 1-<br>second increments                                                                | RW     | R32_23 |
| 47639-40  | FCR mode setpoint preposition; adjustment range is determined by registers (47699-700) and (47707-08)                                               | RW     | R32_23 |
| 47641-42  | AVR mode setpoint preposition; adjustment range is determined by registers (47701-02) and (47709-10)                                                | RW     | R32_23 |
| 47643-44  | VAR mode setpoint preposition (in kvars); adjustment range is determined by registers (47703-04) and (47711-12)                                     | RW     | R32_23 |
| 47645-46  | PF mode setpoint preposition; adjustment range is determined by registers (47705-06) and (47713-14)                                                 | RW     | R32_23 |
| 47647-48  | FCR mode setpoint step size = setpoint range / (traverse rate x 10):[<br>(regs. 47707-08) - (regs. 47699-700) ] / [ (regs. 47631-32) x 10 ]         | R      | R32_23 |
| 47649-50  | AVR mode setpoint step size = setpoint range / (traverse rate x 10):[<br>(regs. 47709-10) - (regs. 47701-02) ] / [ (regs. 47633-34) x 10 ]          | R      | R32_23 |
| 47651-52  | VAR mode setpoint step size (in kvars) = setpoint range / (traverse rate x 10): [ (regs. 47711-12) - (regs. 47703-04) ] / [ (regs. 47635-36) x 10 ] | R      | R32_23 |
| 47653-54  | PF mode setpoint step size = setpoint range / (traverse rate x 10):[ 2<br>+ (regs.47713-14) - (regs.47705-06) ] / [ (regs.47635-36) x 10 ]          | R      | R32_23 |
| 47655-56  | FCR mode setpoint's minimum (in % of rated field current),                                                                                          | RW     | R32_23 |

| Table 8-16.  | Information             | Category | C6 (S | etpoint      | Parameters) |
|--------------|-------------------------|----------|-------|--------------|-------------|
| 1 4010 0 101 | in in on the day of the | calogory | 00,0  | olp oli il i | aranno(0,0) |

| Bagiatara | Data Description                                                                                                 | A          | Data           |
|-----------|----------------------------------------------------------------------------------------------------|------------|----------------|
| Registers | Data Description                                                                                                 | Access     | Format         |
| 47657 59  | adjustable from 0 to 100%, in 0.1% increments                                                                    | D\//       | <b>D</b> 22 22 |
| 4/03/-30  | voltage), adjustable from 70 to 100%, in 0.1% increments                                                         | RVV        | R32_23         |
| 47659-60  | VAR mode setpoint's minimum (in % of rated generator VA),                                                        | RW         | R32_23         |
|           | adjustable from -100 to 100%, in 0.1% increments                                                                 |            |                |
| 47661-62  | PF mode setpoint's adjustable minimum, adjustable from 0.5 to 1.0, in 0.005 increments                           | RW         | R32_23         |
| 47663-64  | FCR mode setpoint's maximum (in % of rated field current),<br>adjustable from 100 to 120%, in 0.1% increments    | RW         | R32_23         |
| 47665-66  | AVR mode setpoint's maximum (in % of rated generator output                                                      | RW         | R32_23         |
| 17667-68  | Volidge), adjustable from 100 to 110%, iff 0.1% increments                                                       | D\//       | D32 23         |
| 47007-00  | adjustable from -100 to 100% in 0.1% increments                                                                  |            | N32_23         |
| 47669-70  | PE mode setpoint's adjustable maximum adjustable from -1.0 to -                                                  | RW/        | R32 23         |
| 47003-70  | 0.5. in 0.005 increments                                                                                         | 1          | 1.02_20        |
| 47671-72  | Minimum value for FCR mode setpoint's adjustable minimum (in %                                                   | R          | R32 23         |
|           | of rated field current) = 0%                                                                                     |            |                |
| 47673-74  | Minimum value for AVR mode setpoint's adjustable minimum (in %                                                   | R          | R32_23         |
|           | of rated generator output voltage) = 80%                                                                         |            |                |
| 47675-76  | Minimum value for VAR mode setpoint's adjustable minimum (in %                                                   | R          | R32_23         |
|           | of rated generator VA) = -100%                                                                                   |            |                |
| 47677-78  | Minimum value for PF mode setpoint's adjustable minimum                                                          | R          | R32_23         |
| 47679-80  | Maximum value for FCR mode setpoint's adjustable maximum (in % of rated field current) = 120%                    | R          | R32_23         |
| 47681-82  | Maximum value for AVR mode setpoint's adjustable maximum in (in                                                  | R          | R32_23         |
|           | % of rated generator output voltage) = 110%                                                                      |            |                |
| 47683-84  | Maximum value for VAR mode setpoint's adjustable maximum (in % of rated generator VA) = 100%                     | R          | R32_23         |
| 47685-86  | Maximum value for PF mode setpoint's adjustable maximum                                                          | R          | R32_23         |
| 47687-88  | Step size for FCR mode setpoint's adjustable maximum (in % of                                                    | R          | R32_23         |
|           | rated field current) = 0.1%                                                                                      |            |                |
| 47689-90  | Step size for AVR mode setpoint's adjustable maximum (in % of                                                    | R          | R32_23         |
|           | rated generator output voltage) = 0.1%                                                                           |            |                |
| 47691-92  | Step size for VAR mode setpoint's adjustable maximum in % of                                                     | R          | R32_23         |
| 47002.04  | rated generator $VA$ ) = 0.1%                                                                                    |            | <b>D</b> 00,00 |
| 47693-94  | Step size for PF mode setpoint's adjustable maximum = 0.005                                                      |            | R32_23         |
| 47695     | FCR preposition mode: $0 = \text{maintained} / 1 = \text{release}$                                               |            |                |
| 47090     | AVR preposition mode: 0 = maintained / 1 = release                                                               |            |                |
| 47698     | PE preposition mode: 0 - maintained / 1 - release                                                                | RW/        |                |
| 47699-700 | FCR minimum setupint (in amps) $-\%$ of nominal x rated field                                                    | R-         | R32 23         |
| 41000 100 | current:(reas. 47655-56) x (reas. 47529-30) / 100                                                                |            | 1.02_20        |
| 47701-02  | AVR minimum setpoint (in volts) = % of nominal x rated gen.                                                      | R-         | R32 23         |
|           | voltage:(regs. 47657-58) x (regs. 47525-26) / 100                                                                |            |                |
| 47703-04  | VAR minimum setpoint (in kvars) = % of nominal x rated generator<br>VA (rage $47650.60$ ) x rated VA (100        | R-         | R32_23         |
| 17705-06  | VA. (1995. 47009-00) X Taleu VA / 100<br>PE minimum setpoint - registers 47661.62                                | P          | <b>D</b> 32 22 |
| 47707 00  | FT minimum setupint = registers $4700 \text{ FOZ}$                                                               | - П<br>П   | D22 22         |
| 41101-00  | current:(regs. 47663-64) x (regs. 47529-30) / 100                                                                | <u>к</u> - | r.32_23        |
| 47709-10  | AVR maximum setpoint (in volts) = % of nominal x rated gen.<br>voltage:(regs. 47665-66) x (regs. 47525-26) / 100 | R-         | R32_23         |
| 47711-12  | VAR maximum setpoint (in kvars) = % of nominal x rated gen.<br>VA:(regs. 47667-68) x rated VA / 100              | R-         | R32_23         |

| Table 0 16         | Information | Catagony CG | (Cotraint Daramatara)  |
|--------------------|-------------|-------------|------------------------|
| <i>Table 6-10.</i> | mornanon    |             | i Selbolni Palameleisi |
|                    |             |             |                        |

|           |                                                                    |           | Data    |
|-----------|--------------------------------------------------------------------|-----------|---------|
| Registers | Data Description                                                   | Access    | Format  |
| 47713-14  | PF maximum setpoint = registers 47669-70                           | R-        | R32_23  |
| 47715     | FCR pre-position mode 2: 0 = maintained, 1 = release               | RW        | UI16    |
| 47716     | AVR pre-position mode 2: 0 = maintained, 1 = release               | RW        | UI16    |
| 47717     | Var pre-position mode 2: 0 = maintained, 1 = release               | RW        | UI16    |
| 47718     | PF pre-position mode 2: 0 = maintained, 1 = release                | RW        | UI16    |
| 47719 to  | FCR mode setpoint pre-position 2: adjustment range is determined   | RW        | R32_23  |
| 47720     | by registers (47699-47700) and (47709-47710)                       |           |         |
| 47721 to  | AVR mode setpoint pre-position 2: adjustment range is determined   | RW        | R32_23  |
| 47722     | by registers (47701-47702) and (47711-47712)                       |           |         |
| 47723 to  | Var mode setpoint pre-position 2 (in kvars): adjustment range is   | RW        | R32_23  |
| 47724     | determined by registers (47703-47704) and (47711-47712)            |           |         |
| 47725 to  | PF mode setpoint pre-position 2: adjustment range is determined by | RW        | R32_23  |
| 47726     | registers (47705-47706) and (47713-47714)                          |           |         |
| 47727 to  | Reserved for future C6 data                                        | Not       | Not     |
| 47740     |                                                                    | supported | defined |

| T. 1.1. 0 47 | 1.1.1       | 0.1         | 101-11    |             |
|--------------|-------------|-------------|-----------|-------------|
| 1 able 8-17. | Information | Category C7 | (Start-up | Parameters) |

|                   | Table 8-17. Information Category C7 (Start-up Parameters)                                                      |                  |                |  |  |
|-------------------|----------------------------------------------------------------------------------------------------|------------------|----------------|--|--|
| Registers         | Data Description                                                                                               | Access           | Data<br>Format |  |  |
| 47741-42          | Soft start level, adjustable from 0 to 90 % (of rated generator voltage), in 1% increments                     | RW               | R32_23         |  |  |
| 47743-44          | Soft start duration, adjustable from 1 to 7,200 seconds, in 1-second increments                                | RW               | R32_23         |  |  |
| 47745-46          | Underfrequency corner frequency, adjustable from 15 to 90 Hz, in 0.1 Hz increments                             | RW               | R32_23         |  |  |
| 47747-48          | Slope of underfrequency curve, adjustable from 0 to 3 V/Hz, in 0.1 V/Hz increments                             | RW               | R32_23         |  |  |
| 47749-50          | Width of voltage matching window, adjustable from 0 to 20 % (of rated generator voltage), in 0.01 % increments | RW               | R32_23         |  |  |
| 47751-52          | Voltage matching reference, adjustable from 90 to 120 % (of rated generator voltage), in 0.01 % increments     | RW               | R32_23         |  |  |
| 47753-54          | Fine voltage adjust band, adjustable from 0 to 30 % (of rated generator voltage), in 0.1 % increments          | RW               | R32_23         |  |  |
| 47755-56          | Time delay for loss of sensing, adjustable from 0 to 3 seconds, in 0.1-second increments                       | RW               | R32_23         |  |  |
| 47757-58          | Loss of Sensing balanced voltage level, adjustable from 0% to 100% in 0.1% increments.                         | RW               | R32_23         |  |  |
| 47759-60          | Loss of Sensing unbalance voltage level, adjustable from 0% to 100% in 0.1% increments.                        | RW               | R32_23         |  |  |
| 47761 to<br>47800 | Reserved for future C7 data                                                                                    | Not<br>supported | Not<br>defined |  |  |

| Registers | Data Description                                                                                                    | Access | Data<br>Format |
|-----------|----------------------------------------------------------------------------------------------------|--------|----------------|
| 47801-02  | On-line OEL high limit level, adjustable from 0.1 to 9999 Adc, in 0.1-                                                                  | RW     | R32_23         |
| 47803-04  | Time allowed at on-line OEL high limit level, adjustable from 0 to 60 seconds, in 1-second increments                                   | RW     | R32_23         |
| 47805-06  | On-line OEL medium limit level, adjustable from 0.1 to 9999 Adc, in 0.1-amp increments                                                  | RW     | R32_23         |
| 47807-08  | Time allowed at on-line OEL medium limit level, adjustable from 0 to 120 seconds, in 1-second increments                                | RW     | R32_23         |
| 47809-10  | On-line low OEL low limit level, adjustable from 0.1 to 9999 Adc, in 0.1-amp increments                                                 | RW     | R32_23         |
| 47811-12  | Internal UEL curve's starting point (reactive power level at 0 kW).<br>This should be 0 to allow the programmable UEL curve to be used. | RW     | R32_23         |
| 47813-14  | Time allowed at off-line OEL high limit level, adjustable from 0 to 10 seconds, in 1-second increments                                  | RW     | R32_23         |
| 47815-16  | Off-line OEL high limit level, adjustable from 0 to 9999 Adc, in 0.1-<br>amp increments                                                 | RW     | R32_23         |
| 47817-18  | Off-line OEL low limit level, adjustable from 0 to 9999 Adc, in 0.1-<br>amp increments                                                  | RW     | R32_23         |
| 47819-20  | 1st UEL point real power value, adjustable from 0 to generator's full rating (in kW)                                                    | RW     | R32_23         |
| 47821-22  | 2nd UEL point real power value, adjustable from 0 to generator's full rating (in kW)                                                    | RW     | R32_23         |
| 47823-24  | 3rd UEL point real power value, adjustable from 0 to generator's full rating (in kW)                                                    | RW     | R32_23         |
| 47825-26  | 4th UEL point real power value, adjustable from 0 to generator's full rating (in kW)                                                    | RW     | R32_23         |
| 47827-28  | 5th UEL point real power value, adjustable from 0 to generator's full rating (in kW)                                                    | RW     | R32_23         |
| 47829-30  | 1st UEL point reactive power value, adjustable from 0 to generator's full rating (in kvars)                                             | RW     | R32_23         |
| 47831-32  | 2nd UEL point reactive power value, adjustable from 0 to generator's full rating (in kvars)                                             | RW     | R32_23         |
| 47833-34  | 3rd UEL point reactive power value, adjustable from 0 to generator's full rating (in kvars)                                             | RW     | R32_23         |
| 47835-36  | 4th UEL point reactive power value, adjustable from 0 to generator's full rating (in kvars)                                             | RW     | R32_23         |
| 47837-38  | 5th UEL point reactive power value, adjustable from 0 to generator's full rating (in kvars)                                             | RW     | R32_23         |
| 47839-40  | SCL high limit level, adjustable from 0 to 66,000 A in 0.1 A increments.                                                                | RW     | R32_23         |
| 47841-42  | Time allowed at SCL high limit level, adjustable from 0 to 60 seconds in 0.1 second increments.                                         | RW     | R32_23         |
| 47843-44  | SCL low limit level, adjustable from 0 to 66,000 A, in 0.1 A increments.                                                                | RW     | R32_23         |
| 47845-46  | Takeover OEL offline high limit level, adjustable from 0 to 9,999 A in 0.1 A increments.                                                | RW     | R32_23         |
| 47847-48  | Takeover OEL offline low limit level, adjustable from 0 to 9,999 A in 0.1 A increments.                                                 | RW     | R32_23         |
| 47849-50  | Takeover OEL offline time dial, adjustable from 0.1 to 20, in 0.1 increments.                                                           | RW     | R32_23         |
| 47851-52  | Takeover OEL online high limit level, adjustable from 0 to 9,999 A in 0.1 A increments.                                                 | RW     | R32_23         |

Table 8-18. Information Category C8 (Limiter Parameters)

|           | · · · · · · · · · · · · · · · · · · ·                                |           |                |  |
|-----------|----------------------------------------------------------------------|-----------|----------------|--|
| Registers | Data Description                                                     | Access    | Data<br>Format |  |
| 47853-54  | Takeover OEL online low limit level, adjustable from 0 to 9,999 A in | RW        | R32_23         |  |
|           | 0.1 A increments.                                                    |           |                |  |
| 47855-56  | Takeover OEL online time dial, adjustable from 0.1 to 20 in 0.1      | RW        | R32_23         |  |
|           | increments                                                           |           |                |  |
| 47857 to  | Reserved for future C8 data                                          | Not       | Not            |  |
| 47860     |                                                                      | supported | defined        |  |

Table 8-19. Information Category C9 (Control Loop Gain Parameters)

| Deviatore | Data Description                                                     |        | Data   |
|-----------|----------------------------------------------------------------------|--------|--------|
| Registers |                                                                      | Access | Format |
| 47861-62  | Primary stability setting group number: 1 to 21, where groups 1 to   | RW     | R32_23 |
|           | 20 are preprogrammed values and group 21 is user programmable        |        | _      |
| 47863-64  | Primary AVR/FCR mode proportional gain (Kp), adjustable from 0 to    | RW     | R32_23 |
|           | 1000, in 0.1 increments                                              |        |        |
| 47865-66  | Primary AVR/FCR mode integral gain (Ki), adjustable from 0 to        | RW     | R32_23 |
|           | 1000, in 0.1 increments                                              |        | _      |
| 47867-68  | Primary AVR/FCR mode derivative gain (Kd), adjustable from 0 to      | RW     | R32_23 |
|           | 1000, in 0.1 increments                                              |        |        |
| 47869-70  | OEL integral gain (Ki), adjustable from 0 to 1000, in 0.1 increments | RW     | R32_23 |
| 47871-72  | PF mode integral gain (Ki), adjustable from 0 to 1000, in 0.1        | RW     | R32_23 |
|           | increments                                                           |        |        |
| 47873-74  | VAR mode integral gain (Ki), adjustable from 0 to 1000, in 0.01      | RW     | R32_23 |
|           | increments                                                           |        |        |
| 47875-76  | FCR mode loop gain (Kg), adjustable from 0 to 1000, in 0.1           | RW     | R32_23 |
|           | increments                                                           |        |        |
| 47877-78  | Primary AVR mode loop gain (Kg), adjustable from 0 to 1000, in 0.1   | RW     | R32_23 |
|           | increments                                                           |        |        |
| 47879-80  | VAR mode loop gain (Kg), adjustable from 0 to 1000, in 0.01          | RW     | R32_23 |
|           | increments                                                           |        |        |
| 47881-82  | PF mode loop gain (Kg), adjustable from 0 to 1000, in 0.1            | RW     | R32_23 |
|           | increments                                                           |        |        |
| 47883-84  | OEL loop gain (Kg), adjustable from 0 to 1000, in 0.1 increments     | RW     | R32_23 |
| 47885-86  | UEL loop gain (Kg), adjustable from 0 to 1000, in 0.1 increments     | RW     | R32_23 |
| 47887-88  | UEL integral gain (Ki), adjustable from 0 to 1000, in 0.1 increments | RW     | R32_23 |
| 47889-90  | Voltage matching loop gain (Kg), adjustable from 0 to 1000, in 0.1   | RW     | R32_23 |
|           | increments                                                           |        |        |
| 47891-92  | Primary AVR mode derivative time constant, adjustable from 0 to 1,   | RW     | R32_23 |
|           | in 0.01 increments                                                   |        |        |
| 47893 -94 | Secondary stability setting group number: 1 to 21, where groups 1 to | RW     | R32_23 |
|           | 20 are preprogrammed values and group 21 is user programmable        |        |        |
| 47895-96  | Secondary AVR/FCR mode proportional gain (Kp), adjustable from 0     | RW     | R32_23 |
|           | to 1000, in 0.1 increments                                           |        |        |
| 47897-98  | Secondary AVR/FCR mode integral (Ki), adjustable from 0 to 1000,     | RW     | R32_23 |
|           | in 0.1 increments                                                    |        |        |
| 47899-900 | Secondary AVR/FCR mode derivative gain (Kd), adjustable from 0       | RW     | R32_23 |
|           | to 1000, in 0.1 increments                                           |        |        |
| 47901-02  | Secondary AVR mode loop gain (Kg), adjustable from 0 to 1000, in     | RW     | R32_23 |
|           | 0.1 increments                                                       |        |        |
| 47903-04  | Secondary AVR mode derivative time constant, adjustable from 0 to    | RW     | R32_23 |
|           | 1, in 0.01 increments                                                |        |        |
| 47905     | AVR/FCR Gain Setting group currently active, 0 = Primary, 1 =        | R      | UI16   |
|           | Secondary                                                            |        |        |

| Registers | Data Description                                                 | Access    | Data<br>Format |
|-----------|------------------------------------------------------------------|-----------|----------------|
| 47906-07  | SCL loop gain (Kg) adjustable from 0 to 1 000 in 0 1 increments  | RW        | R32-23         |
| 47908-09  | SCL loop gain (Ki), adjustable from 0 to 1,000 in 0.1 increments | RW        | R32_23         |
| 47910 to  | Reserved for future C9 data                                      | Not       | Not            |
| 47920     |                                                                  | supported | defined        |

Table 8-20. Information Category C10 (Protective Functions Parameters)

|           |                                                                                 |           | Data            |
|-----------|---------------------------------------------------------------------------------|-----------|-----------------|
| Registers | Data Description                                                                | Access    | Format          |
| 47921-22  | Field overvoltage level, adjustable from 1 to 900 Vdc, in 1-volt                | RW        | R32_23          |
|           | increments                                                                      |           |                 |
| 47923-24  | Field overcurrent base level, adjustable from 0.1 to 9999 Adc, in 0.1-          | RW        | R32_23          |
|           | amp increments                                                                  |           |                 |
| 47925-26  | Stator undervoltage level, adjustable from 0 to 30,000 Vac, in 1-volt           | RW        | R32_23          |
|           | increments                                                                      |           | <b>.</b>        |
| 47927-28  | Stator overvoltage level, adjustable from 0 to 30,000 Vac, in 1-volt increments | RW        | R32_23          |
| 47929-30  | Field overvoltage time delay, adjustable from 0.2 to 30 seconds, in             | RW        | R32_23          |
| 47024 22  | U. I-Second increments                                                          |           | <b>D</b> 22 22  |
| 47931-32  | increments                                                                      | R V V     | R32_23          |
| 47933-34  | Stator undervoltage time delay, adjustable from 0.5 to 60 seconds               | RW        | R32 23          |
| 47000 04  | in 0.1-second increments                                                        |           | 1102_20         |
| 47935-36  | Stator overvoltage time delay, adjustable from 0.1 to 60 seconds, in            | RW        | R32_23          |
|           | 0.1-second increments                                                           |           |                 |
| 47937     | Field overvoltage alarm enable: 0 = disabled / 1 = enabled                      | RW        | UI16            |
| 47938     | Field overcurrent alarm enable: 0 = disabled / 1 = enabled                      | RW        | UI16            |
| 47939     | Stator undervoltage alarm enable: 0 = disabled / 1 = enabled                    | RW        | UI16            |
| 47940     | Stator overvoltage alarm enable: 0 = disabled / 1 = enabled                     | RW        | UI16            |
| 47941-42  | Field Over-temperature set level (in degrees): adjustable from 0 to             | RW        | R32_23          |
|           | 572 in I degree increments                                                      |           |                 |
| 47943-44  | Field Over-temperature delay (in secs.): adjustable from 0.1 to 60              | RW        | R32_23          |
|           | seconds in 0.1 second increments                                                |           |                 |
| 47945     | Field Over-temperature alarm enable: 0 = disabled / 1 = enabled                 | RW        | UI16            |
| 47946     | Loss of field alarm enable: 0 = disabled, 1 = enabled                           | RW        | UI16            |
| 47947-48  | Loss of field level, adjustable from 0 to 3,000 Mvar in 1 kvar                  | RW        | R32_23          |
|           |                                                                                 | 514       |                 |
| 47949-50  | Loss of field delay (in seconds): adjustable from 0.1 to 9.9 seconds            | RW        | R32_23          |
| 47054.4-  | In U.1 second increments                                                        | Net       | Net             |
| 4/951 to  | Reserved for future C10 data                                                    | NOT       | NOT<br>define d |
| 47980     |                                                                                 | supported | aeiined         |

### Holding Registers for Information Category C11

Table 8-21. Information Category C11 (Calibration related Parameters)

| Registers | Data Description             | Access    | Data<br>Format |
|-----------|------------------------------|-----------|----------------|
| 47981 to  | Reserved for future C11 data | Not       | Not            |
| 48040     |                              | supported | defined        |

| Pogistors | Data Description                                                              | ٨٥٥٩٩٩ | Data<br>Format |
|-----------|-------------------------------------------------------------------------------|--------|----------------|
| Registers | Data Description                                                              | ALLESS | Format         |
| 48041     | Annunciation enable for Relay 1: $U = disabled, 1 = enabled$                  | RVV    | 0116           |
|           | 50 = 1100 overvoltage, $51 = 1100$ overvoltage, $54 = 1000$ error $5 = 1000$  |        |                |
|           | OEL $b6 = in UEL b7 = in ECR mode b8 = loss of sensing voltage$               |        |                |
|           | b9 = setpoint at lower limit, b10 = setpoint at upper limit, b11 =            |        |                |
|           | unassigned, $b12 = gen$ , below 10 Hz, $b13 = field overtemperature.$         |        |                |
|           | b14, b15 are unassigned.                                                      |        |                |
| 48042     | Annunciation enable for Relay 1: 0 = disabled, 1 = enabled                    | RW     | UI16           |
|           | b0 = loss of field, b1 = in SCL, b2-b15 are unassigned                        |        |                |
| 48043     | Reserved                                                                      | RW     | UI16           |
| 48044     | Reserved                                                                      | RW     | UI16           |
| 48045     | Reserved                                                                      | RW     | UI16           |
| 48046     | Reserved                                                                      | RW     | UI16           |
| 48047     | Reserved                                                                      | RW     | UI16           |
| 48048     | Reserved                                                                      | RW     | UI16           |
| 48049     | Reserved                                                                      | RW     | UI16           |
| 48050     | Reserved                                                                      | RW     | UI16           |
| 48051     | Reserved                                                                      | RVV    | 0116           |
| 48052     | Reserved                                                                      | RW     | UI16           |
| 48053     | Reserved                                                                      | RW     |                |
| 48054     | Reserved                                                                      |        |                |
| 40055     | Reserved                                                                      |        |                |
| 46030     | Output for Polov 1: 0 - contact open /1 - contact closed                      |        |                |
| 40057     | Polay 1 appunciation type: $0 = \text{momentary} / 1 = \text{contact closed}$ |        |                |
| 40030     | latched                                                                       |        | 0110           |
| 48059     | Relay 1 contact sense: $0 = closed for normal operation open for$             | RW     | UI16           |
|           | annunciation; $1 = open for normal operation, closed for annunciation$        |        | 0110           |
| 48060     | Relay 1 output duration for momentary type, adjustable from 2 to              | RW     | UI16           |
|           | 100, in unity increments (which is 0.1 to 5 seconds, in 0.05-second           |        |                |
|           | increments)                                                                   |        |                |
| 48061     | b0 = field overvoltage, b1 = field overcurrent, b2 = gen.                     | RW     | UI16           |
|           | undervoltage, b3 = gen overvoltage, b4 = underfrequency, b5 = in              |        |                |
|           | OEL, b6 = in UEL, b7 = in FCR mode, b8 = loss of sensing voltage,             |        |                |
|           | b9 = setpoint at lower limit, b10 = setpoint at upper limit, b11 =            |        |                |
|           | unassigned, b12 = gen. below 10 Hz, b13 = field overtemperature,              |        |                |
| 49060     | b14-b15 are unassigned.                                                       | DW/    | 11146          |
| 40002     | Reserved                                                                      | R//    |                |
| 48064     | Reserved                                                                      | RW/    |                |
| 48065     | Reserved                                                                      | RW     |                |
| 48066     | Reserved                                                                      | RW     | UI16           |
| 48067     | Reserved                                                                      | RW     | UI16           |
| 48068     | Reserved                                                                      | RW     | UI16           |
| 48069     | Reserved                                                                      | RW     | UI16           |
| 48070     | Reserved                                                                      | RW     | UI16           |
| 48071     | Reserved                                                                      | RW     | UI16           |
| 48072     | Reserved                                                                      | RW     | UI16           |
| 48073     | Reserved                                                                      | RW     | UI16           |
| 48074     | Reserved                                                                      | RW     | UI16           |
| 48075     | Reserved                                                                      | RW     | UI16           |

| Pogistore     | Data Description                                                                                                    | A      | Data   |
|---------------|----------------------------------------------------------------------------------------------------|--------|--------|
| Agoze         |                                                                                                    | ALLESS | Format |
| 48076         | Reserved                                                                                                    | RW     |        |
| 40077         | Polov 2 appundiation type: 0 = contact open / 1 = contact closed                                                                                                    |        |        |
| 40070         | Relay 2 annunciation type. 0 = momentary / 1 = maintained / 2 =                                                                                                    | RVV    | 0116   |
| 49070         | $\frac{1}{2} = \frac{1}{2} = \frac{1}$ | D\//   | 11116  |
| 40079         | $r_{r}$ annunciation: 1 – open for normal operation, closed for annunciation                                                                                                    |        | 0110   |
| 48080         | Relay 2 output duration for momentary type, adjustable from 2 to                                                                                                    | RW     | 1116   |
| 40000         | 100, in unity increments (which is 0.1 to 5 seconds, in 0.05-second                                                                                                    | 1.00   | 0110   |
| 40004         | Increments)                                                                                                    | DW     |        |
| 48081         | b0 = field overvoltage, b1 = field overcurrent, b2 = gen.                                                                                                    | RW     | UI16   |
|               | undervoltage, $b3 = gen$ . overvoltage, $b4 = underifequency, b5 = in$                                                                                                    |        |        |
|               | DEL, $D0 = III DEL$ , $D7 = III FCR IIIOUE$ , $D0 = I055 OI SEIISIII VOILAGE,b9 = setpoint at lower limit b10 = setpoint at upper limit b11 =$                                                                                                    |        |        |
|               | $b_{2} = setpoint at lower limit, bro = setpoint at upper limit, brr = upassigned b12 = gen below 10 Hz b13 = field overtemperature$                                                                                                    |        |        |
|               | h14-h15 are unassigned                                                                                                    |        |        |
| 48082         | b0 = loss of field b1 = SCL b2-b15 are unassigned                                                                                                    | RW     | UI16   |
| 48083         | Reserved                                                                                                    | RW     | UI16   |
| 48084         | Reserved                                                                                                    | RW     | UI16   |
| 48085         | Reserved                                                                                                    | RW     | UI16   |
| 48086         | Reserved                                                                                                    | RW     | UI16   |
| 48087         | Reserved                                                                                                    | RW     | UI16   |
| 48088         | Reserved                                                                                                    | RW     | UI16   |
| 48089         | Reserved                                                                                                    | RW     | UI16   |
| 48090         | Reserved                                                                                                    | RW     | UI16   |
| 48091         | Reserved                                                                                                    | RW     | UI16   |
| 48092         | Reserved                                                                                                    | RW     | UI16   |
| 48093         | Reserved                                                                                                    | RW     | UI16   |
| 48094         | Reserved                                                                                                    | RW     | UI16   |
| 48095         | Reserved                                                                                                    | RW     | UI16   |
| 48096         | Reserved                                                                                                    | RW     | UI16   |
| 48097         | Output for Relay 3: 0 = contact open / 1 = contact closed                                                                                                    | RW     | UI16   |
| 48098         | Relay 3 annunciation type: 0 = momentary / 1 = maintained / 2 = latched                                                                                                    | RW     | UI16   |
| 48099         | Relay 3 contact sense: 0 = closed for normal operation, open for                                                                                                    | RW     | UI16   |
|               | annunciation; 1 = open for normal operation, closed for annunciation                                                                                                    |        |        |
| 48100         | Relay 3 output duration for momentary type, adjustable from 2 to                                                                                                    | RW     | UI16   |
|               | 100, in unity increments (which is 0.1 to 5 seconds, in 0.05-second                                                                                                    |        |        |
|               | increments)                                                                                                    |        |        |
| 48101         | b0 = field overvoltage, b1 = field overcurrent, b2 = gen.                                                                                                    | RW     | UI16   |
|               | undervoltage, $b3 = gen$ . overvoltage, $b4 = underfrequency, b5 = in$                                                                                                    |        |        |
|               | OEL, bb = IN UEL, b7 = IN FCR mode, b8 = loss of sensing voltage,                                                                                                    |        |        |
|               | by = selpoint at lower limit, bro = selpoint at upper limit, brr =                                                                                                    |        |        |
|               | h14-h15 are unassigned                                                                                                    |        |        |
| 48102         | b0 = loss of field b1 = in SCL b2-b15 are unassigned                                                                                                    | RW     | UI16   |
| 48103         | Reserved                                                                                                    | RW     | UI16   |
| 48104         | Reserved                                                                                                    | RW     | UI16   |
| 48105         | Reserved                                                                                                    | RW     | UI16   |
| 48106         | Reserved                                                                                                    | RW     | UI16   |
| 48107         | Reserved                                                                                                    | RW     | UI16   |
| 48108         | Reserved                                                                                                    | RW     | UI16   |
| <u>4</u> 8109 | Reserved                                                                                                    | RW     | UI16   |
| 48110         | Reserved                                                                                                    | RW     | UI16   |

Table 8-22. Information Category C12 (Relay Parameters)

|                   |                                                                                                    |                  | Data           |
|-------------------|----------------------------------------------------------------------------------------------------|------------------|----------------|
| Registers         | Data Description                                                                                                    | Access           | Format         |
| 48111             | Reserved                                                                                                    | RW               | UI16           |
| 48112             | Reserved                                                                                                    | RW               | UI16           |
| 48113             | Reserved                                                                                                    | RW               | UI16           |
| 48114             | Reserved                                                                                                    | RW               | UI16           |
| 48115             | Reserved                                                                                                    | RW               | UI16           |
| 48116             | Reserved                                                                                                    | RW               | UI16           |
| 48117             | Output for Relay 4: 0 = contact open / 1 = contact closed                                                                                                    | RW               | UI16           |
| 48118             | Relay 4 annunciation type: 0 = momentary / 1 = maintained / 2 = latched                                                                                         | RW               | UI16           |
| 48119             | Relay 4 contact sense: 0 = closed for normal operation, open for annunciation; 1 = open for normal operation, closed for annunciation                           | RW               | UI16           |
| 48120             | Relay 4 output duration for momentary type, adjustable from 2 to 100, in unity increments (which is 0.1 to 5 seconds, in 0.05-second increments)                | RW               | UI16           |
| 48121             | Fail-to-build-up relay output: 0 = contact open / 1 = contact closed                                                                                            | RW               | UI16           |
| 48122             | Fail-to-build-up relay annunciation type: 0 = momentary / 2 = latched                                                                                           | RW               | UI16           |
| 48123             | Fail-to-build-up relay output duration for momentary type, adjustable from 2 to 100, in unity increments (which is 0.1 to 5 seconds, in 0.05-second increments) | RW               | UI16           |
| 48124 to<br>48160 | Reserved for future C12 data                                                                                                    | Not<br>supported | Not<br>defined |

Table 8-22. Information Category C12 (Relay Parameters)

Table 8-23. Information Category C13 (Communications Parameters)

|           |                                                                         |           | Data    |
|-----------|-------------------------------------------------------------------------|-----------|---------|
| Registers | Data Description                                                        | Access    | Format  |
| 48161     | Save data to EEPROM flags:                                              | RW        | UI16    |
|           | 0x0001 saves C4 and C6; 0x0002 saves C5 and C7; 0x0004 saves            |           |         |
|           | C6; 0x0008 saves C5 and C7; 0x0010 saves C8; 0x0020 saves C9;           |           |         |
|           | 0x0040 saves C10; 0x0080 saves C11; 0x0100 saves C12; 0x0800            |           |         |
|           | saves C14. (Changes in C13 are automatically saved.)                    |           |         |
| 48162     | Comm. port 0, front RS-232, baud rate, selectable to be 1200, 2400,     | R         | UI16    |
|           | 4800, 9600, or 19200                                                    |           |         |
| 48163     | Comm. port 1, rear RS-232, baud rate, selectable to be 1200, 2400,      | R         | UI16    |
|           | 4800, 9600, or 19200                                                    |           |         |
| 48164     | Comm. port 2, rear RS-485, baud rate, selectable to be 1200, 2400,      | RW        | UI16    |
|           | 4800, 9600, or 19200                                                    |           |         |
| 48165     | Comm. port 2, Rear RS-485, Parity: $O' = 79 = 0x4F$ for Odd             | RW        | UI8     |
|           | Parity, 'E' = $69 = 0x45$ for Even Parity, and 'N' = $78 = 0x4E$ for No |           |         |
|           | Parity                                                                  |           |         |
| 48166     | Comm. port 2, Rear RS-485, stop bits, selectable to be 1 or 2           | RW        | UI8     |
| 48167     | DECS-300 polling address (Modbus™ slave address), selectable            | RW        | UI16    |
|           | from 1 to 247 (slave address)                                           |           |         |
| 48168     | Modbus™ Response Time Delay, adjustable from 10 to 200                  | RW        | UI16    |
|           | milliseconds, in 10-millisecond increments                              |           |         |
| 48169 to  | Reserved for future C13                                                 | Not       | Not     |
| 48220     |                                                                         | supported | defined |

| Registers         | Data Description                                                       | Access           | Data<br>Format |
|-------------------|------------------------------------------------------------------------|------------------|----------------|
| 48221             | 1st metering display field on the front panel metering screen: 0 to 14 | RW               | UI16           |
| 48222             | 2nd metering display field on the front panel metering screen: 0 to 14 | RW               | UI16           |
| 48223             | 3rd metering display field on the front panel metering screen: 0 to 14 | RW               | UI16           |
| 48224 to<br>48250 | Reserved for future C14 data                                           | Not<br>supported | Not<br>defined |

# Table 8-24. Information Category C14 (Front Panel Metering Configuration Parameters)

 Table 8-25. Information Category C15 (Control System Configuration Parameters Group II)

|           |                                                                     |        | Data   |
|-----------|---------------------------------------------------------------------|--------|--------|
| Registers | Data Description                                                    | Access | Format |
| 48501-02  | Field resistance value at ambient temperature: adjustable from 0 to | RW     | R32_23 |
|           | 99.999 ohms in 0.001 increments                                     |        |        |
| 48503-04  | Ambient Temperature: adjustable from 0 to 572 degrees in 1 degree   | RW     | R32_23 |
|           | increments                                                          |        |        |
| 48505-06  | Brush Voltage Drop: adjustable from 0 to 99.99 volts in 0.01 volt   | RW     | R32_23 |
|           | increments                                                          |        |        |

This page intentionally left blank.

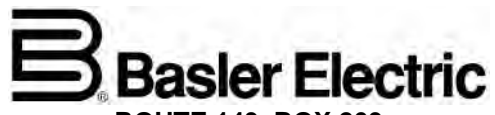

ROUTE 143, BOX 269 HIGHLAND, IL 62249 USA http://www.basler.com, info@basler.com